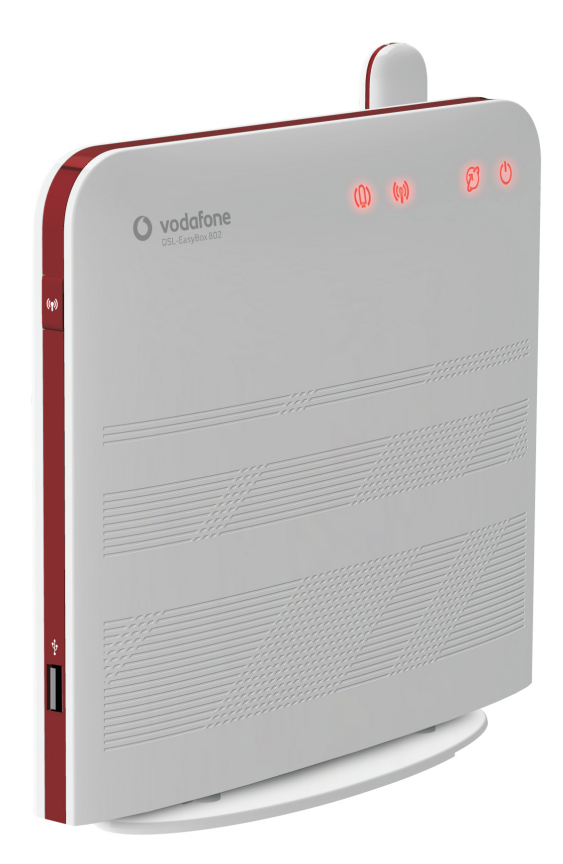

## DSL-EasyBox 803

## Handbuch

Der technische Leitfaden für Ihren Vodafone-Anschluss.

Hergestellt von ASTONIA n e t w o r k s

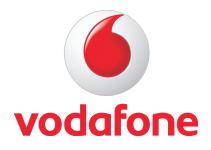

# **DSL-EasyBox 803**

Das technische Handbuch für Ihren Vodafone-Anschluss

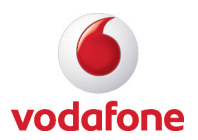

Liebe Kundin, lieber Kunde,

vielen Dank, dass Sie sich für die DSL-EasyBox 803 entschieden haben. Inzwischen hat die DSL-EasyBox einen großen Funktionsumfang erhalten und wir bemühen uns diesen besonders benutzerfreundlich zu präsentieren. Sie werden feststellen, dass die meisten Funktionen intuitiv zu bedienen sind.

Wir wünschen Ihnen viel Spaß mit Ihrer neuen DSL-EasyBox.

**Ihr Vodafone Team** 

© Vodafone D2 GmbH 2010. Weitergabe, Vervielfältigung, auch auszugsweise, sowie Veränderungen des Textes sind nur mit ausdrücklicher schriftlicher Genehmigung der Vodafone D2 GmbH zulässig. Vodafone und das Vodafone-Logo sind eingetragene Marken der Vodafone D2 GmbH.

### Inhaltsverzeichnis

| Sicherheitshinweise                         |                                                                                                    |                                        |
|---------------------------------------------|----------------------------------------------------------------------------------------------------|----------------------------------------|
| Einführung                                  |                                                                                                    |                                        |
| Abschnitt A                                 | : Die DSL-EasyBox in Betrieb nehmen                                                                                                    | 15                                     |
| 1<br>1.1<br>1.2<br>1.3<br>1.4<br>1.5        | Erste Schritte<br>Zugangsdaten<br>Verpackungsinhalt prüfen<br>Voraussetzungen für den Betrieb<br>Übersicht Gehäuse und LEDs<br>Aufstellort und Montage                                                                          | 16<br>16<br>17<br>17<br>17<br>18<br>22 |
| 2<br>2.1<br>2.2<br>2.3<br>2.4<br>2.5<br>2.6 | Die DSL-EasyBox anschließen<br>Anschlussmöglichkeiten<br>Anschlüsse und Schalter<br>Mit dem Telefonanschluss verbinden<br>Mit dem Stromnetz verbinden<br>Telefone und Endgeräte anschließen<br>PC mit der DSL-EasyBox verbinden | 24<br>25<br>26<br>28<br>29<br>30<br>32 |
| 3<br>3.1<br>3.2                             | Erstinstallation<br>Surf Sofort Installation mit UMTS-Stick<br>DSL-Installation mit Modem-Installationscode                                                                                                    | 36<br>37<br>40                         |
| 4<br>4.1<br>4.2                             | Telefone einrichten<br>ISDN-Endgeräte ohne voreingestellte ISDN-Rufnummer<br>(MSN)<br>ISDN-Endgeräte mit voreingestellter ISDN-Rufnummer                                                                                        | 42<br>42                               |
| 4.3<br>4.4<br>4.5<br>4.6                    | (MSN)<br>ISDN-Telefonanlage einrichten<br>ISDN-, Analoge und UMTS-Rufnummern einrichten<br>Eingehende Anrufe zuordnen<br>Ausgehende Anrufe zuordnen                                                                             | 42<br>42<br>43<br>44<br>45             |
| 4.7<br>4.8<br>4.9<br>4.10                   | Wahlregeln festlegen<br>Telefoneinstellungen<br>Sprachregistrierung und Anruflisten anzeigen<br>Dienstmerkmale und Schnellwahlfunktion nutzen<br>Heimvernetzung mit DI NA                                                       | 47<br>49<br>50<br>51                   |
| 5                                           |                                                                                                    |                                        |

| Absch | nnitt I                                     | 3: Zusätzliche Funktionen                                                                                                    | 57                                            |
|-------|---------------------------------------------|----------------------------------------------------------------------------------------------------|-----------------------------------------------|
|       | 1<br>1.1<br>1.2                             | Konfigurationsoberfläche<br>Modem-Installationscode<br>Benutzerspezifische Schnell-Installation und S <sub>0</sub> -<br>Durchgangsmodus für den Betrieb am Anlagenanschluss | 58<br>59<br>60                                |
|       | 2                                           | Wi-Fi Protected Setup (WPS)                                                                                                    | 62                                            |
|       | 3<br>3.1<br>3.2<br>3.3<br>3.4               | USB-Anschluss<br>USB-Dateiserver<br>USB-FTP Server<br>USB-Web FTP Server<br>USB-Drucker Server                                                                              | 63<br>64<br>68<br>71<br>73                    |
|       | 4<br>4.1<br>4.2                             | Computernetzwerk anpassen<br>IP-Einstellungen automatisch beziehen<br>HTTP-Proxy deaktivieren                                                                               | 78<br>78<br>87                                |
|       | 5                                           | Firmwareaktualisierung & Sicherung Ihrer Einstellungen                                                                                                    | 92                                            |
|       | 6                                           | Restart-Taster und Reset-Taster                                                                                                    | 94                                            |
| Absch | nnitt (                                     | C: Manuelle Konfiguration                                                                                                    | 95                                            |
|       | 1<br>1.1<br>1.2<br>1.3<br>2<br>2.1          | Startseite<br>WLAN<br>WLAN-Verschlüsselung<br>LAN-Einstellungen<br>Sprach- und Telefoneinstellungen<br>Rufnummern SIP                                                       | 96<br>96<br>98<br>104<br>105<br>106           |
|       | 2.2<br>2.3<br>2.4<br>2.5                    | Rufnummern ISDN / Analog<br>Rufnummern UMTS<br>Telefoneinstellungen<br>Erweiterte Einstellungen zu Sprache                                                                  | 107<br>108<br>109<br>110                      |
|       | 3<br>3.1<br>3.2<br>3.3<br>3.4<br>3.5<br>3.6 | Daten<br>WAN-Einstellungen<br>Firewall-Sicherheitseinstellungen<br>SNMP-Einstellungen<br>DNS & DDNS (DynDNS)<br>NAT-Einstellungen<br>Wireless                               | 112<br>113<br>117<br>132<br>134<br>136<br>141 |
|       | 0.0                                         |                                                                                                    |                                               |

|       | 4.2                        | Anmeldeeinstellungen                                                                              | 146                             |
|-------|----------------------------|---------------------------------------------------------------------------------------------------|---------------------------------|
|       | 4.3                        | Zeiteinstellungen                                                                                 | 148                             |
|       | 4.4                        | Fernverwaltung                                                                                    | 149                             |
|       | 4.5                        | Diagnoseprogramm                                                                                  | 150                             |
|       | 4.6                        | Neustart                                                                                          | 151                             |
|       | 4.7                        | UPnP                                                                                              | 152                             |
|       | 4.8                        | ADSL-Statusübersicht                                                                              | 153                             |
|       | 4.9                        | Datenverkehr priorisieren                                                                         | 155                             |
|       | 4.10                       | NCID                                                                                              | 160                             |
|       |                            |                                                                                                   |                                 |
| Absch | nitt D                     | ): Allgemeine Informationen                                                                       | 161                             |
| Absch | nitt C                     | <b>D: Allgemeine Informationen</b>                                                                | 161<br>161                      |
| Absch | nitt C<br>1<br>2           | <b>): Allgemeine Informationen</b><br>Störungsbeseitigung<br>Kabel                                | 161<br>161<br>172               |
| Absch | nitt C<br>1<br>2<br>3      | <b>): Allgemeine Informationen</b><br>Störungsbeseitigung<br>Kabel<br>Technische Daten            | 161<br>161<br>172<br>175        |
| Absch | nitt D<br>1<br>2<br>3<br>4 | <b>D: Allgemeine Informationen</b><br>Störungsbeseitigung<br>Kabel<br>Technische Daten<br>Glossar | 161<br>161<br>172<br>175<br>183 |

#### Vorwort zu diesem Handbuch

Dieses Handbuch zeigt Ihnen, wie Sie die DSL-EasyBox 803 installieren und in Betrieb nehmen. Damit Sie sich und andere keinen Gefahren aussetzen, beachten Sie bitte unbedingt alle in diesem Leitfaden und auf den Geräten angebrachten Sicherheitshinweise. Dieses Handbuch unterliegt ständigen technischen Änderungen.

#### **Aktive Hyperlinks**

Dieses Handbuch wurde mit **aktiven Hyperlinks** ausgestattet. Sie gelangen aus dem Inhaltsverzeichnis oder den Seitenverweisen im Handbuch per Mausklick direkt zu den angegebenen Zielseiten. Ein Sprung zurück zum zugehörigen Inhaltsverzeichnisabschnitt erfolgt per Mausklick auf die Kapitelüberschriften im roten Balkenbereich.

### Sicherheitshinweise – vor der Installation lesen!

### Wichtige Textstellen

Wichtige Textstellen in diesem Leitfaden sind durch Symbole am Seitenrand hervorgehoben, die folgendes bedeuten:

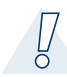

**Warnung:** Die Instruktionen an dieser Stelle müssen Sie unbedingt befolgen, um Verletzungen von sich selbst oder anderen abzuwenden und Sachschäden zu vermeiden.

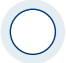

**Achtung:** Diese Informationen müssen Sie beachten, um die Funktionsfähigkeit Ihrer Hard- und Software zu gewährleisten, Fehlkonfigurationen zu vermeiden oder einem möglichen Datenverlust vorzubeugen.

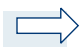

**Hinweis:** Wichtige allgemeine oder zusätzliche Informationen zu einem bestimmten Thema.

### Hinweise zur Produktsicherheit

**Warnung:** Bitte lesen Sie die folgenden Informationen zur Produktsicherheit vor der ersten Inbetriebnahme sorgfältig durch. Die Beachtung dieser Hinweise informiert Sie über Vorschriften, die Sie bei der Installation und Benutzung beachten müssen, und kann gefährliche Folgen vermeiden.

#### Gesetzliche Informationen

#### **CE-Zulassung (Europäische Union)**

Das Gerät ist für die Nutzung in den Mitgliedstaaten der EU zugelassen. Es erfüllt die wesentlichen Anforderungen und sonstige relevante Bestimmungen der Richtlinie über Funkanlagen und Telekommunikationsendeinrichtungen 1999/5/EG (R&TTE-Richtlinie). Dies können Sie als Nutzer anhand des CE-Zeichens direkt erkennen. Weitere Informationen zur CE-Kennzeichnung finden Sie im Abschnitt 5 (Seite 188).

#### Deutschland

In Deutschland sind die Anforderungen an die elektromagnetische Verträglichkeit von elektrischen und elektronischen Geräten im "Gesetz über Funkanlagen und Telekommunikationsendeinrichtungen (FTEG)" sowie die "Richtlinie 1999/5/EG des Europäischen Parlaments und des Rates vom 9. März 1999 über Funkanlagen und Telekommunikationsendeinrichtungen und die gegenseitige Anerkennung ihrer Konformität (R&TTE-Direktive)" geregelt. Die Einhaltung der Anforderungen von FTEG und R&TTE-Direktiven dokumentiert das auf dem Endgerät angebrachte CE-Kennzeichen.

#### Elektromagnetische Felder (Hochfrequenz Exposition)

Ihr Gerät enthält einen Sender und einen Empfänger. Wenn das Gerät eingeschaltet ist, empfängt und sendet es Funkwellen. Es wurde so konstruiert und hergestellt, dass es die von der Internationalen Kommission für den Schutz vor nichtionisierender Strahlung (ICNIRP) empfohlenen Grenzwerte für die Exposition mit Funkwellen nicht überschreitet. Diese Richtlinie wurde von unabhängigen wissenschaftlichen Organisationen nach regelmäßiger und sorgfältiger Auswertung wissenschaftlicher Studien erstellt. Sie beinhaltet einen großen Sicherheitsaufschlag, um die Sicherheit aller Personen unabhängig von Alter und Gesundheit zu gewährleisten. Für fest montierte Geräte, die wie dieser WLAN-Router einen eigenen Netzanschluss haben, erfolgt der Nachweis über die Einhaltung der in der ICNIRP-Richtlinie\* festgelegten Grenzwerte in einem Abstand von 20 cm. Stellen Sie deshalb bei der Installation und beim Betrieb sicher, dass zu Personen mindestens ein Abstand von 20 cm eingehalten ist. Wird dieser Abstand nicht eingehalten, können die Grenzwerte der entsprechenden Richtlinie überschritten werden.

#### Interferenz

Die Benutzung des Geräts unterliegt weiteren Bestimmungen, die zum Schutz der Benutzer, ihrer Umgebung und anderer elektronischer Geräte entwickelt wurden. Besondere Aufmerksamkeit gilt dem Gebrauch in kurzer Entfernung, z.B. zu medizinischen Geräten wie Herzschrittmachern oder Hörhilfen.

Beachten Sie die folgenden Hinweise zur Interferenz und zu explosionsgefährdeten Umgebungen. Dies gilt insbesondere auch bei der Auswahl des Montageortes für den WLAN-Router. Benutzen Sie den Router nicht in Bereichen, in denen der Gebrauch von Funkgeräten verboten ist. Beachten Sie entsprechende Hinweisschilder oder Anweisungen autorisierter Personen.

#### Persönliche Medizingeräte

Bitte besprechen Sie mit Ihrem Arzt und dem Hersteller, ob Ihr Medizingerät (Herzschrittmacher, Hörhilfe, Implantat mit elektronischer Steuerung, usw.) mit der Nutzung des WLAN-Gerätes störungsfrei funktioniert.

#### Herzschrittmacher

Die Hersteller von Herzschrittmachern empfehlen, einen Mindestabstand von 15 cm einzuhalten, um eventuelle Störungen des Herzschrittmachers zu vermeiden.

#### Krankenhäuser

Beachten Sie in Krankenhäusern, ambulanten Gesundheitszentren, Arztpraxen oder ähnlichen Einrichtungen Hinweise zum Ausschalten von Funkgeräten. Diese Aufforderungen werden zum Schutz vor möglichen Störungen sensibler medizinischer Geräte erlassen. Installieren und betreiben Sie Ihren Router in einem ausreichend großen Abstand, vermeiden Sie Bereiche, in denen die Nutzung von Funkgeräten verboten ist.

\* Die Messungen werden gemäß des europäischen Standards EN 50385 durchgeführt.

#### Explosionsgefährdete Umgebung

#### Tankstellen und explosionsgefährdete Atmosphären

Beachten Sie in Bereichen mit potenziell explosionsgefährdeten Atmosphären alle Hinweise zum Ausschalten von Mobiltelefonen und anderen Hochfrequenzgeräten. Hierzu zählen Betankungsbereiche, Unterdeckbereiche von Booten, Transport- und Lageranlagen für Treibstoffe oder Chemikalien sowie Gebiete, in denen die Luft Chemikalien oder Partikel wie Getreide, Staub oder Metallpulver enthält. Installieren und benutzen Sie Ihren WLAN-Router nicht in solchen Bereichen.

#### Gebiete, in denen Sprengungen erfolgen

Achten Sie auf Hinweise auf Sprenggelände und Schilder, die mit "Funksprechgeräte ausschalten" oder "Elektronische Geräte ausschalten" gekennzeichnet sind, um eventuelle Störungen der Spreng- und Zündsysteme zu vermeiden. Installieren und betreiben Sie Ihren WLAN-Router nicht in solchen Bereichen.

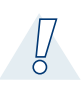

#### Warnung: Nutzung Ihrer DSL-EasyBox beim Stromausfall

Sollte es zum Stromausfall kommen, so ist es in dieser Zeit **nicht** möglich über die DSL-EasyBox zu telefonieren. In Notfällen müssen Sie auf eine Alternative wie z.B. ein Mobiltelefon zurückgreifen.

### Einführung

Herzlichen Glückwunsch zum Erwerb Ihrer DSL-EasyBox 803, einer innovativen, kompakten Lösung für moderne Kommunikation.

- Die DSL-EasyBox verbindet Ihre Computer untereinander und mit dem Internet über ein Kabel- oder Funknetzwerk und ermöglicht den Anschluss moderner, WLAN-tauglicher Kommunikations- und Multimedia-Geräte.
- Ihre analogen Geräte wie Telefone, Anrufbeantworter und Faxgeräte können angeschlossen werden und sind nach der Installation sofort startbereit.
- Die DSL-EasyBox ist einfach zu bedienen, binnen weniger Minuten installiert und einsatzbereit.

#### Internet

Die DSL-EasyBox bietet die Internetanbindung für einen oder mehrere Benutzer gleichzeitig. Unterstützt werden kabelgebundene wie auch drahtlose (Wireless) Geräte. Die Sicherheit bei drahtloser Datenübertragung wird durch sichere Verschlüsselungen wie WPA/WPA2 und die MAC-Adressenzuweisung gewährleistet.

#### Sprache

Die DSL-EasyBox bietet Ihnen mit der neuen Internet-Sprach-Funktion eine moderne Alternative zu Analog- oder ISDN-Telefongesprächen. Bei der Internet-Sprach-Funktion nutzen Sie einfach die Internetverbindung Ihres Netzbetreibers.

### Eigenschaften und Vorteile Ihrer DSL-EasyBox

- Lokale Netzwerkverbindung über vier 10/100 Mb/s Ethernet-Anschlüsse
- Kann als 4 Port Switch benutzt werden
- Eingebauter, drahtloser WLAN-Zugang nach den Standards IEEE 802.11b/g/n
- Eine TAE (Telekommunikations-Anschluss-Einheit) Dose mit 3 Buchsen gibt Ihnen die Möglichkeit, schnell und einfach analoge Telefone, Anrufbeantworter oder Faxgeräte anzuschließen.
- ISDN-S<sub>o</sub> Anschluss f
  ür ISDN-Endger
  äte.
- WLAN-Funktion für die einfache Konfiguration von drahtlosen Verbindungen mit WPS-fähigen WLAN-Adaptern.
- Datei-, FTP- und Druckerserver-Funktion über einen integrierten USB-Anschluss.
- DHCP für dynamische IP-Konfiguration
- DNS Proxy/Relay für die Zuordnung von Domänennamen
- Stateful Inspection Firewall (Firewall mit zustandsgesteuerter Filterung), Administration von Computerrechten (Client Privileges), einem Mechanismus zum Schutz vor unerlaubten Eindringlingen (Intrusion Detection) und Netzwerkadressumsetzung (NAT).
- NAT ermöglicht ebenfalls die Mehrfachbenutzung eines Internetzuganges für einen oder mehrere Benutzer gleichzeitig und ermöglicht die Funktion eines Virtuellen Servers (stellt geschützten Zugang zu Internetdiensten wie Web, FTP, Email und Telnet zur Verfügung).
- Benutzerdefinierbare, anwendungsspezifische Tunnel (Application Sensing Tunnel) unterstützen Programme, die mehrfache Verbindungen benötigen.
- Einfache Konfiguration über einen Webbrowser auf jedem Betriebssystem, welches TCP/IP unterstützt.
- QoS (Quality of Service) gibt Ihnen die Möglichkeit, bestimmten Datenverkehr zu priorisieren.
- DLNA-Unterstützung (Digital Living Network Alliance) für den Datenaustausch zwischen digitalen Geräten wie PCs, Digital-Videorecordern und Fernsehgeräten.
- Unterstützt ADSL nach ITU-T G.992.1, G.922.3 (ADSL2) und G.992.5 (ADSL2+) jeweils Annex B

### Anwendungen der DSL-EasyBox

Die DSL-EasyBox unterstützt eine Reihe von erweiterten Netzwerkeigenschaften:

#### Drahtlose und kabelgebundene Netzwerke (LAN)

Die DSL-EasyBox bietet die Anbindung an 10/100 Mb/s Geräte, wie auch drahtlose IEEE 802.11 b/g/n kompatible Geräte für die Anwendung im Small Office oder Heimnetzwerk.

#### Internetverbindung

Die DSL-EasyBox unterstützt den Internetzugang über eine ADSL-Verbindung. Zahlreiche DSL-Anbieter bedienen sich des PPPoE oder PPPoA Punkt zu Punkt Protokolls, um Kommunikation mit dem Benutzer aufzubauen. Die DSL-EasyBox verfügt über eine integrierte Software, die diese Protokolle unterstützt und es gleichzeitig überflüssig macht, diese Dienstprogramme auf ihrem Computer zu installieren.

#### Gemeinsame Nutzung einer IP-Adresse

Die DSL-EasyBox bietet über eine einzige IP-Adresse bis zu 253 Nutzern die Möglichkeit des Internetzugangs. Die Benutzung eines einzelnen Zugangskontos des Internetanbieters erlaubt einer Vielzahl von Nutzern das Internet zum gleichen Zeitpunkt zu nutzen.

#### **Virtueller Server**

Wenn Sie eine feste IP-Adresse haben, kann die DSL-EasyBox als ein virtueller Hostcomputer mit NAT (Netzwerkadressumsetzung) agieren. Dienste auf Ihrer Webseite mit einer festen IP-Adresse können dann von Internetbesuchern unterschiedlich genutzt werden. Anschließend kann die DSL-EasyBox - abhängig von dem angesprochenen Befehl (oder der Portnummer) - die Anfrage an den zuständigen Server (an eine andere interne IP-Adresse) weiterleiten. Das sichert Ihr Netzwerk vor direkten Angriffen von außen und bietet eine flexible Handhabung beim Wechsel von internen IP-Adressen, ohne den externen Zugang Ihres Netzwerks zu beeinflussen.

#### Sicherheit

Ihre DSL-EasyBox bietet unter anderem folgende Schutz- und Steuerelemente:

- Zugriffskontrolle mittels IP-Adresse
- URL-Sperre für ausgewählte unerwünschte Internetseiten
- Firewall gegen Router-Zugangsversuche und Hacker-Angriffe

Es besteht außerdem die Möglichkeit, alle Anfragen für bestimmte Dienste, die der Administrator nicht bereitstellen möchte, herauszufiltern.

Die Firewall der DSL-EasyBox blockiert ebenfalls Hackerangriffe wie IP Spoofing, Land Attack, Ping of Death, IP with zero length, Smurf Attack, UDP port loopback, Snork Attack, TCP null scan und TCP SYN flooding.

Für Unbefugte ist es verhältnismäßig einfach, in unverschlüsselte drahtlose Netzwerke einzudringen. Die DSL-EasyBox bietet gegen diese Eindringlinge Schutz durch die Verschlüsselungsverfahren WPA/WPA2, WEP, sowie der MAC-Filterung und das Verstecken der SSID.

#### Internet- und ISDN-Sprachverbindungen

Telefongespräche können mit der DSL-EasyBox über das Internet sowie über ISDN durchgeführt werden. G.711 ist der Standardaudiocodec bei DSL-übertragenen Gesprächen. Bei unzureichender Bandbreite wird dagegen ein komprimierender Standardaudiocodec benutzt, bevorzugt G.726.

### Aufbau des Handbuchs

Das vorliegende Handbuch ist in vier Abschnitte unterteilt.

#### Abschnitt A: Die DSL-EasyBox in Betrieb nehmen

Folgen sie den Anweisungen in diesem Abschnitt, wenn Sie das erste Mal Ihre DSL-EasyBox aufstellen und in Betrieb nehmen. Sie erhalten innerhalb kürzester Zeit eine vollständig konfigurierte DSL-EasyBox, mit der Sie im Internet surfen und telefonieren können.

#### Abschnitt B: Zusätzliche Funktionen

Dieser Abschnitt beschreibt zusätzliche Funktionen (z.B. Verwendung des USB-Anschlusses) die Ihnen die DSL-EasyBox zur Verfügung stellt. Dieser Abschnitt richtet sich an Anwender, die die zusätzlichen Funktionen der DSL-EasyBox nutzen wollen.

#### Abschnitt C: Manuelle Konfiguration

Hier werden alle Einstellmöglichkeiten der DSL-EasyBox beschrieben. Dieser Abschnitt wendet sich an erfahrene Benutzer. Bitte informieren Sie sich über die möglichen Funktionsänderungen und die eventuell damit eingehenden Gefahren zuerst im Handbuch, bevor Sie Änderungen vornehmen!

#### Abschnitt D: Allgemeine Hinweise

Dieser Abschnitt enthält weiterführende Information, wie Störungsbeseitigung oder technische Daten der DSL-EasyBox.

#### **Aktive Hyperlinks**

Dieses Handbuch wurde mit **aktiven Hyperlinks** ausgestattet. Sie gelangen aus dem Inhaltsverzeichnis oder den Seitenverweisen im Handbuch per Mausklick direkt zu den angegebenen Zielseiten. Ein Sprung zurück zum zugehörigen Inhaltsverzeichnisabschnitt erfolgt per Mausklick auf die Kapitelüberschriften im roten Balkenbereich.

### A Die DSL-EasyBox in Betrieb nehmen

In diesem Kapitel erfahren Sie, wie Sie Ihre DSL-EasyBox in Betrieb nehmen und anschließen. Gehen Sie es Schritt für Schritt durch, um in kürzester Zeit eine voll konfigurierte DSL-EasyBox zu erhalten, mit der Sie im Internet surfen können, Festnetztelefondienste sowie Internettelefonie (Internet-Sprachdienste, Voice over IP) nutzen können.

#### Dieses Kapitel gliedert sich in folgende Abschnitte:

#### **Erste Schritte**

Führen Sie diese Schritte durch, bevor Sie die DSL-EasyBox anschließen.

#### Die DSL-EasyBox in Betrieb nehmen

In diesem Abschnitt erfahren Sie, wie Sie die DSL-EasyBox mit dem Stromnetz und Ihrem Telefonanschluss verbinden und PCs sowie Telefone angeschlossen werden können.

#### Telefonieren über die DSL-EasyBox

In diesem Abschnitt wird beschrieben, wie Sie die DSL-EasyBox für Festnetzund Internettelefonie konfigurieren.

### 1 Erste Schritte

Führen Sie die folgende Schritte aus, bevor Sie die DSL-EasyBox anschließen.

- Halten Sie Ihre Vodafone Zugangsdaten bereit.
- Überprüfen Sie den Verpackungsinhalt.
- Stellen Sie das Gerät auf oder montieren Sie es an der Wand.
- Machen Sie sich mit den Bedienelementen und Anzeigen der DSL-Easy-Box vertraut, wie auf den Seiten 18-21 im Abschnitt: Übersicht Gehäuse und LEDs beschrieben.

### 1.1 Zugangsdaten

Von Vodafone erhalten Sie die individuellen Zugangsdaten für Ihr Surf-Sofort Paket oder Ihren DSL-Anschluss.

Mit dem Surf-Sofort Paket können Sie über eine Mobilfunkverbindung direkt ins Internet gehen, wenn Sie einen UMTS-Stick mitgekauft haben. Als Zugangsdaten benötigen Sie:

- SIM-Karte
- PIN-Code (4-stellig)

Für den DSL-Anschluss erhalten Sie Ihre DSL-Zugangsdaten per Brief kurz vor dem DSL-Anschalttermin zugeschickt. Zur Installation am Anschalttag benötigen Sie nur einen

Modem-Installationscode (20-stellig)

Diese Daten geben Sie zur Installation bitte per Telefontastatur oder mit dem PC in Ihrem Internetbrowser ein, nachdem Sie die entsprechende Verkabelung vorgenommen haben. Die DSL-EasyBox fordert Sie dann automatisch zur Eingabe der Zugangsdaten auf.

### 1.2 Verpackungsinhalt überprüfen

Überprüfen Sie den Verpackungsinhalt der DSL-EasyBox. Folgende Teile sind im Lieferumfang enthalten:

- Eine DSL-EasyBox 803
- Ein Standfuß f
  ür die DSL-EasyBox
- Ein Haltebügel zur Wandmontage
- Ein 15V-Netzteil mit schwarzem Stecker (Power) Input: 100-240VAC, 50/60Hz, 0,6A max Output: 15VDC, 1,66A, 25W max
- Zwei Anschlusskabel
   1x RJ-45-Kabel weiss TAE-Stecker (TAE-Dose DSL-Anschluss) auf RJ-45- Stecker (graue DSL-Buchse an der DSL-EasyBox)
   1x RJ-45-Kabel gelb (Verbindung zwischen PC und DSL-EasyBox)
- Eine CD mit Handbuch im PDF-Format
- Eine Kurzanleitung zur Inbetriebnahme

### 1.3 Voraussetzungen für den Betrieb

Für die Installation und Verbindung zur DSL-EasyBox benötigen Sie:

Eine freigeschaltete ADSL-Leitung von Ihrem Netzbetreiber

**Hinweis:** Falls die Freischaltung Ihres DSL-Anschlusses noch nicht erfolgt ist, haben Sie die Möglichkeit über Ihren UMTS-Stick eine Verbindung zum Internet herzustellen, sofern Sie das Surf Sofort Paket erworben haben.

- Einen Computer mit CD-ROM Laufwerk (optional)
- Einen aktuellen Webbrowser Internet Explorer 5.5 oder Mozilla 1.7 / Firefox 1.0 oder höhere Versionen, Safari 2 oder höhere Version, Opera 9.0 oder höhere Version. Wir empfehlen, Internet Explorer 5.5 oder höher mit einer minimalen Auflösung von 1024x768 zu verwenden. Für eine korrekte Darstellung im Internet Explorer darf die Funktion "Active Scripting" nicht deaktiviert sein (Standardeinstellung).
- Eine Netzwerkverbindung, Ethernet 10/100 MB/s (LAN) oder WLAN 802.11b/g/n

Α

### 1.4 Übersicht Gehäuse und LEDs

Die folgenden Abbildungen zeigen die Bedien- und Anzeigeelemente der DSL-EasyBox. Die LEDs sind nur bei angeschaltetem Gerät und entsprechend aktivierter Funktion ersichtlich.

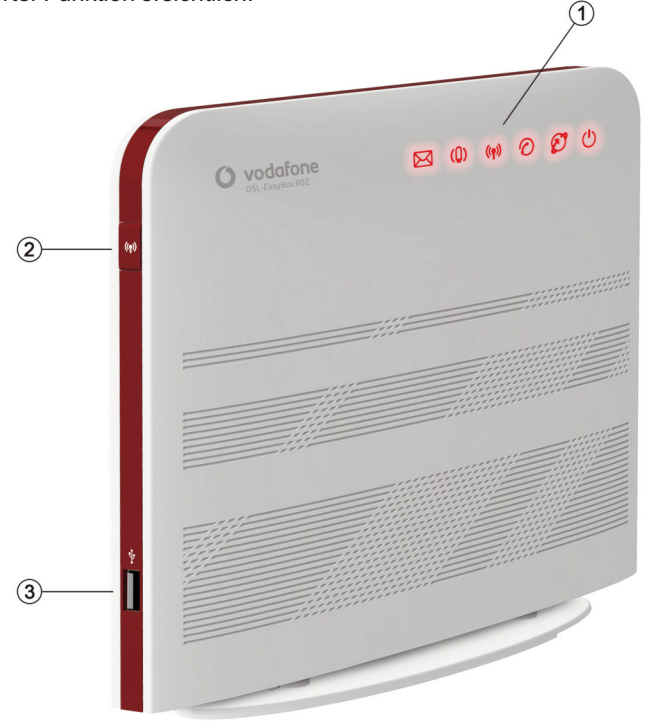

#### Abbildung: Vorderseite

| Bezeichnung                | Beschreibung                                                                                                    |
|----------------------------|----------------------------------------------------------------------------------------------------|
| 1 LED-Anzeigen             | Die LED-Anzeigen informieren über den Status der DSL-EasyBox.                                                   |
| WLAN-Schalter / WPS-Taster | Aktiviert oder deaktiviert die WLAN/WPS-Funktion der DSL-Easybox (siehe Kapitel <b>Wi-Fi Protected Setup</b> ). |
| 3 USB-Anschluss            | Schließen Sie Ihre USB-Geräte (z.B. USB-Stick oder Drucker) an.                                                 |

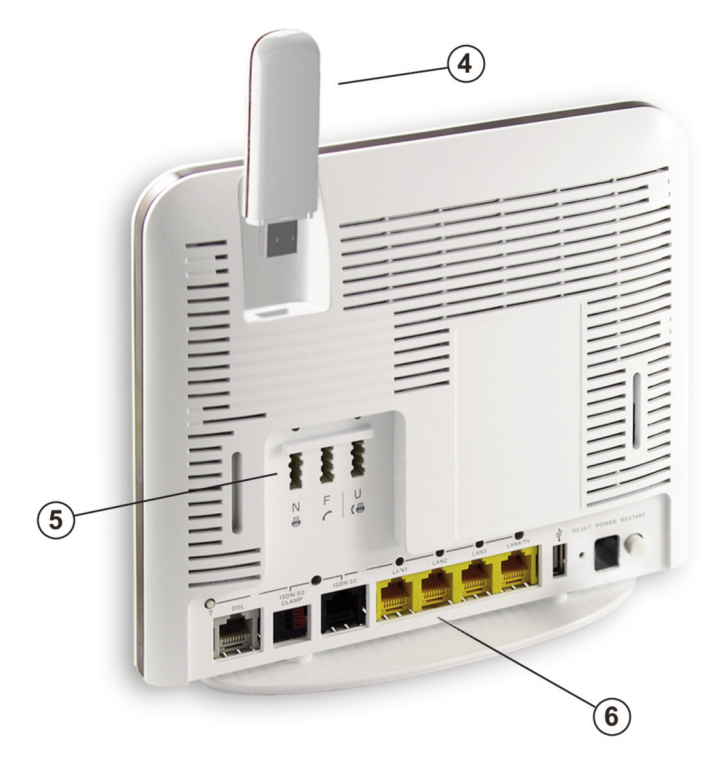

### Abbildung: Rückseite

| Bezeichnung       | Beschreibung                                                                                                    |
|-------------------|----------------------------------------------------------------------------------------------------|
| (4) USB-Anschluss | Schließen Sie hier Ihren UMTS-Stick an. Verwenden Sie<br>für den Anschluss anderer USB-Geräte bitte den seitli-<br>chen oder hinteren USB-Anschluss. |
| 5 TAE-Anschluss   | Hier können Sie analoge Telefone, Faxgeräte und Anrufbeantworter anschliessen.                                                                       |
| 6 Anschlussleiste | Schließen Sie hier Ihr DSL-Kabel, LAN-Kabel, ISDN-<br>Telefone, USB-Geräte und das Netzteil an.                                                      |

Α

### Übersicht der LED-Anzeigen auf der Vorderseite

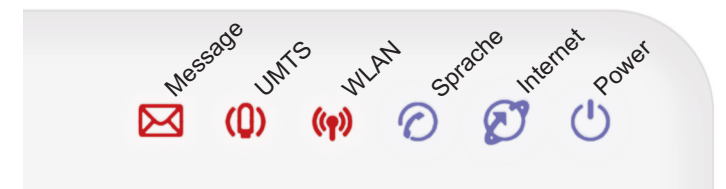

| LED                          | Status              | Beschreibung                                                                                                    | Auswirkung              |
|------------------------------|---------------------|----------------------------------------------------------------------------------------------------|-------------------------|
| Power                        | Leuchtet rot        | Normaler Betrieb.                                                                                                    | ОК                      |
| ران<br>ا                     | Blinkt langsam blau | Startvorgang, oder eine neue Firmware<br>wird heruntergeladen. Gerät während<br>dem Vorgang <b>nicht</b> ausschalten oder<br>neustarten! | Status                  |
| Ċ                            | Leuchtet lila       | Neue Firmware wird automatisch aktua-<br>lisiert (Flash). Gerät während dem<br>Vorgang <b>nicht</b> ausschalten oder neu-<br>starten!    | Status                  |
|                              | Leuchtet blau       | Fehler beim Starten                                                                                                    | Fehler: Siehe Seite 162 |
|                              | Aus                 | Gerät ist ausgeschaltet / kein Strom.                                                                                                    | Info: Siehe Seite 162   |
| Internet                     | Leuchtet rot        | Die DSL-EasyBox ist über DSL oder<br>UMTS im Internet eingewählt.                                                                        | ОК                      |
|                              | Blinkt blau         | DSL-Anschluss wird synchronisiert.                                                                                                    | Status                  |
| $   \overline{\mathcal{O}} $ | Leuchtet blau       | DSL-Anschluss erkannt, aber keine Ein-<br>wahldaten vorhanden.                                                                           | Fehler: Siehe Seite 163 |
| Ø                            | Blinkt schnell rot  | Falsche Anmeldedaten.                                                                                                    | Fehler: Siehe Seite 163 |
|                              | Blinkt langsam rot  | Internetverbindung wird aufgebaut.                                                                                                    | Status                  |
|                              | Aus                 | Keine DSL-Verbindung vorhanden.                                                                                                    | Fehler: Siehe Seite 163 |
| Sprache                      | Leuchtet rot        | Sprachanschluss aktiviert.                                                                                                    | ОК                      |
|                              | Leuchtet blau       | Festnetzanschluss erkannt (nur ankom-<br>mende Gespräche möglich).                                                                       | Info: Siehe Seite 164   |
| Ö                            | Blinkt schnell rot  | VoIP-Telefonie nicht möglich.                                                                                                    | Fehler: Siehe Seite 164 |
| $\bigcirc$                   | Blinkt langsam rot  | Registrierung der VoIP-Nummern.                                                                                                    | Info: Siehe Seite 162   |
|                              | Aus                 | Keine Festnetztelefonie möglich.                                                                                                    | Fehler: Siehe Seite 164 |

| LED            | Status             | Beschreibung                                                    | Auswirkung              |
|----------------|--------------------|-----------------------------------------------------------------|-------------------------|
| WLAN           | Leuchtet rot       | WLAN ist aktiviert.                                             | ОК                      |
|                | Blinkt langsam rot | WPS-Synchronisation ist aktiv.                                  | Info: Siehe Seite 165   |
| (( <b>ๆ</b> )) | Blinkt schnell rot | WPS-Synchronisation nicht erfolg-<br>reich.                     | Info: Siehe Seite 165   |
|                | Aus                | WLAN ist deaktiviert.                                           | Status                  |
| UMTS           | Leuchtet rot       | Internet- und Sprachverbindungen<br>über UMTS sind möglich.     | ОК                      |
| ( <u></u> ])   | Blinkt schnell rot | Fehler bei der UMTS-Synchro-<br>nisation oder kein GSM-Empfang. | Fehler: Siehe Seite 166 |
|                | Blinkt langsam rot | Fehlerhafte GSM-Karte oder PIN.                                 | Fehler: Siehe Seite 166 |
|                | Aus                | UMTS-Stick nicht eingesteckt.                                   | Status                  |
| Message        |                    | Funktion in Vorbereitung.                                       |                         |
| $\bowtie$      |                    |                                                                 |                         |

### Übersicht der LED-Anzeigen auf der Rückseite

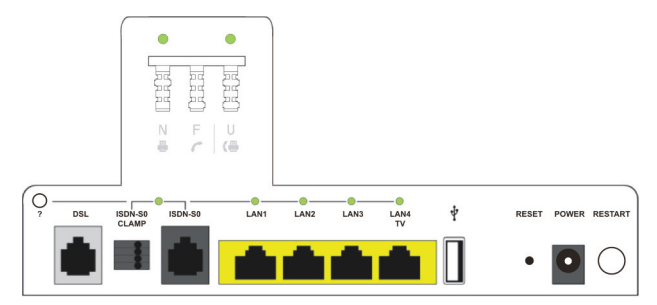

| LED       | Status        | Beschreibung                          |
|-----------|---------------|---------------------------------------|
| TAE "N/F" | Aus           | Erstes analoges Telefon nicht aktiv.  |
|           | Leuchtet grün | Erstes analoges Telefon aktiv.        |
| TAE "U"   | Aus           | Zweites analoges Telefon nicht aktiv. |
|           | Leuchtet grün | Zweites analoges Telefon aktiv.       |
| ISDN      | Aus           | Kein Gerät am ISDN-Anschluss aktiv.   |
|           | Leuchtet grün | Gerät am ISDN-Anschluss aktiv.        |
| LAN 1-4   | Aus           | Kein Gerät am LAN-Anschluss aktiv.    |
|           | Leuchtet grün | Gerät am LAN-Anschluss aktiv.         |

### 1.5 Aufstellort und Montage

Die DSL-EasyBox kann überall in Ihrem Büro oder bei Ihnen zu Hause aufgestellt werden. Sie können die DSL-EasyBox auch an der Wand montieren.

#### Beachten Sie bei der Wahl des Aufstellorts folgende Hinweise:

- Halten Sie die DSL-EasyBox fern von wärmeentwickelnden Gegenständen.
- Stellen Sie die DSL-EasyBox nicht in staubigen oder feuchten Umgebungen auf.
- Wählen Sie einen zentralen Ort aus, entfernt von möglichen Interferenzquellen wie Mikrowelle oder schnurlosen Telefonen (DECT).
- Achten Sie darauf, dass die Kühlschlitze des Gerätes nicht verdeckt werden.

Achtung: Es ist nicht auszuschließen, dass Weichmittel und Farben in Oberflächen moderner Möbel die Kunststoffüße der DSL-EasyBox angreifen und erweichen können. Die durch Fremdstoffe veränderten Gerätefüße können auf Oberflächen der Möbel Spuren hinterlassen. Temperaturempfindliche Oberflächen könnten zudem durch Temperaturentwicklung des Geräts beschädigt werden.

### Standfuß-Montage

Sie können die DSL-EasyBox mithilfe des mitgelieferten Standfußes senkrecht aufstellen.

Legen Sie dazu den Standfuß auf einen festen Untergrund.

- Setzen Sie die DSL-EasyBox mittig auf den Standfuß auf. Achten Sie darauf, dass die Anschlüsse nach hinten zeigen.
- Drücken Sie die DSL-EasyBox vorsichtig nach unten bis sie einrastet.

Um die DSL-EasyBox vom Standfuß abzunehmen, halten Sie den Standfuß mit einer Hand fest und ziehen die DSL-EasyBox mit der anderen Hand nach oben aus dem Standfuß heraus.

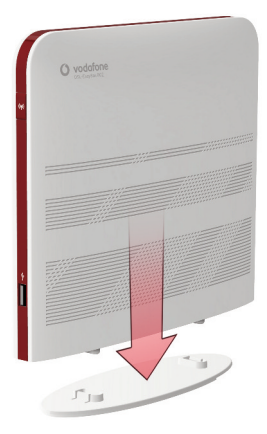

### Wandmontage

Mit Hilfe des Haltebügels können Sie die DSL-EasyBox an der Wand montieren. Stecken Sie dafür zuerst den Haltebügel mit den beiden hervorstehenden Kanten nach oben in die DSL-EasyBox und lassen Sie die Unterseite anschliessend einrasten.

Es werden zwei Schrauben mit einem Durchmesser von mind. 5 Millimetern und passende Dübel benötigt. Bohren Sie zwei Löcher mit dem Abstand von 64 Millimetern in die Wand. Stecken Sie die Dübel in die Bohrungen. Drehen Sie die Schrauben in die Dübel, sodass sie ca. 3 Millimeter aus der Wand heraus stehen.

Bringen Sie die Bohrungen der DSL-EasyBox deckungsgleich über die Schraubenköpfe. Drücken Sie die DSL-EasyBox nun vorsichtig herunter, bis sie fest auf den Schraubenköpfen sitzt.

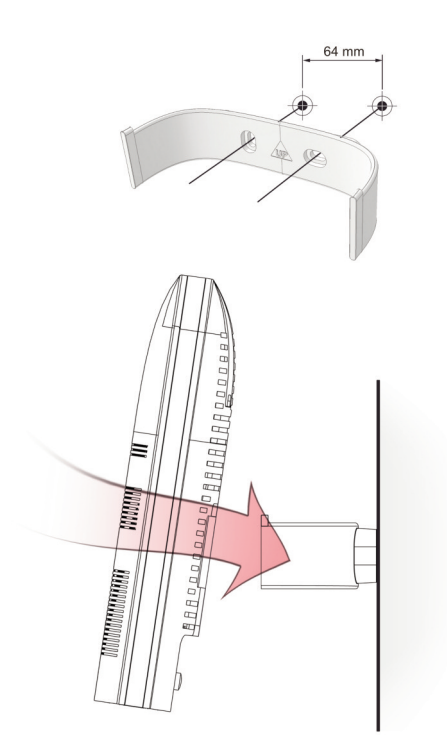

### 2 Die DSL-EasyBox anschließen

In diesem Kapitel erfahren Sie, wie Sie Ihre DSL-EasyBox an das Telefon- und Stromnetz anschließen. Sie erfahren auch, wie Sie Ihre Telefone und Ihren PC mit der DSL-EasyBox verbinden.

#### Übersicht der nachfolgenden Unterkapitel:

- Anschlussmöglichkeiten
- Anschlüsse und Schalter
- Mit dem Telefonanschluss verbinden
- Mit dem Stromnetz verbinden
- Telefone und Endgeräte anschließen
- PC mit der DSL-EasyBox verbinden

### 2.1 Anschlussmöglichkeiten

Die folgende Übersicht zeigt, welche Geräte Sie mit der DSL-EasyBox verbinden können.

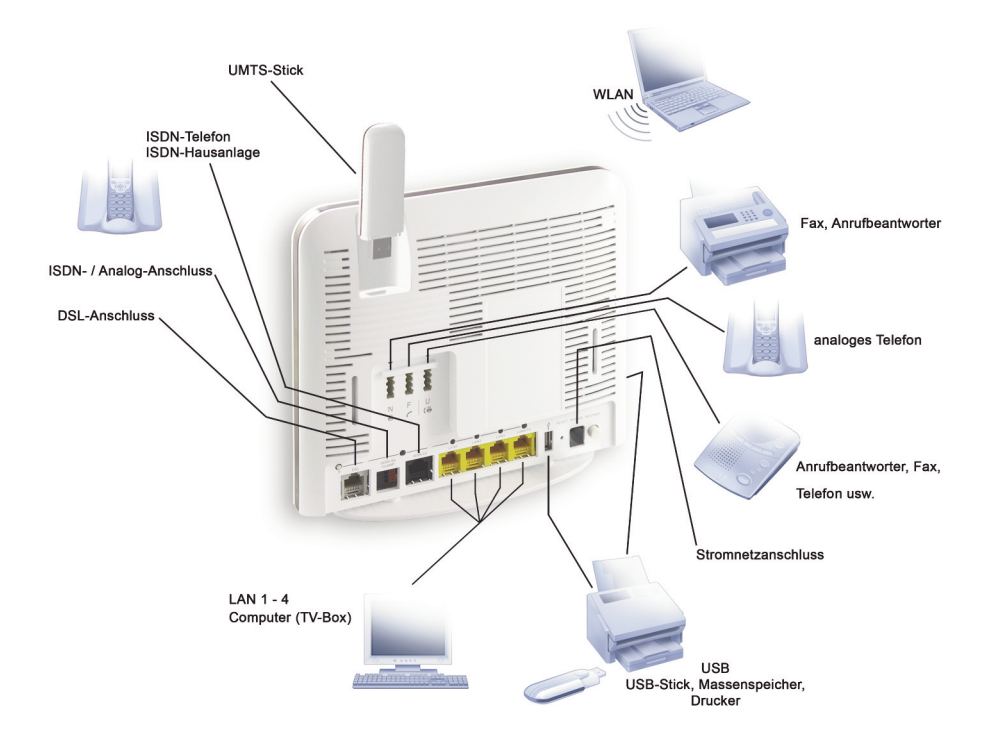

### 2.2 Anschlüsse und Schalter

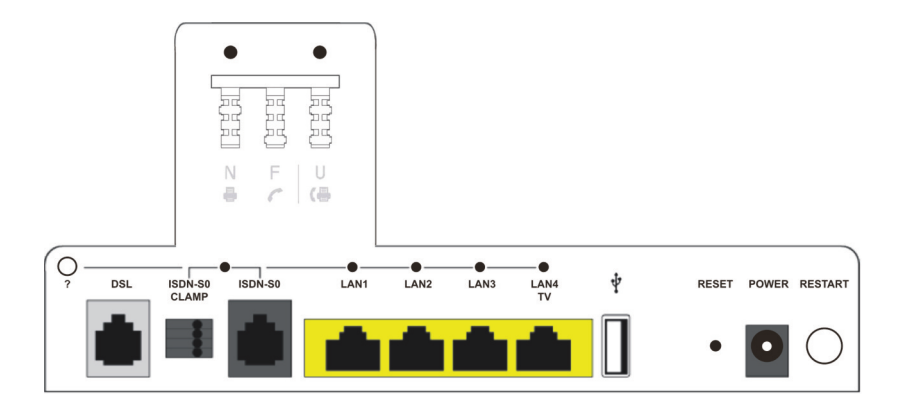

| Bezeichnung                                | Beschreibung                                                                                                    |
|--------------------------------------------|----------------------------------------------------------------------------------------------------|
| Diagnose-Taster                            | Durch das Drücken dieses Tasters können Sie über das ange-<br>schlossene Telefon Statusinformationen über Ihre DSL-<br>EasyBox erhalten. Folgen Sie bitte den gesprochenen<br>Anweisungen um z.B. einen Fehler zu beheben. Falls Ihnen<br>hier ein Fehlercode durchgegeben wird, notieren Sie sich die-<br>sen und geben Sie Ihn beim Kundenservice Ihres<br>Serviceproviders an. |
| DSL-Anschluss                              | Verbinden Sie Ihre DSL-Leitung mit diesem Anschluss.                                                                                                    |
| ISDN-S <sub>o</sub> -Clamp                 | Dies ist ein zusätzlicher Anschluss, an dem Sie die Drähte<br>Ihres ISDN-Telefonanschlusskabels (Klingeldrahtverkabelung<br>von ISDN-Telefonanlagen) direkt anschließen können.                                                                                                    |
| ISDN Anschluss<br>(S <sub>o</sub> -Buchse) | Schließen Sie Ihr ISDN-Telefon oder eine ISDN-Anlage an. Sie können bis zu vier Endgeräte ohne eigene Stromver-sor-<br>gung und bis zu acht mit eigener Stromversorgung anschließen.                                                                                                    |
| LAN-<br>Anschlüsse 1-3                     | Fast Ethernet Anschlüsse (RJ-45). Verbinden Sie Geräte Ihres<br>lokalen Netzwerkes mit diesen Anschlüssen (z.B. PC, Hub<br>oder Switch).                                                                                                    |
| LAN-<br>Anschluss 4                        | Dieser LAN-Anschluss stellt die gleiche Funktion bereit wie die<br>LAN-Anschlüsse 1-3, bietet jedoch zusätzlich die Möglichkeit<br>für den Anschluss einer TV-Set-Top-Box.                                                                                                    |

| Bezeichnung                                         | Beschreibung                                                                                                    |  |
|-----------------------------------------------------|----------------------------------------------------------------------------------------------------|--|
| USB-Anschluss                                       | Schließen Sie Ihre USB-Geräte (z.B. USB-Stick oder Drucker) an.                                                                                                    |  |
| Reset-Taster                                        | Benutzen Sie diesen Taster, um die DSL-EasyBox in den<br>Werkszustand zurückzusetzen (mindestens 10 Sekunden<br>lang drücken). Beachten Sie bitte, daß durch diesen<br>Vorgang alle benutzerbezogenen Einstellungen verloren<br>gehen.                                                                           |  |
| Power                                               | Verbinden Sie das mitgelieferte Netzteil mit diesem Eingang.                                                                                                    |  |
| Restart-Taster                                      | Benutzen Sie den Restart-Taster, um einen Neustart Ihrer DSL-EasyBox durchzuführen.                                                                                                    |  |
| TAE-Anschluss<br>(Beschriftet mit<br>"N", "F", "U") | <ul> <li>TAE-Anschlussdose für TAE-Stecker:</li> <li>Die Bezeichnung "F" steht für Fernsprechgeräte;</li> <li>"N" steht für Nebengeräte oder Nichtfernsprechgeräte (z.B. Anrufbeantworter oder Faxgeräte);</li> <li>"U" steht für Universalgeräte, die beide oben genannten Gerätetypen unterstützen.</li> </ul> |  |

### 2.3 Mit dem Telefonanschluss verbinden

Alle Kabel und Steckverbinder, die Sie für den Anschluss benötigen, sind im Lieferumfang der DSL-EasyBox enthalten.

- Stecken Sie das eine Ende des weißen Anschlusskabels in die TAE-Wanddose (Buchse F) und das andere Kabelende in die graue DSL-Buchse der DSL-EasyBox.
- 2. Stellen Sie bitte sicher, dass das Anschlusskabel der DSL-EasyBox tatsächlich an die allererste TAE-Dose in Ihren Räumlichkeiten angeschlossen wird. Es ist wichtig, dass sich keine AWADo (ein automatischer Wechselschalter für analoge Telefone) oder gar ein Splitter eines früheren Anschlusses oder ehemaligen Anbieters in der Endleitung befindet, da dieses zum Fehlverhalten der DSL-EasyBox führen kann. Diese Geräte sind generell als solches beschriftet und erkennbar, beinhalten jedoch fast identische Steckplätze wie eine herkömmliche TAE-Dose. Setzen Sie sich bitte im Zweifelsfall mit Ihrem Vermieter, Hauseigentümer oder einem Fachmann in Verbindung.

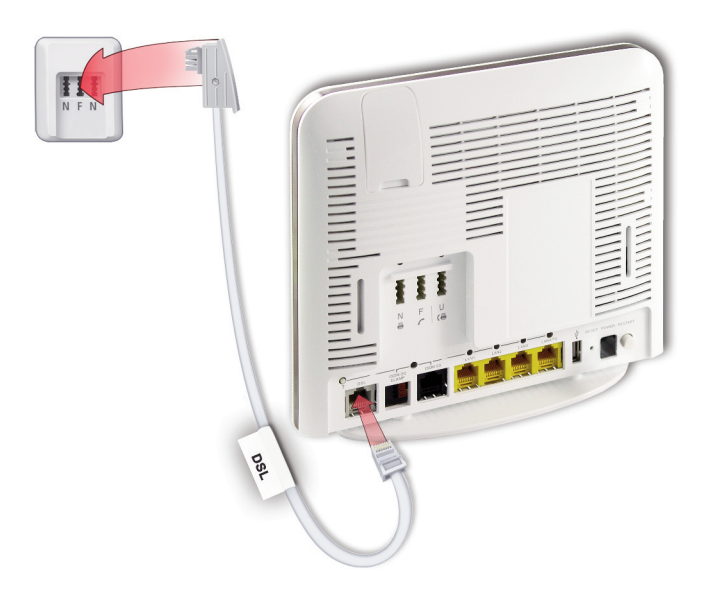

### 2.4 Mit dem Stromnetz verbinden

Į/

Die Stromversorgung der DSL-EasyBox erfolgt über das mitgelieferte 15V-Netzteil.

1. Schließen Sie das Kabel des 15V Netzteils an der **POWER**-Buchse der DSL-EasyBox an und stecken Sie das Netzteil in eine 230V Steckdose.

**Warnung:** Benutzen Sie ausschließlich das mitgelieferte Originalnetzteil für die Stromversorgung Ihrer DSL-EasyBox, um Schäden am Gerät zu vermeiden.

Die **POWER**-LED leuchtet zunächst **rot**, wechselt während des Startvorgangs für einige Sekunden auf **blau** und leuchtet danach dauerhaft **rot**.

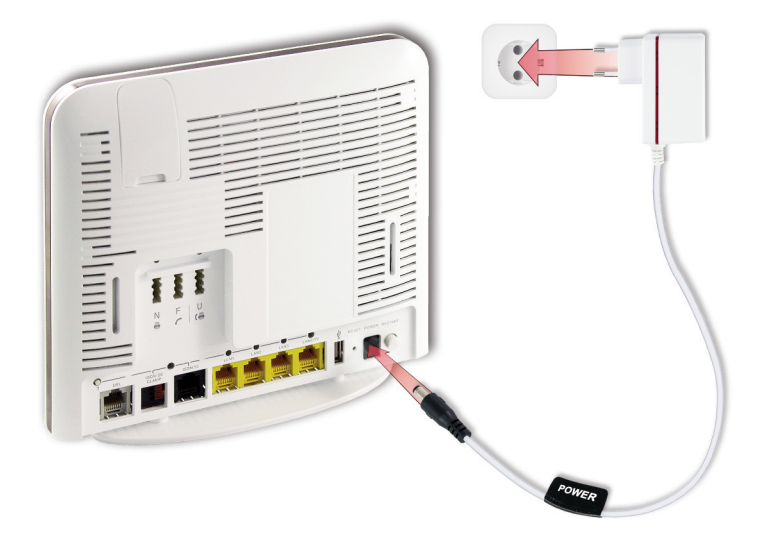

### 2.5 Telefone und Endgeräte anschließen

Sie können an der DSL-EasyBox bis zu drei analoge und vier ISDN-Endgeräte (ohne zusätzliche Stromversorgung) anschließen.

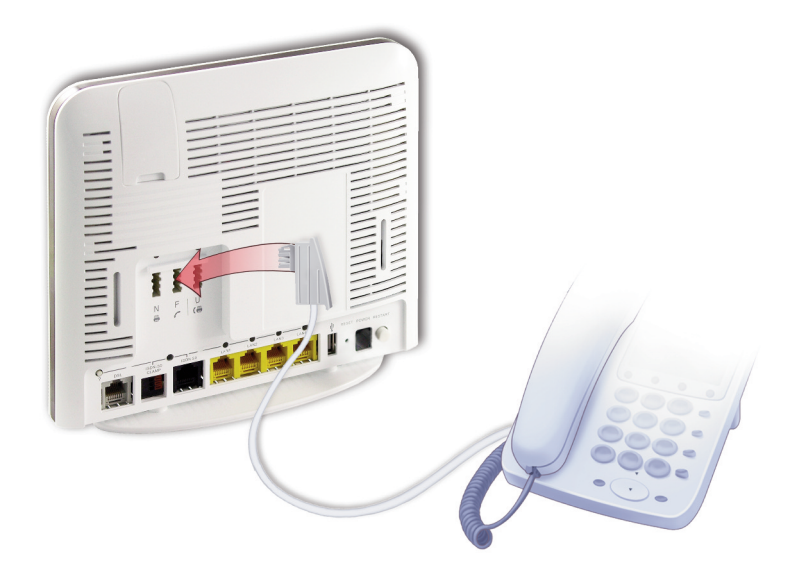

#### Analoge Endgeräte

Analoge Endgeräte werden am TAE-Anschluss auf der Rückseite des Gehäuses angeschlossen.

| Buchse | Endgerät                                |
|--------|-----------------------------------------|
| F      | Analoges Telefon                        |
| Ν      | Faxgerät oder Anrufbeantworter          |
| U      | Telefon, Faxgerät oder Anrufbeantworter |
|        | (Universalbuchse)                       |

Die Buchsen **F** und **N** sind miteinander verbunden. Beide hier angeschlossenen Geräte werden in der Konfigurationsoberfläche als **Telefon 1** bezeichnet. Das Gerät, das an der Buchse **U** angeschlossen ist, wird als **Telefon 2** bezeichnet.

### **ISDN-Endgeräte**

Wenn Sie ISDN-Telefone, ISDN-Faxgeräte oder eine ISDN-Telefonanlage besitzen, können Sie diese an die DSL-EasyBox anschließen. Ein NTBA ist bereits im Gerät integriert und muss nicht mehr extra angeschlossen werden. Mit entsprechender Verkabelung (z.B. einem ISDN-Bus) können Sie mehrere ISDN-Geräte gleichzeitig nutzen (bis zu acht, insofern diese über eine eigene Stromversorgung verfügen). Verwenden Sie für den Anschluss eines ISDN-Geräts ein ISDN-Kabel. Verbinden Sie hierzu das eine Ende des ISDN-Kabels mit Ihrem ISDN-Telefon und das andere Ende mit dem ISDN-Anschluss an der DSL-EasyBox. Alternativ können Sie Ihre ISDN-Telefone oder ISDN-Telefonanlage auch über den ISDN-S<sub>O</sub> Klemmanschluss an der DSL-EasyBox anschließen.

**Hinweis**: Ihre ISDN-Telefonanlage muss einen Mehrgeräteanschluss unterstützen.

Wenn Sie an Ihre ISDN-Telefonanlage nicht mehr als zwei analoge Geräte angeschlossen haben, können Sie diese auch direkt an die DSL-EasyBox anschließen. Sie benötigen Ihre ISDN-Telefonanlage dann nicht mehr.

ISDN-Geräte werden in der Konfigurationsoberfläche als **ISDN-Bus** bezeichnet.

Eine Anleitung zu der Rufnummerzuweisung Ihrer eigenen ISDN-Geräte entnehmen Sie bitte aus deren Dokumentation.

#### Belegung der ISDN Anschlüsse:

Die nachfolgenden Abbildungen zeigen die Kabelbelegung des ISDN-S<sub>0</sub> Anschlusses (beschriftet mit ISDN-S<sub>0</sub>) und des ISDN-S<sub>0</sub> Klemmanschlusses (beschriftet mit ISDN-S<sub>0</sub>-Clamp):

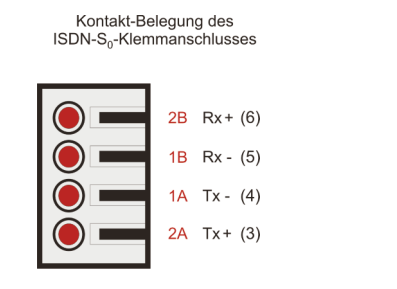

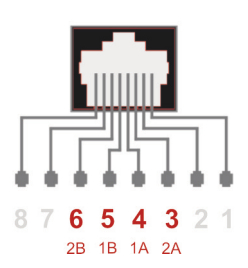

Kontakt-Belegung des

ISDN-So-Anschlusses

### 2.6 PC mit der DSL-EasyBox verbinden

Sie können einen oder mehrere PCs und netzwerkfähige Endgeräte (z.B. Drukker) mit der DSL-EasyBox verbinden. Mit den PCs können sie anschliessend über Ihren DSL-Anschluss im Internet surfen oder ein PC-Netzwerk aufbauen.

Die PCs können wahlweise kabelgebunden oder drahtlos per WLAN mit der DSL-EasyBox kommunizieren. Die Kommunikation zwischen PCs und DSL-EasyBox kann ebenso gleichzeitig kabelgebunden und drahtlos erfolgen.

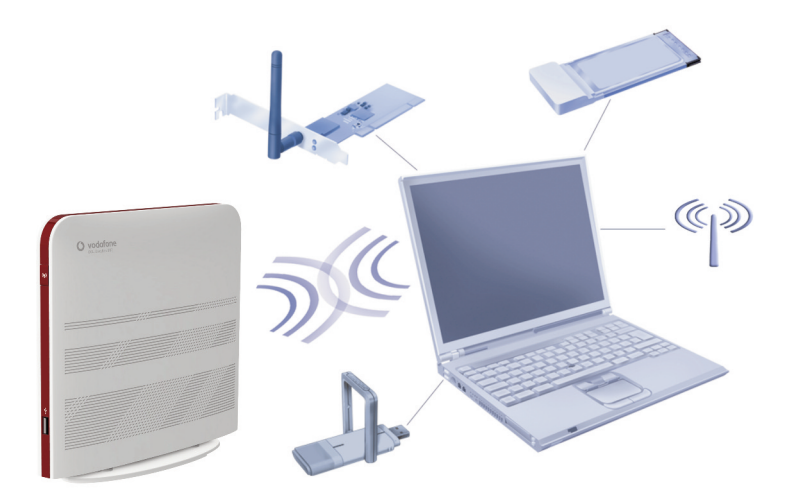

### Kabelgebundener Anschluss

Verbinden Sie Ihren PC oder Notebook mit dem im Lieferumfang enthaltenen RJ-45-Kabel (gelb).

Hinweis: Wenn Sie nicht das mitgelieferte RJ-45-Kabel verwenden, achten Sie darauf, geschirmte oder ungeschirmte 100 Ohm Twisted-Pair-Kabel mit RJ-45 Steckern (CAT 5) zu benutzen. Die maximale Kabellänge darf 100 Meter nicht überschreiten.

- 1. Stecken Sie das eine Ende des RJ-45-Kabels in eine der LAN-Buchsen der DSL-EasyBox, bis der Stecker mit einem hörbaren Klick einrastet.
- 2. Stecken Sie das andere Ende des RJ-45-Kabels in den Netzwerkanschluss Ihres PCs, bis der Stecker mit einem hörbaren Klick einrastet.

Ihr PC-Betriebssystem wird nun die LAN-Verbindung erkennen und die PC-Einstellungen darauf anpassen. Danach ist Ihr PC mit der DSL-EasyBox verbunden.

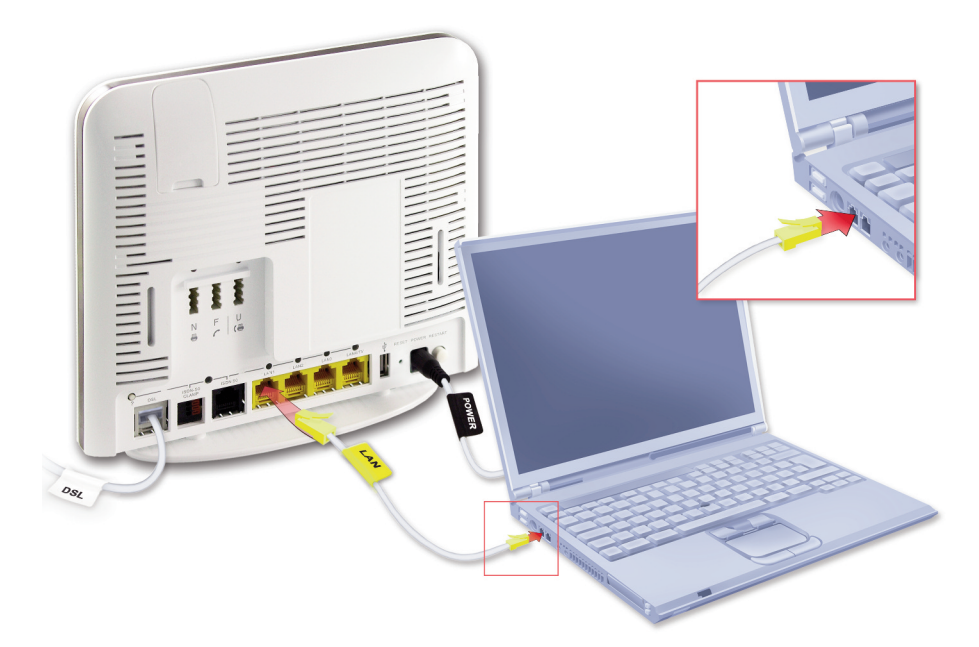

Sie können bis zu drei weitere netzwerkfähige Geräte wie PCs, Drucker, Switches oder Hubs an die DSL-EasyBox anschließen.

**Warnung:** Bitte stecken Sie keinen Telefonstecker in den RJ-45 Anschluss, der mit dem Telefonnetz verbunden ist. Dies kann zur Beschädigung der DSL-EasyBox führen.

#### **Drahtloser Anschluss (WLAN)**

Sie können eine drahtlose Verbindung zur DSL-EasyBox per WLAN herstellen, wenn in Ihrem PC ein WLAN-Adapter installiert ist.

**Hinweis:** Verwenden Sie aus Gründen der Datensicherheit nur WLAN-Adapter, die WPA/WPA2-Verschlüsselung unterstützen. Die DSL-EasyBox ist auf WPA/WPA2 (mit Pre-shared Key) voreingestellt.

Auf der Rückseite der DSL-EasyBox ist ein Etikett angebracht, auf dem der voreingestellte Name des Funknetzes (SSID) und der WPA/WPA2-Netzwerkschlüssel angegeben sind. Halten Sie diese Informationen für die Einrichtung der DSL-EasyBox an Ihrem PC bereit.

Um eine WLAN-Verbindung von Ihrem PC zur DSL-EasyBox einzurichten, führen Sie bitte die folgenden Schritte aus:

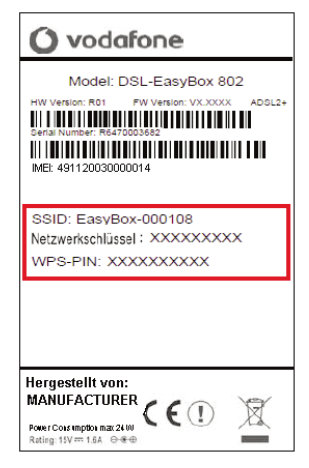

- Prüfen Sie, ob die WLAN-Funktion Ihrer DSL-EasyBox aktiviert ist. Wenn die WLAN -LED nicht leuchtet, müssen Sie die WLAN-Funktion an der DSL-EasyBox einschalten. Halten Sie hierzu den WLAN-Taster ca. eine Sekunde lang gedrückt, bis die WLAN-LED rot leuchtet.
- Starten Sie an Ihrem PC das Programm zum Einrichten von Drahtlosnetzwerken.
Α

- Wählen Sie in der Liste der empfangbaren Drahtlosnetzwerke in Reichweite die DSL-EasyBox aus. Den Namen Ihres eigenen Netzwerkes (SSID) können Sie vom Etikett Ihrer DSL-EasyBox ablesen.
- Verbinden Sie Ihren PC mit der DSL-EasyBox. Sie werden aufgefordert, den Netzwerkschlüssel einzugeben. Tragen Sie hier den Netzwerkschlüssel ein, der auf dem Etikett abgedruckt ist und bestätigen Sie Ihre Eingabe.

Ihr PC wird jetzt drahtlos mit der DSL-EasyBox verbunden.

Die detaillierte Vorgehensweise hängt vom verwendeten WLAN-Adapter und Betriebssystem ab. Weitere Informationen entnehmen Sie der Softwaredokumentation Ihres WLAN-Adapters oder Betriebssystems.

**Hinweis:** Der voreingestellte Funknetzname (SSID) und der Netzwerkschlüssel werden für jede DSL-EasyBox einmalig vergeben. Aus Sicherheitsgründen wird empfohlen, den Netzwerkschlüssel nach der Erstinstallation der DSL-EasyBox zu ändern.

## 3 Erstinstallation

Bevor die Internet- und Telefoniedienste genutzt werden können, muss die DSL-EasyBox konfiguriert werden.

Am schnellsten geht dies mit dem **Modem-Installationscode**. Mit Eingabe dieses Codes werden alle nötigen Einstellungen an der DSL-EasyBox automatisch vorgenommen und die DSL-EasyBox ist sofort einsatzbereit. Es müssen keine weitere manuelle Konfiguration vorgenommen werden.

Der Modem-Installationscode ist im Willkommensbrief Ihres Netzbetreibers aufgeführt. Es gibt folgende Möglichkeiten, den Modem-Installationscode einzugeben:

- Telefon (empfohlen)
- PC

Surf Sofort Installation mit UMTS-Stick: Sollte der Festnetzanschluss des Netzbetreibers noch nicht vollständig eingerichtet sein, gibt es die Möglichkeit, im UMTS-Modus über den im Paket zusätzlich erworbenen Vodafone Mobile Connect USB-Stick (= UMTS-Stick mit PIN), eine Internetverbindung zu nutzen und parallel dazu ebenfalls zu telefonieren.

(Sollte Ihr Festnetzanschluss jedoch bereits geschaltet sein, fahren Sie bitte auf Seite 40 mit Kapitel: DSL-Installation mit Modem Installations Code fort.)

### Hinweise zum UMTS-Modus:

**Funktionalität:** Im UMTS-Modus kann **gleichzeitig gesurft und telefoniert** werden, es sind jedoch keine Extra-Funktionen wie z.B. Konferenzschaltung möglich.

**Darstellung:** Beachten Sie bitte, dass **Grafiken wie Bilder, Logos oder Fotos im UMTS-Modus** komprimiert dargestellt werden, um Bandbreite und somit Kosten zu reduzieren. Im Internet sind Programme oder Plugins erhältlich, mit denen diese Funktion unterbunden werden kann, wie z.B. der Vodafone High Performance Client. Weitere Infos unter: www.vodafone.de >> Hilfe & Support.

Verbindungstrennung: Die UMTS-Verbindung kann über das Herausziehen des UMTS-Sticks oder über die Schaltfläche Trennen auf der Startseite der DSL-Easy-Box getrennt werden, dort ist ebenfalls der aktuelle Verbindungsstatus ersichtlich.

## 3.1 Surf Sofort Installation mit UMTS-Stick

Zur Konfiguration des UMTS-Sticks müssen die folgenden Schritte vorgenommen werden:

- Die DSL-EasyBox muss, wie im Kapitel 2.6 beschrieben, an den PC angeschlossen werden.
- 2. Die mitgelieferte SIM-Karte muss in den UMTS-Stick eingelegt werden.
- Die Schutzkappe vom USB-Anschluss an der Rückseite der DSL-EasyBox ist zu entfernen.
- 4. Der UMTS-Stick wird in den oberen USB-Anschluss der DSL-EasyBox gesteckt.

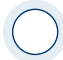

**Achtung:** Der UMTS-Stick funktioniert nur im oberen USB-Anschluss der DSL-EasyBox.

**Hinweis:** Der UMTS-Stick blinkt während der Suche nach UMTS-Empfang und leuchtet, sobald er ausreichenden Empfang hat, um eine Verbindung zu ermöglichen. Wenn nach längerer Wartezeit noch kein UMTS-Signal empfangen wird, sollte die DSL-EasyBox an einer anderen Stelle positioniert werden.

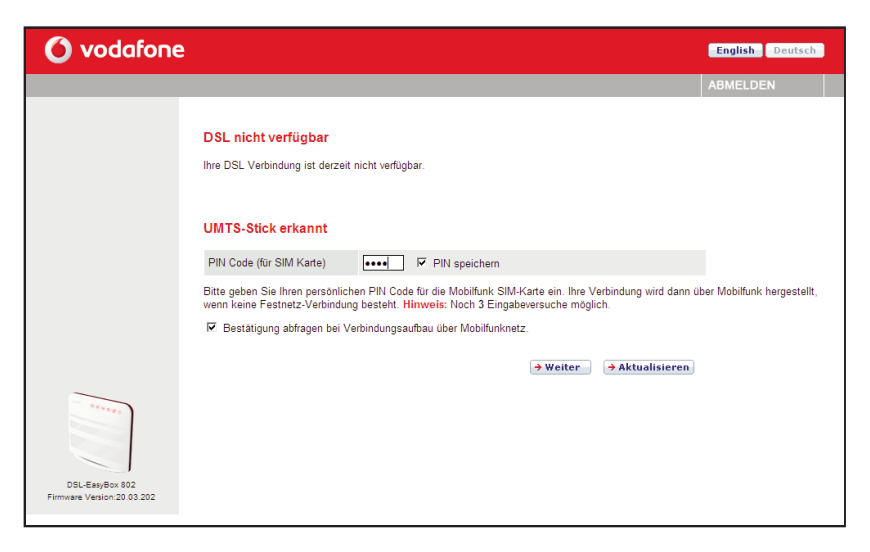

- 5. Internetbrowser öffnen (Internet Explorer, Firefox, u.ä.).
- 6. Adresse www.vodafone.de in die Adresszeile eingeben.
- 7. Anmeldung mit dem Benutzernamen "root" und Passwort "123456".
- 8. Vierstellige PIN der SIM-Karte des UMTS-Sticks eingeben.

**Hinweis:** Der UMTS-Stick kann auch direkt im USB-Anschluss eines Computers verwendet werden. In diesem Fall muss die Dashboard-Software von Vodafone installiert werden, zu erhalten über **www.vodafone.de**.

| ዕ vodafone                                  | 1                                                                                                    | English Deutsch       |
|---------------------------------------------|----------------------------------------------------------------------------------------------------|-----------------------|
|                                             |                                                                                                    | ABMELDEN              |
|                                             | DSL nicht verfügbar<br>Ihre DSL Verbindung ist derzeit nicht verfügbar.                                                                                                    |                       |
|                                             | Internet Verbindung über UMTS verfügbar<br>Bitte bestätigen Sie, dass Sie die Internet-Verbindung über das Mobilfunknetz aufbauen möchten. Für die<br>zusätzliche Kosten je nach Ihrem Mobilfunk-Tarif entstehen.<br>R Bestätigung abfragen bei Verbindungsaufbau über Mobilfunknetz. | ise Verbindung können |
| 05L 849 60 802<br>Firmware Vesion 20 03 202 |                                                                                                    |                       |

Es ist zu beachten, dass eventuell durch die Benutzung des Internets über UMTS Kosten enstehen können. Durch auswählen von **Weiter** wird die Verbindung aufgebaut.

Ihre DSL-EasyBox lässt sich nun über UMTS mit dem Internet verbinden. Schliessen Sie bitte Ihr Browserfenster und öffnen es erneut, um die automatischen Konfigurationen zu aktualisieren, sollte dieses nicht automatisch erfolgen.

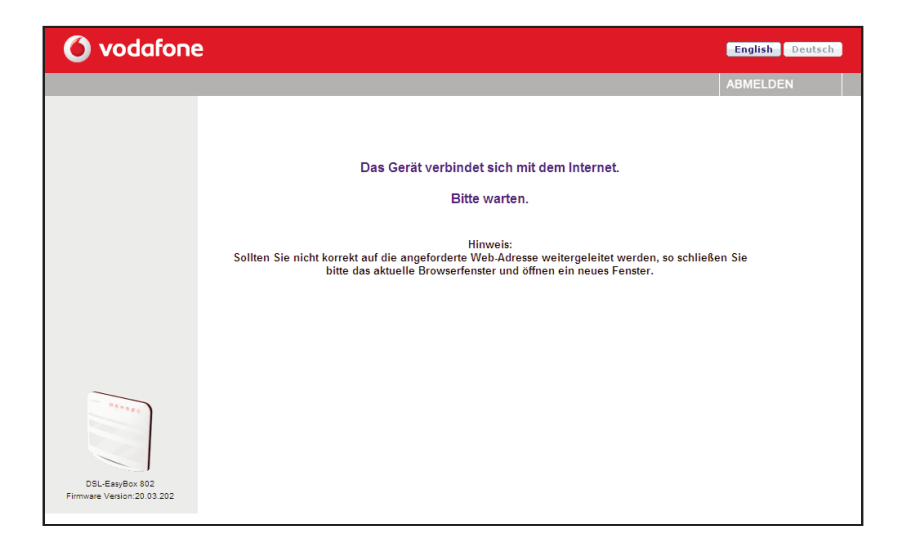

### Hinweise zum UMTS-Modus:

**Funktionalität:** Im UMTS-Modus kann **gleichzeitig gesurft und telefoniert** werden, es sind jedoch keine Extra-Funktionen wie z.B. Konferenzschaltung möglich.

**Darstellung:** Beachten Sie bitte, dass **Grafiken wie Bilder, Logos oder Fotos im UMTS-Modus** komprimiert dargestellt werden, um Bandbreite und somit Kosten zu reduzieren. Im Internet sind Programme oder Plugins erhältlich, mit denen diese Funktion unterbunden werden kann, wie z.B. der Vodafone High Performance Client. Weitere Infos unter: www.vodafone.de >> Hilfe & Support.

Verbindungstrennung: Die UMTS-Verbindung kann über das Herausziehen des UMTS-Sticks oder über die Schaltfläche **Trennen** auf der Startseite der DSL-EasyBox getrennt werden, dort ist ebenfalls der aktuelle Verbindungsstatus ersichtlich.

Α

# 3.2 DSL-Installation mit Modem-Installationscode

Nachfolgend erfahren Sie, wie Sie den Modem-Installationscode über ein Telefon eingeben.

### Modem-Installationscode über ein Telefon eingeben

Die einfachste und schnellste Konfiguration Ihrer DSL-EasyBox erfolgt mit Hilfe eines Telefons.

Bevor Sie die DSL-EasyBox konfigurieren, stellen Sie bitte sicher, dass die DSL-EasyBox ...

- am Stromnetz angeschlossen und eingeschaltet ist,
- mit dem DSL-Anschluss verbunden ist,
- und ein Telefon an der DSL-EasyBox angeschlossen ist.

### Sprachanweisungen

Heben Sie den Telefonhörer ab und folgen Sie den Sprachanweisungen.

| Sprachanweisung                                                                                                    | Zusätzliche Information                                                                                                    |
|----------------------------------------------------------------------------------------------------|----------------------------------------------------------------------------------------------------|
| "Herzlich<br>Wilkommen."                                                                                                 | Ihre DSL-EasyBox ist bereit, um den Modem-<br>Installationscode anzunehmen. Bitte folgen Sie nun<br>den weiteren Sprachanweisungen.                                                                                                    |
| Wenn keine DSL-Verbin-<br>dung besteht, hören Sie die-<br>sen Text:<br><i>"Bitte schließen Sie das</i><br>DSL-Kabel an." | Es besteht keine Verbindung zwischen der DSL-<br>EasyBox und dem DSL-Netz oder die Verbindung<br>ist gestört. Überprüfen Sie, ob die DSL-EasyBox<br>korrekt mit dem DSL-Anschluss verbunden ist.<br>Wenn die <b>Internet</b> -LED blinkt, wird die DSL-<br>Verbindung hergestellt; warten Sie, bis die LED dau-<br>erhaft leuchtet. |

| Sprachanweisung                                                                                                    | Zusätzliche Information                                                           |  |  |
|----------------------------------------------------------------------------------------------------|-----------------------------------------------------------------------------------|--|--|
| "Die Verbindung wird hergestellt.<br>Bitte warten."                                                                                                    | Die DSL-EasyBox baut eine Verbindung zu Ihrem Netzbetreiber auf.                  |  |  |
| "Bitte geben Sie Ihren Modem-<br>Installationscode ein."                                                                                                    | Geben Sie den Modem-Installationscode<br>über Ihre Telefontastatur ein.           |  |  |
| Wenn der eingegebene Modem-<br>Installationscode zu wenige Ziffern ent-<br>hält, hören Sie diesen Text:<br><i>"Der Modem-Installationscode ist zu</i>             |                                                                                   |  |  |
| kurz. Bitte erneut eingeben."                                                                                                    | Geben Sie den Modem-Installationscode                                             |  |  |
| Wenn der eingegebene Modem-Installati-<br>onscode fehlerhaft ist, hören Sie diesen<br>Text:                                                                       | erneut ein.                                                                       |  |  |
| "Der Modem-Installationscode ist nicht korrekt. Bitte erneut eingeben."                                                                                           |                                                                                   |  |  |
| "Bitte warten."                                                                                                    | Die Verbindung zum Konfigurationsserver<br>Ihres Netzbetreibers wird hergestellt. |  |  |
| "Ihr DSL-Anschluss wird nun ein-<br>gerichtet. Bitte warten Sie, bis die<br>Power-LED rot leuchtet. Schalten<br>Sie in dieser Zeit das Gerät bitte<br>nicht aus." | Die DSL-EasyBox wird konfiguriert.                                                |  |  |
| Wenn der Konfigurationsserver nicht ant-<br>wortet, hören Sie folgenden Text:                                                                                     | Wiederholen Sie die Eingabe des<br>Modem-Installationscodes zu einem spä-         |  |  |
| "Bitte versuchen Sie es später nochmal."                                                                                                    | teren Zeitpunkt noch einmal.                                                      |  |  |

Legen Sie den Hörer auf. Wenn die **Power-LED** dauerhaft **rot** leuchtet, ist der Konfigurationsvorgang abgeschlossen.

**Achtung:** Der Konfigurationsvorgang kann einige Minuten in Anspruch nehmen. Dabei kann es passieren, dass die **Power-LED** mehrmals die Farbe wechselt. Währenddessen darf das Gerät **nicht** ausgeschaltet werden, da es sonst beschädigt werden kann. Warten Sie, bis die **Power-LED** *dauerhaft* **rot** leuchtet.

Mit der erfolgreichen Konfiguration Ihrer DSL-EasyBox sind Sie ab dem von Ihrem Netzbetreiber genannten Anschalttermin in der Lage, das Internet zu nutzen und Telefongespräche zu führen.

# 4 Telefone einrichten

# 4.1 ISDN-Endgeräte ohne Rufnummereintrag (MSN)

Beispiel: Fabrikneue ISDN-Telefone:

- In der Grundeinstellung klingelt beim Anrufen jedes angeschlossene Telefon. Sie sind sowohl über Ihre bisherigen Festnetzrufnummern als auch über die neuen Internet-Sprach-Rufnummern erreichbar.
- Abgehende Gespräche werden über eine von Ihren Rufnummern geführt.
- Wurde einem ISDN-Gerät keine eigene MSN zugewiesen, werden die Gespräche automatisch der ersten Rufnummer zugeordnet.

Hinweis: Tragen Sie ISDN-Telefonnummern (MSNs) grundsätzlich ohne Vorwahl ein. Andernfalls funktionieren die Telefondienste nicht einwandfrei.

# 4.2 ISDN-Endgeräte mit Rufnummereintrag (MSN)

Beispiel: Familienmitglieder mit eigenen ISDN-Telefonen und MSNs:

- Tragen Sie in Ihrem ISDN-Telefon eine der zugeteilten Rufnummern als erste MSN ein. Daraufhin wird Ihr Telefon nur noch unter dieser Rufnummer klingeln.
- ACHTUNG: Anrufe auf anderen Rufnummern können Sie so verpassen.

# 4.3 ISDN-Telefonanlage einrichten

- Tragen Sie die Rufnummern in Ihre Telefonanlage ein.
- Ordnen Sie die Nebenstellen einer oder mehreren Rufnummern zu.

Α

Hinweis: Ein Mehrgeräte-Anschluss muss konfiguriert werden!

# 4.4 ISDN-, Analoge und UMTS-Rufnummern einrichten

Über diesen Dialog können Sie bis zu 10 ISDN-Rufnummern, 10 SIP-Rufnummern und zusätzlich eine Rufnummer für Ihren UMTS-Stick eintragen. Achten Sie darauf, dass Sie die ISDN-Rufnummern auch an Ihren ISDN-Endgeräten konfiguriert haben.

Hinweis: Tragen Sie ISDN- und Analog-Telefonnummern (MSNs) grundsätzlich ohne Vorwahl ein. Andernfalls funktionieren die Telefondienste nicht einwandfrei.

Ein Eintrag unter den Rufnummern **ISDN / Analog** ist nur notwendig, wenn Sie zusätzlich noch einen Festnetzanschluss eines weiteren Netzbetreibers besitzen.

| 🙆 vodafon                                            | e                            |          |           |            | English Deutsch |
|------------------------------------------------------|------------------------------|----------|-----------|------------|-----------------|
| STARTSEITE                                           | SPRACHE                      | DATEN    | EXTRAS    |            | ABMELDEN        |
| Rufnummern<br>Eingehende Anrufe<br>Ausgehende Anrufe | Rufnummern<br>Rufnummern SIP |          | 00.0      | 5.00       |                 |
| Telefoneinstellungen                                 | Nr. Sprach-Benu              | tzemame  | SIP-Proxy | Einstellen |                 |
| Rufnummernzuordnung                                  | 1 test - test                |          | arcor.de  | 2          |                 |
| Erweiterte Einstellungen                             | 2 069 - 12345                |          | arcor.de  | l          |                 |
| Status                                               | 3 069 - 12345                |          | arcor.de  |            |                 |
|                                                      |                              |          |           |            |                 |
|                                                      | Rufnummern ISDI              | l/analog |           |            |                 |
|                                                      | Nr. Rufnummer                |          |           | Einstellen |                 |
|                                                      | 11 06912345                  |          |           | Ø          |                 |
|                                                      |                              |          |           |            |                 |
|                                                      | Rufnummern UM1               | s        |           |            |                 |
|                                                      | Nr. Rufnummer                |          |           | Einstellen |                 |
| DSL-EnsyBox 802                                      | 21 017212345                 |          |           | P          |                 |
| Firmware Version:20.03.202                           |                              |          |           |            |                 |

# 4.5 Eingehende Anrufe zuordnen

Hier können Sie die Einstellungen für **Telefon 1** (verbunden mit der Telefonbuchse "**F**" und "**N**"), **Telefon 2** (verbunden mit der Universalbuchse "**U**") und **ISDN-Bus** (beide ISDN-Anschlüsse) für eingehende Anrufe konfigurieren.

Diese Einstellungen steuern das Klingeln Ihrer Telefone bei eingehenden Anrufen.

| 🙆 vodafor                                                                                                    | ne                                                                                 |                            |                                                 |           |          |                                       | English Deutsch |
|----------------------------------------------------------------------------------------------------|------------------------------------------------------------------------------------|----------------------------|-------------------------------------------------|-----------|----------|---------------------------------------|-----------------|
| STARTSEITE                                                                                                    | SPRACHE                                                                            | DATEN                      | EXTRA                                           | \S        |          |                                       | ABMELDEN        |
| Rufnummern<br>Eingehende Anrufe<br>Ausgehende Anrufe<br>Telefoneinstellungen<br>Rufnummernzuordnung<br>Erweiterte Einstellungen<br>Status | Eingehende<br>Anrufe für alle R<br>beantworten<br>testtest<br>06912345<br>06912345 | <b>Anrufe</b><br>ufnummern | Telefon 1 (F)<br>F (F)<br>C<br>T<br>T<br>T<br>T | Telefon : | 2 (U)    | ISDN-Bus<br>P (E)<br>C<br>C<br>C<br>C |                 |
| DSL-EaryBox 602<br>Firmware Venior 20 03 202                                                                                              |                                                                                    |                            |                                                 | (→ Übern  | nehmen - | Abbrechen 2                           |                 |

Wählen Sie für eine bestimmte Rufnummer den jeweiligen Anschluss aus, das dort verbundene Endgerät klingelt bei eingehende Anrufen. Sie können auch mehrere Anschlüsse auswählen, die angeschlossenen Geräte läuten gleichzeitig.

### Anrufe für alle Rufnummern beantworten

Legen Sie fest, welche Endgeräte bei einem Anruf einer beliebigen Rufnummer läuten.

Α

# 4.6 Ausgehende Anrufe

Hier können Sie die Einstellungen für **Telefon 1** (verbunden mit der Telefonbuchse "F" und "N"), **Telefon 2** (verbunden mit der Universalbuchse "U") und **ISDN-Bus** (beide ISDN-Anschlüsse) für ausgehende Anrufe konfigurieren.

| ዕ vodafon                                     | ie                  |                 |        | English Deutsch |
|-----------------------------------------------|---------------------|-----------------|--------|-----------------|
| STARTSEITE                                    | SPRACHE             | DATEN           | EXTRAS | ABMELDEN        |
| Rufnummern                                    | Ausgehende A        | Anrufe          |        |                 |
| Eingehende Anrufe                             | Telefon 1(F)        |                 |        |                 |
| Ausgenende Anrute                             | Erste Telefonnum    | mer: testtest   | •      |                 |
| Rufnummernzuordnung                           | Alternative Telefor | nnummer: 069123 | 45 💌   |                 |
| Erweiterte Einstellungen                      |                     | 069123          | 45 💌   |                 |
| Status                                        |                     | 069123          | 45 💌   |                 |
|                                               |                     | 017212          | 345 💌  |                 |
|                                               |                     | Keine           | •      |                 |
|                                               |                     | Keine           | •      |                 |
|                                               |                     | Keine           | -      |                 |
| _                                             |                     | Keine           | •      |                 |
| *****                                         |                     | Keine           | •      |                 |
|                                               | Telefon 2(U)        |                 |        |                 |
| DSL-EasyBox 802<br>Firmware Version 20.03 202 | Erste Telefonnum    | mer: testtest   | •      |                 |
| - million                                     | Alternative Telefor | nnummer: 069123 | 45 💌   |                 |

Sie können für jeden Telefonanschluss der DSL-EasyBox unabhängig festlegen, welche Ihrer Rufnummern als ausgehende Rufnummer verwendet wird. Die ausgehende Rufnummer kann auf dem Endgerät Ihres Gesprächspartners angezeigt werden.

Wenn Sie ISDN-Geräte verwenden, müssen Sie die ausgehenden Nummern auch auf Ihrem ISDN-Gerät einrichten.

#### Erste Telefonnummer

Wählen Sie die Telefonnummer, die oberste Priorität haben soll. Die ausgewählte ausgehende Telefonnummer ist dann die Standardtelefonnummer für abgehende Telefongespräche.

### Alternative Telefonnummer

Wählen Sie weitere Rufnummern aus, die Sie als ausgehende Rufnummern verwenden wollen. Falls jedoch die Gespräche über die Standardtelefonnummer nicht möglich sein sollten, wird das Gespräch über die alternative Nummer geführt.

Α

# 4.7 Wahlregeln festlegen

In diesem Dialog können Sie Wahlregeln für ausgewählte Rufnummern zuordnen und konfigurieren.

Die Notrufnummern 110 und 112 wurden bereits vorkonfiguriert und können nicht verändert werden.

| 🙆 vodafon                  | e             |            |          |            | English Deutsch |
|----------------------------|---------------|------------|----------|------------|-----------------|
| STARTSEITE                 | SPRACHE       | DATEN      | EXTRAS   |            | ABMELDEN        |
| Rufnummern                 | Rufnummernzu  | lordnung   |          |            |                 |
| Eingehende Anrufe          | Telefonnummer | Art der Ve | rbindung | Einstellen |                 |
| Ausgenende Anrure          | 110           |            |          | 0          |                 |
| Rufnummernzuordnung        | 112           |            |          | 0          |                 |
| Enveiterte Einstellungen   |               |            |          | 0          |                 |
| Status                     |               |            |          |            |                 |
|                            |               |            |          |            |                 |
|                            |               |            |          | ?          |                 |
|                            |               |            |          |            |                 |
|                            |               |            |          |            |                 |
|                            |               |            |          |            |                 |
|                            |               |            |          |            |                 |
| DSI. 5.4490.802            |               |            |          |            |                 |
| Firmware Version:20.03.202 |               |            |          |            |                 |

Klicken Sie auf das Symbol 🕒, um eine neue Zuordnung zu erstellen.

**Achtung:** Das Absetzen von Notrufen über 110 und 112 ist bei einem Stromausfall nur über die herkömmliche Telefonleitung möglich. Anrufe (auch Notrufe) von an der Box angeschlossenen Telefonen sind bei Stromausfall nicht möglich.

## Wahlregel bearbeiten

Durch Rufnummerzuordnungen können Sie die Art der Verbindung auswählen, die beim Anruf einer bestimmten Telefonnummer (oder Vorwahl) genutzt wird. Beispiel: Wenn Sie möchten, dass alle Anrufe zur Vorwahl "069" über die klassische Telefonleitung vermittelt werden sollen, geben Sie im Feld **Telefonnummer** "069" ein und wählen Sie bei **Art der Verbindung** "ISDN".

- Geben Sie eine Telefonnummer oder eine Vorwahl ein.
- Wählen Sie die Wählmethode der ausgehenden Telefonnummer im Feld Art der Verbindung aus.

**Hinweis:** Diese Einstellungen überschreiben die Einstellungen des Dialogs **Ausgehende Anrufe**.

Wählen Sie Übernehmen, um die Einstellungen abzuspeichern.

| 🜔 vodafor                                                                                                    | e                                                                              |                                                           |                                 |                                       | English Deutsch |
|----------------------------------------------------------------------------------------------------|--------------------------------------------------------------------------------|-----------------------------------------------------------|---------------------------------|---------------------------------------|-----------------|
| STARTSEITE                                                                                                    | SPRACHE                                                                        | DATEN                                                     | EXTRAS                          |                                       | ABMELDEN        |
| Rufnummern<br>Eingehende Anrufe<br>Ausgehende Anrufe<br>Telefoneinstellungen<br>Rufnummernzuordnung<br>Erweiterte Einstellungen<br>Status | Neue Rufnumm<br>Die Einstellung der R<br>Telefonnummer:<br>Art der Verbindung: | ernzuordnung (3)<br>Iufnummernzuordnung wird<br>Itesttest | l gespeichert, wenn Sie au<br>▼ | f die Schaltfläche "Übernehmen" klick | en.             |
| DSL-EaryBox 802<br>Firmware Version 20.03.202                                                                                             |                                                                                |                                                           |                                 |                                       |                 |

Α

# 4.8 Telefoneinstellungen

In diesem Dialog können Sie die Einstellungen für jedes angeschlossene Telefon vornehmen.

| 🚺 vodafon                                     | e                   |                |              |              |               | English Deutsch |
|-----------------------------------------------|---------------------|----------------|--------------|--------------|---------------|-----------------|
| STARTSEITE                                    | SPRACHE             | DATEN          | EXTRAS       |              |               | ABMELDEN        |
| Rufnummern<br>Eingehende Anglie               | Telefoneinstell     | Ingen          |              |              |               |                 |
| Ausgehende Anrufe                             | Echo Canceller      | 1              | V ( 🗹 )      |              |               |                 |
| Telefoneinstellungen                          | Voice Activity Dete | ctor           | ( <b>F</b> ) |              |               |                 |
| Rufnummernzuordnung                           | Anklopfen           | 1              |              |              |               |                 |
| Status                                        | Rufnummernunterd    | rückung (CLIR) |              |              |               |                 |
|                                               | Telefon 2 (U)       |                |              |              |               |                 |
|                                               | Echo Canceller      | 1              | (M)          |              |               |                 |
|                                               | Voice Activity Dete | ctor           | ( 🗖 )        |              |               |                 |
|                                               | Anklopfen           | 1              | ( <b>I</b> ) |              |               |                 |
|                                               | Rufnummernunter     | rückung (CLIR) | ( 🗖 )        |              |               |                 |
| The second                                    | Telefon 3 (ISDN)    |                |              |              |               |                 |
|                                               | Echo Canceller      | 1              | V (M)        |              |               |                 |
|                                               | Voice Activity Dete | ctor           |              |              |               |                 |
| DSL-EasyBox 802<br>Firmware Version:20.03.202 |                     |                | (            | → Übernehmen | → Abbrechen ? |                 |

- Echo Canceller: Filtert Echos heraus, die während eines Telefongesprächs auftreten können.
- Voice Activity Detector: Unterdrückt Hintergrundgeräusche.
- Anklopfen: Mit diesem Merkmal werden Dreierkonferenzen ermöglicht. Es erlaubt die Annahme eines zweiten ankommenden Anrufes während ein Gespräch geführt wird.
- Rufnummernunterdrückung: Durch Aktivierung dieser Option wird die Anzeige der eigenen Rufnummer beim Gesprächsteilnehmer unterdrückt.

**Hinweis:** Wenn Sie die DSL-EasyBox mit dem Modem-Installationscode konfiguriert haben, stehen nicht alle Einstellungen zur Verfügung.

# 4.9 Sprachregistrierung und Anruflisten anzeigen

Auf diesem Bildschirm wird der Registrierungsstatus Ihrer Sprach-Konten angezeigt.

Klicken Sie auf **Aktualisieren**, um den Status und die Ereignisanzeige zu aktualisieren.

| 🙆 vodafon                                            | e                                                           |                       |                                                               |   | English Deutsch |
|------------------------------------------------------|-------------------------------------------------------------|-----------------------|---------------------------------------------------------------|---|-----------------|
| STARTSEITE                                           | SPRACHE                                                     | DATEN                 | EXTRAS                                                        |   | ABMELDEN        |
| Rufnummern<br>Eingehende Anrufe<br>Ausgehende Anrufe | <b>Status</b><br>Status der Rufnumm                         | em :                  |                                                               |   |                 |
| Telefoneinstellungen<br>Rufnummernzuordnung          | Rufnummern<br>testtest                                      | Status<br>Fehlgeschla | gen                                                           |   |                 |
| Erweiterte Einstellungen<br>Status                   | 06912345 Fehlgesc<br>06912345 Fehlgesc<br>06912345 Fehlgesc |                       | engeschagen<br>fehigeschlagen<br>fehigeschlagen (ISDN/Analog) |   |                 |
|                                                      | Anruflisten                                                 |                       |                                                               |   |                 |
|                                                      | Eingehende Anrufe :                                         |                       |                                                               |   | *               |
| *****                                                |                                                             |                       |                                                               |   | ×               |
| DSL-EasyBox 802<br>Firmware Version:20.03.202        | ✓ ✓ Löschen                                                 |                       |                                                               | 1 |                 |

| Parameter  | Beschreibung                                                                                                    |
|------------|----------------------------------------------------------------------------------------------------|
| Rufnummern | Sprach-Konten 1 bis 21                                                                                                    |
| Status     | Zeigt den SIP Registrierungsstatus für das entsprechende<br>Konto an. Der Registrierungsstatus zeigt: "Erfolgreich" für die<br>erfolgte Registrierung oder "Fehlgeschlagen" für eine fehler-<br>hafte Registrierung. |

**Hinweis:** Beachten Sie bitte unbedingt, dass sich nur SIP-Konten erfolgreich registrieren lassen. Eine "fehlgeschlagene" Registrierung könnte den Hinweis geben, dass eine SIP-Rufnummer falsch eingetragen wurde, oder dass es sich an Stelle einer SIP- um eine ISDN/MSN-Rufnummer handeln könnte (siehe auch Seite 106). Um Fehlfunktionen vorzubeugen, ist eine Neukonfiguration mit Hilfe des Modem-Installationscodes empfehlenswert.

Α

# 4.10 Dienstmerkmale und Schnellwahlfunktion nutzen

Sie können über Ihr Telefon Kurzwahlen für bestimmte Dienstmerkmale eingeben.

| Funktion                                                                                                    | Kurzwahl                                                                                                    |
|----------------------------------------------------------------------------------------------------|----------------------------------------------------------------------------------------------------|
| Schnellwahlfunktion                                                                                                    | <ul> <li>Beim Anhängen einer # an die gewählte<br/>Telefonnummer wird der Rufaufbau deutlich<br/>verkürzt.</li> </ul>                                                                                                    |
| Anklopfen                                                                                                    | <ul> <li>Funktion lokal aktivieren: *43#</li> <li>Funktion lokal deaktivieren: #43#</li> </ul>                                                                                                    |
| Makeln - beim Anklopfen<br>(Klopft ein Anrufer während eines<br>Gesprächs an, besteht mit dieser<br>Funktion die Möglichkeit, zwi-<br>schen den beiden Gesprächen zu<br>wechseln.)                     | <ul> <li>Wechseln vom laufenden Gespräch 1 zum anklopfenden Gespräch 2: R</li> <li>Wechseln zw. Gespräch 2 und 1: R plus 2</li> <li>Beenden der aktiven Verbindung zu Tel. 2, gehaltene Verbindung wird aktiv: R plus 1</li> </ul>                                                                                                    |
| Halten<br>(Den Gesprächspartner in Halte-<br>position legen.)                                                                                                    | <ul> <li>- R</li> <li>- erneutes R holt Gespräch aus der Halte-<br/>position zurück</li> </ul>                                                                                                    |
| Halten mit Rückfrage<br>(Sie möchten während eines akti-<br>ven Gesprächs eine Rückfrage zu<br>einem anderen Telefonteilnehmer<br>[hier: "Tel. 2"] vornehmen und das<br>aktive Gespräch dabei halten.) | <ul> <li>Makeln zur Nebenstelle: R plus *</li> <li>1 - Telefon an F-Buchse</li> <li>2 - Telefon an U-Buchse</li> <li>3 - Telefon an S<sub>0</sub>-Bus (alle ISDN-Telefone klingeln)</li> <li>301 bis 320 - Einzelne Telefone am S<sub>0</sub>-Bus ansprechen.</li> <li>Die Nummern x01 bis x20 entsprechen den Sprachkonten Ihrer DSL-EasyBox.</li> <li>Beenden der aktiven Verbindung (gehaltene Verbindung wird wieder aktiv): R plus 1</li> </ul> |

51

| Funktion                                                                                                    | Kurzwahl                                                                                                    |
|----------------------------------------------------------------------------------------------------|----------------------------------------------------------------------------------------------------|
| Vermitteln<br>(Sie möchten ein eingegangenes<br>Gespräch zu einem anderen<br>Telefonteilnehmer [hier: "Tel. 2"] vermit-<br>teln.) | <ul> <li>Makeln zur Nebenstelle: R plus *</li> <li>1 - Telefon an F-Buchse</li> <li>2 - Telefon an U-Buchse</li> <li>3 - Telefon an S<sub>0</sub>-Bus (alle ISDN-Telefone klingeln)</li> <li>301 bis 320 - Einzelne Telefone am S<sub>0</sub>-Bus ansprechen.</li> <li>Die Nummern x01 bis x20 entsprechen den Sprachkonten Ihrer DSL-EasyBox.</li> <li>Wenn die gewählte Nebenstelle klingelt, wird das laufende Gespräch mit Auflegen an den neuen Gesprächspartner weitergegeben. Alternativ kann vor dem Vermitteln des Gesprächs eine Rücksprache mit der Nebenstelle erfolgen. Mit Auflegen des Gesprächs wird das Telefonat an den neuen Gesprächs-partner weitergegeben.</li> </ul> |
| Abweisen des anklopfenden oder gehaltenen Anrufs                                                                                  | - R plus O                                                                                                    |
| Dreierkonferenz mit internem<br>Teilnehmer <i>während eines Gesprächs</i><br>einleiten.                                           | <ul> <li>Makeln zur Nebenstelle: R plus *</li> <li>1 - Telefon an F-Buchse</li> <li>2 - Telefon an U-Buchse</li> <li>3 - Telefon an S<sub>0</sub>-Bus (alle ISDN-Telefone klingeln)</li> <li>301 bis 320 - Einzelne Telefone am S<sub>0</sub>-Bus ansprechen.</li> <li>Die Nummern x01 bis x20 entsprechen den Sprachkonten Ihrer DSL-EasyBox.</li> <li>warten, Dreierkonferenz mit: R plus 3 einleiten.</li> </ul>                                                                                                    |

| Funktion                                                                                                    | Kurzwahl                                                                                                    |
|----------------------------------------------------------------------------------------------------|----------------------------------------------------------------------------------------------------|
| <b>Dreierkonferenz</b> mit <b>externem</b><br>Teilnehmer <i>während eines Gesprächs</i><br>einleiten.                                                                                                    | <ul> <li>Makeln zur Nebenstelle:</li> <li>R plus *<rufnummer> eines externen<br/>Teilnehmers wählen, warten bis das<br/>Gespräch aufgebaut wird und anschlie-<br/>ßend die Dreier-Konferenz mit: R plus 3<br/>einleiten.</rufnummer></li> </ul>                                                                                     |
| Anrufweiterleitung sofort<br>(CFU)                                                                                                    | <ul> <li>Bei SIP- oder gemischtem Anschluss:</li> <li>Aktivierung: *#21*<rufnummer>#</rufnummer></li> <li>Statusabfrage: *#*21#</li> <li>Deaktivierung: *##21#</li> <li>Bei reinem ISDN-Anschluss:</li> <li>Aktivierung: *21*<rufnummer>#</rufnummer></li> <li>Statusabfrage: *21#</li> <li>Deaktivierung: #21#</li> </ul>          |
| Anrufweiterleitung bei nicht melden<br>(CFNR)                                                                                                    | Bei SIP- oder gemischtem Anschluss: <ul> <li>Aktivierung: *#61*<rufnummer>#</rufnummer></li> <li>Statusabfrage: *#*#61#</li> <li>Deaktivierung: *##61#</li> </ul> <li>Bei reinem ISDN-Anschluss: <ul> <li>Aktivierung: *61*&lt;<rufnummer>#</rufnummer></li> <li>Statusabfrage: *#61#</li> <li>Deaktivierung: #61#</li> </ul> </li> |
| Anrufweiterleitung bei nicht melden<br>(CFUNR)<br>Bei einer Netzstörung oder falls Ihr<br>Modem ausgeschaltet ist, wird die hier<br>eingerichtete Weiterleitung auf die von<br>Ihnen eingegebene Nummer aktiv. | <ul> <li>Bei SIP- oder gemischtem Anschluss:</li> <li>Aktivierung: *#73 * <rufnummer>#</rufnummer></li> <li>Statusabfrage: *# *#73#</li> <li>Deaktivierung: *##73#</li> </ul>                                                                                                    |

 $\Box$ 

Hinweis: Achten Sie bitte darauf, dass die Rufnummer, über welche eine Anrufweiterleitung aktiviert wurde, auch einer Anschlusstelle mittels dem Menüpunkt Sprache > Ausgehende Anrufe zugewiesen wurde.

Beachten Sie auch, dass bei einer aktiven Anrufweiterleitung ein gesonderter Wählton zu hören ist (tritt nur bei Vodafone-Classic bzw. ISDN-Anschlüssen auf, abgehende Anrufe werden dadurch nicht beschränkt). Α

| Funktion                                | Kurzwahl                                                                                                    |
|-----------------------------------------|----------------------------------------------------------------------------------------------------|
| Anrufweiterleitung bei besetzt<br>(CFB) | <ul> <li>Bei SIP- oder gemischtem Anschluss:</li> <li>Aktivierung: *#67*<rufnummer>#</rufnummer></li> <li>Statusabfrage: *#*#67#</li> <li>Deaktivierung: *##67#</li> </ul>                                                                                                    |
|                                         | <ul> <li>Bei reinem ISDN-Anschluss:</li> <li>Aktivierung: *67* <rufnummer>#</rufnummer></li> <li>Statusabfrage: *#67#</li> <li>Deaktivierung: #67#</li> </ul>                                                                                                    |
| Rufnummerunterdrückung (CLIR)           | Bei SIP- oder gemischtem Anschluss:<br>- für ein Gespräch:<br>*#*31* <rufnummer></rufnummer>                                                                                                    |
|                                         | Bei reinem ISDN-Anschluss:<br>- für ein Gespräch:<br>*31* <rufnummer></rufnummer>                                                                                                    |
| Internes Telefonieren                   | <ul> <li>Anrufen einer internen Nebenstelle:</li> <li>*</li> <li>1 - Telefon an F-Buchse</li> <li>2 - Telefon an U-Buchse</li> <li>3 - Telefon an S<sub>0</sub>-Bus (alle ISDN-Telefone klingeln)</li> <li>301 bis 320 - Einzelne Telefone am S<sub>0</sub>-Bus ansprechen.</li> <li>Die Nummern x01 bis x20 entsprechen den Sprachkonten Ihrer DSL-EasyBox.</li> </ul>                                            |
| Erzwingen ausgehender Anrufe            | <ul> <li>Mit der Eingabe von #101* bis #120* vor der zu wählenden Telefonnummer wird ein ausgehendes Gespräch über ein bestimmtes Sprach-Konto geführt. Die Nummern x01 bis x20 entsprechen den Sprachkonten Ihrer DSL-EasyBox.</li> <li>Der Empfänger des Anrufs sieht hierbei die erzwungene Telefonnummer des gewählten Sprachkontos, falls die Rufnummerunterdrückung (CLIR) nicht aktiviert wurde.</li> </ul> |

## 5 Heimvernetzung mit DLNA

Die DSL-EasyBox beinhaltet die Funktion eines Digital Media Servers (DMS). Hierüber können Inhalte wie z.B. Videos, Musikdateien oder Fotos, die über ein an der DSL-EasyBox angeschlossenes USB-Gerät freigegeben werden, von einem anderen DLNA-fähigen Gerät abgerufen werden.

Die Streaming-Dienste können in folgenden Kombinationen benutzt werden:

- Anschluss von USB-Sticks und USB-Festplatten und Freigabe der Daten an einen oder mehreren Computer per LAN oder WLAN.
- Geräte wie z.B. Xbox 360, PS3, Wii oder die Vodafone IP-TV-Settopbox können die Streaming-Inhalte per HDMI an einen Fernseher übertragen.
- Fernseher mit LAN-Anschluss können direkt mit einem der LAN-Anschlüsse der DSL-EasyBox verbunden werden.
- Vodafone Webby Multimedia Terminal kann per WLAN auf die freigegebenen Inhalte zugreifen.
- Digitale Bilderrahmen mit WLAN-Anschluss oder auch Internetradios können per LAN oder WLAN verbunden werden und Inhalte wiedergeben.

Hinweis: Alle anzuschliessenden Geräte müssen "DLNA-Zertifiziert" sein.

| 🚺 vodafon                                                                                                    | e                                                                                                    |                                                           |                         |                        | English Deutsch |
|----------------------------------------------------------------------------------------------------|----------------------------------------------------------------------------------------------------|-----------------------------------------------------------|-------------------------|------------------------|-----------------|
| STARTSEITE                                                                                                    | SPRACHE                                                                                                    | DATEN                                                     | EXTRAS                  |                        | ABMELDEN        |
| UNTS-Stick<br>Anmeldeeinstellungen<br>Zeiteinstellungen<br>Firmwareaktualisierung<br>Diagnoseprogramm<br>Neustart<br>DLNA / UPnP<br>ADSL-Status<br>QoS-Einstellungen<br>USB | SPRACHE         DATEN         EXTRAS         ABMELDEN           DLAA / UPAP (Universal Plug and Play)         Die Universal Plug and Play Software (UPAP) erkennt und integriert alle Arten von neuer Hardware, wie z.B. PCs und Wireless-Geräte in einem Natzwerk. Über UPAP Konnen sich solche Geräte anahtos in ein Netzwerk einbinden. Nach Abschluß der Integration konnen diese Geräte gleichberechtigt im Netzwerk kommunizieren und Daten austauschen.           Internet Gateway Device (IGD)         Das Internet Gateway Device (IGD)         Das Internet Gateway Device stellt Statusinformation über den EasyBox Router im Heimnetz zur Verfügung, z.B. die öffentliche (externe) IP Adresse und existierende Portweiterleitungen und erlaubt UPAP Clients das Hinzufügen und Entfernen von Portweiterleitungen.         Image: Attivieren von UPAP IGD Statusinformationen (IF)         Image: Attivieren von UPAP IGD Portweiterleitungen (IF)         Image: Attivieren von UPAP IGD Portweiterleitungen (IF)         Image: Attivieren von UPAP IGD Portweiterleitungen (IF)         Image: Attivieren von UPAP IGD Portweiterleitungen (IF)         Image: Attivieren von UPAP IGD Portweiterleitungen (IF)         Image: Attivieren von UPAP IGD Portweiterleitungen (IF)         Image: Attivieren von UPAP IGD Portweiterleitungen (IF)         Image: Attivieren von UPAP IGD Portweiterleitungen (IF)         Image: Attivieren von UPAP IGD Portweiterleitungen (IF)         Image: Attivieren von UPAP IGD Portweiterleitungen (IF)         Image: Attivieren von UPAP IGD Portweiterleitungen (IF)         Image: Attivieren von UPAP IGD Portweiterleitungen (IF)         Image: Attivieren von UPAP IGD Portweiterleitungen (IF)         Image: Attivieren von UPAP IGD Portweiterleitungen (IF)         Image: |                                                           |                         |                        |                 |
| NCID                                                                                                    | Aktivieren von DLNA                                                                                                    | enspeicher, welcher an di<br>A Digital Media Server ( 🐖 ) | e EasyBox angeschlossen | ist, gespeichert sein. |                 |
|                                                                                                    | gefundene Musikdateie<br>gefundene Videodateie<br>gefundene Fotodateier                                                                                                    | en: 10 Datei(en)<br>en: 0 Datei(en)<br>n: 2 Datei(en)     |                         |                        |                 |
| DSL-EaryBox 802 CR-5<br>Firmware Version 328 3 08 r48903                                                                                                    | → Neu scannen                                                                                                    |                                                           | (→ Uberne               | hmen 🗲 Abbrechen 🛛 👔   |                 |

### A Die DSL-EasyBox in Betrieb nehmen

Sobald ein USB-Gerät in den USB-Anschluss der DSL-EasyBox gesteckt wird, werden die Medieninhalte automatisch katalogisiert und ein Inhaltsverzeichnis wird erstellt.

**Hinweis:** Die automatische Erstellung des Inhaltsverzeichnisses kann je nach Größe und Inhaltsumfang des angeschlossenen USB-Gerätes mehrere Minuten dauern.

Für den Abruf der DLNA-Inhalte von einem Computer aus wird gegenwärtig die folgende Software unterstützt:

- Twonky Media Player

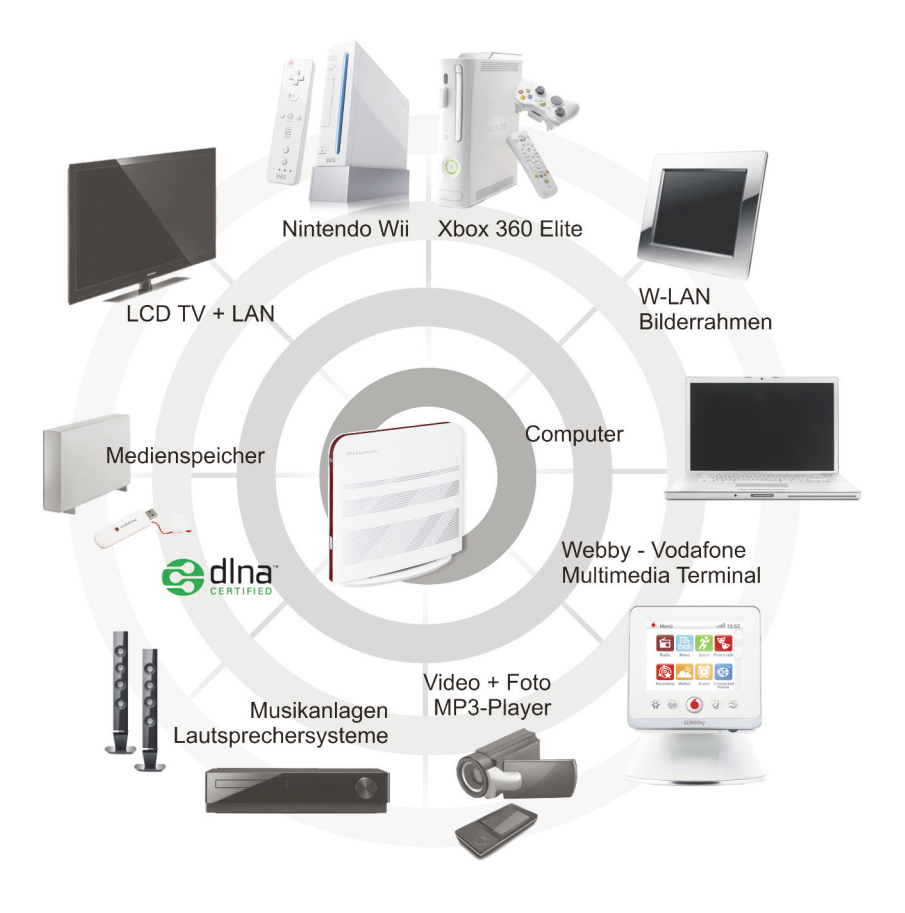

### **B** Zusätzliche Funktionen

In diesem Abschnitt erfahren Sie, wie Sie zusätzliche Funktionen der DSL-EasyBox nutzen.

#### Konfigurationsoberfläche

Sie können die Einstellungen Ihrer DSL-EasyBox mit der Konfigurationsoberfläche ändern.

### Wi-Fi Protected Setup (WPS)

Sie können Geräte mit drahtlosen Netzwerkkarten, wie z.B. Drucker, mit WPS einfach, schnell und sicher über WLAN mit der DSL-EasyBox verbinden. Wie Sie ein WPS-fähiges Gerät anschließen, erfahren Sie in diesem Abschnitt.

#### **USB-Anschluss verwenden**

Sie können am USB-Anschluss USB-Speichersticks, Festplatten oder Drucker anschließen und diese über die mit der DSL-EasyBox verbundenen PCs gemeinsam nutzen.

#### Einstellungen sichern und wiederherstellen

Sie können die Konfigurationseinstellungen Ihrer DSL-EasyBox auf Ihrem PC speichern und zu einem späteren Zeitpunkt wieder in die DSL-EasyBox laden.

#### Firmware aktualisieren

Hier erfahren Sie, wie Sie die Systemsoftware der DSL-EasyBox aktualisieren.

#### IP-Einstellungen automatisch beziehen

Richten Sie Ihren PC so ein, dass er wichtige Netzwerkeinstellungen von der DSL-EasyBox beziehen kann. Die hier beschriebenen Schritte müssen Sie nur ausführen, wenn Sie Probleme haben, einen PC mit der DSL-EasyBox zu verbinden.

#### **Restart-Taster und Reset-Taster**

Mit Hilfe des Restart-Tasters können Sie einen Neustart der DSL-EasyBox durchführen. Nutzen Sie die Funktionalität des Reset-Tasters der DSL-Easy-Box, um die Werkseinstellungen wiederherzustellen oder die Firmware zu aktualisieren.

## 1 Konfigurationsoberfläche

Mit der Konfigurationsoberfläche können Sie alle Einstellungen der DSL-EasyBox konfigurieren. In diesem Kapitel erfahren Sie, wie Sie die Konfigurationsoberfläche starten und verwenden.

#### Konfigurationsoberfläche starten

- Stellen Sie sicher, dass die DSL-EasyBox korrekt mit Ihrem PC verbunden und eingeschaltet ist.
- Öffnen Sie Ihren Browser und geben Sie in der Adresszeile den Host-Namen der DSL-EasyBox ein. Ab Werk ist dieser auf "easy.box" eingestellt.

Das Anmeldefenster wird angezeigt.

#### Anmelden

Geben Sie Benutzernamen und Kennwort für den Zugang zur Konfigurationsoberfläche ein. Ab Werk ist der **Benutzername** auf "**root**" und das **Kennwort** auf "**123456**" eingestellt.

| 🙆 vodafone                                    |                                                                                                    |                                                                                                    | English Deutsch                |
|-----------------------------------------------|----------------------------------------------------------------------------------------------------|----------------------------------------------------------------------------------------------------|--------------------------------|
|                                               |                                                                                                    |                                                                                                    | ABMELDEN                       |
|                                               | Anmeldet                                                                                                    | ildschirm                                                                                                    |                                |
|                                               | Benutzername: root                                                                                                    |                                                                                                    |                                |
|                                               | Kennwort: •••••                                                                                                    |                                                                                                    |                                |
|                                               | → Anmel                                                                                                    | den 🔿 Schließen                                                                                                    |                                |
| Bitte                                         | geben Sie das korrekte Passwort f                                                                                     | ür den Administratorzugang ein. Danke.                                                                                               |                                |
| Wir empfehlen, Inte<br>Achtung: Für eine korr | rnet Explorer 5.5 oder höher mit ein<br>ekte Darstellung im Internet Explore<br>Copyright © 2008 Vodafone D2<br>20.03 | er minimalen Auflösung von 1024x768 zu<br>er darf die Funktion "Active Scripting" nicht d<br>GmbH. Alle Rechte vorbehalten.<br>3.202 | verwenden.<br>eaktiviert sein. |
|                                               | WAN IP-                                                                                                    | Adresse:                                                                                                    |                                |
|                                               | Vodafone Customer Service                                                                                             | Vodafone Help for DSL-EasyBox                                                                                                    |                                |
|                                               | MeinDSL<br>& Festnetz                                                                                                 |                                                                                                    |                                |
|                                               | -Meine Produkte<br>-Meine Rechnung<br>-Meine Kundendaten                                                              | - Firmware<br>- Handbücher<br>- Quick Installaion Guides                                                                             |                                |

Sie sind nun an der DSL-EasyBox angemeldet.

# 1.1 Modem-Installationscode in der Konfigurationsoberfläche eingeben

Bevor Sie die DSL-EasyBox konfigurieren, stellen Sie sicher, dass sie ...

- am Stromnetz angeschlossen und eingeschaltet ist,
- mit dem DSL-Anschluss verbunden ist,
- eine kabelgebundene oder drahtlose Verbindung zu Ihrem PC besteht
- und dass die Hörer aller angeschlossener Telefone aufgelegt sind.

Führen Sie folgende Schritte aus, um den Modem-Installationscode einzugeben:

- 1. Starten Sie die Konfigurationsoberfläche und melden Sie sich an.
- 2. Die Willkommensseite wird angezeigt. Wählen Sie Standard-Installation und geben Sie den Modem-Installationscode ein.

| 🚺 vodafone | English Deutsch                                                                                                    |
|------------|----------------------------------------------------------------------------------------------------|
|            | ABMELDEN                                                                                                    |
|            | Danke, dass Sie die DSL-EasyBox gewählt haben.                                                                                                    |
|            | © Standard-Installation                                                                                                    |
|            | Modem-Installationscode                                                                                                    |
|            | Bitte geben Sie Ihren persönlichen Modem-Installationscode ein. Diesen finden Sie auf der ersten Seite Ihres Willkommensbriefes<br>mit dem Anschalttermin.                                                             |
|            | PIN Code (für SIM Karte) 🛛 🔽 PIN speichern                                                                                                    |
|            | Bitte geben Sie Ihren persönlichen PIN Code für die Mobilfunk SIM-Karte ein. Ihre Verbindung wird dann über Mobilfunk hergestellt,<br>wenn keine Festnetz-Verbindung besteht. Hinweis: Noch 3 Eingabeversuche möglich. |
|            | C Benutzerspezifische Installation                                                                                                    |
| *****      | ACHTUNG:<br>Diese Installationsvariante sollten Sie nur benutzen, wenn Ihr Netzbetreiber Sie dazu auffordert.                                                                                                    |

3. Klicken Sie auf Übernehmen, um die Konfiguration zu starten.

Tritt während der Konfiguration ein Fehler auf, folgen Sie den Anweisungen auf dem Bildschirm.

Achtung: Der Konfigurationsvorgang kann einige Minuten in Anspruch nehmen. Dabei kann es passieren, dass die **Power**-LED mehrmals die Farbe wechselt.

Währenddessen darf das Gerät auf keinen Fall ausgeschaltet werden, da es sonst beschädigt werden kann. Warten Sie, bis die **Power**-LED *dauerhaft* **rot** leuchtet.

Ihre DSL-EasyBox ist nun konfiguriert.

# 1.2 Benutzerspezifische Schnell-Installation und S<sub>0</sub>-Durchgangsmodus für den Betrieb der DSL-EasyBox am Anlagenanschluss

#### Benutzerspezifische Schnell-Installation

Bitte geben Sie in dieser Maske Ihren DSL-Benutzernamen und Ihr DSL-Kennwort ein, um die DSL-EasyBox mit dem Internet zu verbinden.

**Sprache (VoIP)-Zugangsdaten** können in dieser Maske - falls notwendig - ebenfalls eingegeben werden.

#### **Betrieb am ISDN-Anlagenanschluss**

Die DSL-EasyBox besitzt eine Funktion zur Deaktivierung aller Sprachfunktionen im Gerät. Zur Nutzung am ISDN-Anlagenanschluss kann das Gerät auf eine am S<sub>0</sub>-Bus angeschlossene TK-Anlage transparent durchgeschaltet werden (Geschäftskundenanwendung).

### Achtung: Im Betrieb am ISDN-Anlagenanschluss werden alle Sprachfunktionen der DSL-EasyBox ausgeschaltet.

Die DSL-EasyBox kann in diesem Modus weiterhin als DSL-Modem mit WLAN-Funktion betrieben werden. Ein eventuell gesteckter UMTS-Stick kann nur mit Datenfunktion genutzt werden (kein Telefonieren möglich).

| 🜔 vodafone | <del>)</del>                                                                                                    | English Deutsch |
|------------|----------------------------------------------------------------------------------------------------|-----------------|
|            |                                                                                                    | ABMELDEN        |
|            | Danke, dass Sie die DSL-EasyBox gewählt haben.                                                                                          |                 |
|            | <ul> <li>Benutzerspezifische Schnell-Installation (empfohlen)</li> </ul>                                                                |                 |
|            | Internet-Zugangsdaten                                                                                                    |                 |
|            | DSL-Benutzername.                                                                                                    |                 |
|            | DSL-Kennwort:                                                                                                    |                 |
|            | Kennwortbestätigung:                                                                                                    |                 |
|            | Sprache<br>☑ Betrieb am ISDN-Anlagenanschluss<br>ACHTUNG- Im dieser Betriebsart werden alle Sprachfunktionen der DSL-EasyBox ausgeschal | tet.            |
|            | Sprache (VoIP) –Zugangsdaten (optional)                                                                                                 |                 |
|            | Vorwahi:                                                                                                    |                 |
|            | Rufnummer Sprach-Passwort                                                                                                    |                 |
|            | Rufnummer 1:                                                                                                    |                 |
|            | Rufnummer 2:                                                                                                    |                 |
|            | Rufnummer 3:                                                                                                    |                 |
|            | C Offener Modus                                                                                                    |                 |

#### **Offener Modus**

Dieser Modus sollte nur aktiviert werden, wenn die DSL-EasyBox an Fremdnetzen betrieben wird. In dieser Betriebsart sind alle Konfigurationen im Gerät manuell änderbar, diese Betriebsart sollte jedoch nur von erfahrenen Anwendern verwendet werden.

#### **Betrieb am ISDN-Anlagenanschluss**

Beim Anschluss der DSL-EasyBox an einen ISDN-Anlagenanschluss stellt das Gerät nach dem Einschalten der Option **Offener Modus** lediglich die Funktion einer NTBA bereit und überträgt die gesamte Sprach-Verwaltung an Ihre Telefonanlage.

Achtung: In diesem Modus werden alle Sprachfunktionen der DSL-EasyBox ausgeschaltet.

| O vodafon | e (                                                                                                    | English Deutsch                                               |
|-----------|----------------------------------------------------------------------------------------------------|---------------------------------------------------------------|
|           | · · · · · · · · · · · · · · · · · · ·                                                                                                    | ABMELDEN                                                      |
|           | Danke, dass Sie die DSL-EasyBox gewählt haben.                                                                                                    |                                                               |
|           | C Benutzerspezifische Schnell-Installation (empfohlen)                                                                                                    |                                                               |
|           |                                                                                                    |                                                               |
|           | © Offener Modus                                                                                                    |                                                               |
|           | Betrieb am ISDN-Anlagenanschluss<br>ACHTUNG: Im dieser Betriebsart werden alle Sprachfunktionen der DSL-EasyBox ausgeschaltet.                                                                                                    |                                                               |
|           | ACHTUNG<br>Wann Sie im offenen Modus einen nicht von Vodafone bereitgestellten SIP-Account nutzen, können mögli<br>abgesetzt werden. Einstellungen im offenen Modus können Sie durch langeres Drücken der Reset Taste /<br>Ausliefferzustand zurücksetzen. Um wieder die Vodafone Leistungen nutzen zu können, geben Sie dann b<br>Installationscode neu ein | cherweise Notrufe nicht<br>vieder auf den<br>vitte den Modem- |
|           | → Zurück → Übernehmen ?                                                                                                    |                                                               |
|           |                                                                                                    |                                                               |

Achtung: Wenn Sie im offenen Modus einen nicht von Vodafone bereitgestellten SIP-Account (Fremdnetz) benutzten, können Notrufe möglicherweise nicht abgesetzt werden.

Um aus dem offenen Modus zurück zur Eingabe des Modem-Installationscodes oder zur benutzerspezifischen Installation zu wechseln, muss die Rücksetzung des Gerätes in den Auslieferungszustand (durch Drücken des Reset-Tasters) vorgenommen werden.

Die DSL-EasyBox kann in diesem Modus weiterhin als DSL-Modem mit WLAN-Funktion betrieben werden. Ein eventuell gesteckter UMTS-Stick kann nur mit Datenfunktion genutzt werden (kein Telefonieren möglich).

# 2 Wi-Fi Protected Setup (WPS)

Mit der Hilfe von Wi-Fi Protected Setup (WPS) integrieren Sie neue WLAN-Adapter sicher in Ihr Netzwerk. Über eine PIN-Abfrage oder per WPS-Taster werden alle Sicherheitseinstellungen automatisch vorgenommen.

Achtung: Die WPS-Funktion kann nur zusammen mit einem WPS-fähigen WLAN-Adapter genutzt werden. Ob Ihr WLAN-Adapter WPS-fähig ist, entnehmen Sie bitte dem Handbuch Ihres Adapters.

#### WPS mit Tastendruck (Push Button Connection, PBC)

Um einen WLAN-Adapter per Tastendruck mit der DSL-EasyBox zu verbinden, muss auch der WLAN-Adapter über einen Taster verfügen. Dieser besitzt meist die Aufschrift WPS oder PBC. Der Taster der WLAN-Adapters kann auch als Softwareschalter ausgeführt sein, Sie müssen ihn über die mitgelieferte Software Ihres WLAN-Adapters anwählen.

Hat der WLAN-Adapter keinen Taster, können Sie diesen durch Eingabe einer PIN in der Konfigurationsoberfläche verbinden.

Führen Sie die folgenden Schritte aus:

- 1. Halten Sie den WPS-Taster an der DSL-EasyBox für acht Sekunden gedrückt.
- Drücken Sie den WPS-Taster oder Softwareschalter am WLAN-Adapter innerhalb von 2 Minuten.

Der WLAN-Adapter wird mit der DSL-EasyBox verbunden. Die WLAN-LEDblinkt nun im Sekundentakt für ca. 2 Minuten rot oder bis ein WPS-fähiges Gerät synchronisiert wurde.

#### WPS mit PIN-Eingabe

Führen Sie die folgenden Schritte aus:

- 1. Starten Sie die Konfigurationsoberfläche und melden Sie sich mit Ihren Benutzernamen und Kennwort an.
- 2. Gehen Sie im Menü auf Wireless und danach auf Sicherheit.
- 3. Aktivieren Sie die Option Aktivieren von WPS (automatischer Abgleich).
- 4. Geben Sie die PIN des WLAN-Adapters im Feld WPS-PIN ein und klicken Beginn.

Der WLAN-Adapter wird mit der DSL-EasyBox verbunden. Die WLAN-LEDblinkt nun im Sekundentakt für ca. 2 Minuten rot oder bis ein WPS-fähiges Gerät synchronisiert wurde.

## 3 USB-Anschluss

Wenn Sie den Menüpunkt **USB** unter der Hauptkategorie **Extras** auswählen, erhalten Sie eine Übersicht über die bereits angeschlossenen USB-Geräte.

| O vodafone English Deutsch       |                                                                  |                                                                                                    |                                 |                                                   |                        |  |  |
|----------------------------------|------------------------------------------------------------------|----------------------------------------------------------------------------------------------------|---------------------------------|---------------------------------------------------|------------------------|--|--|
| STARTSEITE                       | SPRACHE                                                          | DATEN                                                                                                    | EXTRAS                          |                                                   | ABMELDEN               |  |  |
| UMTS-Stick                       | USB                                                              |                                                                                                    |                                 |                                                   |                        |  |  |
| Anmeldeeinstellungen             | Ihre DSL-EasyBox ve                                              | fügt über einen sogenann                                                                                                    | ten USB Host Controller. D      | ieser USB Host Controller stellt einer            | n USB-Anschluss zur    |  |  |
| Zeiteinstellungen                | Verfügung, an den Sie<br>den Anschluss folgen                    | e USB-Geräte anschließe<br>der Geräte:                                                                                                    | n und gemeinsam in Ihrem I      | Netzwerk nutzen können. Ihre DSL-E                | asyBox eignet sich für |  |  |
| Fernverwaltung                   | - LICE Management                                                | er menimel anni Cestelette                                                                                                    | a adas susi Casishas Oliska     | (aus a silligh as a day bigharas Ola sira lata)   |                        |  |  |
| Firmwareaktualisierung           | <ul> <li>USB-massensperch</li> <li>USB-Drucker: maxir</li> </ul> | nal ein USB-Drucker (nur s                                                                                                    | eitlicher oder hinterer Steckpl | (nur seinicher oder ninterer Steckplaiz)<br>latz) |                        |  |  |
| Diagnoseprogramm                 | <ul> <li>USB-UMTS-Stick: m</li> </ul>                            | aximal ein UMTS-Stick (nui                                                                                                    | r oberer Steckplatz).           |                                                   |                        |  |  |
| Neustart                         | Nachdem Sie das Ger                                              | it an den USB-Anschluss o                                                                                                    | ler DSL-EasyBox angeschlos      | sen haben, klicken Sie bitte auf die Sc           | haltfläche "Status     |  |  |
| UPnP                             | USB-Massenspeicher                                               | aktualisieren". Das Gerat wird dann in der Labelle unten angezeigt.<br>USB-Massenspeicher mit folgenden Dateisystemen werden unterstützt: FAT12, FAT16 und FAT32. Es können bis zu 8 Partitionen zur gleichen                                                                              |                                 |                                                   |                        |  |  |
| ADSL-Status                      | Zeit aktiviert werden. St<br>Wenn Sie mehr als 8 P               | Zeit aktiviert werden. Standardmäßig werden die 8 ersten Partitionen des USB-Massenspeichers automatisch von Ihrer DSL-EasyBox aktiviert.<br>Wenn Sie mehr als 8 Partitionen auf Ihrem LISB-Massenspeicher konfiguriert haben, deaktivieren hzw. aktivieren Sie die Partition enterrechend |                                 |                                                   |                        |  |  |
| QoS-Einstellungen                | Ihren Wünschen. Bitte<br>vornehmen.                              | un Sie dies bevor Sie weit                                                                                                    | ere Einstellungen bei den Me    | nüpunkten "Dateiserver", "FTP-Server"             | und "Web FTP-Server"   |  |  |
| USB                              |                                                                  |                                                                                                    |                                 |                                                   |                        |  |  |
| » Dateiserver                    | USB Host Contro                                                  | oller ( 🕅 )                                                                                                    |                                 |                                                   |                        |  |  |
| » FTP-Server<br>» Web FTP Server | Status Ihres USB-Ger                                             | ätes:                                                                                                    |                                 |                                                   |                        |  |  |
| » Drucker-Server                 |                                                                  |                                                                                                    |                                 |                                                   |                        |  |  |
| NCID                             | Keinen USB-Massens                                               | peicher gefunden                                                                                                    |                                 | → Status aktualisieren                            |                        |  |  |
|                                  | Keinen USB-Drucker gefunden + Status aktualisieren               |                                                                                                    |                                 |                                                   |                        |  |  |
|                                  | HUAWEI Mobile verbu                                              | inden                                                                                                    |                                 | → Entfernen                                       |                        |  |  |
|                                  |                                                                  |                                                                                                    |                                 |                                                   |                        |  |  |
| DSL-EasyBox 802                  |                                                                  |                                                                                                    |                                 |                                                   |                        |  |  |

Über das Deaktivieren des Kontrollkästchens **USB Host Controller** kann die USB-Funktion der DSL-EasyBox ausgeschaltet werden. Standardmäßig ist die USB-Funktion aktiviert. Wählen Sie nach dem Deaktivieren oder Aktivieren der Funktion bitte **Übernehmen**, um die Einstellung zu sichern.

Wenn Sie einen USB-Massenspeicher oder einen USB-Drucker anschließen während Sie sich bereits in der USB-Statusübersicht befinden, wählen Sie bitte **Status aktualisieren**, damit das Gerät eingelesen und in der Übersicht angezeigt wird. Um ein USB-Gerät zu entfernen, klicken Sie bitte zunächst auf **Entfernen**, bevor Sie das Gerät vom USB-Anschluss abziehen.

Hinweis: Der gleichzeitige Anschluss mehrerer USB-Geräte über einen USB-Hub ist möglich, jedoch können nicht mehrere USB-Massenspeicher gleichzeitig betrieben werden. Möglich wäre z.B. der gleichzeitige Anschluss von einem USB-Stick und einem USB-Drucker.

Der USB-Anschluss unterstützt nur FAT16 oder FAT32 formatierte USB-Sticks oder Festplatten.

Achtung: Um Datenverlust zu verhindern, stellen Sie sicher, daß beim Einstecken oder Abziehen des USB-Sticks keine Daten auf das USB-Gerät geschrieben oder vom USB-Gerät abgerufen werden. Die Aktivität des angeschlossenen USB-Gerätes erkennen Sie am Blinken der evtl. vorhandenen LED direkt am USB-Gerät.

## 3.1 USB-Dateiserver

Über diese Seite können Sie Ihren USB-Massenspeicher für den Zugriff über den Windows-Explorer (oder auch den Windows-Arbeitsplatz) freigeben. Der Zugriff auf den Dateiserver ist mit allen Betriebssystemen möglich, die Net-BIOS/SMB unterstützen. Aktivieren Sie die Dateiserver-Funktionen, um die Funktion einzuschalten.

| 🗴 vodafone                                                                |                                                                                                    |                                                                                |                                                                                 |                                  |                                                 | English Deutsch                               |
|---------------------------------------------------------------------------|----------------------------------------------------------------------------------------------------|--------------------------------------------------------------------------------|---------------------------------------------------------------------------------|----------------------------------|-------------------------------------------------|-----------------------------------------------|
| STARTSEITE                                                                | SPRACHE                                                                                            | DATEN                                                                          | EXTRAS                                                                          |                                  |                                                 | ABMELDEN                                      |
| UMTS-Stick<br>Anmeldeeinstellungen<br>Zeiteinstellungen<br>Fernverwaltung | Um auf die Inhalte Ihre<br>Ausserhalb Ihres Ioka<br>Startseite Ihrer DSL-E<br>I Dateiserver-Funkti | es USB-Massenspeic<br>len Netzwerkes müss<br>asyBox (im Bereich "<br>onen (IM) | ners aus dem Internet zugreife<br>en Sie dann die Ihnen zugeteil<br>Internet"). | n zu konnen, s<br>Ite "WAN IP"-A | chalten Sie die Funkti<br>dresse eingeben. Dies | on "Fernzugriff" ein.<br>e finden Sie auf der |
| Firmwareaktualisierung                                                    | Server                                                                                             |                                                                                | EasyBox                                                                         |                                  |                                                 |                                               |
| Diagnoseprogramm                                                          | Beschreibung des Se                                                                                | ervers                                                                         | EasyBox File Server                                                             |                                  | (Box File Server)                               |                                               |
| Neustart                                                                  | Gruppe                                                                                             |                                                                                | WORKGROUP                                                                       |                                  |                                                 |                                               |
| ADSL-Status                                                               | Fernzugriff                                                                                        |                                                                                |                                                                                 |                                  |                                                 |                                               |
| QoS-Einstellungen<br>USB                                                  | Freigegebener Ordner                                                                               | (bis zu 8 Ordner):                                                             |                                                                                 |                                  |                                                 |                                               |
| » Dateiserver                                                             | Name                                                                                               | Verzeichnis                                                                    |                                                                                 |                                  | Einstellen                                      |                                               |
| » FTP-Server<br>» Web FTP Server<br>» Drucker-Server                      | ✓ TRANSFER                                                                                         | Laufwerk: IN<br>Datenträger:<br>Verzeichnis                                    | ITENSO (USB)<br>: TRANSFER (FAT16)<br>: \                                       |                                  | ×                                               |                                               |
| NCID                                                                      |                                                                                                    |                                                                                |                                                                                 |                                  | ۵                                               |                                               |
| DSL-EasyBox 802                                                           |                                                                                                    |                                                                                | (→ Über                                                                         | rnehmen                          | → Abbrechen ?                                   |                                               |

Klicken Sie auf Übernehmen, um Ihre Einstellungen zu speichern.

Klicken Sie auf 🕒, um einen weiteren Ordner freizugeben.

Klicken Sie auf 🧖 , um die Einstellungen für einen freigegebenen Ordner zu bearbeiten.

Klicken Sie auf 🗵 , um die Freigabe für diesen Ordner zurück zu nehmen.

| Parameter                   | Beschreibung                                                                                     |
|-----------------------------|--------------------------------------------------------------------------------------------------|
| Server                      | Name des Dateiservers (z.B. 803)                                                                 |
| Beschreibung<br>des Servers | Beschreibung des Dateiservers (z.B. Easy-Box Dateiserver)                                        |
| Gruppe                      | Windows-Arbeitsgruppe des Dateiservers (z.B. Büro)                                               |
| Fernzugriff                 | Diese Option aktiviert den Zugriff vom Internet auf Ihren freige-<br>gebenen USB-Massenspeicher. |

### **Ordner freigeben**

In diesem Dialog können Sie einstellen, welcher Ordner oder welche Partition des USB-Massenspeichers freigegeben werden soll und ob ein Zugriffsschutz erfolgen soll.

| 🙆 vodafon                                | e                      |                                                                             |                                    |                      | English Deutsch |
|------------------------------------------|------------------------|-----------------------------------------------------------------------------|------------------------------------|----------------------|-----------------|
| STARTSEITE                               | SPRACHE                | DATEN                                                                       | EXTRAS                             |                      | ABMELDEN        |
| UMTS-Stick                               | Dateiserver / Frei     | gegebener Ordner                                                            | 2                                  |                      |                 |
| Anmeldeeinstellungen                     | Freigegebener Ordner   | Tom                                                                         |                                    |                      |                 |
| Eenverwaltung                            | Datenträger            | INTENSO (USB),                                                              | 1. TRANSFER (FAT16)                | •                    |                 |
| Firmwareaktualisierung                   | Verzeichnis            | \Freigabe                                                                   | <b></b>                            |                      |                 |
| Diagnoseprogramm                         | Zugriffsschutz durch F | Passwörter                                                                  |                                    |                      |                 |
| Neustart                                 | Sicherheit             |                                                                             |                                    |                      |                 |
| UPnP<br>ADSL-Status<br>QoS-Einstellungen | Zugriff                | <ul> <li>NUR Lesezugr</li> <li>Vollzugriff</li> <li>Abhängig vom</li> </ul> | iff ( © )<br>eingegebenen Kennwort |                      |                 |
| USB                                      | Kennwort für Lesezug   | riff •••••                                                                  | •••                                |                      |                 |
| » Dateiserver<br>» FTP-Server            | Kennwort bestätigen    | •••••                                                                       | •••                                |                      |                 |
| » Web FTP Server                         | Kennwort für Vollzugri | iff ••••••                                                                  | 000                                |                      |                 |
| NCID                                     | Kennwort bestätigen    | •••••                                                                       |                                    |                      |                 |
| DSL-EasyBox 802                          |                        |                                                                             | → Übernehmen                       | →Zurück →Abbrechen ? | ]               |

| Parameter                   | Beschreibung                                                                                                    |  |  |
|-----------------------------|----------------------------------------------------------------------------------------------------|--|--|
| Freigegebener Ordner        | Name des freizugebenden Ordners.                                                                                                    |  |  |
| Datenträger                 | Auswahl der freizugebenden Partition.                                                                                                    |  |  |
| Verzeichnis                 | Geben Sie den Pfad des freizugebenden Ordners ein<br>oder klicken Sie auf <sup>Context</sup> , um einen Ordner auszu-<br>wählen (siehe auch den folgenden Abschnitt <b>Dialog</b><br><b>Ordner auswählen</b> ). |  |  |
| Sicherheit                  | Aktivieren Sie das Kontrollkästchen <b>Sicherheit</b> , um ein Passwort für den Zugriff zu setzen.                                                                                                    |  |  |
| Zugriff                     | <ul> <li>Nur Lesezugriff</li> <li>Diese Option ist standardmäßig aktiviert, sofern Sie<br/>das Kontrollkästchen Sicherheit nicht aktivieren.</li> </ul>                                                         |  |  |
|                             | <ul> <li>Vollzugriff</li> <li>Diese Option erlaubt Benutzern, auf den freigegebe-<br/>nen Ordner zu schreiben und davon zu lesen.</li> </ul>                                                                    |  |  |
|                             | <ul> <li>Abhängig vom eingegebenen Kennwort</li> <li>Diese Option erlaubt, jeweils ein Kennwort f ür den</li> <li>Lesezugriff und eines f ür den Vollzugriff zu setzen.</li> </ul>                              |  |  |
| Kennwort für<br>Lesezugriff | Legen Sie hier ein Kennwort für den Lesezugriff fest.                                                                                                    |  |  |
| Kennwort bestätigen         | Bestätigen Sie erneut das Lesezugriffs-Kennwort.                                                                                                    |  |  |
| Kennwort für<br>Vollzugriff | Legen Sie hier ein Kennwort für den Vollzugriff fest.                                                                                                    |  |  |
| Kennwort bestätigen         | Bestätigen Sie erneut das Vollzugriffs-Kennwort.                                                                                                    |  |  |

Klicken Sie auf Übernehmen, um Ihre Einstellungen zu speichern.

**Hinweis:** Für die Nutzung des Dateiservers (Samba) in Verbindung mit Windows 7 muss die Option "Sicherheit" für die freigegebenen Ordner deaktiviert werden.

**Hinweis:** Unterstützt werden aktuell nur FAT16 oder FAT32 formatierte USB-Sticks oder USB-Festplatten.

## Dialog Ordner auswählen

Wenn Sie sich nicht sicher sind, in welchem Verzeichnis der Ordner auf Ihrem USB-Gerät liegt, den Sie freigeben wollen, können Sie sich die Verzeichnisstruktur Ihres USB-Gerätes anzeigen lassen und einen Ordner auswählen.

Klicken Sie auf *k*, um ein Verzeichnis auf dem USB-Gerät auszuwählen. Ein neues Dialogfenster wird geöffnet.

| Avadator                                                |           | A http://192.168.2.1/usb_fsrv_tree.stm/1002/0 - Windows Internet Explorer          |          |          |
|---------------------------------------------------------|-----------|------------------------------------------------------------------------------------|----------|----------|
| Voduione                                                |           | http://192.168.2.1/usb_fsrv_tree.stm/1002/0                                        | 8        | English  |
| STARTSEITE                                              | SPRA      | Dateiserver / Freigegebener Ordner 1 / von TRANSFER (1.86 GB, 1.86 GB frei, FAT16) | <u>_</u> | ABMELDEN |
| UMTS-Stick<br>Anmeldeeinstellungen<br>Zeiteinstellungen | Da<br>Fre | Disk: INTENSO (USB), TRANSFER (188 GB, 188 GB fiel, FAT16)     Dider     Freigebe  |          |          |
| Fernverwaltung                                          | Ua        | Verzeichnis: \Freigabe                                                             |          |          |
| Firmwareaktualisierung                                  | Ve        |                                                                                    |          |          |
| Diagnoseprogramm                                        | Zuj       | onterverzeichnis.                                                                  |          |          |
| Neustart                                                | Sic       |                                                                                    |          |          |
| UPnP                                                    |           |                                                                                    |          |          |
| ADSL-Status                                             | Zug       | Obernenmen     Schlieben                                                           |          |          |
| QoS-Einstellungen                                       |           |                                                                                    |          |          |
| USB                                                     | Ke        |                                                                                    |          |          |
| » Dateiserver<br>» FTP-Server                           | Ke        |                                                                                    |          |          |
| » Web FTP Server                                        | Ke        |                                                                                    |          |          |
| NCID                                                    | Ke        |                                                                                    |          |          |
| DBL-FavyBox 802                                         |           | ▲ Fertig, es and Feble                                                             | <u></u>  |          |

Wählen Sie den gewünschten Ordner aus und klicken Sie auf **Übernehmen**. Das Dialogfenster wird geschlossen und der Pfad des ausgewählte Ordners erscheint im Feld **Freigegebener Order**.

## 3.2 USB-FTP Server

Auf dieser Seite können Sie Ihren USB-Massenspeicher für den Zugriff über das FTP-Protokoll freigeben und von einem anderen Computer mit Hilfe eines FTP-Programmes zugreifen. Sie können hier außerdem Benutzerprofile anlegen, die den Zugriff für einen Benutzernamen und ein dazugehöriges Passwort auf ein von Ihnen bestimmtes Verzeichnis berechtigen.

| 🗴 vodafone                                        |                                                                                                    |                                     |        |                  |              |              | English Deutsch     |   |
|---------------------------------------------------|----------------------------------------------------------------------------------------------------|-------------------------------------|--------|------------------|--------------|--------------|---------------------|---|
| STARTSEITE                                        | SPRACHE                                                                                                    | DATEN                               | EXTRAS |                  |              |              | ABMELDEN            |   |
| UMTS-Stick                                        | FTP-Server Funkti                                                                                                    | onen ( 🗖 )                          |        |                  |              |              |                     |   |
| Anmeldeeinstellungen                              | TCP-Port                                                                                                    |                                     | 21     |                  |              |              |                     |   |
| Zeiteinstellungen                                 | Maximale Anzahl de                                                                                                    | Maximale Anzahl der Verbindungen    |        |                  |              |              |                     |   |
| Firmwareaktualisierung                            | Abmeldung nach ein                                                                                                    | er Wartezeit von                    | 10     |                  | Minuten ("0" | bedeutet kei | ine Abmeldung) (10) |   |
| Diagnoseprogramm                                  | Fernzugriff                                                                                                    |                                     | Π (    |                  |              |              |                     |   |
| Neustart<br>UPnP                                  | Benutzerprofile (bis zu                                                                                                    | Benutzerprofile (bis zu 8 Profile): |        |                  |              |              |                     |   |
| ADSL-Status                                       | Benutzername                                                                                                    | Verzeichnis                         |        |                  |              |              | Einstellen          |   |
| QoS-Einstellungen<br>USB                          | 005-Einstellungen<br>JSB □ anonymous ↓Laufwerk: INTEN<br>Datentrager: TRA<br>Verzichnis: ↓↓<br>Web FTP Server ↓ tom ↓Laufwerk: INTEN<br>Datentrager: TRA<br>Verzichnis: ↓↓ |                                     |        | 8B)<br>R (FAT16) |              |              |                     |   |
| » Dateiserver<br>» FTP-Server<br>» Web FTP Server |                                                                                                    |                                     |        | 8B)<br>R (FAT16) |              |              |                     |   |
| » Drucker-Server                                  |                                                                                                    |                                     |        |                  |              |              |                     |   |
| DSL-EasyBox 802                                   |                                                                                                    |                                     |        |                  | (→ Über      | rnehmen      | → Abbrechen ?       | I |

| Parameter                             | Beschreibung                                                                                                    |
|---------------------------------------|----------------------------------------------------------------------------------------------------|
| TCP-Port                              | Der TCP-Port, über den der FTP-Server anzusprechen ist. Standardmäßig ist Port 21 eingestellt.                        |
| Maximale Anzahl der<br>Verbindungen   | Hier können Sie die maximalen Verbindungen festle-<br>gen, die gleichzeitig auf den FTP-Server zugreifen dür-<br>fen. |
| Abmeldung nach einer<br>Wartezeit von | Stellen Sie hier die Zeit ein, nach der der Benutzer vom FTP-Server bei Inaktivität abgemeldet wird.                  |
| Fernzugriff                           | Diese Option aktiviert den Zugriff vom Internet auf Ihren freigegebenen USB-Massenspeicher.                           |

Klicken Sie auf Übernehmen, um Ihre Einstellungen zu speichern.

Klicken Sie auf , um ein neues Benutzerprofil hinzuzufügen. Klicken Sie auf , um ein bestehendes Benutzerprofil zu bearbeiten. Klicken Sie auf , um ein bestehendes Profil zu löschen.

### Benutzerprofile

Über diesen Dialog können Sie einen Benutzernamen mit dazugehörigem Passwort festlegen und außerdem das Freigabeverzeichnis und die Zugriffsart bestimmen.

| 🗴 vodafone             |               |                   |                                    |          |  |
|------------------------|---------------|-------------------|------------------------------------|----------|--|
| STARTSEITE             | SPRACHE       | DATEN             | EXTRAS                             | ABMELDEN |  |
| UMTS-Stick             | FTP-Server /  | Benutzerprofile 2 |                                    |          |  |
| Anmeldeeinstellungen   | Benutzername  |                   | tom                                |          |  |
| Eenverwaltung          | Kennwort      |                   |                                    |          |  |
| Firmwareaktualisierung | Kennwort Best | ätigung           |                                    |          |  |
| Diagnoseprogramm       | Zugriff       |                   | NUR Lesen 💌                        |          |  |
| Neustart               | Datenträger   |                   | INTENSO (USB), 1. TRANSFER (FAT16) |          |  |
| UPnP                   | Verzeichnis   |                   | \Bilder                            |          |  |
| ADSL-Status            |               |                   |                                    |          |  |
| QoS-Einstellungen      |               |                   |                                    |          |  |
| » Dateiserver          |               |                   | → Übernehmen → Zurück → Abbre      | chen ?   |  |
| » FTP-Server           |               |                   |                                    |          |  |
| » Drucker-Server       |               |                   |                                    |          |  |
| NCID                   |               |                   |                                    |          |  |
| DSL-EasyBox 802        |               |                   |                                    |          |  |

| Parameter            | Beschreibung                                                                                                    |
|----------------------|----------------------------------------------------------------------------------------------------|
| Benutzername         | Legen Sie einen Benutzernamen für den FTP-Zugriff fest.                                                                                                    |
| Kennwort             | Setzen Sie ein Kennwort für den FTP-Zugriff.                                                                                                    |
| Kennwort Bestätigung | Bestätigen Sie das FTP-Zugriffs-Kennwort erneut.                                                                                                    |
| Zugriff              | Wählen Sie hier zwischen Lese- und Vollzugriff aus.                                                                                                    |
| Datenträger          | Auswahl der freizugebenden Partition.                                                                                                    |
| Verzeichnis          | Geben Sie den Pfad des Benutzer-Ordners ein<br>oder klicken Sie auf <sup>C</sup> , um einen Ordner auszu-<br>wählen (siehe folgenden Abschnitt <b>Dialog Ordner</b><br><b>auswählen</b> ). |

Klicken Sie auf Übernehmen, um Ihre Einstellungen zu speichern.

## Dialog Ordner auswählen

Wenn Sie sich nicht sicher sind, in welchem Verzeichnis der Ordner auf Ihrem USB-Gerät liegt, den Sie einem Benutzerprofil zuordnen wollen, können Sie sich die Verzeichnisstruktur Ihres USB-Gerätes anzeigen lassen und einen Ordner auswählen.

Klicken Sie auf *k*, um ein Verzeichnis auf dem USB-Gerät auszuwählen. Ein neues Dialogfenster wird geöffnet.

Wählen Sie den gewünschten Ordner aus und klicken Sie auf Übernehmen. Das Dialogfenster wird geschlossen und der Pfad des ausgewählte Ordners erscheint im Feld Verzeichnis.

| 🙆 vodafor              | ie     | C http://192.168.2.1/usb_ftp_tree.stm/1001/0 - Windows Internet Explorer     |          | English Deutsch |
|------------------------|--------|------------------------------------------------------------------------------|----------|-----------------|
|                        |        | http://192.168.2.1/usb_ftp_tree.stm/1001/0                                   |          |                 |
| STARTSEITE             | SPRAC  | FTP-Server / Benutzerprofile 2 / von TRANSFER (1.86 GB, 1.86 GB frei, FAT16) | <u> </u> | ABMELDEN        |
| UMTS-Stick             | FTP-   | - Disk INTENSO (USB) TRANSFER (186 GB 186 GB frei FAT16)                     |          |                 |
| Anmeldeeinstellungen   | Benu   | Bilder                                                                       |          |                 |
| Zeiteinstellungen      | Kann   |                                                                              |          |                 |
| Fernverwaltung         | Kellin | Verzeichnis: (Bilder                                                         |          |                 |
| Firmwareaktualisierung | Kenn   |                                                                              |          |                 |
| Diagnoseprogramm       | Zugrif | Unterverzeichnis:   Alle Anzeigen  Alle Ausblenden                           |          |                 |
| Neustart               | Dater  |                                                                              |          |                 |
| UPnP                   | Verze  |                                                                              |          |                 |
| ADSL-Status            |        | → Übernehmen → Schließen                                                     |          |                 |
| QoS-Einstellungen      |        |                                                                              |          |                 |
| USB                    |        |                                                                              |          |                 |
| » Dateiserver          |        |                                                                              |          |                 |
| » FTP-Server           |        |                                                                              |          |                 |
## 3.3 USB Web-FTP Server

Auf dieser Seite können Sie Ihren USB-Massenspeicher freigeben, um von einem anderen Computer über den Internet Explorer oder einem anderen Webbrowser auf die von Ihnen freigegebenen Ordner zuzugreifen.

| 🚺 vodafon                                                                                                    | e                                                                                                    |                                                                                                    |                                                                                                    |                                                                                                    | English Deutsch                                                                                        |
|----------------------------------------------------------------------------------------------------|----------------------------------------------------------------------------------------------------|----------------------------------------------------------------------------------------------------|----------------------------------------------------------------------------------------------------|----------------------------------------------------------------------------------------------------|----------------------------------------------------------------------------------------------------|
| STARTSEITE                                                                                                    | SPRACHE                                                                                                    | DATEN                                                                                                    | EXTRAS                                                                                                    |                                                                                                    | ABMELDEN                                                                                               |
| UMTS-Stick<br>Anmeldeeinstellungen<br>Zeiteinstellungen<br>Fernverwaltung<br>Firmwareaktualisierung<br>Diagnoseprogramm<br>Neustant<br>UPnP<br>ADSL-Status<br>QoS-Einstellungen | Web FTP-Server<br>Mit dieser Funktion k<br>alle notigen Einstellu<br>USB-Massenspeichel<br>• http://(P-Adresse)(/<br>• http://(P-Adresse)(/<br>• http://(P-Adresse)/(<br>• http://(P-Adresse)/<br>• http://(P-Adresse)/<br>• htt | Sonnen Sie Ihren USB-Maa<br>Sonnen Sie Ihren USB-Maa<br>Port/(URL). Bsp.: http://19<br>Port/(URL). Bsp.: http://19<br>Port/(URL). Bsp.: http://19<br>URL). Bsp.: http://19<br>URL). Bsp.: http://19<br>us dem Internet auf den U<br>in Ihrem Internet-Browse<br>unktion Web FTP-Server (1 | senspeicher über das HTT<br>können Sie aus Ihrem Ibl<br>zu bitte fölgende Adresse<br>2168.2.13000/dsl_usb1<br>sybox8000/dsl_usb2<br>2168.2.143.usb1<br>Sybox/dsl_usb2<br>SB-Massenspeicher zugre<br>iblnes Netzwerks auf der<br>re reingeben. | (P-Protokoll freigeben. Wenn Sie diet<br>kalen Netzwerk auf den an der DSL-E<br>in Ihrem Internet-Browser ein:<br>infen möchten, müssen Sie auch die I<br>USB-Massenspeicher zugreifen, inc | e Funktion einschalten und<br>asyBox angeschlossenen<br>Funktion "Fernzugriff"<br>em Sie eine der oben |
| USB<br>> Dateserver<br>> FTP-Server<br>> Web FTP Server<br>> Drucker-Server<br>NCID                                                                                             | Datenträger<br>URL<br>Verzeichnis<br>TCP-Port<br>Fernzugriff                                                                                                    | וזי<br>גב<br>איז איז<br>גב<br>גב<br>גב<br>גב<br>גב<br>גב<br>גב<br>גב<br>גב<br>גב<br>גב<br>גב<br>גב                                                                                                    | ITENSO (USB), 1. TRAI<br>Isi_usb1<br>Freigabe @<br>000 (0000)<br>T ( □ )                                                                                                    | NSFER (FAT16)                                                                                                    |                                                                                                    |

| Parameter   | Beschreibung                                   |  |  |
|-------------|------------------------------------------------|--|--|
| Datenträger | Auswahl der freizugebenden Partition.          |  |  |
| Verzeichnis | Wählen Sie den freizugebenden Ordner aus.      |  |  |
| TCP-Port    | Legen Sie die Portnummer für den Zugriff fest. |  |  |

Klicken Sie auf Übernehmen, um Ihre Einstellungen zu speichern.

Um von einem anderen, im Heimnetz (LAN) befindlichen Computer aus auf die Freigabe zuzugreifen, geben Sie bitte die IP-Adresse Ihrer DSL-EasyBox ein, gefolgt von der von Ihnen festgelegten Portnummer (z.B. http://192.168.2.1:8000).

Verwenden Sie eine der folgenden Adressen, um lokal auf die freigebenen Ordner zugreifen zu können:

http://easy.box/dsl\_usb http://192.168.2.1/dsl\_usb http://easy.box:8000 http://192.168.2.1:8000

Die Erreichbarkeit des Web-FTP-Servers aus dem Internet aktivieren Sie durch das Einschalten des Fernzugriffs, wie auf Seite 149 beschrieben.

## 3.4 USB Drucker-Server

Die DSL-EasyBox verfügt über einen Drucker-Server, der einen über USB angeschlossenen Drucker für andere Computer im Netzwerk freigeben kann. Mit dem Kontrollkästchen **LPD-LPR Drucker-Server** lässt sich der USB Drucker-Server aktivieren oder deaktivieren.

| 🜔 vodafon                                                                                                    | e                                                                                                    |                                                                                                    |                                                                                                    |                                                                                                |                                                        | English Deutsch                                              |
|----------------------------------------------------------------------------------------------------|----------------------------------------------------------------------------------------------------|----------------------------------------------------------------------------------------------------|----------------------------------------------------------------------------------------------------|------------------------------------------------------------------------------------------------|--------------------------------------------------------|--------------------------------------------------------------|
| STARTSEITE                                                                                                    | SPRACHE                                                                                                    | DATEN                                                                                                    | EXTRAS                                                                                                    |                                                                                                |                                                        | ABMELDEN                                                     |
| UNTS-Stick<br>Anmeldeeinstellungen<br>Zeiteinstellungen<br>Fernverwaltung<br>Firmwareaktualisierung<br>Diagnoseprogramm  | Drucker-Server<br>Ihr Gerät verfügt über<br>Netzwerkdrucker zu<br>Druckeranschluss ein<br>Netzwerk weitergeleit | einen Drucker-Server der<br>nutzen. Hierzu müssen Sie<br>nrichten. Über den Drucker<br>et. Nähere Informationen e<br>er-Server (⊠) | es ermöglicht, Ihren an d<br>e auf jedem Computer, vo<br>anschluss werden Druck<br>rhalten Sie im Handbuch | er DSL-EasyBox ange<br>on dem aus Sie den N<br>laufträge an die IP-Adr<br>n Ihrer DSL-EasyBox. | eschlossenen US<br>etzwerkdrucker r<br>esse des Drucke | B-Drucker als<br>utzen wollen, einen<br>r-Servers im lokalen |
| Neustart<br>UPnP                                                                                                    | Name des Druckers                                                                                               | (LPR Queue Name):                                                                                                    | lpt1<br>(lpt1)                                                                                             |                                                                                                |                                                        |                                                              |
| ADSL-Status<br>QoS-Einstellungen<br>USB<br>> Dateiserver<br>> FIP-Server<br>> Web FIP Server<br>> Drucker-Server<br>NCID |                                                                                                    |                                                                                                    | ( ≯ Üb                                                                                                    | ernehmen ) → Ab                                                                                | brechen ?                                              |                                                              |
| DSL-EasyBox 802                                                                                                    |                                                                                                    |                                                                                                    |                                                                                                    |                                                                                                |                                                        |                                                              |

Im Feld **Name des Druckers (LPR Queue Name)** muss ein Name für den Drucker eingegeben und für die Sicherung der Einstellungen anschliessend **Übernehmen** ausgewählt werden.

### Einrichtung eines USB-Druckers über die DSL-EasyBox

(Diese Anleitung orientiert sich am Betriebssystem Windows XP. Bei anderen Betriebssystemen konsultieren Sie bitte die jeweilige Dokumentation.)

Wenn Sie auf Ihren über die DSL-Easy-Box freigegebenen USB-Drucker zugreifen möchten, richten Sie Ihren Drucker an der DSL-EasyBox zunächst als USB-Drukker-Server ein. Zum Einrichten eines USB-Druckers führen Sie die nachfolgenden Schritte aus.

 Klicken Sie auf Start > Einstellungen >Systemsteuerung

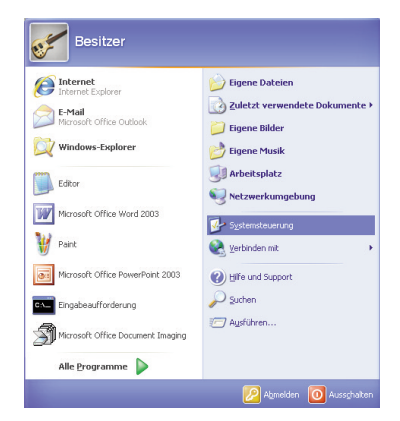

 Wählen Sie in der Systemsteuerung "Drucker und Faxgeräte" aus und klicken Sie auf "Drucker hinzufügen"

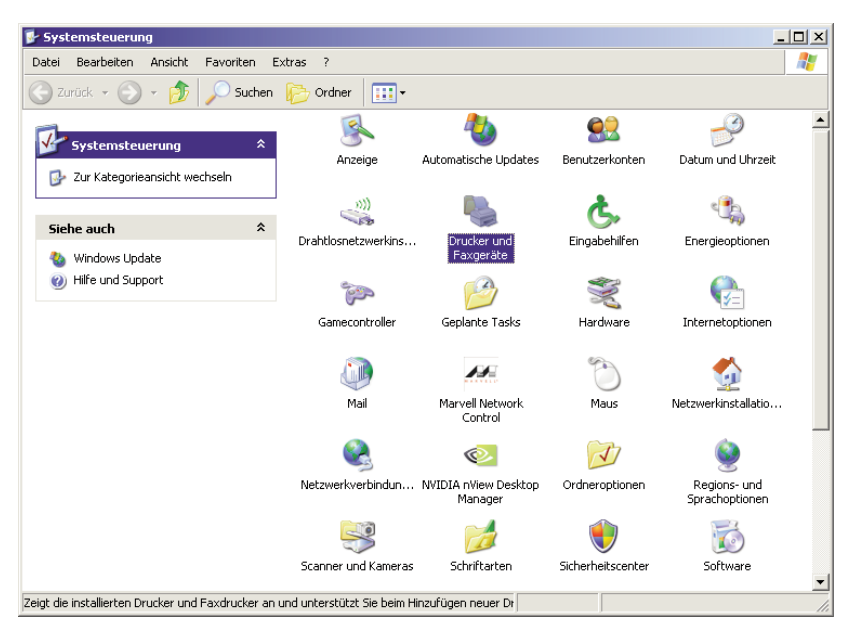

В

 Der Druckerinstallations-Assistent wird geöffnet. Klicken Sie auf "Weiter", wählen Sie "Lokaler Drucker" und bestätigen Sie erneut mit "Weiter".

| Druckerinstallations-Assistent                                                                                                    |
|----------------------------------------------------------------------------------------------------|
| Lokaler Drucker oder Netzwerk<br>Sie müssen angeben, welcher Druckertyp eingerichtet werden soll.                                       |
| Wählen Sie die Option für den gewünschten Drucker aus:                                                                                  |
| C Lokaler Drucker, der an den Computer angeschlossen ist                                                                                |
| Plug & Play-Drucker automatisch ermitteln und installieren                                                                              |
| O Netzwerkdrucker oder Drucker, der an einen anderen Computer angeschlossen ist                                                         |
| Verwenden Sie die Option "Lokaler Drucker", um einen Netzwerkdrucker<br>einzurichten, der nicht an einen Druckserver angeschlossen ist. |
| <zurück weiter=""> Abbrechen</zurück>                                                                                                   |

 Der Dialog "Druckeranschluss auswählen" wird angezeigt. Wählen Sie "Einen neuen Anschluss erstellen" und als Anschlusstyp "Standard TCP/IP Port".

| Computer verwenden Anschlüsse für o                                           | den Datenaustausch mit Druckern.                                                 | Š  |
|-------------------------------------------------------------------------------|----------------------------------------------------------------------------------|----|
| Wählen Sie den Anschluss für den Dru<br>ist, können Sie einen neuen Anschluss | ucker aus. Wenn der Anschluss nicht aufgefüh<br>s erstellen.                     | rt |
| C Folgenden Anschluss verwenden:                                              | LPT1: (Empfohlener Druckeranschluss)                                             | -  |
| Hinweis: Die meisten Computer ver<br>Verbindung mit einem lokalen Druc        | rwenden den Anschluss LPT1, um die<br>sker herzustellen. Die Steckverbindung für |    |
| diesen Anschluss sollte etwa so au                                            | issehen:                                                                         |    |
| diesen Anschluss sollte etwa so au                                            | issehen:                                                                         |    |

 Der Assistent zum Hinzufügen eines Standard-TCP/IP-Druckerports wird geöffnet. Klicken Sie auf "Weiter" und geben Sie dann im Feld "Druckername oder IP-Adresse" die IP-Adresse Ihrer DSL-EasyBox ein (Standard: 192.168.2.1). Der Portname wird automatisch ergänzt, Sie brauchen keine weiteren Eingaben machen.

| Assistent zum Hinzufügen eines St                | andard-TCP/IP-Druckerports                        | ×        |
|--------------------------------------------------|---------------------------------------------------|----------|
| Port hinzufügen<br>Für welches Gerät möchten Sie | einen Port hinzufügen?                            |          |
| Geben Sie einen Druckernamen                     | n oder -IP-Adresse und Portnummer für das Gerät e | in.      |
| Druckername oder -IP-Adresse:                    | 192.168.2.1                                       |          |
| Portname:                                        | IP_192.168.2.1                                    |          |
|                                                  |                                                   |          |
|                                                  |                                                   |          |
|                                                  |                                                   |          |
|                                                  |                                                   |          |
|                                                  |                                                   |          |
|                                                  | < Zurück Weiter > A                               | bbrechen |

 Nach einigen Sekunden wird der Dialog "Zusätzliche Portinformationen erforderlich" geöffnet. Wählen sie unter Gerätetyp "Benutzerdefiniert "und klicken dann auf "Einstellungen...".

| Assistent zum Hinzufügen eines Standard-T                                                                                                    | CP/IP-Druckerports                                                                                                    | × |
|----------------------------------------------------------------------------------------------------|----------------------------------------------------------------------------------------------------|---|
| Zusätzliche Portinformationen erforderlin<br>Das Gerät konnte nicht ermittelt werden.                                                                                                    | ch 🤡                                                                                                    |   |
| Das ermittelte Gerät hat einen unbekannten Typ<br>1. Das Gerät ist richtig konfiguriert.<br>2. Die Adresse auf der vorherigen Seite ist korre<br>Korrigieren Sie die Adresse und führen Sie eine<br>Assistenten auf der vorherigen Seite zurückker<br>wenn Sie sicher sind, dass die Adresse korrekt i | a. Überprüfen Sie Folgendes:<br>ikt.<br>neue Suche im Netzwerk aus, in dem Sie zum<br>nren, oder wählen Sie einen anderen Gerätetyp,<br>ist. |   |
| Gerätetyp                                                                                                    |                                                                                                    |   |
| C Standard Generic Network Card                                                                                                    | <b>v</b>                                                                                                    |   |
| <ul> <li>Benutzerdefiniert</li> </ul>                                                                                                    | Einstellungen                                                                                                    |   |
|                                                                                                    | < Zurück Weiter > Abbrechen                                                                                                    |   |

 Der Dialog "Standard-TCP/IP-Portmonitor konfigurieren" wird geöffnet. Wählen Sie als Protokoll "LPR" und geben unter "Warteschlangennamen" den Namen des Druckers ein, den Sie in der DSL-EasyBox als LPR Drucker-Server definiert haben. Klicken Sie auf "OK", um die Einstellungen zu übernehmen.

| Standard-TCP/IP-Portmonitor                  | r konfigurieren | ? ×      |
|----------------------------------------------|-----------------|----------|
| Porteinstellungen                            |                 |          |
| Portname:                                    | IP_192.168.2.1  |          |
| Druckername oder -IP-Adresse:                | 192.168.2.1     |          |
| Protokoll<br>C Raw                           | © LPR           |          |
| Raw-Einstellungen<br>Portnummer: 515         |                 |          |
| LPR-Einstellungen<br>Warteschlangenname: Can | on              |          |
| LPR-Bytezählung aktiviert                    | t               |          |
| SNMP-Status aktiviert                        |                 |          |
| Communityname: publ                          | lic             |          |
| SNMP-Geräteindex: 1                          |                 |          |
|                                              | OK A            | bbrechen |

 Nach einigen Sekunden wird im Drucker-Installationsassistenten der Dialog "Druckersoftware installieren" angezeigt. Sie können nun mit der Installation Ihres Druckers beginnen. Weitere Informationen entnehmen Sie dem Installationshandbuch Ihres Druckers.

| Druckerinstallations-Assistent                                                                                                    |
|----------------------------------------------------------------------------------------------------|
| Druckersoftware installieren<br>Der Hersteller und das Modell bestimmen, welche Druckersoftware zu verwenden<br>ist.                                                                                                    |
| Wählen Sie den Hersteller und das Modell des Druckers aus. Klicken zum Verwenden einer<br>Installabionsdiskette auf "Datenträger". Informieren Sie sich in der Dokumentation für<br>kompatible Druckersoftware, falls der Drucker nicht aufgeführt ist. |
| Hersteller  AT&T AT&T AT&T AT&T AT&T AT&T AT&T AT&                                                                                                    |
|                                                                                                    |

### 4 Computernetzwerk anpassen

Wenn die kabelgebundene oder drahtlose (WLAN) Verbindung zwischen Ihrem PC und der DSL-EasyBox nicht funktioniert, kann dies zwei Ursachen haben:

- IP-Einstellungen an Ihrem PC
- HTTP-Proxykonfiguration an Ihrem PC

Folgen Sie den Schritten in diesem Kapitel, um die Einstellungen an Ihrem PC so anzupassen, dass eine Verbindung mit der DSL-EasyBox möglich ist.

**Hinweis:** Stellen Sie zunächst sicher, dass Sie Ihren PC, wie in Abschnitt A, Kapitel 2.6 (Seite 32) beschrieben, mit der DSL-EasyBox verbunden haben, bevor Sie die folgenden Schritte ausführen.

## 4.1 IP-Einstellungen automatisch beziehen

Die DSL-EasyBox vergibt für jeden angeschlossenen PC eine eigene Kennung, die IP-Adresse. So kann die DSL-EasyBox bestimmen, zu welchem PC sie die angefordeten Daten aus dem Internet weiterleiten soll.

**Für Profis:** Wenn Sie für Ihre PCs feste IP-Adressen verwenden möchten, können Sie in der DSL-EasyBox einen IP-Adresspool angeben (siehe Abschnitt C, Kapitel 1.3, Seite 104). Sie können auch den DHCP-Server der DSL-EasyBox deaktivieren.

Damit Ihr PC die von der DSL-EasyBox vergebene IP-Adresse verwenden kann, muss dieser so konfiguriert sein, dass er die IP-Adresse automatisch von der DSL-EasyBox bezieht.

#### Das Vorgehen richtet sich nach Ihrem Betriebssystem:

- Windows XP
- Windows Vista
- Windows 7
- MacOS X (Apple)

### Windows XP

 Auf dem Windows Desktop klicken Sie auf:

#### Start > Systemsteuerung

3. Wählen Sie mit der rechten Maustaste die Eigenschafte-

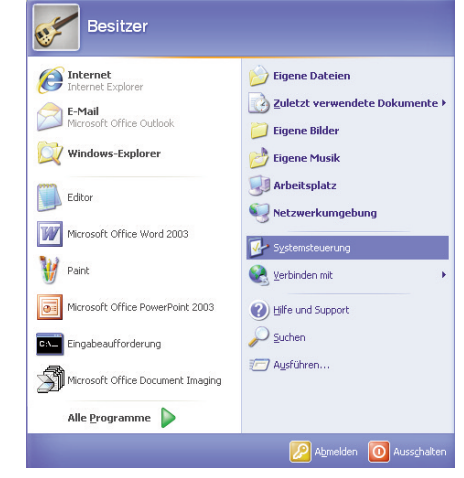

2. In der Systemsteuerung wählen Sie "Netzwerkverbindungen".

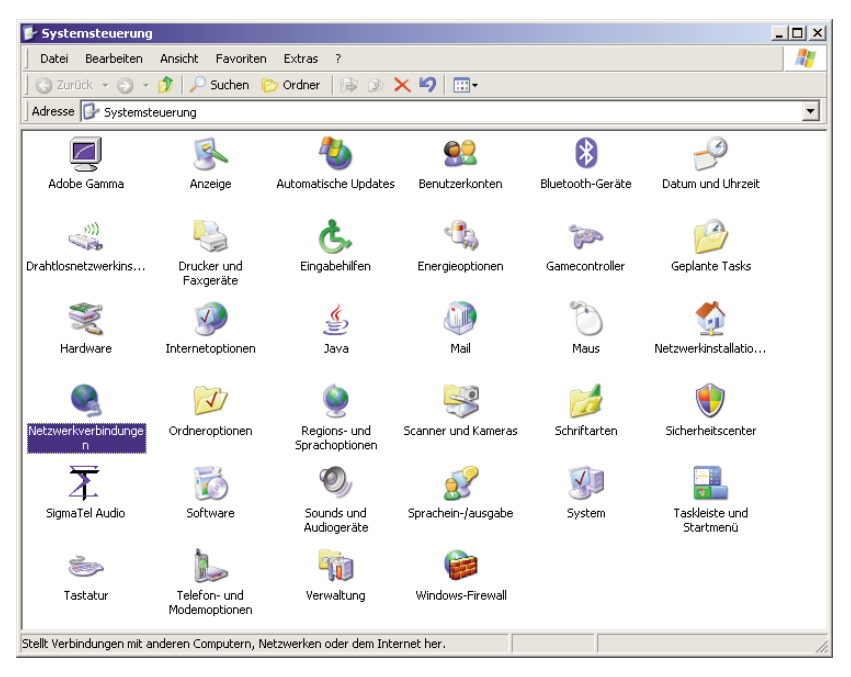

 Wählen Sie mit der rechten Maustaste die Eigenschaften der LAN-Verbindung, die der Verbindung zu Ihrer DSL-Easy-Box entspricht.

 Klicken Sie doppelt auf "Internetprotokoll (TCP/IP)".

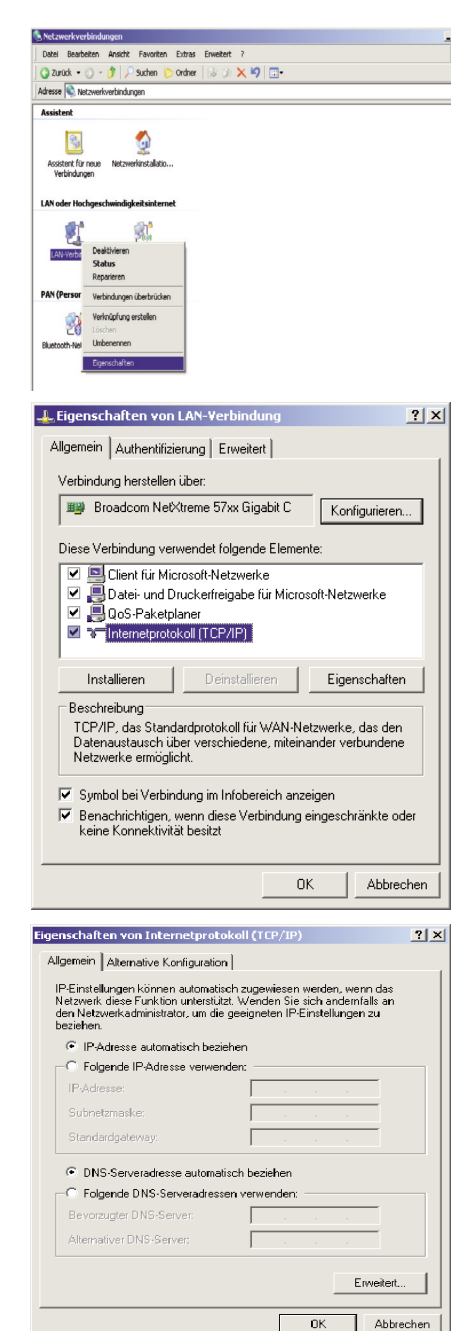

 Wenn die Konfiguration bereits auf "IP-Adresse automatisch beziehen" und auf "DNS-Serveradresse automatisch beziehen" eingestellt ist, ist Ihr Computer bereits für DHCP konfiguriert. Falls nicht, wählen Sie bitte diese Optionen.

### Windows Vista

 Auf dem Windows Desktop klicken Sie auf:

Start > Systemsteuerung

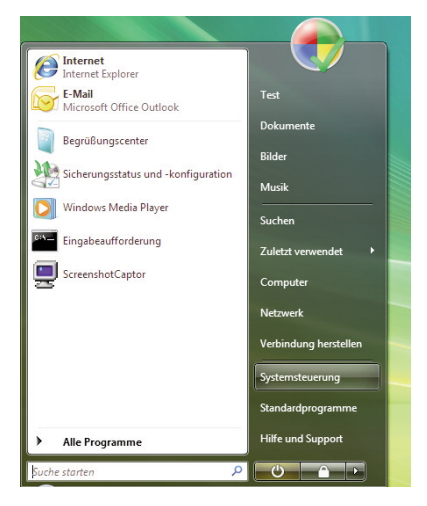

 In der Systemsteuerung wählen Sie unter "Netzwerk und Internet" den Punkt "Netzwerkstatus und Aufgaben anzeigen".

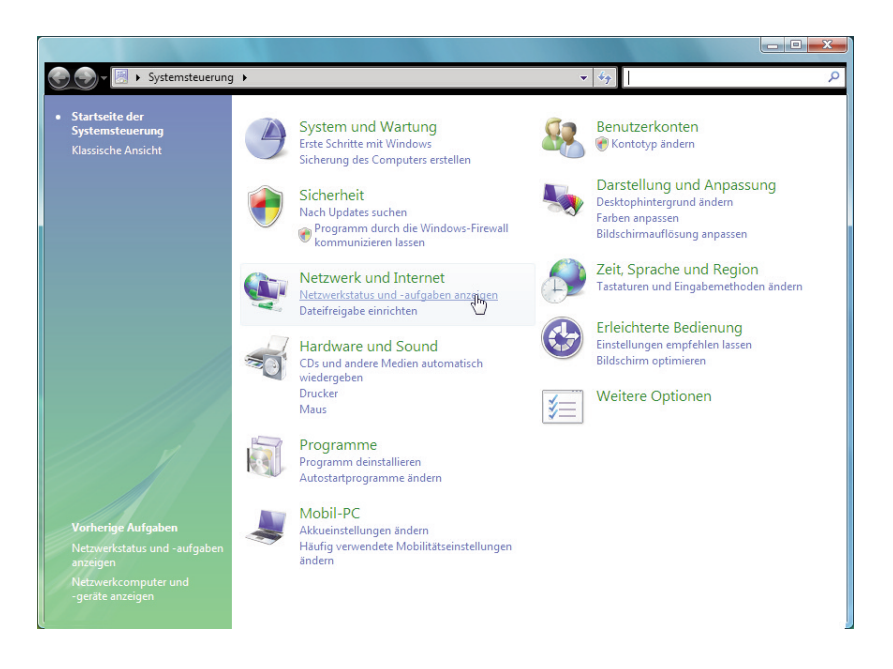

 Wählen Sie unter der LAN-Verbindung, die der Verbindung mit Ihrer DSL-EasyBox entspricht, den Punkt "Status anzeigen" und danach "Eigenschaften".

| 🚽 🌍 🖛 🔛 💘 Netzwerk und I                                                                                      | nternet 🔸 Netzwerk- und Freigab                                                                       | becenter 👻 🍫 Suchen                                                  |         |
|----------------------------------------------------------------------------------------------------|----------------------------------------------------------------------------------------------------|----------------------------------------------------------------------|---------|
| Aufgaben                                                                                                    | Netzwerk- und Freiga                                                                                  | abecenter                                                            |         |
|                                                                                                    |                                                                                                    | Gesamtübersicht anzeigen                                             |         |
| Verbindung mit einem<br>Netzwerk herstellen                                                                   |                                                                                                    |                                                                      |         |
| Drahtlosnetzwerke verwalten                                                                                   |                                                                                                    | l 🜉 🞑                                                                |         |
| Eine Verbindung oder ein                                                                                      | Test-P0                                                                                               | C home.net Internet                                                  |         |
| Netzwerk einrichten                                                                                           | (dieser Com                                                                                           | iputer)                                                              |         |
| Netzwerkverbindungen                                                                                          | have not (Dention                                                                                     |                                                                      |         |
| Diagnose und Reparatur                                                                                        | Zumitt                                                                                                | Label and Tetement                                                   |         |
|                                                                                                    | Zughtt                                                                                                | Lokal und internet                                                   |         |
|                                                                                                    | verbindung                                                                                            | LAN-Verbindung anzeigen                                              |         |
|                                                                                                    | -                                                                                                    | $\cup$                                                               |         |
|                                                                                                    | B Freigabe und Erkennu                                                                                | ung                                                                  |         |
|                                                                                                    | Netzwerkerkennung                                                                                     | 🛛 An 🛛 🔍                                                             |         |
|                                                                                                    |                                                                                                    |                                                                      |         |
| Klicken Sie do                                                                                                | ppeit auf "Interi                                                                                     | Net-                                                                 |         |
| protokoll Vers                                                                                                | sion 4 (TCP/IP)"                                                                                      | Netzwerk Freigabe                                                    |         |
|                                                                                                    | · · · ·                                                                                               | Verbindung berstellen über:                                          |         |
|                                                                                                    |                                                                                                    | Prodeen NetVimme 57xx Giochit Centreller                             |         |
|                                                                                                    |                                                                                                    |                                                                      |         |
|                                                                                                    |                                                                                                    | Konfiguriere                                                         | n       |
|                                                                                                    |                                                                                                    | Diese Verbindung verwendet folgende Elemente:                        |         |
|                                                                                                    |                                                                                                    | Client für Microsoft-Netzwerke                                       |         |
|                                                                                                    |                                                                                                    | Gos-Paketplaner     Date: und Datektofmische für Miersenft Netwunden |         |
|                                                                                                    |                                                                                                    | Internetprotokoll Version 6 (TCP/IPv6)                               |         |
| enschaften von Internetprotokol                                                                               | I Version 4 (TCP/IPv4)                                                                                | Internetprotokoll Version 4 (TCP/IPv4)                               |         |
|                                                                                                    | 7                                                                                                    | 🗹 🔺 E/A-Treiber für Verbindungsschicht-Topologieerkennu              | un      |
| Alternative Konfiguration                                                                                     |                                                                                                    | Antwort für Verbindungsschicht- Lopologieerkennung                   |         |
| IP-Einstellungen können automatisc<br>Netzwerk diese Funktion unterstütz<br>den Netzwerkadministrator, um die | h zugewiesen werden, wenn das<br>tt. Wenden Sie sich andernfalls an<br>geeigneten IP-Einstellungen zu | Installieren Deinstallieren Eigenschafte                             | en      |
| IP-Adresse automatisch beziek                                                                                 | hen N                                                                                                 | Beschreibung                                                         |         |
| Folgende IP-Adresse verwend                                                                                   | len:                                                                                                  | Datenaustausch über verschiedene, miteinander verbunder              | n<br>1e |
| IP-Adresse:                                                                                                   |                                                                                                    | Netzwerke ermöglicht.                                                |         |
| Subnetzmaske:                                                                                                 |                                                                                                    |                                                                      |         |
| Standardgateway:                                                                                              |                                                                                                    | OK Abbr                                                              | eche    |
| ONS-Serveradresse automatis                                                                                   | ch beziehen                                                                                           |                                                                      |         |
| <ul> <li>Folgende DNS-Serveradresser</li> </ul>                                                               | verwenden:                                                                                            |                                                                      |         |
| Bevorzugter DNS-Server:                                                                                       |                                                                                                    | 5. Stellen Sie sicher, dass IP-Adr                                   | es      |
| Alternativer DNS-Server:                                                                                      |                                                                                                    | automatisch beziehen und                                             | ٦N      |
|                                                                                                    |                                                                                                    | Sonvoradrosso automatical h                                          | 07      |
|                                                                                                    | Erweitert                                                                                             | Serverauresse automatisch b                                          | C2      |
|                                                                                                    |                                                                                                    | hen aktiviert sind.                                                  |         |
|                                                                                                    | OK Abbrech                                                                                            | nen                                                                  |         |

 Schließen Sie die Dialogfenster mit OK.

Ihr PC bezieht jetzt die IP-Einstellungen von der DSL-EasyBox.

### Windows 7

1. Auf dem Windows Desktop klicken Sie auf:

Start > Systemsteuerung

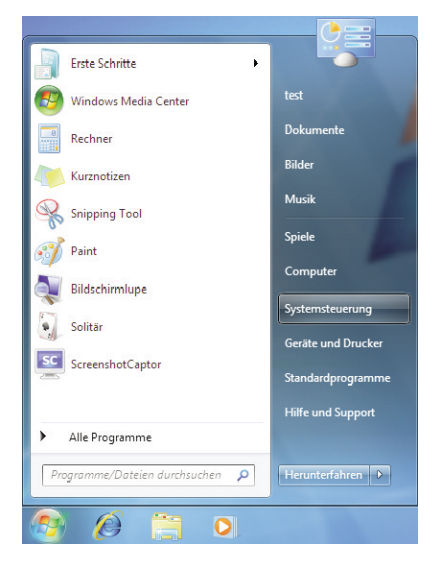

2. In der Systemsteuerung klicken Sie unter Netzwerk und Internet auf Netzwerkstatus und aufgaben anzeigen

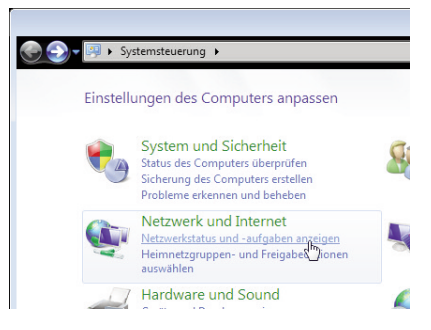

3. Im Netzwerk- und Freigabecenter wählen Sie Adaptereinstellungen ändern

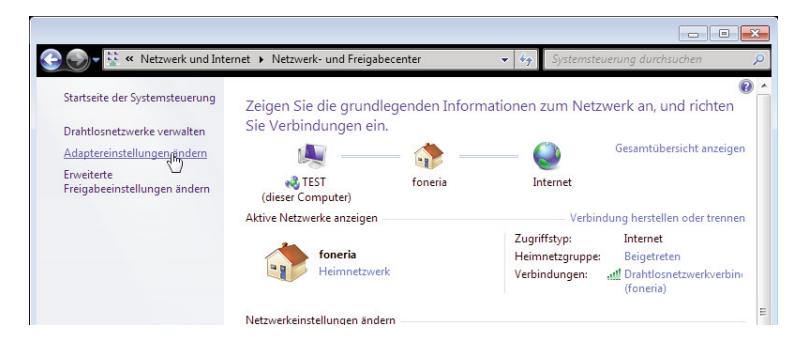

 Unter den Netzwerkverbindungen wählen Sie mit der rechten Maustaste die Eigenschaften der LAN-Verbindung, die der Verbindung zu Ihrer DSL-EasyBox entspricht

| 🖟 Eigenschaften von LAN-Verbindung                                                                                                    |
|----------------------------------------------------------------------------------------------------|
| Netzwerk Freigabe                                                                                                    |
| Verbindung herstellen über:                                                                                                    |
| Marvell Yukon 88E8057 PCI-E Gigabit Ethemet Controller                                                                                                    |
| Konfigurieren<br>Diese Verbindung verwendet folgende Elemente:                                                                                                    |
| <sup>™</sup> Client fur Microsoft-Netzwerke <sup>™</sup> GOGS-Peketplaner <sup>™</sup> Blader- und Druckerfreigabe für Microsoft-Netzwerke <sup>™</sup> Internetprotokal Version 6 (TCP/IPK6) <sup>™</sup> Lamentprotokal Version 6 (TCP/IPK6) <sup>™</sup> Lamentprotokal Version 4 (TCP/IPK6) <sup>™</sup> Lamentprotokal Version 4 (TCP/IPK6) <sup>™</sup> Lamentprotokal Version 4 (TCP/IPK6) <sup>™</sup> Lamentprotokal Version 4 (TCP/IPK6) <sup>™</sup> Lamentprotokal Version 4 (TCP/IPK6) <sup>™</sup> Lamentprotokal Version 4 (TCP/IPK6) <sup>™</sup> Lamentprotokal Version 4 (TCP/IPK6) <sup>™</sup> Lamentprotokal Version 4 (TCP/IPK6) <sup>™</sup> Lamentprotokal Version 4 (TCP/IPK6) <sup>™</sup> Lamentprotokal Version 4 (TCP/IPK6) |
| Installeren Deinstalleren Eigenschaften<br>Beschreibung<br>TCP//P, das Standardprotokoll für WAN-Netzwerke, das den<br>Datenaustausch über verschiedene, miteinander verbundene<br>Netzwerke emöglicht.                                                                                                    |
| OK Abbrechen                                                                                                    |

| Eigenschaften von Internetprotokoll Vers                                                                                                   | ion 4 (T                        | CP/IF                     | P∨4)                                 | ? 🔀               |
|----------------------------------------------------------------------------------------------------|---------------------------------|---------------------------|--------------------------------------|-------------------|
| Algemein Alternative Konfiguration                                                                                                    |                                 |                           |                                      |                   |
| IP-Einstellungen können automatisch zug<br>Netzwerk diese Funktion unterstützt. We<br>den Netzwerkadministrator, um die geeig<br>beziehen. | ewiesen<br>nden Sie<br>neten IP | werde<br>sich a<br>-Einst | en, wenn<br>andernfall<br>ellungen z | das<br>s an<br>tu |
| <ul> <li>IP-Adresse automatisch beziehen</li> </ul>                                                                                        | N                               |                           |                                      |                   |
| Folgende IP-Adresse verwenden:                                                                                                    | 15                              |                           |                                      |                   |
| IP-Adresse:                                                                                                    |                                 |                           |                                      |                   |
| Subnetzmaske:                                                                                                    |                                 |                           |                                      |                   |
| Standardgateway:                                                                                                    |                                 |                           |                                      |                   |
| ONS-Serveradresse automatisch be:                                                                                                    | ziehen                          |                           |                                      |                   |
| Folgende DNS-Serveradressen verv                                                                                                    | enden:                          |                           |                                      |                   |
| Bevorzugter DNS-Server:                                                                                                    |                                 |                           |                                      |                   |
| Alternativer DNS-Server:                                                                                                    |                                 |                           |                                      |                   |
| Einstellungen beim Beenden überpr                                                                                                    | üfen                            |                           |                                      |                   |
|                                                                                                    |                                 |                           | Erwei                                | tert              |
|                                                                                                    |                                 | OK                        |                                      | Abbrechen         |

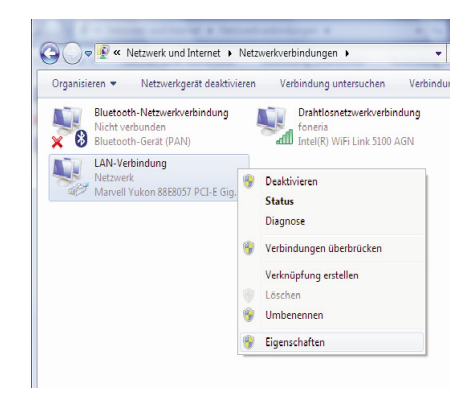

 Klicken Sie doppelt auf das Internetprotokoll Version 4 (TCP / IPv4)

- Wenn die Konfiguration bereits auf IP-Adresse automatisch beziehen und auf DNS-Serveradresse automatisch beziehen eingestellt ist, ist Ihr Computer bereits für DHCP konfiguriert. Falls nicht, wählen Sie bitte diese Optionen.
- Schließen Sie die Dialogfenster mit OK.

Ihr PC bezieht jetzt die IP-Einstellungen von der DSL-EasyBox.

## MacOS X (Apple)

Die folgenden Bildschirmfotos zeigen Mac OS X Version 10.5 (Leopard). Wenn Sie eine andere Version des Apple-Betriebssystems verwenden, weicht die Bildschirmdarstellung geringfügig ab.

1. Wählen Sie in der Menüleiste ແ > Systemeinstellungen....

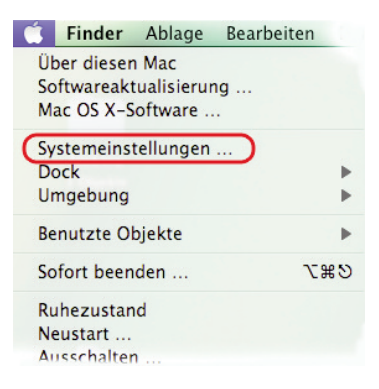

2. Klicken Sie unter Internet und Netzwerk auf Netzwerk.

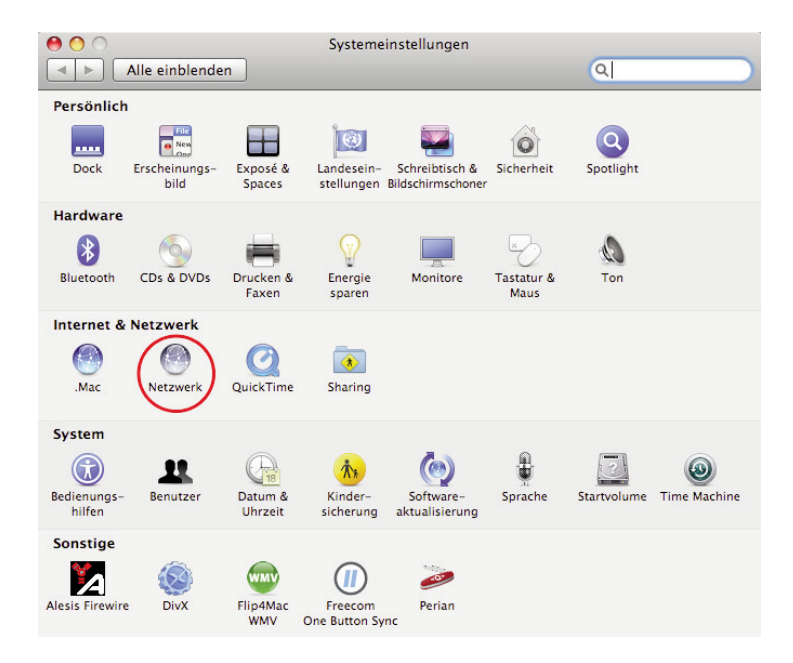

#### **B** Zusätzliche Funktionen

 Wählen Sie den Netzwerkadapter aus, der der Verbindung zu Ihrer Easy-Box entspricht (z.B. "Airport"). Klicken Sie auf Weitere Optionen....

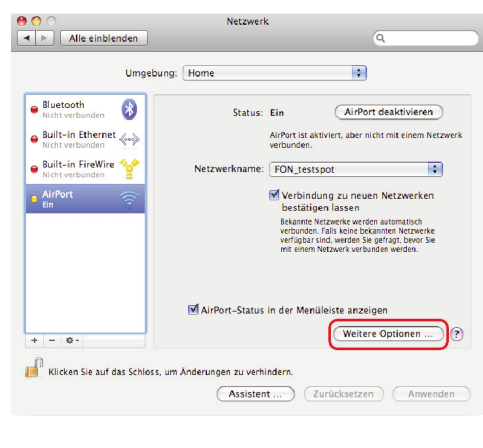

- Klicken Sie auf den Reiter TCP/IP und stellen Sie sicher, dass die Option IPv4 konfigurieren auf DHCP steht.
- Wenn Sie Einstellungen geändert haben, klicken Sie auf OK und dann auf Anwenden, um diese zu übernehmen.

| DHCP   |        |             |                     |                 |                      |
|--------|--------|-------------|---------------------|-----------------|----------------------|
|        |        |             |                     | "DHCP           | -Lease" erneueri     |
|        |        |             | DHCP-Clien          | t-ID:           |                      |
|        |        |             |                     |                 | (Falls erforderlich) |
| Automa | tisch  |             |                     |                 |                      |
|        |        |             |                     |                 |                      |
|        |        |             |                     |                 |                      |
|        |        |             |                     |                 |                      |
|        |        |             |                     |                 |                      |
|        | Automa | Automatisch | DHCP<br>Automatisch | DHCP DHCP-Clien | DHCP                 |

Ihr Apple-Computer bezieht jetzt die IP-Einstellungen von der DSL-EasyBox.

## 4.2 HTTP-Proxy deaktivieren

Überprüfen Sie, ob Ihr Browser die Verbindung ins Internet über einen HTTP-Proxy herstellt. Gegebenenfalls müssen Sie den HTTP-Proxy deaktivieren.

Diese Einstellung nehmen Sie in Ihrem Browser vor. Wenn Sie verschiedene Browser auf einem PC verwenden, müssen Sie die Einstellungen für jeden Browser getrennt vornehmen.

In diesem Kapitel erfahren Sie, wie Sie den HTTP-Proxy in Ihrem Browser deaktivieren.

- Internet Explorer
- Mozilla Firefox
- Apple Safari

### **Internet Explorer**

Um den HTTP-Proxy im Internet Explorer zu deaktivieren, führen Sie die folgenden Schritte aus. Je nach verwendeter Version können die Bildschirmdialoge auf Ihrem PC von den hier abgebildeten geringfügig abweichen.

- 1. Öffnen Sie den Internet Explorer.
- Gehen Sie auf: Extras > Internetoptionen > Verbindungen > LAN-Einstellungen.

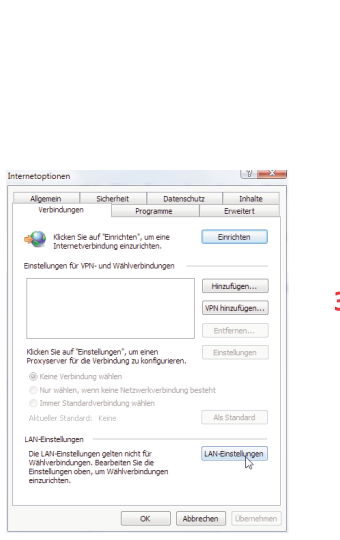

- 0 👻 🍫 🗙 🛛 Live Search 🔄 🔻 🔝 👻 🖶 💌 🔂 Seite 🔻 🍈 Extras 🕶 Browserverlauf löschen... Popupblocker ۲ Phishingfilter • Add-Ons verwalten . Offlinebetrieb Windows Update Vollbild F11 Menüleiste Symbolleisten . Sun Java Konsole Internetoptionen
- Wählen Sie den Reiter "Verbindungen" und wählen Sie dort unter "LAN-Einstellungen" die "LAN-Einstellungen" aus.

 Stellen Sie sicher, dass Proxyserver f
ür LAN verwenden nicht aktiviert ist.

| überlagern. Deaktiviere<br>Einstellungen zu garant | en Sie sie, um die Verwendung der manuellen<br>jeren.         |
|----------------------------------------------------|---------------------------------------------------------------|
| Automatische Suche                                 | eder Einstellungen                                            |
| Automatisches Konf                                 | igurationsskript verwenden                                    |
| Adresse                                            |                                                               |
| Proxyserver                                        |                                                               |
| für VPN- oder Wählv                                | i verwenaen (aiese Einstellungen gelten nich<br>/erbindungen) |
|                                                    | Port: 80 Erweitert                                            |
|                                                    |                                                               |

### **Mozilla Firefox**

Um den HTTP-Proxy in Firefox zu deaktivieren, führen Sie die folgenden Schritte aus.

- 1. Öffnen Sie Firefox.
- 2. Wählen Sie in der Menüleiste Extras > Einstellungen....

| instellung  | en                |             |             |                   |            |            |                        | X |
|-------------|-------------------|-------------|-------------|-------------------|------------|------------|------------------------|---|
| 4           |                   |             | 5           | 6                 |            | <u>(</u> ) |                        |   |
| Allgemein   | Tabs              | Inhalt      | Feeds       | Datenschutz       | Sicherheit | Erweitert  |                        |   |
| Allgemein N | etzwerk L         | Jpdate Ve   | rschlüsselu | ing               |            |            |                        |   |
| Festlege    | ng<br>n, wie sich | Firefox mit | dem Inter   | net verbindet     |            |            | Ei <u>n</u> stellungen |   |
| Cache -     |                   |             |             |                   |            |            |                        |   |
| 1           | en bis zu         | 50 M        | B Speicheri | olatz als Cache v | erwendet   |            | Jetzt löschen          |   |

- 3. Klicken Sie in der Kopfleiste auf Erweitert und dann den Reiter Netzwerk. Klicken Sie unter Verbindung auf Einstellungen...
- Stellen Sie sicher, dass Direkte Verbindung zum Internet ausgewählt ist.

| O Die Proxy-Einste                                                                                                    | llungen für dieses Netz <u>w</u> erk automat | isch erke      | nne  |
|----------------------------------------------------------------------------------------------------|----------------------------------------------|----------------|------|
| Manuelle Proxy-                                                                                                    | Konfiguration                                |                | 0    |
|                                                                                                    | Für alle Protokolle diesen Proxy             |                | rerw |
|                                                                                                    |                                              | Port:          | 0    |
| FTP-Proxy:                                                                                                    |                                              | Po <u>r</u> t: |      |
| Gopher-Proxy:                                                                                                    |                                              |                |      |
|                                                                                                    |                                              | Por <u>t</u> : | 0    |
|                                                                                                    | ○ SOCKS v4                                   |                |      |
| Kein Prox <u>y</u> für:                                                                                                    | localhost, 127.0.0.1                         |                |      |
|                                                                                                    | Beispiel: .mozilla.org, .net.de, 192.        |                | /24  |
| Automatische Propriet Automatische Propriet Automatische Propri | oxy-Konfigurations- <u>U</u> RL:             |                |      |
|                                                                                                    |                                              |                | eu   |

5. Schließen Sie die Dialogfenster mit OK.

Der HTTP-Proxy in Firefox ist jetzt deaktiviert.

### **Apple Safari**

MacOS verwaltet den HTTP-Proxy in den Systemeinstellungen. Änderungen, die Sie hier vornehmen, wirken sich automatisch auf Safari aus.

Wählen Sie in der Menüleiste
 Systemeinstellungen....

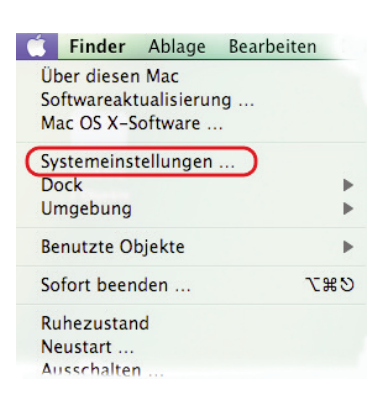

2. Klicken Sie unter Internet & Netzwerk auf Netzwerk.

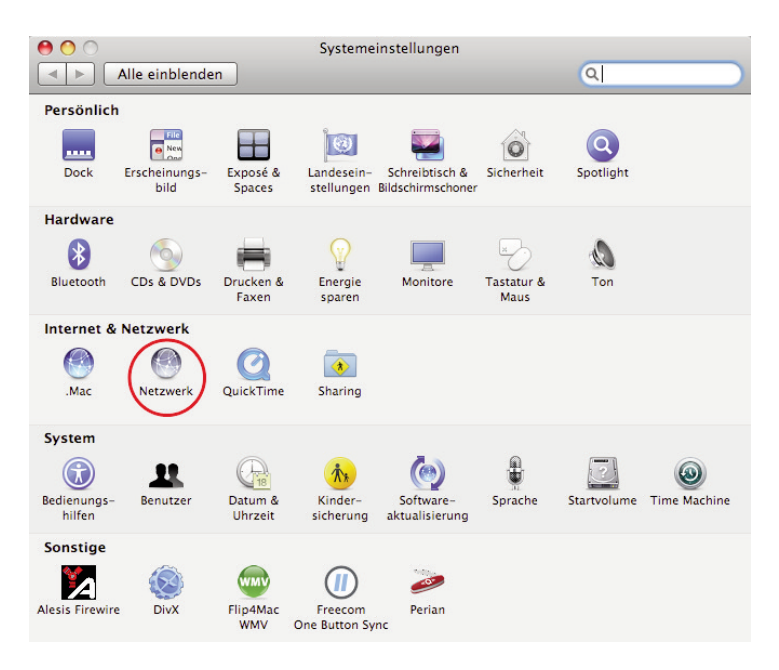

 Wählen Sie den Netzwerkadapter aus, der der Verbindung zu Ihrer Easy-Box entspricht (z.B. "Airport"). Klicken Sie auf Weitere Optionen....

| Umgebu                                                                                                    | ng: Home                                                                                                    |                                    |
|----------------------------------------------------------------------------------------------------|----------------------------------------------------------------------------------------------------|------------------------------------|
| Bluetooth Nicht verbunden Built-in Ethernet Nicht verbunden Built-in FireWire Built-in FireWire Built | Status: Ein AirPort deakti<br>AirPort st aktiver, aber nicht mit ei<br>verbunden.<br>Netzwerkname: FON_testspot                                                                             | vieren<br>nem Netzwer              |
| AirPort 🔶                                                                                                    | Verbindung zu neuen Netzw<br>bestätigen lassen<br>rekanne Kenzek werden automa<br>werbunden. Fals keine bekannen Ne<br>verfügas zu, werden Se geringt,<br>mit einem Netzwerk verbunden werd | isch<br>tzwerke<br>evor Sie<br>en. |
| + - 0-                                                                                                    | AirPort-Status in der Menüleiste anzeigen<br>Weitere Optior                                                                                                    | ien)?                              |

- Klicken Sie auf den Reiter Proxies und wählen Sie unter Proxies konfigurieren den Eintrag Manuell aus. Achten Sie darauf, dass das Schloss geöffnet ist, damit Sie Änderungen vornehmen können.
- Stellen Sie sicher, dass der Eintrag Web-Proxy (HTTP) in der Liste Zu konfigurierendes Protokoll nicht aktiviert ist.

| AirPort TCP/IP DNS                   | WINS AppleTalk 802.1X Proxies              |
|--------------------------------------|--------------------------------------------|
| Proxies konfigurieren                | Manuell                                    |
| Zu konfigurierendes Protokoll:       | Web-Proxy-Server                           |
| FTP-Proxy                            | :                                          |
| 📑 Web-Proxy (HTTP)                   | Kennwort für den Proxy-Server erforderlick |
| Sicherer Web-Proxy (HTTPS)           |                                            |
| Streaming-Proxy (RTSP)               | Benutzername:                              |
| SOCKS-Proxy                          | Kennwort:                                  |
| Gopher-Proxy                         |                                            |
| Einfache Hostnamen ausschließen      |                                            |
| roxy-Einstellungen für diese Hosts u | and Domains nicht verwenden:               |
|                                      |                                            |
|                                      |                                            |
| Passi                                | iven FTP-Modus (PASV) verwenden            |

 Wenn Sie Änderungen an den Proxy-Einstellungen vorgenommen haben, bestätigen Sie mit OK. Sie übernehmen Ihre Änderungen durch anwählen von Anwenden.

Der HTTP-Proxy in Safari ist jetzt deaktiviert.

## 5 Firmwareaktualisierung & Sicherung Ihrer Einstellungen

In diesem Dialog können Sie die Firmware Ihrer DSL-EasyBox auf die neueste Version aktualisieren.

| 🚺 vodafor                                     | ne                                             |                                                                                                    |                             |                                    | English Deutsch         |  |  |  |
|-----------------------------------------------|------------------------------------------------|----------------------------------------------------------------------------------------------------|-----------------------------|------------------------------------|-------------------------|--|--|--|
| STARTSEITE                                    | SPRACHE                                        | DATEN                                                                                                    | EXTRAS                      |                                    | ABMELDEN                |  |  |  |
| UMTS-Stick                                    | Firmwareaktualis                               | sierung                                                                                                    |                             |                                    |                         |  |  |  |
| Anmeldeeinstellungen                          | Sie können die Firmw                           | Sie können die Firmware Ihrer DSL-EasyBox automatisch über das Internet aktualieren. Eine bestehende Internet-Verbindung ist dafür |                             |                                    |                         |  |  |  |
| Zeiteinstellungen                             | Vorraussetzung. Ihre                           | Configuration bleibt beim F                                                                                                    | -irmware-Upgrade erhalten   |                                    |                         |  |  |  |
| Fernverwaltung                                |                                                |                                                                                                    |                             | → Übernehmen                       |                         |  |  |  |
| Firmwareaktualisierung                        |                                                |                                                                                                    |                             |                                    |                         |  |  |  |
| Diagnoseprogramm                              | Alternativ können Sie                          | Alternativ können Sie auch lokal eine Firmware laden. Die aktuelleste Firmware finden sie auf www.dsl-easybox.de                   |                             |                                    |                         |  |  |  |
| Neustart                                      |                                                |                                                                                                    |                             |                                    |                         |  |  |  |
| UPnP                                          | Firmware-Datei                                 |                                                                                                    |                             | Durchsuchen                        |                         |  |  |  |
| ADSL-Status                                   | T In Wale-Dater                                |                                                                                                    |                             | Durchauchen                        |                         |  |  |  |
| QoS-Einstellungen                             |                                                |                                                                                                    |                             | → Übernehmen 7                     |                         |  |  |  |
| USB                                           |                                                |                                                                                                    |                             |                                    |                         |  |  |  |
| NCID                                          |                                                |                                                                                                    |                             |                                    |                         |  |  |  |
|                                               | Speichern der K                                | onfiguration Ihrer D                                                                                                    | SL-EasyBox                  |                                    |                         |  |  |  |
| ******                                        | Wenn Sie auf die Sch<br>Speicherort dieser Sic | altfläche "Speichern" klick<br>herung frei wählen.                                                                                 | ken, werden alle Einstellun | gen der DSL-EasyBox gesichert. Sie | können anschließend den |  |  |  |
|                                               |                                                |                                                                                                    |                             | → Speichern ?                      |                         |  |  |  |
| DSL-EssyBox 802<br>Firmware Version:20.03.202 | Wiederherstellen                               | einer Konfiguratior                                                                                                    | n Ihrer DSL-EasyBox         | ¢                                  |                         |  |  |  |

Klicken Sie unter dem Punkt Firmwareaktualisierung auf Übernehmen.

Die DSL-EasyBox führt nun selbstständig die Installation der aktuellen Firmware durch. Ein manueller Download über die Adresse http://www.dsl-easybox.de und die anschliessende Installation über die Option **Firmware Datei Durchsuchen** ist ebenfalls möglich, wählen Sie nach der Auswahl der heruntergeladenen Datei bitte **Übernehmen**.

Beobachten Sie die Statusanzeige um sicherzugehen, dass die Firmwareaktualisierung erfolgreich war.

**Achtung**: Bitte schalten Sie während einer Firmware-Aktualisierung die DSL-EasyBox nicht aus. Der Vorgang ist abgeschlossen, wenn die **Power-LED** dauerhaft **rot** leuchtet.

| 🚺 vodafor                                     | ie                                                               |                                                                                    |                                                                        |                                                                  | English Deutsch          |
|-----------------------------------------------|------------------------------------------------------------------|------------------------------------------------------------------------------------|------------------------------------------------------------------------|------------------------------------------------------------------|--------------------------|
| STARTSEITE                                    | SPRACHE                                                          | DATEN                                                                              | EXTRAS                                                                 |                                                                  | ABMELDEN                 |
| UMTS-Stick                                    | Speichern der K                                                  | onfiguration Ihrer D                                                               | SL-EasyBox                                                             |                                                                  |                          |
| Anmeldeeinstellungen<br>Zeiteinstellungen     | Wenn Sie auf die Scl<br>Speicherort dieser Si                    | haltfläche "Speichern" klic<br>cherung frei wählen.                                | ken, werden alle Einstellur                                            | ngen der DSL-EasyBox gesichert. Sie                              | können anschließend den  |
| Fernverwaltung                                |                                                                  |                                                                                    |                                                                        | → Speichern ?                                                    |                          |
| Diagnoseprogramm                              | Wiederherstelle                                                  | n einer Konfiguratio                                                               | n Ihrer DSL-EasyBo                                                     | x                                                                |                          |
| UPnP<br>ADSL-Status                           | Geben Sie den Pfad<br>Sie werden aufgeford                       | oder den Namen der gesp<br>ert, die Wiederherstellung                              | eicherten Sicherungsdatei<br>auf die gespeicherte Konfi                | ein und klicken Sie dann auf das Sch<br>guration zu bestätigen.  | altfläche "Übernehmen".  |
| QoS-Einstellungen<br>USB<br>NCID              | Wiederherstellen ein<br>gespeicherten<br>Konfiguration           | her                                                                                |                                                                        | Durchsuchen                                                      |                          |
| DSL-EatyBox 802<br>Firmware Version 20.03.202 | Zurücksetzen au<br>Sie können Ihre DSL<br>dass dabei alle von Ih | u <b>f Werkseinstellung</b> u<br>ÆasyBox auf die Werksei<br>nen vorgenommenen Eins | → Über<br>en<br>nstellungen zurücksetzen,<br>tellungen verloren gehen! | indem Sie auf diese Schaltflache klic<br><b>3 Zurücksetzen</b> ? | ken. Bitte beachten Sie, |

Sie können außerdem eine der folgenden Optionen auswählen:

 Speichern der Konfiguration Ihrer DSL-EasyBox: Erlaubt Ihnen, die Konfiguration der DSL-EasyBox in einer Datei auf Ihrem Computer zu sichern.

**Hinweis:** Es wird dringend empfohlen, die Konfiguration Ihrer DSL-EasyBox zu sichern. Hierbei werden alle Einstellungen inklusive PIN gespeichert.

- Wiederherstellen einer Konfiguration Ihrer DSL-EasyBox: Diese Funktion lädt eine vorher gespeicherte Sicherungskonfiguration.
- Zurücksetzen auf Werkseinstellung: Setzt die DSL-EasyBox auf die Werkseinstellungen zurück.

Achtung: Hiermit werden ALLE Einstellungen zurückgesetzt und Sie müssen Ihr Gerät neu konfigurieren!

## 6 Restart-Taster und Reset-Taster

Sie können mit dem **Restart**-Taster und dem **Reset**-Taster (versenkt) an der Gehäuserückseite die beiden nachfolgenden Funktionen ausführen:

Reset-Taster (versenkt) z.B. mit Hilfe einer Büroklammer betätigen.

| Aktion                     | Beschreibung                                                                                                    |
|----------------------------|----------------------------------------------------------------------------------------------------|
| Restart-Taster             | Die DSL-EasyBox führt einen Neustart durch.                                                                        |
| 1 Sekunde gedrückt halten  |                                                                                                    |
| Restart-Taster             | Sofern Ihr Netzbetreiber dies unterstützt, wird die                                                                |
| 3 Sekunden gedrückt halten | Firmware geprüft und neben einem Neustart auch ein Firmware-Update durchgeführt.                                   |
| Reset-Taster drücken       | Die DSL-EasyBox wird auf die Werkseinstellungen                                                                    |
| 1 Sekunde gedrückt halten  | zurückgesetzt. Hiermit werden alle Einstellungen<br>zurückgesetzt und Sie müssen Ihr Gerät neu konfigu-<br>rieren. |

## C Manuelle Konfiguration

Sie erhalten in diesem Kapitel eine Beschreibung, wie Sie Ihre DSL-EasyBox manuell konfigurieren können.

Die hier beschriebenen Einstellmöglichkeiten sollten nur von erfahrenen Anwendern vorgenommen werden.

## Übersicht wichtiger Kapitel:

| • | Sprach- und Telefoneinstellungen    | Seite 105 |
|---|-------------------------------------|-----------|
| • | Sicherheitseinstellungen (Firewall) | Seite 117 |
| • | Fernverwaltung                      | Seite 149 |

### 1 Startseite

Im Menü Startseite können Sie folgende Einstellungen vornehmen:

- WLAN
- LAN

### 1.1 WLAN

Mit der WLAN-Funktion der DSL-EasyBox können Sie ein drahtloses Computernetzwerk einrichten und PCs mit dem Internet verbinden.

Wählen Sie in der Menüleiste Startseite > WLAN.

| 🙆 vodafon                                              | e                                                 |                                                       |                                      |                                      | English Deutsch         |
|--------------------------------------------------------|---------------------------------------------------|-------------------------------------------------------|--------------------------------------|--------------------------------------|-------------------------|
| STARTSEITE                                             | SPRACHE                                           | DATEN                                                 | EXTRAS                               |                                      | ABMELDEN                |
| WIZARD<br>WLAN<br>» Einstellungen<br>» Verschlüsselung | WLAN<br>Die DSL-EasyBox ur<br>Funk mit der DSL-Ea | nterstützt WLAN Standardı<br>ısyBox verbunden werden. | s mit Übertragungsraten bis          | s zu 300 Mbit/s (802.11b/g/n). Damit | können PCs drahtlos per |
| » Timer<br>LAN                                         | WLAN Funktion:                                    | € Ein                                                 | Aus C Timer-gesteuert                | (Ein)                                |                         |
|                                                        | WLAN Schalter am                                  |                                                       |                                      |                                      |                         |
|                                                        | SSID (Name Funkn                                  | etzwerk) EasyBox-                                     | 1F0E09 (E)                           |                                      |                         |
|                                                        | Netzwerkschlüssel                                 | WPA/WP     Pass                                       | PA2 PSK<br>swort (min 8 Z.) C Hex (6 | 64 Z.)                               |                         |
|                                                        |                                                   | ••••••                                                | ••                                   |                                      |                         |
| DBL-EaryBox 602<br>Firmware Vesion 20.03.202           |                                                   |                                                       | ( → über                             | nehmen ƏAbbrechen ?                  |                         |

#### WLAN-Funktion

Schalten Sie das WLAN ein, aus oder aktivieren Sie den Timer.

SSID

Der Funknetzname der DSL-EasyBox, z.B. "EasyBox910B00".

Netzwerkschlüssel

Geben Sie hier bitte den Netzwerkschlüssel für Ihr WLAN ein. Verwenden Sie ein Kennwort (8 bis 63 alphanumerische Zeichen) oder eine hexadezimale Zeichenfolge (64 Buchstaben, A bis F oder Ziffern). Die Verschlüsselungsart wählen Sie bitte über das Untermenü **Verschlüsselung**.

### WLAN-Einstellungen

Sie können hier den Funkkanal und den Übertragungsmodus der DSL-Easy-Box einstellen.

| 🙆 vodafor                           | ne                                   |                                                                     |                                                                     |  | English Deutsch |  |  |
|-------------------------------------|--------------------------------------|---------------------------------------------------------------------|---------------------------------------------------------------------|--|-----------------|--|--|
| STARTSEITE                          | SPRACHE                              | DATEN                                                               | EXTRAS                                                              |  | ABMELDEN        |  |  |
| WIZARD                              | WLAN - Einste                        | llungen                                                             |                                                                     |  |                 |  |  |
| WLAN<br>» Einstellungen             | Die folgenden Eins                   | Die folgenden Einstellungen zum WLAN Netzwerk können Sie verändern. |                                                                     |  |                 |  |  |
| > Verschlüsselung<br>> Timer<br>LAN | SSID Ausstrahlur                     | ig F                                                                | ( M)                                                                |  |                 |  |  |
|                                     | Übertragungsmod                      | lus (1                                                              | lixed 802.11n, 802.11g and 802<br>lixed 802.11n, 802.11g and 802.11 |  |                 |  |  |
|                                     | Kanal-Bandbreite                     | 2                                                                   | OMHz (20MHz)                                                        |  |                 |  |  |
|                                     | Funkkanal                            |                                                                     | Auto 💌 (Auto)                                                       |  |                 |  |  |
|                                     | Zweiter Funkkana                     | 1                                                                   | (3)                                                                 |  |                 |  |  |
|                                     | Geschützter Modus                    |                                                                     | IFF (OFF)                                                           |  |                 |  |  |
|                                     | 802.11e/WMM Q                        | os To                                                               | N (ON)                                                              |  |                 |  |  |
|                                     | Getrennte IP-Adre<br>für LAN und WLA | N C                                                                 | IFF 💌 (OFF)                                                         |  |                 |  |  |

#### SSID Ausstrahlung

Ausstrahlung des Funknetznamens aktivieren oder deaktivieren. Bei aktivierer Ausstrahlung wird der Funknetzname in Clients angezeigt.

#### Übertragungsmodus

Das Gerät unterstützt die Wireless-Standards 802.11g, 802.11b und 802.11n. Wählen Sie die Einstellung entsprechend des drahtlosen Netzwerkes, das Sie benutzen. Verwenden Sie "Mixed 802.11n, 802.11g und 802.11b", um mit allen gängigen WLAN-Modi kompatibel zu sein.

#### Kanalbandbreite

Wählen Sie hier die Kanalbandbreite. Standard ist "20/40 MHz". Diese Einstellung ermöglicht eine hohe Datenwandlungsrate.

Funkkanal

Der Funkkanal wird von der DSL-EasyBox und Clients zur Kommunikation untereinander benutzt, die Bandbreite beträgt 20 MHz.

#### Zweiter Funkkanal

Der zweite Funkkanal erweitert die Bandbreite um weitere 20 MHz und unterstützt somit ein störungfreies Senden und Empfangen von Daten.

#### Geschützter Mode

Aktivieren Sie hier den **geschützten Mode** für Ihre drahtlose Verbindung. Schalten Sie ihn ein, wenn eine hohe Auslastung oder Störungen im Funknetzwerk zu erwarten sind. Die beste Übertragungsleistung erzielen Sie jedoch im ausgeschalteten Zustand.

#### • 802.11e / WMM QoS

Dieses Protokoll garantiert eine bestimmte Bandbreite im Netzwerk. Es wird somit sichergestellt, dass Telefonie oder Multimediaübertragungen im WLAN unterbrechungsfrei ablaufen.

#### Getrennte IP-Adressen f ür LAN und WLAN

Durch die Aktivierung kann eine physikalische Trennung zwischen WLAN und LAN erfolgen, z.B. kann von WLAN-Clients dann nicht mehr auf LAN-Clients zugegriffen werden. Aktivieren Sie diese Option, wenn eine Trennung von WLAN und LAN aus Sicherheitsgründen notwendig ist. Per DHCP werden Ihrem LAN- und WLAN-Netzwerk nun getrennte IP-Adressen zugewiesen.

### 1.2 WLAN-Verschlüsselung

Das Funknetz der DSL-EasyBox ist ab Werk gegen Angriffe von außen durch eine Verschlüsselung gesichert. Sie können die Verschlüsselungsmethode und Parameter Ihren individuellen Bedürfnissen anpassen.

Wählen Sie in der Konfigurationsoberfläche das Menü Startseite > WLAN > Verschlüsselung.

| O vodafone English Deutsch                                               |                                                                                                    |                                                                                                    |                                                                                                    |                                                                                                    |                                                     |  |
|--------------------------------------------------------------------------|----------------------------------------------------------------------------------------------------|----------------------------------------------------------------------------------------------------|----------------------------------------------------------------------------------------------------|----------------------------------------------------------------------------------------------------|-----------------------------------------------------|--|
| STARTSEITE                                                               | SPRACHE                                                                                                    | DATEN                                                                                                    | EXTRAS                                                                                                    |                                                                                                    | ABMELDEN                                            |  |
| WIZARD<br>WLAN<br>> Einstellungen<br>> Verschlüsselung<br>> Timer<br>LAN | WLAN - Verschil           Die DSL-EasyBox ka           anderen Wirdles-Ge           Verschlüsselungsme           Ø           Aktivieren von W           WPS-PIN           WPS-Gerate PIN (fc           Verschlüsselungsme           Authentifizierung: | Isselung<br>Inn die drahtlose Übertrage<br>raten die gleichen Verschl<br>IPS (automatischer Abglei<br>Ir Windows) 39640621<br>thode: © WPA/WPA2 | ng der Daten verschlüssel<br>usselungsmethoden einsten<br>5 Bei diese an Hand der er<br>ch) (F)<br>• Start<br>• Generieren<br>C Nur WPA2 C Nur W<br>802.1X C PSK (Psk) | n. Hierzu müssen Sie auf der DSL-Et<br>llen. Wählen Sie aus der hier aufgefü<br>ntsprechenden Felder.<br>Standardwert<br>/PA C WEP C Ausgeschaltet | esyBox und auf den<br>Inten Liste eine<br>(WPAWPA2) |  |
| DSL-EasyBox 802<br>Firmware Vesion 20.03.202                             |                                                                                                    |                                                                                                    | (→ Übern                                                                                                    | hehmen →Abbrechen ?                                                                                                    |                                                     |  |

#### Aktivieren von WPS (automatischer Abgleich)

Über die Aktivierung der WPS-Funktion (Wi-Fi Protected Setup) können Sie neue WLAN-Adapter sicher in Ihr Netzwerk integrieren. Die WPS-Funktion muss jedoch von dem entsprechenden Gerät unterstützt werden. Nähere Hinweise und die genaue Vorgehensweise finden Sie im Abschnitt B, Kapitel 2 (Wi-Fi Protected Setup).

#### WPS-PIN

Definieren Sie hier eine PIN, die Sie zur Verbindung zu Ihrem WPS-Endgerät verwenden möchten.

#### • WPS-Geräte PIN (für Windows)

Unter Windows Vista (und höher) gibt es eine Möglichkeit, mit Hilfe von WCN (Windows Connect Now) Geräte im Betriebssystem zu authentifizieren.

Geben Sie hier die PIN ein, die Sie für die Verbindung mit WCN verwenden möchten.

#### Verschlüsselungsmethode wählen

In der Auswahl Verschlüsselungsmethode wählen Sie die Verschlüsselung aus, die Sie für das DSL-EasyBox Funknetzwerk verwenden wollen. Sie können nur Geräte verbinden, die die gewählte Methode unterstützen.

WPA/WPA2

Verbinden Sie Geräte, die WPA oder WPA2 unterstützen. Diese Verschlüsselungsmethode wird empfohlen.

#### • Nur WPA2

Verbinden Sie nur Geräte, die WPA2 unterstützen.

- Nur WPA Verbinden Sie nur Geräte, die WPA unterstützen.
- Nur WEP

Verbinden Sie Geräte, die WEP unterstützen. Aus Sicherheitsgründen wird empfohlen, WEP nicht mehr zu verwenden.

#### Ausgeschaltet

Schaltet die Verschlüsselung aus, um einen öffentlichen Zugang zu Ihrem Funknetz zu ermöglichen.

 $\bigcirc$ 

**Achtung:** Wenn Sie das Funknetzwerk nicht verschlüsseln, kann jeder Zugriff zu Ihrem Netzwerk bekommen. Sie müssen selbst geeignete Maßnahmen ergreifen, um das Netzwerk vor bösartigen Angriffen zu schützen. Die Einstellung **Ausgeschaltet** sollte nur von Netzwerkexperten vorgenommen werden.

Beachten Sie bitte, dass der Betreiber eines unverschlüsselten WLANs für Rechtsverletzungen, die Dritte über sein Netzwerk begehen, haftbar ist.

# Authentifizierungseinstellungen für

- WPA / WPA2
- Nur WPA2
- Nur WPA

| Verschlüsselungsmethode: © WPA/WPA | 2 C Nur WPA2  | C Nur WPA | ° WEP | C Ausgeschaltet |
|------------------------------------|---------------|-----------|-------|-----------------|
| Authentifizierung:                 | C 802.1X @ PS | SK (PSK)  |       |                 |

#### Authentifizierung

Verwenden Sie PSK (Pre-shared Key), wenn Sie ein Büro- oder Heimnetzwerk ohne Authentifizierungsserver einrichten.

| Verschlüsselungsmethode: <ul> <li>WPA/WPA</li> </ul> | 2 C Nur WPA2 C Nur WPA C WEP C Ausgeschaltet                     |
|------------------------------------------------------|------------------------------------------------------------------|
| Authentifizierung:                                   | @ 802.1X C PSK (PSK)                                             |
| Gültigkeit:                                          | 300 Sekunden<br>( 0 steht für unbefristete Gültigkeit )          |
| Zeitraum bis zur erneuten<br>Authentifizierung:      | 3600 Sekunden<br>( 0 steht für keine erneute Authentifizierung ) |
| Wartezeit:                                           | 60 Sekunden nachdem die Authentifizierung<br>fehlgeschlagen ist  |
| Server-IP:                                           | 192 . 168 . 2 . 1                                                |
| Server-Port:                                         | 1812                                                             |
| Secret Key:                                          |                                                                  |
| NAS-ID:                                              |                                                                  |

#### Authentifizierung

Verwenden Sie die Authentifizierungsmethode 802.1X, wenn Sie einen RADIUS-Authentifizierungsserver verwenden.

#### Gültigkeit

Definiert eine maximale Zeitperiode, in der die Verbindung trotz Inaktivität aufrechterhalten wird.

#### Zeitraum bis zur erneuten Authentifizierung

Definiert eine maximale Zeitperiode, in der der Authentifizierungsserver dynamisch dem verbundenen Client einen Sitzungsschlüssel neu zuteilt.

Wartezeit

Definiert eine maximale Zeitperiode, in der die DSL-EasyBox zwischen fehlgeschlagenen Authentifizierungen wartet.

#### Server-IP

Die IP-Adresse Ihres Authentifizierungsservers.

- Server-Port
   Der Port, der f
   ür den Authentifizierungsservice verwendet wird.
- Secret Key

Der Sicherheitsschlüssel, der zwischen Authentifizierungsserver und den Clients benutzt wird.

• NAS-ID

Definiert den Request Identifier des Network Access Servers.

### Authentifizierungseinstellungen für WEP

| Verschlüsselungsmethode: Ö WPA/WPA2 | 2 C Nur WPA2 C Nur WPA | WEP | C Ausgeschaltet |
|-------------------------------------|------------------------|-----|-----------------|
| WEP Modus:                          | • 64 bit C 128 bit     |     |                 |
| Schlüsselvergabe:                   | Statisch C Dynamisch   |     |                 |

Wenn Sie die Verschlüsselungsmethode WEP gewählt haben, stehen Ihnen die folgenden Authentifizierungseinstellungen zur Verfügung:

WEP Modus

Schlüsselbreite (64 oder 128 bit)

Schlüsselvergabe

Verwenden Sie "Statisch", wenn Sie ein Büro- oder Heimnetzwerk ohne Authentifizierungsserver einrichten oder "Dynamisch", wenn Sie einen RADIUS Authentifizierungsserver verwenden. Die Einstellungen zur dynamischen Schlüsselvergabe stehen zu Verfügung, wenn Sie bei der Verschlüsselungsmethode WEP im Feld **Schlüsselvergabe** "Dynamisch"ausgewählt haben.

Speichern Sie Ihre Wahl mittels Übernehmen.

### Statische Schlüsselvergabe für WEP

| Schlüssel 1:                   |     |  |
|--------------------------------|-----|--|
| Schlüssel 2:                   |     |  |
| Schlüssel 3:                   |     |  |
| Schlüssel 4:                   |     |  |
| ID des bevorzugten Schlüssels: | 1 - |  |
| Passwort:                      |     |  |

#### • Schlüssel 1 - 4:

Definieren Sie bis zu vier unterschiedliche Schlüssel. Verwenden Sie nur die zulässigen Zeichen entsprechend der Art des Schlüssels.

Die Schlüssel haben abhängig von WEP Modus und der Art des Schlüssels eine unterschiedliche Länge:

|               | ASCII | Hexadezima |
|---------------|-------|------------|
| <b>64 bit</b> | 5     | 10         |
| 128 bit       | 13    | 26         |

#### • ID des bevorzugten Schlüssels

Wählen Sie den bevorzugten Schlüssel aus Schlüssel 1 - 4 aus.

#### Passwort

Die DSL-EasyBox kann für Sie auch einen Hexadezimal-Schlüssel generieren. Gehen Sie dazu wie folgt vor:

- Stellen Sie sicher, dass im Feld Art des Schlüssels "HEX" ausgewählt ist.
- Geben Sie im Feld Passwort eine kurze Phrase ein. Sie können hier beliebige Zeichen verwenden.
- 3. Aktivieren Sie das Generieren des Schlüssels, in dem Sie das Ankreuzfeld vor dem Feld **Passwort** auswählen.
- 4. Klicken Sie auf Übernehmen. Der Dialog wird neu aufgebaut und in den Feldern Schlüssel 1 4 ist der generierte Schlüssel eingetragen.

### WLAN-Timer

Wenn Sie die WLAN-Timer-Funktion (wie auf Seite 94 erwähnt) anwenden möchten, können Sie hier bis zu fünf Regelsätze anlegen, um einen Zeitplan für die WLAN-Funktion zu erstellen.

- 1. Wählen Sie die Wochentage aus und geben Sie die Start- und Endzeit an.
- 2. Klicken Sie auf D, um eine weitere Regel hinzuzufügen.
- Legen Sie fest, ob Sie die WLAN-Funktion aktivieren oder deaktivieren wollen, wenn die definierten Regeln nicht zutreffen. Diese Einstellung gilt f
  ür alle Regeln.

Klicken Sie auf Übernehmen.

| O vodafone English Deutsch                    |                                     |                           |                           |                  |            |          |
|-----------------------------------------------|-------------------------------------|---------------------------|---------------------------|------------------|------------|----------|
| STARTSEITE                                    | SPRACHE                             | DATEN                     | EXTRAS                    |                  |            | ABMELDEN |
| WIZARD<br>WLAN<br>» Einstellungen             | WLAN - Timer<br>Die DSL-EasyBox err | nöglicht Ihnen die WLAN F | unktion Timer-gesteuert a | zu aktivieren.   |            |          |
| » Verschlüsselung<br>» Timer                  | Wochentage                          |                           | Start-Zeit                | Ende-Zeit        | Einstellen |          |
| LAN                                           |                                     | Do Fr Sa So               |                           | 1                |            |          |
| *****                                         |                                     |                           | → übe                     | rnehmen ] 🔿 Abbr | rechen ?   |          |
| DSL-EasyBox 802<br>Firmware Version:20.03.202 |                                     |                           |                           |                  |            |          |

## 1.3 LAN-Einstellungen

Die DSL-EasyBox verfügt über einen integrierten DHCP-Server, der dynamisch IP-Adressen für angeschlossene PCs vergibt. Sie können die Einstellungen des DHCP-Servers und die Netzwerkeinstellungen der DSL-EasyBox konfigurieren.

Wählen Sie in der Konfigurationsoberfläche das Menü: **Startseite > LAN**.

| 🗿 vodafor                                    | ne                  |                |                                        | English Deu |
|----------------------------------------------|---------------------|----------------|----------------------------------------|-------------|
| STARTSEITE                                   | SPRACHE             | DATEN          | EXTRAS                                 | ABMELDEN    |
| IZARD                                        | LAN-IP              |                |                                        |             |
| LAN                                          | IP-Adresse          |                | <b>192 . 168 . 2 . 1</b> (192.188.2.1) |             |
| N                                            | IP-Subnetzmaske     |                | 255.255.255.0 (255.255.0)              |             |
|                                              | Host Name           |                | easy.box (essy.box)                    |             |
|                                              | DHCP Server         |                | (M) V                                  |             |
|                                              | Erste IP des Adre   | sspools        | 192 . 168 . 2 . 100 (192.168.2.100)    |             |
|                                              | Erste IP des Adre   | sspools        | 192 . 168 . 2 . 100 (192.108.2.100)    |             |
|                                              | Letzte IP des Adr   | esspools       | 192 . 168 . 2 . 199 (192.168.2.199)    |             |
|                                              | Gültigkeit der IP-A | dresszuordnung | Immer (Immer)                          |             |
| _                                            | Domänenname         |                |                                        |             |
| ******                                       | Statisches DH       | CP             |                                        |             |
|                                              | ID IP-Adresse       |                | MAC-Adresse                            |             |
| DSL-EasyBox 802<br>irmware Version:20.03.202 | 1 0 0               | 0,00           | 00 : 00 : 00 : 00 : 00 : 00            |             |
|                                              | 2 0 0               |                |                                        | -           |

### Netzwerk

IP-Adresse

Die IP-Adresse der DSL-EasyBox (Werkseinstellung: 192.168.2.1).

IP-Subnetzmaske

Die Subnetzmaske der DSL-EasyBox (Werkseinstellung: 255.255.255.0).

#### Host Name

Der Name der DSL-EasyBox, unter dem Sie die Konfigurationsoberfläche in der Adresszeile des Web-Browsers aufrufen können (Werkseinstellung: "easy.box").

#### Domänenname

Wenn Ihr Netzwerk einen Domänennamen verwendet, geben Sie diesen hier ein, andernfalls lassen Sie dieses Feld leer.

### **DHCP-Server**

#### DHCP Server

Schaltet den DHCP-Server ein oder aus.

#### Erste IP des Adresspools, letzte IP des Adresspools

Spezifizieren Sie die Start- und End-IP-Adresse des DHCP-Adresspools. Die IP-Adresse der DSL-EasyBox darf nicht in den Adresspool einbezogen werden. Die drei ersten Zahlen der Start- und Endadresse müssen mit denen der IP-Adresse der DSL-EasyBox übereinstimmen, z.B. IP-Adresse der DSL-EasyBox: 192.168.2.1, erste IP des Adresspools: 192.168.2.2, letzte IP des Adresspools: 192.168.2.255.

#### Gültigkeit der IP-Adresszuordnung

Erlaubt Ihnen, eine vorgegebene Zeit auszuwählen, für die die IP-Adressen der DHCP-Clients gültig sind. Für Heimnetzwerke wird die Einstellung "Immer" empfohlen.

### 2 Sprach- und Telefoneinstellungen

Sie können einstellen, wie Sie Ihre Telefonnummern und Anschlüsse verwenden wollen. Im Menü **Sprache** können Sie folgende Einstellungen vornehmen:

- Rufnummern (SIP-, ISDN- und UMTS-Rufnummern)
- Eingehende Anrufe
- Ausgehende Anrufe
- Telefoneinstellungen
- Rufnummernzuordnung
- Erweiterte Einstellungen
- Status

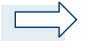

**Hinweis:** Wenn Sie die DSL-EasyBox für den Betrieb am ISDN-Anlagenanschluss konfiguriert haben, steht das Menü **Sprach- und Telefoneinstellungen** nicht zur Verfügung.

### Rufnummern

Nehmen Sie die Grundeinstellungen Ihres Sprachanschlusses vor.

**Hinweis:** Wenn Sie die DSL-EasyBox mit dem Modem-Installationscode konfiguriert haben, steht das Menü **Erweiterte Einstellungen** nicht zur Verfügung.

| O vodafone                 |            |                |           |            |          |  |
|----------------------------|------------|----------------|-----------|------------|----------|--|
| STARTSEITE                 | SPRACHE    | DATEN          | EXTRAS    |            | ABMELDEN |  |
| Rufnummern                 | Rufnumm    | ern            |           |            |          |  |
| Eingehende Anrute          | Rufnummer  | n SIP          |           |            |          |  |
| Ausgenende Anruie          | Nr. Sprace | h-Benutzername | SIP-Proxy | Einstellen |          |  |
| Rufnummernzuordnung        | 1 test - t | test           | arcor.de  | Ø          |          |  |
| Erweiterte Einstellungen   | 2 069 - 1  | 12345          | arcor.de  | Ø          |          |  |
| Status                     | 3 069 - 1  | 12345          | arcor.de  |            |          |  |
|                            |            |                |           |            |          |  |
|                            | Rufnummer  | n ISDN/analog  |           |            |          |  |
|                            | Nr. Rufnur | mmer           |           | Einstellen |          |  |
|                            | 11 06912   | 345            |           |            |          |  |
|                            |            |                |           |            |          |  |
| *****                      | Rufnummer  | n UMTS         |           |            |          |  |
|                            | Nr. Rufnur | mmer           |           | Einstellen |          |  |
| DSL-EssyBox 802            | 21 01721   | 2345           |           | Ø          |          |  |
| Firmware Version:20.03.202 |            |                |           |            |          |  |

## 2.1 Rufnummern SIP

Hier können Sie Ihre SIP-Konten konfigurieren und neue SIP-Konten hinzufügen.

Wählen Sie zum Bearbeiten eines Eintrags in der Konfigurationsoberfläche das Menü:

#### Rufnummern SIP > Bearbeiten.

Wählen Sie zum Hinzufügen eines Kontos in der Konfigurationsoberfläche das Menü:

Rufnummern SIP > Hinzufügen.

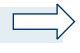

Dieser Bereich ist für fortgeschrittene Anwender vorgesehen. Sollten Sie keinen Modem-Installationscode erhalten haben oder sollte dieser nicht funktionieren, wenden Sie sich bitte an den Kundendienst.
С

Um Fehlfunktionen zu vermeiden, dürfen hier ausschließlich nur SIP-Rufnummerneinträge gemacht werden, also keine Festnetz- oder Mobilfunknummern. Achten Sie genauestens auf die Passwort- sowie Porteinträge. Sollten Ihnen diese Daten nicht zu Verfügung stehen, brechen Sie weitere Einträge in diesem Menü ab und kontaktieren Sie eventuell den Kundendienst. Der Status einer erfolgreichen Registrierung kann in der Statustabelle (siehe Seite 52) eingesehen werden.

### 2.2 Rufnummern ISDN / Analog

Hier können Sie Ihre ISDN-fähigen und analogen Endgeräte, die an der DSL-EasyBox angeschlossen sind, konfigurieren.

Wählen Sie zum Bearbeiten eines Eintrags in der Konfigurationsoberfläche das Menü:

Rufnummern ISDN / Analog > Bearbeiten.

Wählen Sie zum Hinzufügen eines Kontos in der Konfigurationsoberfläche das Menü:

Rufnummern ISDN / Analog > Hinzufügen.

| 🙆 vodafon                                                               | e                                     |       |        |  | English Deutsch |
|-------------------------------------------------------------------------|---------------------------------------|-------|--------|--|-----------------|
| STARTSEITE                                                              | SPRACHE                               | DATEN | EXTRAS |  | ABMELDEN        |
| Rufnummern<br>Eingehende Anrufe<br>Ausgehende Anrufe                    | Rufnummern IS<br>Bitte tragen Sie die |       |        |  |                 |
| Telefoneinstellungen<br>Rufnummernzuordnung<br>Erweiterte Einstellungen | Vorwahl<br>Bitte tragen Sie die       |       |        |  |                 |
| Status<br>DSL Bary Box 802<br>Firmware Version 20 03 202                | Nr. 1 12<br>Nr. 2<br>Nr. 3            | 345   |        |  |                 |
|                                                                         | Nr. 4<br>Nr. 5<br>Nr. 6               |       |        |  |                 |
|                                                                         | Nr. 7<br>Nr. 8<br>Nr. 9               |       |        |  |                 |
|                                                                         | Nr. 10                                |       |        |  | _               |

Tragen Sie unter **Vorwahl** die Vorwahl Ihrer Telefonnummer ein, über die Sie erreichbar sein möchten.

Unter den Nummern **1-10** können Sie bis zu 10 Rufnummern eingeben. Wählen Sie anschliessend bitte **Übernehmen**.

### 2.3 Rufnummern UMTS

Hier können Sie die Rufnummer Ihres UMTS-Sticks konfigurieren.

Wählen Sie zum Bearbeiten eines Eintrags in der Konfigurationsoberfläche das Menü:

#### Rufnummern UMTS > Bearbeiten.

Wählen Sie zum Hinzufügen eines Kontos in der Konfigurationsoberfläche das Menü:

Rufnummern UMTS > Hinzufügen.

| O vodafone                                                                                                    |                                                                     |                                                                                  |                                     |          |          |
|----------------------------------------------------------------------------------------------------|---------------------------------------------------------------------|----------------------------------------------------------------------------------|-------------------------------------|----------|----------|
| STARTSEITE                                                                                                    | SPRACHE                                                             | DATEN                                                                            | EXTRAS                              |          | ABMELDEN |
| Rufnummern<br>Eingehende Anrufe<br>Ausgehende Anrufe<br>Teilefoneinstellungen<br>Rufnummernzuordnung<br>Erweiterte Einstellungen<br>Status | UMTS Rufr<br>Bitte tragen Si<br>Vorwahl<br>Bitte tragen Si<br>Nr. 1 | e die Netz-Vorwahl (z.B. 0172)<br>0172<br>e die Rufnummer ohne Netz-Vor<br>12345 | ein.<br>rwahl.<br>→ Übernehmen → Lä | ischen ? |          |
| DSL-EaryBox 002<br>Firmware Version 20 03 202                                                                                              |                                                                     |                                                                                  |                                     |          |          |

Tragen Sie unter **Vorwahl** die Vorwahl Ihrer Telefonnummer ein, über die Sie erreichbar sein möchten.

Im Feld Nr. 1 geben Sie bitte Ihre Telefonnummer ohne Vorwahl ein.

Wählen Sie anschliessend bitte Übernehmen.

### 2.4 Telefoneinstellungen

In diesem Dialog können Sie jeweils vier Einstellungen pro Telefon vornehmen. Wenn Sie die DSL-EasyBox mit dem Modem-Installationscode konfiguriert haben, steht Ihnen nur eine eingeschränkte Auswahl an Einstellmöglichkeiten zur Verfügung.

| 🚺 vodafon                                     | O vodafone          |                 |              |            |             |          |
|-----------------------------------------------|---------------------|-----------------|--------------|------------|-------------|----------|
| STARTSEITE                                    | SPRACHE             | DATEN           | EXTRAS       |            |             | ABMELDEN |
| Rufnummern                                    | Telefoneinstell     | ungen           |              |            |             |          |
| Eingehende Anrufe                             | Telefon 1 (F)       |                 |              |            |             |          |
| Ausgehende Anrufe                             | Echo Canceller      | 1               | V (M)        |            |             |          |
| Telefoneinstellungen                          | Voice Activity Dete | ector I         | ( 🔳 )        |            |             |          |
| Rufnummernzuordnung                           | Anklopfen           | 1               | ( )          |            |             |          |
| Erweiterte Einstellungen                      | Rufnummernunterr    | drückung (CLIR) | ( <b>I</b> ) |            |             |          |
| oraius                                        | Telefon 2 (U)       |                 |              |            |             |          |
|                                               | Echo Canceller      |                 | ✓ (M)        |            |             |          |
|                                               | Voice Activity Dete | actor I         | ( 🗖 )        |            |             |          |
|                                               | Anklopfen           | 1               | ( 🔲 )        |            |             |          |
|                                               | Rufnummernuntero    | irückung (CLIR) | ( 🗖 )        |            |             |          |
| -                                             | Telefon 3 (ISDN)    |                 |              |            |             |          |
|                                               | Echo Canceller      | 1               | ✓ (M)        |            |             |          |
|                                               | Voice Activity Dete | ector I         | (  )         |            |             |          |
| DSL-EasyBox 802<br>Firmware Version:20.03.202 |                     |                 | (→ üb        | ernehmen 📑 | Abbrechen ? |          |

Wählen Sie in der Konfigurationsoberfläche das Menü:

#### Sprache > Telefoneinstellungen.

- Echo Canceller: Filtert Echos heraus, die während eines Telefongesprächs auftreten können. Diese Funktion bitte nicht deaktivieren!
- Voice Activity Detector: Unterdrückt Hintergrundgeräusche.
- Anklopfen: Erlaubt Ihnen, einen zweiten ankommenden Anruf wahrzunehmen, während Sie ein Gespräch führen. Mit diesem Merkmal werden auch Dreierkonferenzen (3PTY) ermöglicht.
- **Rufnummernunterdrückung (CLIR):** Wenn aktiviert, wird die Anzeige der eigenen Rufnummer beim Gesprächsteilnehmer unterdrückt.

### 2.5 Erweiterte Einstellungen zu Sprache

In diesem Dialog können Sie die erweiterten Sprach-Einstellungen konfigurieren. Wenn Sie die DSL-EasyBox mit dem Modem-Installationscode konfiguriert haben, steht dieser Dialog nicht zur Verfügung.

Wählen Sie in der Konfigurationsoberfläche das Menü **Sprache > Erweiterte Einstellungen**.

| ዕ vodafon                                                                    | е                                                  |                    |                     |                      | English Deutsch |
|------------------------------------------------------------------------------|----------------------------------------------------|--------------------|---------------------|----------------------|-----------------|
| STARTSEITE                                                                   | SPRACHE                                            | DATEN              | EXTRAS              |                      | ABMELDEN        |
| Rufnummern<br>Eingehende Anrufe<br>Ausgehende Anrufe<br>Telefoneinstellungen | Erweiterte Eins<br>T38 Parameter<br>T38 aktivieren | itellungen         |                     |                      |                 |
| Rumummernzuoranung<br>Erweiterte Einstellungen<br>Status                     | RTP Parameter<br>RTP Port<br>Verschiedene Parar    | Min: 5002          | (5002) Max;5012 (   |                      |                 |
|                                                                              | Hook Flash Timer                                   | (Millisek.) Min:80 | (80) Max: 900 (900) |                      |                 |
|                                                                              | Anpassen PMTU fi                                   | ür MSI 🔲 ( 🗐 )     |                     |                      |                 |
| DSL-EaryBox 902<br>Firmware Version 20 03 202                                | PMTU Größe                                         | 596 co             | ⊙<br>→ Über         | rnehmen ƏAbbrechen 2 |                 |

- T.38 aktivieren ermöglicht die Fax-Datenübertragung über das Fax-Relay.
- RTP Port: RTP ist das Internet-Standardprotokoll für den Transport von Daten in Echtzeit, einschließlich Audio und Video. Es kann sowohl für "Media on Demand" als auch für interaktive Dienste wie Internet Telefonie verwendet werden. Sie sollten den RTP Port und die RTP Paketgröße eingeben (die Standardwerte sind: Min. 5002 und Max. 5012).
- Hook Flash Timer: Diese Option erlaubt Ihnen, die Zeitlänge in Millisekunden zu definieren, bevor der Hook Flash Timer eine Zeitüberschreitung anzeigt. Ein Hook Flash entsteht, wenn Sie das Telefon abnehmen und dann auflegen diese Funktion wird benutzt, um zwischen zwei Gesprächen hinund herzuschalten (makeln) (die Standardwerte sind: min. 80ms und max. 900ms).
- Anpassen PMTU für MSI: Mit dieser Funktion können Sie dynamisch die während eines Telefonats maximal verwendete IP-Paketgröße des Internetverkehrs automatisch limitieren lassen. Bei DSL-Upstream-

С

Bandbreiten unter 640kbps können Sie hiermit eine verbesserte Sprachqualität erreichen.

Da die verwendete Funktion PMTU (Path MTU Discovery) nicht von allen im Internet verfügbaren Anwendungen unterstützt wird, ist diese Option standardmäßig ausgeschaltet.

- PMTU Größe: Hier stellen Sie die bei der vorhergehenden Option zu verwendende IP-Paketgröße ein. Windows XP verlangt eine Mindestgröße von 596 Bytes, daher dürfen Sie keinen darunterliegenden Wert einstellen (der Standardwert ist: 596). Diesen Wert bitte nicht verändern!
- Bandbreitenmanagement: Aktivieren oder deaktivieren Sie das Bandbreitenmanagement. Bei aktiviertem Bandbreitenmanagement wählt die DSL-EasyBox die Codecs für Sprachdienste anhand der noch verfügbaren Bandbreite der DSL-Leitung automatisch aus, um so eine möglichst hohe Zahl an gleichzeitigen Diensten verfügbar zu machen.

### C Manuelle Konfiguration

### 3 Daten

Im Menü Daten können Sie die folgenden Einstellungen vornehmen:

- WAN
   Internet-Verbindungseinstellungen
- Firewall
   Internet-Sicherheitseinstellungen
- SNMP
   SMNP Community- und Trap-Einstellungen
- DNS & DDNS
   Domain Name Server Einstellungen
- NAT
   IP-Adresszuordnung und Filterregeln
- WIRELESS
   Erweiterte WLAN-Einstellungen

### 3.1 WAN-Einstellungen

In diesem Dialog können Sie die **WAN**-Einstellungen konfigurieren. Wenn Sie die DSL-EasyBox mit dem Modem-Installationscode konfiguriert haben, steht dieser Dialog nicht zur Verfügung.

| 🙆 vodafon                                   | e                                                       |                                                              |                              |                         |                                      | English Deutsch             |
|---------------------------------------------|---------------------------------------------------------|--------------------------------------------------------------|------------------------------|-------------------------|--------------------------------------|-----------------------------|
| STARTSEITE                                  | SPRACHE                                                 | DATEN                                                        | EXTRAS                       |                         |                                      | ABMELDEN                    |
| WAN<br>FIREWALL<br>SNMP                     | ATM PVC<br>Die DSL-EasyBox verw<br>DSL-EasyBox unterstü | endet ATM als Layer 2<br>tzt bis zu 3 ATM PVCs               | Protokoli. ATM PV            | C ist eine              | e virtuelle Verbindung, die als WAN- | Schnittstelle fungiert. Die |
| DNS & DDNS<br>DNS & DDNS<br>NAT<br>WIRELESS | Beschreibung<br>VC1<br>VC2<br>VC3<br>PPPOE Durchlas     | VPI/VCI<br>1/32<br>-/-<br>sfunktion<br>PoE Durchlassfunktion | Encapsulation<br>LLC<br><br> | Protok<br>PPPoE<br><br> | oli<br>                              |                             |

### ATM PVC-Verbindung auswählen

Sie können die WAN-Verbindungsparameter der DSL-EasyBox konfigurieren. Die DSL-EasyBox unterstützt hier bis zu drei ATM PVC-Verbindungen.

Wählen Sie in der Konfigurationsoberfläche das Menü Daten > WAN.

Klicken Sie auf das ATM PVC, das Sie konfigurieren wollen (VC1 bis VC3).

Bitte verwenden Sie **VC2** und **VC3** nur, wenn dies von Ihrem Internetdienstanbieter ausdrücklich gefordert bzw. unterstützt wird.

Die PPPoE Durchlassfunktion ermöglicht angeschlossenen PCs, bei Bedarf eine Einwahl mit einer separaten Benutzerkennung eigenständig über die DSL-EasyBox durchzuführen.

Sie können nun die ausgewählte Verbindung konfigurieren.

### Protokoll für ATM-Verbindung auswählen

Wählen Sie im Feld **Protokoll** das Verbindungsprotokoll aus, das Sie für die WAN-Verbindung verwenden wollen (empfohlen: "PPPoE").

### 1483 Bridging

| 🙆 vodafor          | e             |       |             |            |                 | English Deutsch |
|--------------------|---------------|-------|-------------|------------|-----------------|-----------------|
| STARTSEITE         | SPRACHE       | DATEN | EXTRAS      |            |                 | ABMELDEN        |
| WAN                | ATM Schnittst | elle  |             |            |                 |                 |
| FIREWALL           |               | ATI   | v11         |            |                 |                 |
| SNMP<br>DNS & DDNS | Protokoll     | 14    | 83 Bridging | (PPPoE)    |                 |                 |
| NAT                | VPI/VCI       | 1     | /32         |            |                 |                 |
| WIRELESS           | Encapsulation | Ju    | c 🔽         |            |                 |                 |
|                    | QoS-Klasse    | UE    | IR 💌        |            |                 |                 |
|                    | PCR/SCR/MBS   | 400   | 0 /4000 /10 |            |                 |                 |
|                    |               |       |             |            |                 |                 |
|                    |               |       |             | → Übernehr | nen 🗲 Abbrechen | ?               |
|                    |               |       |             |            |                 |                 |
|                    |               |       |             |            |                 |                 |

| Parameter     | Beschreibung                                                                                                    |
|---------------|----------------------------------------------------------------------------------------------------|
| VPI/VCI       | Geben Sie den VPI (Virtual Path Identifier) und den VCI (Virtual<br>Circuit Identifier) ein, den Sie von Ihrem Internetdienstanbieter<br>erhalten haben.                                        |
| Encapsulation | Wählen Sie den Pakettyp der Datenverbindungsstruktur aus.<br>Diese spezifiziert, wie die ATM-Transportschicht mit ver-<br>schiedenen Protokollen umgeht.                                        |
|               | • VC MUX: Die Punkt-zu-Punkt-Verbindung über einen ATM<br>Virtual Circuit Multiplexer (Null Encapsulation) erlaubt nur ein<br>Protokoll per VC mit weniger Datenpuffer (Less Overhead).         |
|               | • LLC: Punkt-zu-Punkt Protokoll über die LLC (ATM Logical Link<br>Control) erlaubt mehreren Protokollen einen "Virtual Circuit" zu<br>benutzen, mehr Datenpuffer (More Overhead) in Verwendung. |
| QoS Klasse    | ATM QoS Klassen beinhalten: CBR, VBR-nrt, UBR, VBR-rt und UBR+.                                                                                                    |
| PCR/SCR/MBS   | Die QoS Parameter - PCR (Peak Cell Rate), SCR (Sustainable<br>Cell Rate) und MBS (Maximum Burst Size) sind konfigurierbar.                                                                      |

### ΡΡΡοΕ

| 🙆 vodafor                                     | ne                                                      |                                                                     |                                                                                                    |                                                                                                    | English Deutsch |  |  |
|-----------------------------------------------|---------------------------------------------------------|---------------------------------------------------------------------|----------------------------------------------------------------------------------------------------|----------------------------------------------------------------------------------------------------|-----------------|--|--|
| STARTSEITE                                    | SPRACHE                                                 | DATEN                                                               | EXTRAS                                                                                                    |                                                                                                    | ABMELDEN        |  |  |
| WAN<br>FIREWALL<br>SNMP<br>DNS & DDNS         | Protokoll<br>VPI/VCI<br>Encapsulation                   | ATM1<br>PPPoE 1 /32 (1/3) LLC (LLC)                                 | (PPPoE)                                                                                                    |                                                                                                    |                 |  |  |
| NAT<br>WIRELESS                               | QoS-Klasse<br>PCR/SCR/MBS<br>IP zugewiesen durch<br>ISP | UBR (UBR)<br>4000 /4000 /10<br>Ja (Ja)                              |                                                                                                    |                                                                                                    |                 |  |  |
|                                               | IP-Adresse<br>Subnetzmaske                              | 0.0.0.0 (0.0.0                                                      |                                                                                                    |                                                                                                    |                 |  |  |
| access of                                     | Art der Verbindung                                      | Immer verbunden<br>C Verbindungsunterbr<br>Verbindungsunterbrechung | (Immer verbo<br>rechung von 02 bis 05 Uh<br>rechung gesteuert durch In<br>gesteuert durch Internetdienstie | nden)<br>Ir ▼ → Neu verbinden<br>ternetdienstleister (alle 24 Stunden)<br>ister (alle 24 Stunden)) |                 |  |  |
|                                               | Leerlaufzeit (Minuten)                                  | ) 20 (20)                                                           |                                                                                                    |                                                                                                    |                 |  |  |
|                                               | Benutzername                                            | test                                                                |                                                                                                    |                                                                                                    |                 |  |  |
|                                               | Kennwort                                                | •••••                                                               |                                                                                                    |                                                                                                    |                 |  |  |
| DSL-EasyBox 802<br>Firmware Version:20.03.202 | Kennwort bestätigen                                     | •••••                                                               |                                                                                                    |                                                                                                    |                 |  |  |
|                                               | MTU                                                     | 1492 (1492)                                                         |                                                                                                    |                                                                                                    |                 |  |  |

| Parameter                  | Beschreibung                                                                                                    |  |  |  |
|----------------------------|----------------------------------------------------------------------------------------------------|--|--|--|
| VPI/VCI                    | Geben Sie den VPI (Virtual Path Identifier) und den VCI<br>(Virtual Circuit Identifier) ein, den Sie von Ihrem<br>Internetdienstanbieter erhalten haben.                        |  |  |  |
| Encapsulation              | Wählen Sie die Datenverbindungsstruktur, die von Ihrem Internetdienstanbieter benutzt wird, aus dem Auswahlmenü.                                                                |  |  |  |
| QoS-Klasse                 | ATM QoS Klassen beinhalten: CBR, VBR-nrt, UBR, VBR-rt und UBR+.                                                                                                    |  |  |  |
| PCR/SCR/MBS                | Die QoS Parameter – PCR (Peak Cell Rate), SCR (Sustainable Cell Rate) und MBS (Maximum Burst Size) sind konfigurierbar.                                                         |  |  |  |
| IP zugewiesen<br>durch ISP | Wählen Sie <b>Ja</b> , wenn die IP-Adresse von Ihrem Internetdienstanbieter per DHCP zugewiesen wird.                                                                           |  |  |  |
| IP-Adresse                 | Geben Sie die IP-Adresse ein, die Sie von Ihrem<br>Internetdienstanbieter erhalten haben (wenn Sie <b>Nein</b> , im<br>Feld <b>IP zugewiesen durch ISP</b> , ausgewählt haben). |  |  |  |

| Parameter         | Beschreibung                                                                                                    |  |  |  |  |
|-------------------|----------------------------------------------------------------------------------------------------|--|--|--|--|
| Subnetzmaske      | Geben Sie die Subnetzmaske ein, die Sie von Ihrem<br>Internetdienstanbieter erhalten haben (wenn Sie <b>Nein</b> , im<br>Feld <b>IP zugewiesen durch ISP</b> , ausgewählt haben). |  |  |  |  |
| Art der           | Setzt die Verbindungsart auf: Immer verbunden oder Auto                                                                                                    |  |  |  |  |
| Verbindung        | - Abhängig vom Datenverkehr.                                                                                                    |  |  |  |  |
| Leerlaufzeit      | Geben Sie die maximale Zeit ein, für welche die Verbindung                                                                                                    |  |  |  |  |
| (Minuten)         | gehalten wird, wenn keine Daten fließen. Nach dieser Zeit                                                                                                    |  |  |  |  |
|                   | wird die Verbindung getrennt.                                                                                                    |  |  |  |  |
| Benutzername      | Geben Sie den Benutzernamen ein.                                                                                                    |  |  |  |  |
| Kennwort          | Geben Sie das Kennwort ein.                                                                                                    |  |  |  |  |
| Kennwort bestäti- | Bestätigen Sie das Kennwort.                                                                                                    |  |  |  |  |
| gen               |                                                                                                    |  |  |  |  |
| MTU               | Belassen Sie bitte die MTU (Maximum Transmission Unit)                                                                                                    |  |  |  |  |
|                   | auf dem Standardwert (1492).                                                                                                    |  |  |  |  |

## MAC Encapsulated Routing

| 🚺 vodafor                                    | e                |       |            |              |             |         |             |   | English Deutsch |
|----------------------------------------------|------------------|-------|------------|--------------|-------------|---------|-------------|---|-----------------|
| STARTSEITE                                   | SPRACHE          | DATEN |            | EXTRAS       |             |         |             |   | ABMELDEN        |
| WAN                                          | ATM Schnittste   | lle   |            |              |             |         |             |   |                 |
| SNMP                                         |                  | AT    | W1         |              |             |         |             |   |                 |
| DNS & DDNS                                   | Protokoll        | M     | C Encap    | sulated Rout | ing 💌 (PPP) |         |             |   |                 |
| NAT                                          | IP-Adresse       | 0.0   | 0.0        |              |             |         |             |   |                 |
| WIRELESS                                     | Subnetzmaske     | 0.0   | 0.0        |              |             |         |             |   |                 |
|                                              | Standard-Gateway | 0.0   | 0.0        |              |             |         |             |   |                 |
|                                              | VPI/VCI          | 1     | /32        |              |             |         |             |   |                 |
|                                              | Encapsulation    | [11   | c <u>-</u> | ]            |             |         |             |   |                 |
|                                              | QoS-Klasse       | U     | R 💌        |              |             |         |             |   |                 |
|                                              | PCR/SCR/MBS      | 40    | 00 /40     | 000 /10      |             |         |             |   |                 |
|                                              | DHCP Client      | Г     |            |              |             |         |             |   |                 |
| DSL-ExpRox 802<br>Firmware Version 20.03.202 |                  |       |            |              | (→ Über     | rnehmen | → Abbrechen | ? |                 |

| Parameter                     | Beschreibung                                                                                                    |
|-------------------------------|----------------------------------------------------------------------------------------------------|
| IP-Adresse                    | Geben Sie die IP-Adresse ein, die Sie von Ihrem Internetdienstanbieter erhalten haben.                                                                   |
| Subnetzmaske                  | Geben Sie die Daten der Subnetzmaske ein, die Sie von Ihrem Internetdienstanbieter erhalten haben.                                                       |
| Werkseingestelltes<br>Gateway | Geben Sie die Gateway-Adresse ein, die Sie von Ihrem<br>Internetdienstanbieter erhalten haben.                                                           |
| VPI/VCI                       | Geben Sie den VPI (Virtual Path Identifier) und den VCI<br>(Virtual Circuit Identifier) ein, den Sie von Ihrem<br>Internetdienstanbieter erhalten haben. |
| Encapsulation                 | Wählen Sie die Datenverbindungsstruktur, die von Ihrem<br>Internetdienstanbieter benutzt wird, aus dem<br>Auswahlmenü.                                   |
| QoS-Klasse                    | ATM QoS Klassen beinhalten: CBR, VBR-nrt, UBR, VBR-<br>rt und UBR+.                                                                                      |
| PCR/SCR/MBS                   | Die QoS Parameter – PCR (Peak Cell Rate), SCR (Sustainable Cell Rate) und MBS (Maximum Burst Size) sind konfigurierbar.                                  |
| DHCP Client                   | Die IP-Adresse wird automatisch zugewiesen, wenn Sie dieses Feld aktivieren.                                                                             |

### 3.2 Firewall-Sicherheitseinstellungen

Die Firewall der DSL-EasyBox untersucht Pakete auf Anwendungsebene, erhält TCP und UDP Sitzungs-Informationen, einschließlich Zeitüberschreitung und die Anzahl der aktiven Sitzungen. Sie beinhaltet außerdem die Fähigkeit, bestimmte Arten von Netzwerkattacken zu erkennen und zu verhindern.

Netzwerkattacken, die den Zugriff auf Netzwerkgeräte verhindern, heißen "DoS-Attacken" (Denial of Service). DoS-Attacken zielen auf Geräte und Netzwerke, die über eine Verbindung zum Internet verfügen. Ihr Ziel ist nicht das Stehlen von Informationen, sondern ein Gerät oder Netzwerk unbrauchbar zu machen, so dass die Benutzer keinen Zugriff mehr auf Netzwerkressourcen erhalten.

Die Firewall schützt Sie gegen die folgenden DoS-Attacken: IP Spoofing, Land Attack, Ping of Death, IP with Zero Length, Smurf Attack, UDP Port Loopback, Snork Attack, TCP Null Scan and TCP SYN Flooding.

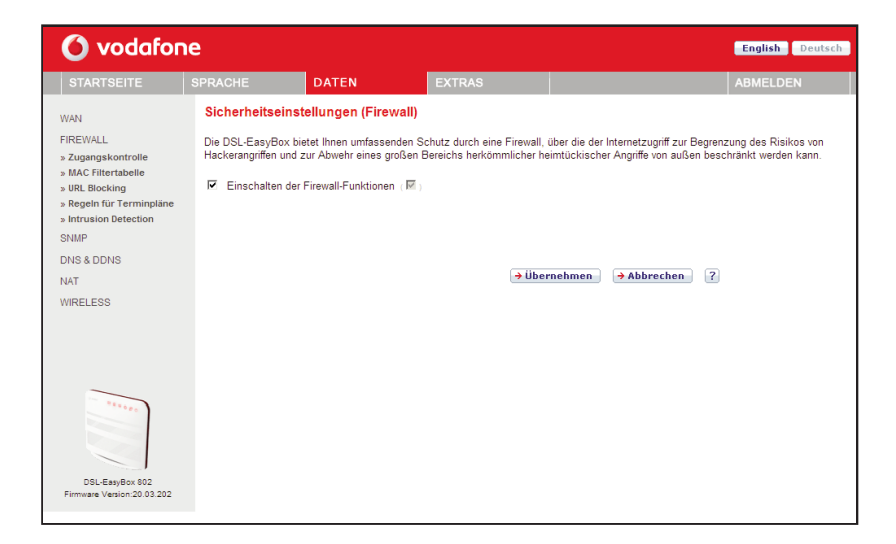

Wählen sie in der Konfigurationsoberfläche das Menü Daten > Firewall.

Die Firewall beeinflusst die Systemleistung nicht signifikant, deswegen raten wir Ihnen, die Funktion aktiviert zu lassen, um Ihr Netzwerk zu schützen.

Bestätigen Sie mit Übernehmen.

### Zugangskontrolle

Mit Hilfe der Zugangskontrolle können die Benutzer bestimmen, welche Art von ausgehendem Datenverkehr durch die WAN-Schnittstelle erlaubt oder verboten ist. Standardmäßig ist jeder ausgehende Datenverkehr erlaubt.

| ዕ vodafon                                                                                                    | e                                                                                                    |                                                                                                    |                                                                |                                        |                                 | English Deutsch           |
|----------------------------------------------------------------------------------------------------|----------------------------------------------------------------------------------------------------|----------------------------------------------------------------------------------------------------|----------------------------------------------------------------|----------------------------------------|---------------------------------|---------------------------|
| STARTSEITE                                                                                                    | SPRACHE                                                                                                    | DATEN                                                                                                    | EXTRAS                                                         |                                        |                                 | ABMELDEN                  |
| WAN<br>FIREWALL<br>> Zugangskontrolle<br>> MaC Filtertabelle<br>> URL Blocking<br>> Regeln für Terminplane<br>> Intrusion Detection<br>SNIMP<br>DNS & DDNS<br>NAT<br>WIRELESS | Zugangskontrolle<br>Mit Hille der Zugangskr<br>Filtern von IP- und MAC<br>Filtern von IP- und MAC<br>Filtern von IP- und MAC<br>Filtern von IP- und MAC<br>Filtern von IP- und MAC<br>Filtern von IP- und MAC<br>Regelbeschreibung<br>Keine gultige Filtern | ontrolle können Sie bestii<br>>Adressen.<br>Iterfunktion (☑)<br>regeln (für bis zu 10 Con<br>IP-Adresse des Clien<br>egell!! | nmen, welche Art von Date<br>nputer):<br>Is Dienste des Client | enverkehr zum Interne<br>ts Terminplan | et erlaubt ist. D<br>Einstellen | iese Seite beinhaltet das |
| DSL-EasyBox 802<br>Firmware Vesion 20.03.202                                                                                                    |                                                                                                    |                                                                                                    | →Über                                                          | nehmen (→ Abbr                         | rechen ?                        |                           |

| Parameter                                   | Beschreibung                                                |
|---------------------------------------------|-------------------------------------------------------------|
| Filterfunktion<br>ein- und auss-<br>chalten | Aktivierung oder Deaktivierung der Zugangskontrollfunktion. |
| Filterregel-<br>Tabelle                     | Stellt die Liste der definierten Filterregeln dar.          |

Standardmäßig ist bei dem Anlegen einer Filterregel die Terminplanregel "Immer blockieren" eingestellt. Wenn Sie die Filterregel jedoch zu einer bestimmten Zeit automatisch aktivieren möchten, müssen Sie zuerst wie in **Regeln für Terminpläne** (Seite 122) beschrieben, eine Regel erstellen. Diese Terminplanregel kann anschließend bei dem Anlegen einer Filterregel im Feld **Folgender Regel des Terminplans zuordnen** ausgewählt werden.

#### Neue Filterregel anlegen

Wählen Sie im Zugangskontrolldialog auf der vorhergehenden Seite das Symbol . Anschließend erscheint ein neuer Dialog mit dem Namen "Zugangskontrolle für angeschlossene PCs (Clients)".

**Hinweis:** Die Zugangskontrolle für die verschiedenen Dienste sollte nur von erfahrenen Nutzern vorgenommen werden, da hierdurch der Zugriff auf die blockierten Funktionen nicht mehr möglich ist.

- 1. Geben Sie zuerst eine Bezeichnung des PCs (Clients) ein.
- 2. Geben Sie die IP-Adresse oder den IP-Adressbereich des/der Clients ein.
- Außer der voreingestellten Regel Immer blockieren können Sie hier ebenfalls eine von Ihnen definierte Regel für Terminpläne auswählen. Eine Beschreibung hierzu finden Sie auf Seite 122.
- 4. Definieren Sie die angemessenen Einstellungen für die PC-Client-Dienste.
- 5. Bestätigen Sie mit Übernehmen, um die Einstellungen zu speichern.

| 🙆 vodafon                                                                                                    | e                                                                         |                                                  |                                                                                            |                                                |                                      | English Deutsch                                 |
|----------------------------------------------------------------------------------------------------|---------------------------------------------------------------------------|--------------------------------------------------|--------------------------------------------------------------------------------------------|------------------------------------------------|--------------------------------------|-------------------------------------------------|
| STARTSEITE                                                                                                    | SPRACHE                                                                   | DATEN                                            | EXTRAS                                                                                     |                                                |                                      | ABMELDEN                                        |
| WAN<br>FIREWALL<br>» Zugangskontrolle                                                                                            | Zugangskontrolle<br>Auf dieser Seite könne<br>Bezüglich der Blockien      | n Sie Einstellungen von<br>ung von Web-Seiten (U | e <b>ne PCs (Clients)</b><br>I Clients, wie IP-Adresse, A<br>RL Blocking) ist es erforderl | rt des Dienstes sowie<br>ich, die entsprechend | Kriterien für Te<br>e Internetadres: | rminpläne festlegen.<br>se zuerst auf der Seite |
| <ul> <li>» MAC Filtertabelle</li> <li>» URL Blocking</li> <li>» Regeln für Terminpläne</li> <li>» Intrusion Detection</li> </ul> | "URL Blocking" festzuk<br>Terminpläne" konfigurie<br>Bezeichnung des Clie | egen. Gleiches gilt für d<br>ren.<br>nts         | ie Eingabe von Terminplane                                                                 | n. Auch diese müsse                            | n Sie zuerst au                      | f der Seite "Regeln für                         |
| SNMP                                                                                                    | IP-Adresse des Client                                                     | s 192.168.2.                                     | ~                                                                                          |                                                |                                      |                                                 |
| DNS & DDNS<br>NAT                                                                                                    | Folgender Regel des<br>Terminplans zuordnen                               | Immer blog                                       | kieren 💌                                                                                   |                                                |                                      |                                                 |
| WIRELESS                                                                                                    | Dienste des Clients:                                                      |                                                  |                                                                                            |                                                |                                      |                                                 |
|                                                                                                    | Dienstebezeichnung                                                        | Detail-Beschr                                    | eibung                                                                                     |                                                | Blockieren                           |                                                 |
|                                                                                                    | www                                                                       | HTTP, TCP P                                      | ort 80, 3128, 8000, 8001, 80                                                               | 080                                            |                                      |                                                 |
|                                                                                                    | WWW mit URL Block                                                         | ing HTTP (Ref. UP                                | RL Blocking Site Page)                                                                     |                                                | Π                                    |                                                 |
|                                                                                                    | E-mail senden                                                             | SMTP, TCP F                                      | ort 25                                                                                     |                                                |                                      |                                                 |
|                                                                                                    | News Forums                                                               | NNTP, TCP P                                      | ort 119                                                                                    |                                                |                                      |                                                 |
|                                                                                                    | E-mail empfangen                                                          | POP3, TCP P                                      | ort 110                                                                                    |                                                | Γ                                    |                                                 |
|                                                                                                    | Secure HTTP                                                               | HTTPS, TCP                                       | Port 443                                                                                   |                                                |                                      |                                                 |
|                                                                                                    | File Transfer                                                             | FTP, TCP Por                                     | t 21                                                                                       |                                                |                                      |                                                 |
|                                                                                                    | Telnet Service                                                            | TCP Port 23                                      |                                                                                            |                                                |                                      |                                                 |
|                                                                                                    | NetMeeting                                                                | H.323, TCP P                                     | ort 1720, 1503                                                                             |                                                |                                      |                                                 |
|                                                                                                    | DNS                                                                       | UDP Port 53                                      |                                                                                            |                                                |                                      |                                                 |
|                                                                                                    | SNMP                                                                      | UDP Port 161                                     | , 162                                                                                      |                                                |                                      |                                                 |
|                                                                                                    | VPN-PPTP                                                                  | TCP Port 172                                     | 3                                                                                          |                                                |                                      |                                                 |
|                                                                                                    | VPN-L2TP                                                                  | UDP Port 170                                     | 1                                                                                          |                                                |                                      |                                                 |
|                                                                                                    | TCP                                                                       | Alle TCP Port                                    | s                                                                                          |                                                |                                      |                                                 |
|                                                                                                    | UDP                                                                       | Alle UDP Port                                    | s                                                                                          |                                                |                                      |                                                 |
|                                                                                                    | Nutzerdefinierte Diens                                                    | te                                               |                                                                                            |                                                |                                      |                                                 |
|                                                                                                    | Protokoll                                                                 | C TCP C                                          | JDP                                                                                        |                                                |                                      |                                                 |
| ******                                                                                                    | Port-Bereich                                                              | 0 ~0<br>0 ~0                                     | , 0 ~0 ,<br>, 0 ~0                                                                         | 0 ~0 ,                                         | → Löschen                            |                                                 |
|                                                                                                    |                                                                           |                                                  |                                                                                            |                                                |                                      |                                                 |
| DSL-EasyBox 802<br>Firmware Version:20.03.202                                                                                    |                                                                           |                                                  | ⇒ Über                                                                                     | rnehmen 🗦 Abb                                  | rechen ?                             |                                                 |

#### MAC Filtertabelle

Die MAC Filtertabelle ermöglicht Ihnen zu definieren, welche Client-PC's einen Zugang zum Internet haben sollen. Wenn die Kontrolle der MAC-Adressen eingeschaltet ist, erhalten nur die in der Tabelle eingetragenen MAC-Adressen Zugang zum Internet. Allen anderen Rechnern wird der Zugang verwehrt.

| 🚺 vodafon                                                                                                    | e                                                                                |                                                                                                    |                                                              |                                                         |                                     |                                         |                          | English                                                                                                    | Deutsch             |
|----------------------------------------------------------------------------------------------------|----------------------------------------------------------------------------------|----------------------------------------------------------------------------------------------------|--------------------------------------------------------------|---------------------------------------------------------|-------------------------------------|-----------------------------------------|--------------------------|----------------------------------------------------------------------------------------------------|---------------------|
| STARTSEITE                                                                                                    | SPRACHE                                                                          | D                                                                                                  | ATEN                                                         |                                                         | EX                                  | TRAS                                    |                          | ABMELC                                                                                                    | DEN                 |
| WAN<br>FIREWALL<br>> Zugangskontrolle<br>> MaC Filtertabelle<br>> URL Blocking<br>> Regeln für Terminpläne<br>> Intrusion Detection<br>SNIMP<br>DNS & DDNS | MAC Filte<br>Dieser Absc<br>Zugang zun<br>Kontrol<br>MAC-Filtert<br>Liste der DP | ertabelle<br>chnitt hilft Ihne<br>n Netzwerk. A<br>lle der MAC-A<br>abelle (bis zu<br>HCP Clients: | n bei der<br>Ilen andei<br>dressen<br>32 Einträ<br>ip=192.16 | Konfigurati<br>ren Rechne<br>(E)<br>ge):<br>i8.2.100 na | ion des l<br>ern wird d<br>me=test2 | MAC-Filters. W<br>der Zugang ven<br>2 ▼ | /enn a<br>wehrt.<br>eren | aktiviert, haben nur noch die festgelegten MAC-Ad<br>Diese Sicherheitsfunktion unterstützt bis zu 32 C<br>auf Eintrag 1 1 | lressen<br>Xlients. |
| NAT                                                                                                    | ID                                                                               | MAC-Adres                                                                                          | se                                                           |                                                         |                                     |                                         |                          |                                                                                                    |                     |
| WIRELESS                                                                                                    | 1                                                                                |                                                                                                    |                                                              |                                                         |                                     |                                         |                          |                                                                                                    |                     |
|                                                                                                    | 2                                                                                |                                                                                                    |                                                              |                                                         |                                     |                                         |                          |                                                                                                    |                     |
|                                                                                                    | 3                                                                                |                                                                                                    |                                                              |                                                         |                                     |                                         |                          |                                                                                                    |                     |
| _                                                                                                    | 4                                                                                |                                                                                                    |                                                              |                                                         |                                     |                                         |                          |                                                                                                    |                     |
| ******                                                                                                    | 5                                                                                |                                                                                                    |                                                              |                                                         |                                     |                                         |                          |                                                                                                    |                     |
|                                                                                                    | 6                                                                                |                                                                                                    |                                                              |                                                         |                                     |                                         |                          |                                                                                                    |                     |
|                                                                                                    | 7                                                                                |                                                                                                    |                                                              |                                                         |                                     |                                         |                          |                                                                                                    |                     |
| DSL-EasyBox 802                                                                                                    | 8                                                                                |                                                                                                    |                                                              |                                                         |                                     |                                         |                          |                                                                                                    |                     |
| Firmware Version:20.03.202                                                                                                    | 9                                                                                |                                                                                                    |                                                              |                                                         |                                     |                                         |                          |                                                                                                    |                     |

Sie können bis zu 32 MAC-Adressen in die Tabelle eintragen.

Gehen Sie wie folgt vor:

- 1. Kontrolle der MAC-Adressen: Wählen Sie Einschalten oder Ausschalten.
- 2. MAC-Filtertabelle: Geben Sie die MAC-Adresse in die dafür vorgesehenen Felder ein.
- Liste der DHCP-Clients: Sie können diese Funktion benutzen, um die aktuellen DHCP-Clients schnell zur Filtertabelle hinzuzufügen.

# URL Blocking: Gesperrte Internetseiten und verbotene Schlüsselwörter

Die DSL-EasyBox ermöglicht es, den Zugang zu Webseiten zu sperren, indem man eine volle Webadresse oder nur ein Schlüsselwort eingibt. Dieses Merkmal kann z.B. dazu benutzt werden, um Kinder vor dem Zugriff auf gewalttätige oder pornografische Webseiten zu schützen.

| 🙆 vodafon                                                                                                    | e                                                                                                    |                                                        |                                                                                                    |                                                                                          |                                                       | English Deutsch             |
|----------------------------------------------------------------------------------------------------|----------------------------------------------------------------------------------------------------|--------------------------------------------------------|----------------------------------------------------------------------------------------------------|------------------------------------------------------------------------------------------|-------------------------------------------------------|-----------------------------|
| STARTSEITE                                                                                                    | SPRACHE                                                                                                    |                                                        | DATEN                                                                                                    | EXTRAS                                                                                   |                                                       | ABMELDEN                    |
| WAN<br>FIREWALL<br>> Zugangskontrolle<br>> MAC filtertabelle<br>> URL Blocking<br>> Regeln für Terminplane<br>> Intrusion Peterfion | URL Blo<br>Sie könner<br>oder ledigli<br>Die folgeno                                                                              | ocking: G<br>n den Zugar<br>ich ein Sch<br>den URL's i | Sesperrte Internetsei<br>ng zu speziellen Internetse<br>lüsselwort der Internetseit<br>und Schlüsselworte sind | tten und verbotene S<br>siten für einen bestimmten<br>e eingeben.<br>geblockt<br>erlaubt | Schlüsselworte.<br>PC sperren, indem Sie entweder die | volle Internetadresse (URL) |
| » Intrusion Detection<br>SNIAP<br>DNS & DDNS<br>NAT<br>WIRELESS                                                                     | Eintrag<br>Seite 1<br>Seite 2<br>Seite 3<br>Seite 4<br>Seite 5<br>Seite 6<br>Seite 7<br>Seite 8<br>Seite 9<br>Seite 9<br>Seite 10 | URL / Sc                                               | hlüsselwort L                                                                                                  |                                                                                          |                                                       |                             |
| DSL-EasyBox 802<br>Firmware Version:20.03.202                                                                                       | Seite 11<br>Seite 12                                                                                                    |                                                        |                                                                                                    |                                                                                          |                                                       |                             |

Hinweis: Die hier eingegebenen Internetseiten und Schlüsselwörter werden erst nach dem Erstellen einer entsprechenden Regel (Zugangskontrolle für angeschlossene PCs) blockiert.

Sie können hier bis zu 30 Webadressen oder Schlüsselworte definieren und mit dem Schalter **Erlaubt** oder **Geblockt** wählen, ob die von Ihnen eingegebenen Schlüsselwörter erlaubt oder geblockt werden sollen.

Um die Einstellungen zu speichern, klicken Sie bitte auf Übernehmen.

### Regeln für Terminpläne

Sie können den Internetzugriff für lokale Rechner regelbasiert filtern. Jede Zugangskontrollregel kann zu einer festgelegten Zeit aktiviert werden.

| 🙆 vodafon                                                                                                    | e                                                                                                    |                                                                                  |                                              |                       |                                  | English Deutsch         |
|----------------------------------------------------------------------------------------------------|----------------------------------------------------------------------------------------------------|----------------------------------------------------------------------------------|----------------------------------------------|-----------------------|----------------------------------|-------------------------|
| STARTSEITE                                                                                                    | SPRACHE                                                                                                    | DATEN                                                                            | EXTRAS                                       |                       |                                  | ABMELDEN                |
| WAN<br>FIREWALL<br>> Zugangskontrolle<br>> McL Biocking<br>> Regein für Terminpläne<br>> Intrusion Detection<br>SIM/P<br>DNS & DDNS<br>NAT<br>WIRELESS | Regeln für Termin<br>Auf dieser Seite werder<br>aktwiert.<br>Tabelle der Terminplan.<br>Name der Regel<br>Keine gültige Regel III | plâne<br>n die Namen für Terminpl<br>e (bis zu 10 Regeln):<br>Anmerkungen zur Re | ane festgelegt und der Ter<br>gel<br>(→ Uber | ninplan für die Verwe | ndung auf der S<br>Konfigurieren | eite "Zugangskontrolle" |
| DBL-EasyBox 902<br>Firmware Vesion 20 03 202                                                                                                    |                                                                                                    |                                                                                  |                                              |                       |                                  |                         |

### Terminplanregel bearbeiten

Folgen Sie diesen Schritten, um eine Terminplan-Regel zu erstellen:

| 🚺 vodafon                                                           | ie            |                    |        |                       | English Deutsch |
|---------------------------------------------------------------------|---------------|--------------------|--------|-----------------------|-----------------|
| STARTSEITE                                                          | SPRACHE       | DATEN              | EXTRAS |                       | ABMELDEN        |
| WAN                                                                 | Terminplanreg | gel bearbeiten     |        |                       |                 |
| FIREWALL                                                            | Name          |                    |        |                       |                 |
| » MAC Filtertabelle                                                 | Anmerkung     |                    |        |                       |                 |
| » URL Blocking<br>» Regeln für Terminpläne<br>» Intrusion Detection | Zeitspanne:   |                    |        |                       |                 |
| SNMP                                                                | Wochentag     | Start-Zeit (hh:mm) | Ende   | -Zeit (hh:mm)         |                 |
| DNS & DDNS                                                          | Immer         |                    |        | 1                     |                 |
| NAT                                                                 | Montag        |                    |        | 4                     |                 |
| WIRELESS                                                            | Dienstag      | -                  |        | :                     |                 |
|                                                                     | Mittwoch      |                    |        | :                     |                 |
|                                                                     | Donnerstag    |                    |        | 1                     |                 |
|                                                                     | Freitag       | 1                  |        | 4                     |                 |
| ******                                                              | Samstag       |                    |        |                       |                 |
|                                                                     | Sonntag       | 1.00               |        | :                     |                 |
| DSL-EasyBox 802<br>Firmware Version:20.03.202                       |               |                    | → übe  | rnehmen 🗦 Abbrechen 🛛 | ?               |

- Auf der vorherigen Seite Regeln für Terminpläne klicken Sie auf das Symbol Der Dialog Terminplanregel bearbeiten erscheint
- 2. Definieren Sie die angemessenen Einstellungen für eine Terminplan-Regel.
- 3. Klicken Sie auf Übernehmen, um Ihre Einstellungen zu speichern.

#### **Intrusion Detection**

Die DSL-EasyBox stellt die folgenden Mechanismen zur Verfügung, um Angriffe von außen auf Ihr Netzwerk abzuwehren. Alle Mechanismen sind ab Werk aktiviert.

• SPI (Stateful Packet Inspection) und Anti-DoS (Denial-of-Service) Firewall-Schutz

Die Intrusion Detection Funktion der DSL-EasyBox limitiert den Zugang für eingehenden Datenverkehr am WAN-Anschluss. Ist die SPI (Stateful Pakket Inspection)-Firewall aktiv, werden alle eingehenden Datenpakete blokkiert, außer denen, die im Abschnitt "Stateful Packet Inspection" markiert und somit zugelassen sind.

RIP Defect

Wenn ein RIP Anfragepaket der DSL-EasyBox nicht anerkannt wird, bleibt es in der Eingangswarteschlange und wird nicht freigegeben. Wenn sich nun mehrere Pakete angesammelt haben, kann dies zu einer Überfüllung der Eingangswarteschlange und somit zu schwerwiegenden Folgen auf Protokollebene führen. Aktivieren Sie jedoch das RIP Defect Merkmal, wird die Ansammlung von Paketen unterbunden.

#### Discard Ping to WAN Interface

Diese Funktion verhindert, dass ein Ping auf den WAN-Anschluss der DSL-EasyBox an das Netzwerk weitergegeben wird.

| 🙆 vodafon                                                                                                    | e                                                                                                    |                                                                                                    |                                                                           |                                                                                                    | English Deutsch                                                                                          |
|----------------------------------------------------------------------------------------------------|----------------------------------------------------------------------------------------------------|----------------------------------------------------------------------------------------------------|---------------------------------------------------------------------------|----------------------------------------------------------------------------------------------------|----------------------------------------------------------------------------------------------------|
| STARTSEITE                                                                                                    | SPRACHE DATEN                                                                                                    | EXTRAS                                                                                                    |                                                                           |                                                                                                    | ABMELDEN                                                                                                 |
| WAN                                                                                                    | Festellen von unberechtigten Ei                                                                                                    | ndringversuchen (I                                                                                                    | Intrusion De                                                              | tection)                                                                                                    |                                                                                                    |
| FIREWALL<br>» Zugangskontrolle<br>» MAC Fitertabelle<br>» URL Blocking<br>» Regeln für Terminpläne<br>» Intrusion Detection | Ist die SPI (Stateful Packet Inspection)-Fin<br>Unterstützung unterschiedlicher Anwendur<br>Anwendungen läßt das Gerät die vom loka<br>IP-Spoofing, Land Attack, Ping of Death, II<br>SYN flooding erkennen und blockieren.<br>Feststellen von Eindringversuchen (Intrusic | ewall aktiv, können alle [<br>ngen, die dynamische Po<br>alen LAN initiierten Daten<br>P with Zero length, Smur<br>on Detection Feature): | Datenpakete blo<br>orts verwenden.<br>npakete passiere<br>f Attack, UDP p | ckiert werden. Stateful Pack<br>Für die in der nachstehende<br>n. Das Gerät kann herkömr<br>ort loopback, Snork Attack, | et Inspection gestattet die<br>n Liste markierten<br>nliche Hackerangriffe, wie<br>TCP null scan und TCP |
| SNMP                                                                                                    |                                                                                                    |                                                                                                    |                                                                           |                                                                                                    |                                                                                                    |
| DNS & DDNS                                                                                                    | SPI and Anti-DoS firewall protection                                                                                                    |                                                                                                    |                                                                           |                                                                                                    |                                                                                                    |
| WIRELESS                                                                                                    | RIP defect                                                                                                    |                                                                                                    |                                                                           |                                                                                                    |                                                                                                    |
|                                                                                                    | Discard Ping To WAN Interface                                                                                                    |                                                                                                    |                                                                           |                                                                                                    |                                                                                                    |
|                                                                                                    | Stateful Packet Inspection:                                                                                                    |                                                                                                    |                                                                           |                                                                                                    |                                                                                                    |
|                                                                                                    | Packet Fragmentation                                                                                                    |                                                                                                    |                                                                           |                                                                                                    |                                                                                                    |
|                                                                                                    | TCP Connection                                                                                                    |                                                                                                    |                                                                           |                                                                                                    |                                                                                                    |
|                                                                                                    | UDP Session                                                                                                    |                                                                                                    |                                                                           |                                                                                                    |                                                                                                    |
|                                                                                                    | FTP Service                                                                                                    |                                                                                                    |                                                                           |                                                                                                    |                                                                                                    |
|                                                                                                    | H.323 Service                                                                                                    |                                                                                                    |                                                                           |                                                                                                    |                                                                                                    |
|                                                                                                    | TFTP Service                                                                                                    |                                                                                                    |                                                                           |                                                                                                    |                                                                                                    |
|                                                                                                    | Sollten Hacker versuchen in Ihr Netzwerk e                                                                                                    | einzudringen, kann Sie d                                                                                                    | lie DSL-EasyBo                                                            | x per E-Mail alarmieren:                                                                                                |                                                                                                    |
|                                                                                                    | Ihre E-mail Adresse                                                                                                    |                                                                                                    |                                                                           |                                                                                                    |                                                                                                    |
|                                                                                                    | SMTP Server Adresse                                                                                                    |                                                                                                    |                                                                           |                                                                                                    |                                                                                                    |
|                                                                                                    | POP3 Server Adresse                                                                                                    |                                                                                                    |                                                                           |                                                                                                    |                                                                                                    |
|                                                                                                    | Benutzername                                                                                                    |                                                                                                    |                                                                           |                                                                                                    |                                                                                                    |
|                                                                                                    | Kennwort                                                                                                    |                                                                                                    |                                                                           |                                                                                                    |                                                                                                    |
|                                                                                                    | Verbindungsregeln:                                                                                                    |                                                                                                    |                                                                           |                                                                                                    |                                                                                                    |
|                                                                                                    | Fragmentation half-open wait                                                                                                    |                                                                                                    | 10                                                                        | Sekunden (10)                                                                                                    |                                                                                                    |
|                                                                                                    | TCP SYN wait                                                                                                    |                                                                                                    | 30                                                                        | Sekunden (30)                                                                                                    |                                                                                                    |
|                                                                                                    | TCP FIN wait                                                                                                    |                                                                                                    | 5                                                                         | Sekunden (5)                                                                                                    |                                                                                                    |
|                                                                                                    | TCP connection idle timeout                                                                                                    |                                                                                                    | 3600                                                                      | Sekunden (3000)                                                                                                    |                                                                                                    |
|                                                                                                    | UDP session idle timeout                                                                                                    |                                                                                                    | 120                                                                       | Sekunden (120)                                                                                                    |                                                                                                    |
|                                                                                                    | H.323 data channel idle timeout                                                                                                    |                                                                                                    | 180                                                                       | Sekunden (180)                                                                                                    |                                                                                                    |
|                                                                                                    | DoS Erkennungskriterien:                                                                                                    |                                                                                                    |                                                                           |                                                                                                    |                                                                                                    |
|                                                                                                    | Total incomplete TCP/UDP sessions HIG                                                                                                    | н                                                                                                    | 300                                                                       | session (300)                                                                                                    |                                                                                                    |
|                                                                                                    | Total incomplete TCP/UDP sessions LOV                                                                                                    | N                                                                                                    | 250                                                                       | session (250)                                                                                                    |                                                                                                    |
|                                                                                                    | Incomplete TCP/UDP sessions (per min)                                                                                                    | HIGH                                                                                                    | 250                                                                       | session (250)                                                                                                    |                                                                                                    |
|                                                                                                    | Incomplete TCP/UDP sessions (per min)                                                                                                    | LOW                                                                                                    | 200                                                                       | session (200)                                                                                                    |                                                                                                    |
|                                                                                                    | Maximum incomplete TCP/UDP sessions<br>from same host                                                                                                    | s number                                                                                                    | 60                                                                        |                                                                                                    |                                                                                                    |
|                                                                                                    | Incomplete TCP/UDP sessions detect set<br>time period                                                                                                    | nsitive                                                                                                    | 1000                                                                      | Millisek. (1000)                                                                                                    |                                                                                                    |
|                                                                                                    | Maximum half-open fragmentation packet<br>from same host                                                                                                    | number                                                                                                    | 30                                                                        |                                                                                                    |                                                                                                    |
|                                                                                                    | Half-open fragmentation detect sensitive t                                                                                                    | time period                                                                                                    | 10000                                                                     | Millisek. (10000)                                                                                                    |                                                                                                    |
| DSL-EasyBox 802                                                                                                    | Flooding cracker block time                                                                                                    | G                                                                                                    | 300<br>→ Übernehmer                                                       | Sekunden (200)                                                                                                    |                                                                                                    |
| Firmware Version:20.03.202                                                                                                  |                                                                                                    |                                                                                                    |                                                                           |                                                                                                    |                                                                                                    |

#### **Stateful Packet Inspection**

Diese Filterung untersucht den Inhalt der Datenpakete, um den Zustand der Kommunikation festzustellen - z.B. prüft sie, ob der Zielcomputer vorher die aktuelle Kommunikation erbeten hatte. Auf diesem Weg kann sichergestellt werden, dass die Kommunikation vom Empfangscomputer initiiert wurde und nur stattfindet, wenn die Quellen aus vorherigen Interaktionen bekannt und vertrauenswürdig sind. Um die Paketkontrolle weiter zu verschärfen, schließt die Stateful Inspection Firewall die Ports, bis die Verbindung zu einem speziellen Port angefragt wird.

Bei der spezifischen Überprüfung des Datenverkehrs werden nur die spezifischen Daten durchgelassen, die vom internen Netzwerk erkannt werden. Wenn zum Beispiel der Benutzer nur den Punkt "FTP-Service" im Dialog Stateful Packet Inspection auswählt, wird jeder eingehende Datenverkehr, außer den FTP-Verbindungen, die vom lokalen Netzwerk initiiert wurden, geblockt.

Die Stateful Packet Inspection erlaubt Ihnen, verschiedene Applikationsarten auszuwählen, die dynamische Port-Nummern benutzen. Wenn Sie möchten, dass die Stateful Packet Inspection (SPI) Datenpakete blockiert, aktivieren Sie das Kontrollkästchen bei **SPI** und **Anti-DoS Firewall Protection** und danach die Inspektionsart, die Sie brauchen, wie Packet Fragmentation, TCP Connection, UDP Session, FTP Service, H.323 Service oder TFTP Service.

Sollten Hacker versuchen in Ihr Netzwerk einzudringen, kann Sie die DSL-EasyBox per E-Mail alarmieren.

### Verbindungsregeln

Geben Sie die angemessenen Werte für TCP/UDP-Sitzungen anhand der folgenden Tabelle ein.

| Parameter                             | Standard                | Beschreibung                                                                                                    |
|---------------------------------------|-------------------------|----------------------------------------------------------------------------------------------------|
| Fragmen-<br>tation half-<br>open wait | 10 Sek.                 | Konfiguriert die Anzahl der Sekunden, in der die<br>Zustandsstruktur eines Pakets aufrechterhalten<br>wird. Sobald der Zeitüberschreitungs-Wert erreicht<br>wird, lässt die DSL-EasyBox das nicht zusam-<br>mengesetzte Paket fallen und schafft Platz für ein<br>anderes Paket. |
| TCP SYN<br>wait                       | 30 Sek.                 | Definiert, wie lange die Software für eine<br>Sychronisierung einer TCP Sitzung wartet, bevor sie<br>die Sitzung fallenlässt.                                                                                                    |
| TCP FIN wait                          | 5 Sek.                  | Spezifiziert, wie lange eine TCP Sitzung aufrechter-<br>halten wird, nachdem die Firewall ein FIN Paket<br>(Signal zur Beendung einer Verbindung) entdeckt<br>hat.                                                                                                    |
| TCP connec-<br>tion idle<br>timeout   | 3600 Sek.<br>(1 Stunde) | Die Zeitdauer, in der eine TCP Sitzung bei Inaktivität aufrechterhalten wird.                                                                                                    |
| UDP session idle timeout              | 120 Sek.                | Die Zeitdauer, in der eine UDP Sitzung bei Inaktivität aufrechterhalten wird.                                                                                                    |
| H.323 data<br>channel idle<br>timeout | 180 Sek.                | Die Zeitdauer, in der eine H.323 Sitzung bei<br>Inaktivität aufrechterhalten wird.                                                                                                    |

### DoS Erkennungskriterien

In den vorgesehenen Feldern können Sie die DoS- und Port Scan-Kriterien wie nachfolgend beschrieben einrichten.

| Parameter                                                          | Standard           | Beschreibung                                                                                                    |
|--------------------------------------------------------------------|--------------------|----------------------------------------------------------------------------------------------------|
| Total incomplete TCP /<br>UDP sessions HIGH                        | 300<br>Sitzungen   | Definiert den Zeitraum der neuen<br>nicht-etablierten Sitzungen, die die<br>Software veranlassen, das Löschen<br>der halboffenen Sitzungen zu starten.      |
| Total incomplete TCP /<br>UDP sessions LOW                         | 250<br>Sitzungen   | Definiert den Zeitraum der neuen<br>nicht-etablierten Sitzungen, die die<br>Software veranlassen, das Löschen<br>der halboffenen Sitzungen zu stop-<br>pen. |
| Total incomplete TCP /<br>UDP sessions (per min)<br>HIGH           | 250<br>Sitzungen   | Maximale Anzahl der erlaubten unvoll-<br>ständigen TCP / UDP Sitzungen pro<br>Minute.                                                                       |
| Total incomplete TCP /<br>UDP sessions (per min)<br>LOW            | 200<br>Sitzungen   | Maximale Anzahl der erlaubten unvoll-<br>ständigen TCP / UDP Sitzungen pro<br>Minute.                                                                       |
| Maximum incomplete<br>TCP / UDP sessions<br>number from same host  | 60                 | Maximale Anzahl der erlaubten unvoll-<br>ständigen TCP / UDP Sitzungen vom<br>gleichen Host.                                                                |
| Incomplete TCP / UDP<br>sessions detect sensi-<br>tive time period | 1000 Millisek.     | Zeitdauer, bevor eine unvollständige<br>TCP / UDP Sitzung als unvollständig<br>erkannt wird.                                                                |
| Maximum half-open<br>fragmentation packet<br>number from same host | 30                 | Maximale Anzahl der halboffenen<br>fragmentierten Pakete vom gleichen<br>Host.                                                                              |
| Half-open fragmentation<br>detect sensitive time<br>period         | 10000<br>Millisek. | Zeitdauer, bevor eine halboffene, frag-<br>mentierte Sitzung als halboffen erkan-<br>nt wird.                                                               |
| Flooding cracker block time                                        | 300 Sek.           | Zeitdauer von der Erkennung einer<br>Flood Attacke bis zum Blockieren der<br>Attacke.                                                                       |

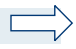

Hinweis: Die Firewall beeinflusst die Leistung der DSL-EasyBox nicht signifikant. Aus diesem Grund raten wir Ihnen, die Funktion zu aktivieren, um Ihr Netzwerk zu schützen.

### 3.3 SNMP-Einstellungen

Im SNMP-Einstellungsdialog können Sie sich die Parameter des SNMP anzeigen lassen und diese modifizieren.

Wählen sie in der Konfigurationsoberfläche das Menü Daten > SNMP.

Die folgenden zwei Parameter können hier ein- und ausgeschaltet werden:

- SNMP Agent aktivieren (Gruppe von Hosts, die SNMP-Dienste ausführen)
- SNMP Trap aktivieren (Befehl zum Abfragen außergewöhnlicher Ereignisse)

| 🙆 vodafon                                     | e                                                                                                    |                                                                                                    |                         |                | English Deutsch |  |  |
|-----------------------------------------------|----------------------------------------------------------------------------------------------------|----------------------------------------------------------------------------------------------------|-------------------------|----------------|-----------------|--|--|
| STARTSEITE                                    | SPRACHE                                                                                                    | DATEN                                                                                                    | EXTRAS                  |                | ABMELDEN        |  |  |
| WAN                                           | SNMP (Simp                                                                                                    | le Network Managemei                                                                                                    | nt Protocol) -Einstellu | ingen          |                 |  |  |
| FIREWALL                                      | Das Gerät stellt<br>Abfragen außerg                                                                                                    | Das Gerät stellt SNMP-Einstellungen für "Community". (Gruppe von Hosts, die SNMP-Dienste ausführen) und "Trap"- (Befehl zum<br>Abfrägen außergewöhnlicher Ereignisse) Informationen bereit: |                         |                |                 |  |  |
| DNS & DDNS<br>NAT<br>WIRELESS                 | Einschalte                                                                                                    | Einschalten der SNMP Agent      I     Einschalten der SNMP Trap (     □)                                                                                                    |                         |                |                 |  |  |
|                                               | SNMP Community (Gemeinschaft) Bezogen auf SNMP, wird mit "Community" eine Beziehung zwischen einem sog. "Agent" (Server oder Router) und einer Anzahl von SNMP-Managem (Computern im Netzwerk, die SNMP-Denste ausführen) zur Überwachung und Verwaltung eines Netzwerks bezeichnet. Das "Community"-Konzept arbeitet lokal und ist beim "Agent" definiert. Der "Agent" erstellt eine "Community" in viel eine konzenter ausführen zur Überwachung und Verwaltung eines Netzwerks bezeichnet. Das "Community"-Konzept arbeitet lokal und ist beim "Agent" definiert. Der "Agent" erstellt eine "Community" in viel eine eindelutger: "Community" in eine des seines transcher Konzenten innerhalb dies "Community" in eine des seines teile konzenten innerhalb dies "Community" in eine des seines teil eine "Gommunity" in eine eine Anzel von "Community" eine eine eine eine Anzel von "Community" eine eine eine eine eine eine eine ein |                                                                                                    |                         |                |                 |  |  |
|                                               | Nr. Co                                                                                                    | mmunity                                                                                                    | Zugang                  | Gültig         |                 |  |  |
| ******                                        | 1 ри                                                                                                    | blic (public)                                                                                                    | Lesen 💌 (L              | lesen) 🔽 ( 🕅 ) |                 |  |  |
|                                               | 2 pri<br>3                                                                                                    | vate (private)                                                                                                    | Lesen 💌 🤇               | Lesen)         |                 |  |  |
| DSL-EasyBox 802<br>Firmware Version 20.03 202 | 4                                                                                                    |                                                                                                    | Lesen                   |                |                 |  |  |
|                                               | 5                                                                                                    |                                                                                                    | Lesen                   |                |                 |  |  |

#### **SNMP** Community

Ein an das Netzwerk angeschlossener Computer, auch genannt NMS (Network Management Station), kann den Zugang zu diesen Informationen bereitstellen. Die Zugriffsrechte des Agenten werden über Gemeinschaftszugänge kontrolliert. Um mit der DSL-EasyBox zu kommunizieren, muss die NMS zuerst einen gültigen Gemeinschaftszugang zur Authentifizierung senden.

| Parameter | Beschreibung                                                                                                    |
|-----------|----------------------------------------------------------------------------------------------------|
| Community | Ein Gemeinschaftsname, der für den Management-Zugriff autorisiert ist.                                          |
| Zugang    | Der Management-Zugriff ist beschränkt auf <b>Lesen</b> (Nur Lesen) oder <b>Schreiben</b> (Lesen und Schreiben). |
| Gültig    | Markieren Sie das Kontrollkästchen, um den Eintrag zu aktivieren.                                               |

Hinweis: Bis zu fünf Gemeinschaftsnamen können eingetragen werden.

#### **SNMP Trap** (ein spezielles Kommando des Agent)

Spezifizieren Sie die IP-Adresse des NMS, der benachrichtigt wird, sobald ein wichtiges Ereignis vom Agenten erkannt wird. Wenn eine Bedingung für einen Trap auftritt, sendet der SNMP Agent eine SNMP Trap-Nachricht an jeden NMS, der als Trap-Empfänger eingetragen ist.

| ዕ vodafor                                     | e                                                                                                    |                                                         |           |                             | English Deutsch |  |  |  |
|-----------------------------------------------|----------------------------------------------------------------------------------------------------|---------------------------------------------------------|-----------|-----------------------------|-----------------|--|--|--|
| STARTSEITE                                    | SPRACHE                                                                                                    | DATEN                                                   | EXTRAS    |                             | ABMELDEN        |  |  |  |
| WAN<br>FIREWALL<br>SNMP                       | SNMP Trap (ein spezielles Kommando des Agent)<br>Im Zusammenhang mit SNMP wird mit "Trap" ein Kommando bezeichnet, mit dem ein "Agent" unaufgefordert eine Nachricht an eine<br>Managementstation senden kann. Sein Zweck ist es, die Managementstation über außergewöhnliche Ereignisse zu informieren. |                                                         |           |                             |                 |  |  |  |
| NAT                                           | Nr. IP-Adr                                                                                                    | esse                                                    | Community | Version                     |                 |  |  |  |
| WIRELESS                                      | 1 0<br>0                                                                                                    | , <b>0 .0</b> .0 .                                      |           | deaktiviert 💌 (deaktiviert) |                 |  |  |  |
|                                               | 2 0                                                                                                    | . <b>0</b>                                              |           | deaktiviert 💌 (deaktiviert) |                 |  |  |  |
|                                               | 3 0<br>0                                                                                                    | , <b>0</b> ,0.0                                         |           | deaktiviert 💌 (deaktiviert) |                 |  |  |  |
|                                               | 4 0                                                                                                    | , <b>0</b> , <b>0</b> , <b>0</b> , <b>0</b> , (0.0.0.0) |           | deaktiviert 💌 (deaktiviert) |                 |  |  |  |
|                                               | 5 0                                                                                                    | , <b>0</b> , <b>0</b> , <b>0</b> ,<br>(0.0.0.0)         |           | deaktiviert                 |                 |  |  |  |
| DSL-EasyBox 802<br>Firmware Version:20:03.202 |                                                                                                    |                                                         | ə Über    | nehmen 🛛 🔿 Abbrechen 🤶 ?    | )               |  |  |  |

| Parameter  | Beschreibung                                                                                                    |  |  |  |  |  |
|------------|----------------------------------------------------------------------------------------------------|--|--|--|--|--|
| IP-Adresse | Zu dieser Adresse werden Nachrichten gesendet, wenn Fehler oder spezielle Ereignisse im Netzwerk auftreten.                                                                                                    |  |  |  |  |  |
| Community  | Tragen Sie hier ein Passwort für die Trap-Administration ein.<br>Wählen Sie ein Wort, dass nicht "public" oder "private" lautet, um<br>unberechtigte Personen davon abzuhalten, Zugriff auf<br>Informationen Ihres Systems zu bekommen.                                                                                                    |  |  |  |  |  |
| Version    | Setzt den Trap-Status auf <b>Ausgeschaltet</b> , oder <b>Eingeschaltet</b> mit V1 oder V2c.                                                                                                    |  |  |  |  |  |
|            | • Das V2c Protokoll wurde 1995 etabliert und umfasst<br>Erweiterungen zum V1-Protokoll, die universell akzeptiert sind. Zu<br>diesen Erweiterungen gehört ebenfalls ein "get-bulk" Kommando,<br>welches den Datenverkehr des Netzwerkmanagements reduziert,<br>sobald eine Sequenz von MIB-Variablen empfangen wird.<br>Außerdem umfasst die Erweiterung den verbesserten Report zu<br>einer NMS. |  |  |  |  |  |

### 3.4 DNS & DDNS (DynDNS)

#### DNS

Ein DNS (Domain Name Server) ist ein Verzeichnis von IP-Adressen und Webseiten-Adressen. Wenn Sie eine Webseite in Ihren Browser eingeben, wie z.B. www.dsl-easybox.de, wird ein DNS-Server diesen Namen und die dazu passende IP-Adresse in seinem Verzeichnis finden. Die meisten Internetdienstanbieter stellen einen eigenen DNS-Server für eine bessere Geschwindigkeit und mehr Komfort zur Verfügung. Da sich Ihr Internetdienstanbieter möglicherweise mit dynamischen IP-Einstellungen zum Internet verbindet, ist es wahrscheinlich, dass die IP-Adressen des DNS-Servers auch dynamisch bereitgestellt werden. Wenn Sie jedoch einen anderen DNS-Server benutzen möchten, geben Sie die Adresse hier ein.

### DDNS (DynDNS)

DDNS (Dynamic Domain Name Service) stellt Internet-Benutzern eine Methode bereit, um ihren Domänennamen an einen Ihrer Computer oder Server zu binden. DynDNS ermöglicht Ihrem Domänennamen der jeweils aktuellen IP-Adresse automatisch zu folgen, indem Ihre DNS-Einträge bei DynDNS aktualisiert werden, sobald sich Ihre IP-Adresse ändert. Dieses DNS Merkmal wird durch einen externen Dienstleister zur Verfügung gestellt. Mit einer DynDNS-Verbindung können Sie Ihre eigene Webseite, Ihren Email-Server, Ihre FTP-Seite und noch vieles mehr an Ihrem eigenen Standort hosten, selbst wenn Sie eine dynamische IP-Adresse haben.

| 🙆 vodafon                                     | e                                                                                                    |                                                                                                    |                                                                  |                                                                  |                                                                      |                                                                   |                                                                                                | English Deutsch                                                                                                    |
|-----------------------------------------------|----------------------------------------------------------------------------------------------------|----------------------------------------------------------------------------------------------------|------------------------------------------------------------------|------------------------------------------------------------------|----------------------------------------------------------------------|-------------------------------------------------------------------|------------------------------------------------------------------------------------------------|----------------------------------------------------------------------------------------------------|
| STARTSEITE                                    | SPRACHE DA                                                                                                    | TEN                                                                                                    | EXTR/                                                            | ۸S                                                               |                                                                      |                                                                   |                                                                                                | ABMELDEN                                                                                                    |
| WAN                                           | DNS                                                                                                    |                                                                                                    |                                                                  |                                                                  |                                                                      |                                                                   |                                                                                                |                                                                                                    |
| FIREWALL<br>SNMP<br>DNS & DDNS<br>NAT         | Ein Domain Name Server (D<br>eingeben, findet der DNS-Si<br>und Zweckmäßigkeit steller<br>dem Internet verbunden wer<br>einen anderen DNS-Server I                              | DNS) ist ein Verzeich<br>erver in seinem Verz<br>n die meisten ISPs e<br>den, ist es wahrsche<br>bevorzugen, müssen | nnis von IF<br>eichnis di<br>inen DNS<br>einlich, da<br>Sie dess | P-und W<br>iesen Na<br>S-Server<br>iß auch<br>ien IP-Ai          | Veb-Adress<br>amen und o<br>bereit. Da<br>die IP-Adre<br>dresse hier | sen. Wen r<br>die dazu p<br>Sie durch<br>esse des [<br>r eingeben | I Sie eine Web-Adres<br>assende IP-Adresse.<br>Ihren ISP über dynam<br>DNS-Servers dynamis     | se in dieses Verzeichnis<br>Aus Gründen von Schnelligkeit<br>nische IP-Einstellungen mit<br>ch vergeben wird. Sollten Sie |
| WIRELESS                                      | Primäre DNS-Adresse                                                                                                    |                                                                                                    | 0                                                                | . 0                                                              | . 0                                                                  | . 0                                                               |                                                                                                |                                                                                                    |
|                                               | Sekundäre DNS-Adresse (                                                                                                    | optional)                                                                                                    | 0                                                                | . 0                                                              | . 0                                                                  | . 0                                                               |                                                                                                |                                                                                                    |
|                                               | DynDNS stellt dem Internet<br>DynDNS stellt dem Internet<br>DynDNS stellt sicher, daß s<br>sich Ihre IP-Adresse andet<br>Dieses Leistungsmerkmal v<br>dynamischen IP-Adresse Io | en (Dynamic Do<br>nutzer eine Methode<br>sich der Domänenna<br>vird durch einen exte<br>kal eine eigene Web         | omain N<br>zur Verfü<br>me auton<br>ernen Dier<br>oseite, ein    | l <b>ame S</b><br>igung, s<br>natisch o<br>nstleiste<br>ien E-Ma | eine(n) Do<br>der IP-Adre<br>r bereitges<br>ail-Server, o            | mänennan<br>esse anpas<br>tellt. Mit e<br>einen FTP               | nen mit Computern or<br>sst, indem sich Ihr DN<br>iner DynDNS-Verbind<br>-Server und anderes n | der Servern zu verbinden.<br>IS-Eintrag ändert, wann immer<br>lung können Sie trotz einer<br>mehr betreiben.              |
|                                               | Dynamic DNS                                                                                                    |                                                                                                    |                                                                  |                                                                  |                                                                      |                                                                   |                                                                                                |                                                                                                    |
|                                               | Diensteanbieter                                                                                                    | DynDNS.org                                                                                                    |                                                                  |                                                                  |                                                                      |                                                                   |                                                                                                |                                                                                                    |
|                                               | Domanenname                                                                                                    |                                                                                                    |                                                                  |                                                                  |                                                                      |                                                                   |                                                                                                |                                                                                                    |
|                                               | Passwort /<br>Schlüssel                                                                                                    |                                                                                                    |                                                                  |                                                                  |                                                                      |                                                                   |                                                                                                |                                                                                                    |
| DSL-EasyBox 802<br>Firmware Version:20.03.202 |                                                                                                    |                                                                                                    |                                                                  |                                                                  | <mark>→</mark> Übern                                                 | ehmen                                                             | → Abbrechen                                                                                    | ?                                                                                                    |

Wählen sie in der Konfigurationsoberfläche das Menü Daten > DNS & DDNS.

### 3.5 NAT-Einstellungen

Die DSL-EasyBox verbindet alle an ihr angeschlossenen PCs mit dem Internet. Durch Network Adress Translation (NAT) ist es möglich, dass nicht jeder PC einzeln über seine eigenen IP-Adresse mit dem Internet verbunden wird, sondern über eine oder mehrere öffentliche Adressen, die in der DSL-EasyBox konfiguriert werden können.

| 🜔 vodafone 📖                                                                                                    |                                                                                           |                                                                                                    |                                                                             |                                                                               |                                                      |  |  |
|----------------------------------------------------------------------------------------------------|-------------------------------------------------------------------------------------------|----------------------------------------------------------------------------------------------------|-----------------------------------------------------------------------------|-------------------------------------------------------------------------------|------------------------------------------------------|--|--|
| STARTSEITE                                                                                                    | SPRACHE                                                                                   | DATEN                                                                                                    | EXTRAS                                                                      |                                                                               | ABMELDEN                                             |  |  |
| WAN<br>FIREWALL<br>SNMP<br>DNS & DDNS<br>A ddress Mapping<br>> Address Mapping<br>> Spezielle Anwendungen<br>> NAT Mapping Table<br>WIRELESS | NAT Einstellung<br>Network Address Trar<br>auf das Internet zuzug<br>Schlüsseldienste wie | en<br>Islation (NAT) ermöglicht i<br>yreifen. NAT kann aber au<br>das Web oder FTP verknö<br>MAT-Funktion ( , ) | siner Vielzahl von lokalen h<br>ch Angriffe von Hackern ver<br>ipft werden. | Nutzern über eine einzige oder mehren<br>hindern, indem lokale Adressen mit ö | ∍ offentliche IP-Adressen<br>Tentlichen Adressen für |  |  |
| DSI-EssyBox 802<br>Firmware Vesion 20.03.202                                                                                                 |                                                                                           |                                                                                                    |                                                                             |                                                                               |                                                      |  |  |

Wählen sie in der Konfigurationsoberfläche das Menü Daten > NAT.

Sie können die NAT-Funktion ein- oder ausschalten.

**Achtung:** Das Deaktivieren der NAT-Funktion deaktiviert auch die Firewall. Ihr Netzwerk ist dann nicht mehr geschützt.

### **Address Mapping**

Address Mapping erlaubt es, die IP-Adressen der PCs im Netzwerk auf öffentliche IP-Adressen abzubilden. Die einzelnen PCs im Netzwerk sind so besser vor Angriffen von außen geschützt.

| 🜔 vodafon                                      | ne                                                                                                    | English Deutsch |
|------------------------------------------------|----------------------------------------------------------------------------------------------------|-----------------|
| STARTSEITE                                     | SPRACHE DATEN EXTRAS                                                                                                    | ABMELDEN        |
| WAN                                            | Adressenverknüpfung (Address Mapping)                                                                                                    |                 |
| FIREWALL                                       | 1 von 192.168.2.0 bis 192.168.2.0 verbinden mit öffentlicher IP-Adresse 0 .0 .                                                                                                    |                 |
| DNS & DDNS                                     | 2 von 192.168.2.0 bis 192.168.2.0 verbinden mit öffentlicher IP-Adresse 0 .0 .                                                                                                    |                 |
| NAT<br>» Address Mapping<br>» Port Mapping     | 3 von 192.168.2.0 bis 192.168.2.0 verbinden mit öffentlicher IP-Adresse 0 .0 .                                                                                                    |                 |
| » Spezielle Anwendungen<br>» NAT Mapping Table | 4 von 192.168.2.0 bis 192.168.2.0 verbinden mit öffentlicher IP-Adresse 0 .0 .                                                                                                    |                 |
| WIRELESS                                       | 5 von 192.168.2.0 bis 192.168.2.0 verbinden mit öffentlicher IP-Adresse 0 0.                                                                                                    |                 |
| *****                                          | 6 von 192.168.2.0 bis 192.168.2.0 verbinden mit öffentlicher IP-Adresse 0 0.                                                                                                    |                 |
|                                                | 7 von 192.168.2.0 bis 192.168.2.0 verbinden mit öffentlicher IP-Adresse 0 0.                                                                                                    |                 |
|                                                | 8 von 192.168.2.0 bis 192.168.2.0 verbinden mit öffentlicher IP-Adresse 0 .0 .                                                                                                    |                 |
|                                                | 9 von 192.168.2.0 bis 192.168.2.0 verbinden mit offentlicher IP-Adresse 0 .0 .                                                                                                    |                 |
| Firmware Version:20.03.202                     | von 192.168.2.0         bis 192.168.2.0         verbinden mit öffentlicher IP-Adresse 0         .0           0         0         0         0         0         0         0         0         0         0         0         0         0         0         0         0         0         0         0         0         0         0         0         0         0         0         0         0         0         0         0         0         0         0         0         0         0         0         0         0         0         0         0         0         0         0         0         0         0         0         0         0         0         0         0         0         0         0         0         0         0         0         0         0         0         0         0         0         0         0         0         0         0         0         0         0         0         0         0         0         0         0         0         0         0         0         0         0         0         0         0         0         0         0         0         0         0         0 <td< td=""><td></td></td<> |                 |

Gehen Sie wie folgt vor, um Address Mapping festzulegen:

- W\u00e4hlen sie den Bereich der IP-Adressen der PCs aus. Geben Sie die Startadresse des Bereichs im Feld von und die Endadresse im Feld bis ein.
- Geben Sie die öffentliche IP-Adresse f
  ür den IP-Adressbereich im Feld verbinden mit öffentlicher IP-Adresse ein.
- Wiederholen Sie Schritte 1 und 2, um weitere IP-Adressbereiche zuzuordnen.
- 4. Klicken Sie auf Übernehmen, um die Einstellungen zu speichern.

#### **Port Mapping**

Sie können die DSL-EasyBox als Virtuellen Server konfigurieren, so dass entfernte Benutzer, die auf Dienste wie Web oder FTP an Ihrem lokalen Standort über öffentliche IP-Adressen zugreifen, automatisch auf lokale Server mit privaten IP-Adressen weitergeleitet werden. Mit anderen Worten: die DSL-Easy-Box kann die Anfrage des externen Dienstes - abhängig von dem gewünschten Dienst (TCP/UDP Port Nummer) - zu dem angemessenen Server (der sich auf einer anderen internen IP-Adresse befindet) weiterleiten. Die DSL-EasyBox unterstützt die Angabe von Anschlussbereichen, mehreren Anschlüssen oder die Kombination dieser beiden Optionen.

- Bestimmte Ports sind bereits voreingestellt. Diese können durch Klicken auf die Auswahl der entsprechenden Anwendungsgruppe und den Eintrag im Drop-Down-Feld ausgewählt und kopiert werden. Zusätzliche Ports können von Hand eingetragen werden.
- Anschlussbereich: z.B. 100-150
- Mehrere Anschlüsse: z.B. 25, 110, 80
- Kombination: z.B. 25-100, 8080

| O vodafone                                                                                                    |                                                                                                    |       |        |          |          |  |  |  |
|----------------------------------------------------------------------------------------------------|----------------------------------------------------------------------------------------------------|-------|--------|----------|----------|--|--|--|
| STARTSEITE                                                                                                    | SPRACHE                                                                                                    | DATEN | EXTRAS |          | ABMELDEN |  |  |  |
| WAN<br>FIREWALL<br>SNMP<br>DNS & DDNS<br>NAT<br>> Address Mapping<br>> Port Mapping<br>> Spezielle Anwendungen<br>> IAT Mapping Table<br>WIRELESS | Port Mapping (Verknüpfen von Ports)         Sie können die DSL-EasyBox alle virtuellen Server konfigurieren, damit entfernte Benutzer, die über offentliche IP-Adressen, wie W         oder FTP-Donete auf britkake Netzweit zugenelen, automatisch an lokale Server umgeleitet werden, die mit privaten IP-Adresse konfiguriert sind. Das heißt, je nach dem angeforderten Dienst (TCP der UDP) leitet die DSL-EasyBox die externe Diensteantordu an den entsprechenden Server um (der sich an einer anderen internen IP-Adresse befindet).         Diese Funktion unterstützt die Angabe von: Anschlußbereichen, mehreren Anschlüssen oder eine Kombination aus beiden.         Zum Beispiel:         Anschlußbereich: z.B. 100-160         Mehrere Anschlüsse z.B. 25.100.80         Kombination: z.B. 25-100.80         Anwendungen: * Spiele * VPN * Audio/Video * Appl. * Server * offentlicher Port         Nr. LAN IP       Protokolltyp         Nr. LAN IP       Protokolltyp |       |        |          |          |  |  |  |
| DSL-EasyBox 802<br>Firmware Version:20.03.202                                                                                                    |                                                                                                    |       |        | → Abbrec | nen 7    |  |  |  |

С

### Spezielle Anwendungen

Einige Anwendungen benutzen mehrfache Verbindungen, wie z.B. Spiele über das Internet, Videokonferenzen und Internet-Telefonie. Diese Anwendungen funktionieren möglicherweise nicht, wenn NAT (Network Address Translation) eingeschaltet ist. Wenn Sie Anwendungen benutzen möchten, die mehrfache Verbindungen verwenden, konfigurieren Sie den folgenden Dialog, um die zusätzlichen öffentlichen Ports zu spezifizieren und für jede Anwendung zu öffnen. Bestimmte Ports für Spiele und Anwendungen sind bereits voreingestellt, zusätzliche Ports können von Hand eingetragen werden.

| ዕ vodafon                                 | e            |                   |                        |                    |           | English Deutsch |
|-------------------------------------------|--------------|-------------------|------------------------|--------------------|-----------|-----------------|
| STARTSEITE                                | SPRACHE      | DATEN             | EXTRAS                 |                    |           | ABMELDEN        |
| WAN<br>FIREWALL                           | Anwendung t  | vitte auswählen 💌 | → Kopieren auf Eintrag | <b>_</b>           |           |                 |
| SNMP                                      | Trigger Port | Trigger Type      | Public Port            | Public Type        | Aktiviert |                 |
| DNS & DDNS                                | 1.           |                   |                        |                    |           |                 |
| » Address Mapping                         | 2.           |                   |                        |                    |           |                 |
| » Port Mapping<br>» Spezielle Anwendungen | 3.           |                   |                        |                    |           |                 |
| » NAT Mapping Table                       | 4.           |                   |                        |                    | Г         |                 |
| WIRELESS                                  | 5.           |                   |                        | ● TCP C UDP        | Г         |                 |
|                                           | 6.           |                   |                        |                    | Г         |                 |
|                                           | 7.           |                   |                        |                    |           |                 |
|                                           | 8.           |                   |                        |                    |           |                 |
| Parson .                                  | 9.           | • TCP C UDP       |                        | ● TCP C UDP        | Г         |                 |
|                                           | 10.          |                   |                        |                    | Г         |                 |
| DSL-EasyBox 802                           |              |                   |                        |                    |           |                 |
| Firmware Version:20.03.202                |              |                   | → Übe                  | rnehmen   → Abbrec | hen ?     |                 |

Um Ihre Einstellungen zu übernehmen, klicken Sie bitte auf den Schalter Übernehmen.

### NAT Mapping Table

Dieser Dialog zeigt die aktuelle NAPT (Network Address Port Translation) Adresszuordnung.

| 🙆 vodafon                                                                                                    | e                  |                              |                          |                 |            | English Deutsch |
|----------------------------------------------------------------------------------------------------|--------------------|------------------------------|--------------------------|-----------------|------------|-----------------|
| STARTSEITE                                                                                                    | SPRACHE            | DATEN                        | EXTRAS                   |                 |            | ABMELDEN        |
| WAN                                                                                                    | NAT Mapping        | able (NAT-Verknüpfu          | ingstabelle)             |                 |            |                 |
| FIREWALL                                                                                                    | Die NAT-Verknüpfur | ngstabelle zeigt die gegenwi | ärtigen NAT-Adressverkni | pfungen an.     |            |                 |
| DNS & DDNS                                                                                                    | Index Protocol     | Local IP Local Port          | Pseudo IP Pseudo         | lo Port Peer IP | Peer Port  |                 |
| NAT                                                                                                    |                    |                              |                          |                 | Seite: 0/0 |                 |
| <ul> <li>&gt; Address Mapping</li> <li>&gt; Port Mapping</li> <li>&gt; Spezielle Anwendungen</li> <li>&gt; NAT Mapping Table</li> <li>WIRELESS</li> </ul> |                    |                              |                          | <b>→</b> Aktua  | lisieren ? |                 |
| DSL-EasyBox 602<br>Firmware Version:20.03.202                                                                                                    |                    |                              |                          |                 |            |                 |

### 3.6 Wireless

Hier kann die WLAN-Funktion ein- und ausgeschaltet werden. Die Einstellungen der Zugangskontrolle und des Wireless Distribution Systems sind ebenfalls über dieses Menü erreichbar.

Wählen sie in der Konfigurationsoberfläche das Menü Daten > Wireless.

| ዕ vodafon                                                                             | е                                                                                                    |                                                                                                    |                                                                                                    |                                                                             | English Deutsch         |
|---------------------------------------------------------------------------------------|----------------------------------------------------------------------------------------------------|----------------------------------------------------------------------------------------------------|----------------------------------------------------------------------------------------------------|-----------------------------------------------------------------------------|-------------------------|
| STARTSEITE                                                                            | SPRACHE                                                                                                    | DATEN                                                                                                    | EXTRAS                                                                                                    |                                                                             | ABMELDEN                |
| WAN<br>FIREWALL<br>SNMP<br>DNS & DDNS<br>NAT<br>WIRELESS<br>» Access Control<br>» WDS | WLAN<br>Die DSL-EasyBox u<br>Funk mit der DSL-Ei<br>WLAN Funktion:<br>WLAN Schalter am<br>SSID (Name Funkn<br>Netzwerkschlüssel | Herstützt WLAN Standard<br>ssyBox verbunden werden.<br>Gerät aktiviert<br>etzwerk) EasyBox-<br>WPA/WI<br>6 Pass | Aus C Timer-gesteuert Catorien Catorien Catorie | s zu 300 Mbit/s (802.11b/g/n). Damit<br>( (Elin)<br>ay8cc.170509;<br>54 Z.) | können PCs drahtlos per |
| DSL-EasyBox 802<br>Firmware Version 20.03.202                                         |                                                                                                    |                                                                                                    | ə Über                                                                                                    | nehmen ƏAbbrechen ?                                                         |                         |

#### WLAN-Funktion

Schalten Sie das WLAN ein, aus oder aktivieren Sie den Timer.

SSID

Der Funknetzname der DSL-EasyBox, z.B. "EasyBox910B00".

#### Netzwerkschlüssel

Geben Sie hier bitte den Netzwerkschlüssel für Ihr WLAN ein. Verwenden Sie ein Kennwort (8 bis 63 alphanumerische Zeichen) oder eine hexadezimale Zeichenfolge (64 Buchstaben, A bis F oder Ziffern). Die Verschlüsselungsart wählen Sie bitte über das Untermenü **Verschlüsselung**.

Klicken Sie auf Übernehmen, um Ihre Einstellungen zu sichern.

#### Zugangskontrolle der Funkteilnehmer über die MAC-Adresse

Wenn Sie die Zugangskontrollfunktion benutzen, können Sie den Zugang auf bestimmte MAC-Adressen beschränken. Jede Netzwerkkarte hat eine eindeutige Identifizierung, die als MAC-Adresse (Medium Access Control) bekannt ist. Mit eingeschalteter MAC-Filterung bekommen die Computer, die in der Tabelle eingetragen werden, Zugriff (oder keinen Zugriff, je nach Einstellung) auf die DSL-EasyBox.

| ዕ vodafon                                     |                    |                                                                                                    |               |            |       |            |               | English Deutsch                    |                           |  |
|-----------------------------------------------|--------------------|----------------------------------------------------------------------------------------------------|---------------|------------|-------|------------|---------------|------------------------------------|---------------------------|--|
| STARTSEITE                                    | SPRAC              | ΗE                                                                                                    | DATE          | N          |       | EXTRAS     |               |                                    | ABMELDEN                  |  |
| WAN                                           | Zuga               | ngskontro                                                                                                    | lle der Fi    | unkteilne  | hme   | r über die | MAC-Adr       | esse                               |                           |  |
| FIREWALL                                      | Zur Ert            | öhung der S                                                                                                    | cherheit in   | einem Funk | netzw | erk können | Sie festlegen | , dass nur bestimmte Funkteilnehme | r Zugang zur Basisstation |  |
| SNMP                                          | (Acces<br>registri | (Access Point) erhalten. Bis zu 32 MAC-Adressen können in einer Filtertabelle eingetragen werden. Wenn aktiviert, werden alle<br>registrierten MAC-Adressen über die Zugangsregel verwaltet. |               |            |       |            |               |                                    |                           |  |
| DNS & DDNS                                    | ПБ                 | nschalten de                                                                                                    | r MAC-Filte   | funktion ( | -     |            |               |                                    |                           |  |
| NAT<br>WIRELESS<br>» Access Control           | Zugang             | jsregel für rej                                                                                                    | jistrierte MA | C-Adresse  | •     | Zulassen ( | Zurückweise   | en (Zulassen)                      |                           |  |
| » WDS                                         | MAC-F              | iltertabelle (t                                                                                                    | is zu 32 Sta  | ationen):  |       |            |               |                                    |                           |  |
|                                               | ID                 | MAC-Adre                                                                                                    | sse           |            |       |            |               |                                    |                           |  |
|                                               | 1                  | 00 : 0                                                                                                    | 00 : 00       | : 00       | : 00  | : 00       |               |                                    |                           |  |
|                                               | 2                  | 00 : 0                                                                                                    | 00 : 00       | : 00       | : 00  | : 00       |               |                                    |                           |  |
|                                               | 3                  | 00 : 0                                                                                                    | 00 : 00       | : 00       | : 00  | : 00       |               |                                    |                           |  |
|                                               | 4                  | 00 : 0                                                                                                    | : 00          | : 00       | : 00  | : 00       |               |                                    |                           |  |
| *****                                         | 5                  | 00 : 0                                                                                                    | 00 : 00       | : 00       | : 00  | : 00       |               |                                    |                           |  |
|                                               | 6                  | 00 : 0                                                                                                    | 00 : 00       | : 00       | : 00  | : 00       |               |                                    |                           |  |
|                                               | 7                  | 00 : 0                                                                                                    | : 00          | : 00       | : 00  | : 00       |               |                                    |                           |  |
| DSL-EasyBox 802<br>Firmware Version:20.03.202 | 8                  | 00 : 0                                                                                                    | 00 : 00       | : 00       | : 00  | : 00       |               |                                    |                           |  |
|                                               | 9                  | 00 : 0                                                                                                    | 00 : 00       | : 00       | : 00  | : 00       |               |                                    |                           |  |

- Einschalten der MAC-Filterfunktion: Wählen Sie, ob die MAC-Filterfunktion ein- oder ausgeschaltet werden soll.
- Zugangsregel für registrierte MAC-Adressen: Wenn Sie Erlauben auswählen, wird ausschließlich den in der Tabelle eingetragenen MAC-Adressen der Zugriff auf die DSL-EasyBox erlaubt. Wenn Sie Verbieten auswählen, wird den in der Tabelle eingetragenen MAC-Adressen der Zugriff verboten.
- MAC-Filtertabelle: Geben Sie die MAC-Adresse in diese Tabelle ein. Sie können bis zu 32 Adressen eintragen.
- Momentan verbundene MAC-Adressen hinzufügen: Fügen Sie die MAC-Adressen von momentan verbundenen Clients zur Tabelle hinzu.
### Wireless Distribution System (WDS)

WDS ermöglicht, die Reichweite eines WLANs (Wireless Local Area Networks) zu erhöhen, wenn Sie über weitere APs (Access Points) verfügen. Dadurch kann ein AP eine direkte Verbindung zu anderen APs (Repeater) aufbauen und erlaubt somit WLAN-Clients, sich frei innerhalb des abgedeckten WDS-Bereichs zu bewegen.

| 🙆 vodafon                                                                             | e                                                                                                    |                                                                                                    |                                                                                                    |                                                                                   | English Deutsch                                 |
|---------------------------------------------------------------------------------------|----------------------------------------------------------------------------------------------------|----------------------------------------------------------------------------------------------------|----------------------------------------------------------------------------------------------------|-----------------------------------------------------------------------------------|-------------------------------------------------|
| STARTSEITE                                                                            | SPRACHE                                                                                                    | DATEN                                                                                                    | EXTRAS                                                                                                   |                                                                                   | ABMELDEN                                        |
| WAN<br>FIREWALL<br>SNMP<br>DNS & DDNS<br>NAT<br>WIRELESS<br>> Access Control<br>> W0S | WDS (Wireless D<br>Durch WDS haben Si<br>eine direkte Verbindur<br>innerhalb des durch W<br>Einschalten der M<br>Tabelle der MAC-Adre<br>SSID | istribution System)<br>e die Moglichkeit, die Reic<br>(DS erweiterten Basis<br>(DS Funktionen ( )<br>ssen der Basisstationen (<br>MAC-Adresse | chweite Ihres Funknetzes z<br>istation (bzw. Repeater) au<br>s zu bewegen.<br>(bis zu 4 Basisstationen): | zu erhöhen. WDS ermöglicht der Ba<br>fizubauen und erlaubt damit den Fun<br>Modus | sisstation (Access Point)<br>kteilnehmern, sich |
| DSL-EaryBox 002<br>Firmware Vesion 20.03.202                                          | → Neue Suche)                                                                                                    |                                                                                                    | →Uber                                                                                                    | nehmen →Abbrechen ?                                                               |                                                 |

- Einschalten der WDS-Funktion: Wenn Sie die WDS-Funktion nutzen möchten, markieren Sie das Kontrollkästchen.
- Tabelle der MAC-Adressen der Basisstationen (bis zu 4 Stationen): Wählen Sie bis zu 4 Stationen, mit deren Hilfe Sie die Reichweite Ihres Funknetzes erweitern können.
- Diese WLAN-Erweiterung muss auf allen beteiligten Access Point-Geräten eingerichtet werden!

Achten Sie darauf, dass der Funknetzname (SSID), der Funkkanal und die Art der Verschlüsselung bei allen Geräten, die Sie mit WDS verbinden wollen, gleich ist.

### C Manuelle Konfiguration

### 4 Extras

Die DSL-EasyBox unterstützt zusätzliche Funktionen wie Fernverwaltung, UPnP und DLNA.

Im Menü Extras können Sie folgende Einstellungen vornehmen:

- UMTS-Stick
- Anmeldeeinstellungen
- Zeiteinstellungen
- Fernverwaltung
- Firmwareaktualisierung
- Diagnoseprogramm
- Neustart
- UPnP (DLNA)
- ADSL-Status
- Neustart
- QoS-Einstellungen

# 4.1 UMTS-Stick

Auf dieser Seite können Sie sich den Status Ihrer UMTS-Verbindung anzeigen lassen und gegebenenfalls Veränderungen daran vornehmen.

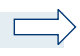

**Hinweis:** Über die UMTS-Verbindung kann kein Zugriff auf die DSL-EasyBox via Fernwartung, Dyn-DNS, etc. erfolgen.

Sämtliche Remotezugriffe werden über UMTS nicht abgebildet.

| ዕ vodafon                                                                 | e                                                    |                                                                                              |                                                              |                                                                        |                                          |                                                   |                                                      | English                                           | Deutsch                                |
|---------------------------------------------------------------------------|------------------------------------------------------|----------------------------------------------------------------------------------------------|--------------------------------------------------------------|------------------------------------------------------------------------|------------------------------------------|---------------------------------------------------|------------------------------------------------------|---------------------------------------------------|----------------------------------------|
| STARTSEITE                                                                | SPRACHE                                              | DATE                                                                                         | N                                                            | EXTRAS                                                                 |                                          |                                                   |                                                      | ABMELDE                                           | N                                      |
| UMTS-Stick<br>Anmeldeeinstellungen<br>Zeiteinstellungen<br>Fernverwaltung | UMTS-Sti<br>Die DSL-Ea:<br>Mobilfunkne<br>EasyBox ur | <b>ick</b><br>syBox bietet Ihnen<br>ıtz herzustellen. Bitt<br>ıd stecken den UM <sup>*</sup> | in Verbindung mit<br>te setzen Sie die<br>TS-Stick in die da | t einem UMTS-Stick di<br>SIM Karte in den UMT<br>runterliegende Buchse | e Möglichke<br>S-Stick, en<br>. Danach g | eit eine Interr<br>tfernen die G<br>eben Sie bitt | net oder Sprach<br>Serätekappe auf<br>e den PIN Code | verbindung übe<br>der Rückseite<br>Ihrer SIM Kart | r das UMTS-<br>der DSL-<br>e hier ein. |
| Firmwareaktualisierung<br>Diagnoseprogramm<br>Neustart                    |                                                      |                                                                                              | ••••<br>₩) →P                                                | PIN Speich<br>IN Code ändern                                           |                                          |                                                   |                                                      |                                                   |                                        |
| UPnP                                                                      | 🔽 Bestätig                                           | ung abfragen bei Ver                                                                         | rbindungsaufbau ü                                            | iber Mobilfunknetz. ( 🕅 )                                              |                                          |                                                   |                                                      |                                                   |                                        |
| ADSL-Status<br>QoS-Einstellungen                                          | 😏 Stati                                              | us                                                                                           | Netzwerk-<br>Betreiber                                       | ©                                                                      | Max<br>Rate                              | ¥                                                 | <b>1</b>                                             |                                                   |                                        |
| USB<br>NCID                                                               | BODD Date                                            | fügbar (Sprache &<br>en)                                                                     | Vodafone.de<br>UMTS                                          | ⊒                                                                      | Act.<br>Rate                             | ŧ                                                 | <b>t</b>                                             |                                                   |                                        |
|                                                                           | UMTS-Ver                                             | UMTS-Verbindung                                                                              |                                                              |                                                                        |                                          |                                                   |                                                      |                                                   |                                        |
|                                                                           | Backup-Ve                                            | Backup-Verbindung UMTS Backup für Daten&Sprache 💌                                            |                                                              |                                                                        |                                          |                                                   |                                                      |                                                   |                                        |
| APN                                                                       |                                                      |                                                                                              | web.vodafone.de                                              |                                                                        |                                          |                                                   |                                                      |                                                   |                                        |
|                                                                           | Telefonnum                                           | nmer                                                                                         | *99#                                                         |                                                                        |                                          |                                                   |                                                      |                                                   |                                        |
|                                                                           | Leerlaufzeit                                         | t (Minuten)                                                                                  | 5                                                            |                                                                        |                                          |                                                   |                                                      |                                                   |                                        |
|                                                                           | Benutzerna                                           | ame                                                                                          |                                                              |                                                                        |                                          |                                                   |                                                      |                                                   |                                        |
|                                                                           | Kennwort                                             |                                                                                              |                                                              |                                                                        |                                          |                                                   |                                                      |                                                   |                                        |
|                                                                           | Kennwort b                                           | vestätigen                                                                                   |                                                              |                                                                        |                                          |                                                   |                                                      |                                                   |                                        |
|                                                                           | Netzwerk                                             | k-Betreiber                                                                                  |                                                              | ə üb                                                                   | ernehmer                                 | n → Abb                                           | rechen ?                                             |                                                   |                                        |
|                                                                           | Auswahl                                              | Netzwerk-Betreiber                                                                           |                                                              | Status                                                                 |                                          | Serv                                              | rice                                                 |                                                   |                                        |
|                                                                           | с                                                    | Automatisch (UMT                                                                             | S bevorzugt)                                                 |                                                                        |                                          |                                                   |                                                      |                                                   |                                        |
|                                                                           | œ                                                    | Vodafone.de(26202                                                                            | ?)                                                           | verfügbar                                                              |                                          | UMT                                               | rs                                                   |                                                   |                                        |
| DSL-EasyBox 802<br>Firmware Version:20.03.202                             | → Neue S                                             | uche                                                                                         |                                                              |                                                                        |                                          |                                                   |                                                      |                                                   |                                        |

| Parameter                                                         | Beschreibung                                                                                                    |  |  |  |  |
|-------------------------------------------------------------------|----------------------------------------------------------------------------------------------------|--|--|--|--|
| PIN-Code                                                          | Geben Sie hier Ihren PIN-Code für die SIM-Karte des<br>UMTS-Sticks ein. Aktivieren Sie <b>PIN Speichern</b> , um auch<br>nach einem Reset der DSL-EasyBox auf die gespeicherte<br>PIN zurückgreifen zu können. |  |  |  |  |
| PIN-Code ändern                                                   | Über diese Auswahl können Sie den PIN-Code Ihrer SIM-<br>Karte ändern. Achten Sie bitte darauf, dass der PIN-Code<br>aus vier Zahlen bestehen muss.                                                            |  |  |  |  |
| Bestätigung abfra-<br>gen bei<br>Verbindung über<br>Mobilfunknetz | Vor dem Aktivieren der Verbindung über das Mobilfunknetz<br>wird eine Bestätigung abgefragt. Um einen unabsichtlichten<br>Verbindungsaufbau zu verhindern, lassen Sie diese Option<br>bitte aktiviert.         |  |  |  |  |

÷.

| Parameter              | Beschreibung                                                                                                    |  |  |  |  |  |  |  |
|------------------------|----------------------------------------------------------------------------------------------------|--|--|--|--|--|--|--|
| oo00                   | Statusanzeige für den Netz-Empfang.                                                                                                    |  |  |  |  |  |  |  |
| Netzwerkbetreiber      | Anzeige des momentan gewählten Netzbetreibers.                                                                                                    |  |  |  |  |  |  |  |
| Verbindungsdauer       | Gesamtdauer der aktuellen Verbindung.                                                                                                    |  |  |  |  |  |  |  |
| Datentransfer          | Datenvolumen der aktuellen Verbindung.                                                                                                    |  |  |  |  |  |  |  |
| Max. Rate              | Hier wird während der Netz-Verbindung die maximal mögliche Verbindungsrate angezeigt.                                                                                                    |  |  |  |  |  |  |  |
| Act. Rate              | Hier wird während der Netz-Verbindung die aktuelle Verbindungsrate angezeigt.                                                                                                    |  |  |  |  |  |  |  |
| Backup-Verbindung      | Stellen Sie hier die Backup-Verbindung ein, die im Falle<br>einer Störung der primären Verbindung übernimmt. Hierbei<br>werden Datenverbindungen unterbrochen und nicht wie-<br>derhergestellt, Sprachverbindungen werden nicht unter-<br>brochen. |  |  |  |  |  |  |  |
| APN                    | Der Zugangspunkt des Serviceproviders. Beachten Sie<br>hierzu bitte die entsprechenden Tarifoptionen Ihres<br>Serviceproviders.                                                                                                    |  |  |  |  |  |  |  |
| Telefonnummer          | Die Telefonnummer des Serviceproviders.                                                                                                    |  |  |  |  |  |  |  |
| Leerlaufzeit           | Die Leerlaufzeit, bevor die Verbindung bei Inaktivität getrennt wird.                                                                                                    |  |  |  |  |  |  |  |
| Benutzername           | Benutzername für die Netz-Verbindung.                                                                                                    |  |  |  |  |  |  |  |
| Kennwort               | Kennwort für die Netz-Verbindung.                                                                                                    |  |  |  |  |  |  |  |
| Kennwort<br>bestätigen | Bestätigen Sie hier erneut das Kennwort.                                                                                                    |  |  |  |  |  |  |  |
| Netzwerk-Betreiber     | Hier kann ein alternativer Netzbetreiber ausgewählt wer-<br>den, standardmäßig steht diese Option auf Automatisch.                                                                                                    |  |  |  |  |  |  |  |

# 4.2 Anmeldeeinstellungen

Benutzen Sie diesen Dialog, um das Kennwort für den Zugriff zu der Konfigurationsoberfläche zu ändern.

Wählen sie in der Konfigurationsoberfläche das Menü:

### Extras > Anmeldeeinstellungen.

| 🚺 vodafon                                                                                                    | e                                                                                                    |                                                                                                    |                                                                                                    |                                                                                                    | English Deutsch                         |
|----------------------------------------------------------------------------------------------------|----------------------------------------------------------------------------------------------------|----------------------------------------------------------------------------------------------------|----------------------------------------------------------------------------------------------------|----------------------------------------------------------------------------------------------------|-----------------------------------------|
| STARTSEITE                                                                                                    | SPRACHE                                                                                                    | DATEN                                                                                                    | EXTRAS                                                                                                    |                                                                                                    | ABMELDEN                                |
| UMTS-Stick<br>Anmeldeeinstellungen<br>Zeiteinstellungen<br>Firmwareaktualisierung<br>Diagnoseprogramm<br>Neustart<br>UPnP<br>ADSL-Status<br>OoS-Einstellungen<br>USB<br>NCID<br>Discerption 20 30 202 | Anmeldeeinstellt<br>Geben Sie einen Ben<br>Wenn Sie Ihre DSL-E<br>eingeben. Sie können<br>Anmeldebildschirm (L<br>Alter Benutzername<br>Altes Kennwort<br>Neues Kennwort<br>Neues Kennwort<br>Neues Kennwort ein<br>Einstellungen zur Ann<br>Abmeldung nach ein<br>von | angen<br>utzenamen und ein Kenn<br>asyBox von einem PC auf<br>dies im Menü "Fernerwa<br>assen Sie diese Tabelle Ie<br>e<br>aut eingeben<br>neldung<br>er Wartezeit 10<br>r | vort ein, um den unbefugte<br>Serhalb ihres Netzwerks ve<br>trung' tun.<br>er, wenn nichts verändert<br>o<br>Minuten ('0" bedeu<br>o<br>→ Über | n Zugang auf Ihre DSL-EasyBox zu v<br>nvallen möchten, müssen Sie auch o<br>werden soll)<br>tet keine Abmeldung)<br>nehmen → Abbrechen ? | erhindern.<br>Ier IP-Adresse dieses PCs |

Kennwörter können 3 bis 12 alphanumerische Zeichen enthalten, die Großund Kleinschreibung muss beachtet werden.

Die Standardeinstellungen sind: Benutzername "root", Kennwort: "123456".

**Hinweis:** Wenn Sie das Kennwort verloren haben oder Sie sich nicht mehr an der Administrationsoberfläche anmelden können, drücken Sie den Reset-Taster auf der Gehäuserückseite, um die Werkseinstellungen wiederherzustellen (mindestens 10 Sekunden lang drücken).

**Achtung:** Durch das hier beschriebene Rücksetzen auf Werkseinstellungen gehen alle benutzerbezogenen Einstellungen verloren und Sie müssen Ihr Gerät neu konfigurieren.

Einstellungen zur Anmeldung: Geben Sie eine Leerlaufzeit (in Minuten) ein, um die maximale Zeitdauer zu bestimmen, in der die Anmeldesitzung auch während Inaktivität aufrechterhalten wird. Wenn die Verbindung länger als die ausgewählte Leerlaufzeit inaktiv bleibt, werden Sie vom System abgemeldet und Sie müssen sich erneut anmelden, um Zugang zur Administrationsober-fläche zu erhalten (Standard: 10 Minuten).

# 4.3 Zeiteinstellungen

Wählen Sie Ihre lokale Zeitzone aus dem Auswahlmenü. Diese Information ist für Einträge und die Client-Filterung notwendig.

Wählen Sie in der Konfigurationsoberfläche das Menü:

#### Extras > Zeiteinstellungen.

Für die korrekte zeitliche Abstimmung der Logbuch-Einträge und Systemereignisse sollten Sie die Zeitzone einstellen. Wählen Sie Ihre Zeitzone aus dem Auswahlmenü.

Wenn sich die DSL-EasyBox automatisch mit einem öffentlichen Zeitserver synchronisieren soll, aktivieren Sie das Kästchen **Einschalten der automa**tischen Einstellung durch einen Zeitserver.

Bestätigen Sie mit Übernehmen.

**Hinweis:** Die Option **Einschalten der automatischen Einstellung durch einen Zeitserver** steuert die automatische Umstellung von Winter- und Sommerzeit.

Als Standardzeit gilt die Mitteleuropäische Zeit (MEZ = GMT+ 01:00).

# 4.4 Fernverwaltung

Standardmäßig ist der Zugriff auf die Administrationsoberfläche nur Benutzern im lokalen Netzwerk zugänglich. Sie haben jedoch die Möglichkeit, die DSL-EasyBox von einem außerhalb des lokalen Netzwerks stationierten Computer zu administrieren, indem Sie in diesem Dialog die IP-Adresse des entfernten Computers eingeben. Markieren Sie das Kontrollkästchen, geben Sie die IP-Adresse des entfernten Computers ein und klicken Sie auf **Übernehmen**.

| 🙆 vodafor                                 | ne                                       |                                                            |                                                        |                                                        | English Deutsch        |
|-------------------------------------------|------------------------------------------|------------------------------------------------------------|--------------------------------------------------------|--------------------------------------------------------|------------------------|
| STARTSEITE                                | SPRACHE                                  | DATEN                                                      | EXTRAS                                                 |                                                        | ABMELDEN               |
| UMTS-Stick                                | Fernverwaltur                            | g                                                          |                                                        |                                                        |                        |
| Anmeldeeinstellungen<br>Zeiteinstellungen | Auf dieser Seite st<br>lokalen Netzwerks | ellen Sie die Fernverwaltung<br>verwalten können, müssen : | für die DSL-EasyBox ein.<br>Sie auch die IP-Adresse di | Möchten Sie die DSL-EasyBox von<br>ieses PCs eingeben. | einem PC außerhalb des |
| Fernverwaltung                            | Aktiviert                                |                                                            |                                                        |                                                        |                        |
| Firmwareaktualisierung                    | Adresse des PCs                          | 0.0                                                        | .0 .0 (0.0.)                                           |                                                        |                        |
| Neustart                                  | Port Nummer                              | 8080                                                       |                                                        |                                                        |                        |
| UPnP                                      |                                          |                                                            |                                                        |                                                        |                        |
| ADSL-Status                               |                                          |                                                            |                                                        |                                                        |                        |
| QoS-Einstellungen                         |                                          |                                                            | →Übe                                                   | rnehmen 🔁 Abbrechen 🛛 ?                                | )                      |
| USB                                       |                                          |                                                            |                                                        |                                                        |                        |
| NCID                                      |                                          |                                                            |                                                        |                                                        |                        |
| *****                                     |                                          |                                                            |                                                        |                                                        |                        |

Wählen Sie in der Konfigurationsoberfläche: Extras > Fernverwaltung.

**Hinweis:** Wenn Sie **Aktiviert** auswählen und als IP-Adresse die 0.0.0.0 eingeben, kann die DSL-EasyBox von jedem entfernten Rechner administriert werden. Bitte benutzen Sie diese Einstellung nur in Ausnahmefällen, da sie ein hohes Sicherheitsrisiko darstellt.

**Hinweis:** Die Fernverwaltungs-Funktion kann über den UMTS-Stick nicht verwendet werden.

Für die Fernverwaltung Ihrer DSL-EasyBox via WAN IP-Adresse müssen Sie sich über den Port 8080 verbinden. Geben Sie in Ihrem Webbrowser die WAN IP-Adresse ein, gefolgt von einem Doppelpunkt und der Portnummer 8080 - wie z.B.: 211.20.16.1:8080.

| <u>D</u> atei    | <u>B</u> earbeiten | Ansicht    | Eavoriten | Extras | 2      |
|------------------|--------------------|------------|-----------|--------|--------|
| G Z              | urück 🔹 🌔          | - 🛛        | ) 🖻 🦿     | 1      | Suchen |
| Adre <u>s</u> se | http://2           | 11.20.16.: | 1:8080    |        |        |

# 4.5 Diagnoseprogramm

Mit Hilfe dieser Funktion können Sie den Status Ihrer Netzwerkverbindung testen. Sie können eine Datenaufzeichnung aller WAN-Datenpakete vornehmen oder auch einen Domänennamen oder eine gültige IP-Adresse eines außerhalb des lokalen Netzwerkes stationierten Rechners angeben, um einen Ping-Test durchzuführen.

Wählen Sie in der Konfigurationsoberfläche das Menü:

#### Extras > Diagnoseprogramm.

Die Datenaufzeichnung aller WAN-Datenpakete (Trace) können Sie starten, indem Sie zuerst eine Verbindungsart auswählen und danach Beginn anklicken.

| 🚺 vodafon                                                                                                    | e                                                                                                    |                                                                                               |                                                      |                                     | English Deutsch       |
|----------------------------------------------------------------------------------------------------|----------------------------------------------------------------------------------------------------|-----------------------------------------------------------------------------------------------|------------------------------------------------------|-------------------------------------|-----------------------|
| STARTSEITE                                                                                                    | SPRACHE                                                                                                    | DATEN                                                                                         | EXTRAS                                               |                                     | ABMELDEN              |
| UMTS-Slick<br>Anmeldeeinstellungen<br>Zeiteinstellungen<br>Firmwareaktualisierung<br>Diagnoseprogramm<br>Neustart<br>UPAP<br>ADSL-Status<br>Ocs-Einstellungen<br>USB<br>NCID | Diagnoseprogra<br>Mit diesem Program<br>Domanenenamen oder<br>Aufzeichnen von WAI<br>Verbindungsart<br>Ping-Test<br>Zieladresse<br>Ergebnis | mm<br>n können Sie den Status I<br>eine gültige IP-Adresse a<br>V-Datenpaketen<br>VC1 • estar | hrer Netzwerkverbindung pr<br>ngeben.<br>★ Ausführen | rüfen. Für den Ping-Test können Sie | als Zieladresse einen |
| DSL-EasyBox 802<br>Firmware Version:20.03.202                                                                                                    |                                                                                                    |                                                                                               |                                                      |                                     |                       |

Wenn Sie die Aufzeichnung durch auswählen von **Ende** abschließen, haben Sie die Möglichkeit, die Datenaufzeichnung zu speichern oder mit einem Analyseprogramm wie z.B. Wireshark zu analysieren.

Beim Ping-Test können Sie als Zieladresse Internetadressen (wie z.B. www.dsl-easybox.de) oder auch IP-Adressen eingeben, um zu prüfen, ob Sie eine erfolgreiche Verbindung zu den Zieladressen aufbauen können.

Bitte beachten Sie, dass ein Ping-Test von einer eventuellen Firewall oder auch den Zielrechnern selbst blockiert werden kann.

# 4.6 Neustart

Klicken Sie auf **Neustart**, falls bei der DSL-EasyBox Probleme in der Verbindung zum Internet auftreten sollten. Der Neustart der DSL-EasyBox ist abgeschlossen, sobald die Power-LED aufhört zu blinken.

Wählen Sie in der Konfigurationsoberfläche das Menü: Extras > Neustart.

| 🙆 vodafon                                                                                                    | e                                                                                 |                                                                  |        |                                                                                               | English Deutsch                                   |
|----------------------------------------------------------------------------------------------------|-----------------------------------------------------------------------------------|------------------------------------------------------------------|--------|-----------------------------------------------------------------------------------------------|---------------------------------------------------|
| STARTSEITE                                                                                                    | SPRACHE                                                                           | DATEN                                                            | EXTRAS |                                                                                               | ABMELDEN                                          |
| STARTSEITE<br>UMTS-Stick<br>Anmeldeeinstellungen<br>Zeiteinstellungen<br>Firmverwaltung<br>Firmverwaltung<br>Diagnoseprogramm<br>Neustart<br>UPnP<br>ADSL-Status<br>QOS-Einstellungen<br>USB<br>NCID | SPRACHE<br>Neustart<br>Um einen Neustart du<br>bestätigen. Der Neus<br>verändert. | DATEN<br>urchzuführen, klicken Sie<br>lart ist abgeschlossen, we | EXTRAS | art" Sie werden aufgefordert, diese<br>r rot leuchtet . Ihre Einstellungen we<br>⊕ Neustart ? | ABMELDEN<br>Entscheidung zu<br>rden dadurch nicht |
| DSL-EssyBox 802<br>Firmware Version:20.03.202                                                                                                    |                                                                                   |                                                                  |        |                                                                                               |                                                   |

# 4.7 UPnP

Die Universal-Plug-and-Play-Funktion ermöglicht eine Erkennung neuer Hardware für PCs aller Art, sowie anderer intelligenter und drahtloser Geräte.

| 🙆 vodafon                                                                                                    |                                                                                                    | English Deutsch                                                                                                    |                                                                                                    |                                                                                                    |                                                                                                    |
|----------------------------------------------------------------------------------------------------|----------------------------------------------------------------------------------------------------|----------------------------------------------------------------------------------------------------|----------------------------------------------------------------------------------------------------|----------------------------------------------------------------------------------------------------|----------------------------------------------------------------------------------------------------|
| STARTSEITE                                                                                                    | SPRACHE                                                                                                    | DATEN                                                                                                    | EXTRAS                                                                                                    |                                                                                                    | ABMELDEN                                                                                                    |
| UIITS-Stick<br>Anmeldeeinstellungen<br>Zeiteinstellungen<br>Fernwartung<br>Firmwareaktualisierung<br>Diagnoseprogramm<br>Neustant<br>DLNA / UPnP<br>ADSL-Status<br>QoS-Einstellungen<br>USB<br>NCID | DLNA / UP-NP (UP<br>Die Universal Plug and<br>einem NEtwerk: Über<br>Geräte gleichberechtig<br>Das Internet Gateway<br>Adresse und existiere<br>Attivieren von UP-NP<br>Mathieren von UP-NP<br>Attivieren von UP-NP<br>DLNA Digital Media<br>auf einem USB Masse<br>Attivieren von DLNA<br>gefundene Musikdateid<br>gefundene Nideodateie<br>gefundene Fotodateier | IVersal Plug and Ple<br>IPlay Software (UPRP) en eis hoch<br>UPRP könner sich solch<br>ti m Netzwerk kommunizi<br>Device (IGD)<br>Device stellt Statusinform<br>die Portweiterfeitungen un<br>IGD Statusinformationen (<br>PrP IGD Portweiterleitungen<br>a Server (DMS)<br>a Server (DMS)<br>a Ser | (y)<br>creant und integriert alle Are<br>of create nation i ein Ne<br>eren und Daten austausch<br>ation über den EasyBox R<br>d erlaubt UPAP Clients da | ten von neuer Hardware. wie z.B. PC<br>tzwerk einbinden. Nach Abschluß de<br>ien.<br>Jouter im Heimnetz zur Verfügung, z.I<br>is Hinzufügen und Entfernen von Port<br>ideo und Foto-Inhalte zur Verfügung.<br>ist, gespeichert sein. | s und Wireless-Gerate in<br>r Integration können diese<br>B. die öffentliche (externe) II<br>weiterheitungen.<br>Die Mediendateien müssen |

Im Konfigurationsprogramm über das Menü **Extras** > **UPnP** kann UPnP einoder ausgeschaltet werden, Statusinformationen können eingesehen werden und zusätzlich kann die UPnP-Unterstützung für IGD- (Internet Gateway Devices) oder DLNA-Geräte aktiviert oder deaktiviert werden.

UPnP ermöglicht Geräten, die Eigenschaften anderer Geräte zu erkennen, Ereignisse zu generieren und zu kommunizieren. Es können über diese Funktion z.B. Ports freigeschaltet oder Multimedia-Geräte vernetzt werden.

Bei Aktivierung der UPnP-Statusinformationen sendet die DSL-EasyBox Statusinformationen in das Netzwerk, um von anderen Geräten identifiziert zu werden, kann aber in diesem Modus nicht konfiguriert werden.

Bei Aktivierung aller UPnP Funktionen können an der DSL-EasyBox per UPnP automatisch Konfigurationen vorgenommen werden.

DLNA (Digital Media Server) stellt freigegebene Dateien für DLNA-Zertifizierte Geräte zur Verfügung. Eine nähere Beschreibung ist auf Seite 55 zu finden.

Achtung: Das Einschalten aller UPnP-Funktionen kann unter Umständen ein Sicherheitsrisiko darstellen.

# 4.8 ADSL - Statusübersicht

Die Statusübersicht bietet Informationen über den Verbindungsstatus, die Datenrate, Benutzungsdaten, ebenso wie Hinweise und Statistiken über Fehler.

| 🚺 vodafor                                     | English Deutsch     |             |              |                   |          |
|-----------------------------------------------|---------------------|-------------|--------------|-------------------|----------|
| STARTSEITE                                    | SPRACHE             | DATEN       | EXTRAS       |                   | ABMELDEN |
|                                               | Status:             |             |              |                   |          |
| UMTS-Stick                                    |                     | Config      | ured         | Current           |          |
| Anmeldeeinstellungen                          | Line Status         |             |              | READY             |          |
| Zeiteinstellungen                             | Link Type           |             |              |                   |          |
| Fernverwaltung                                |                     |             |              |                   |          |
| Firmwareaktualisierung                        | Übertragungsgesch   | windigkeit: |              |                   |          |
| Diagnoseprogramm                              |                     | Upstre      | am           | Downstream        |          |
| Neustart                                      | Actual Data Rate    |             |              |                   |          |
| UPnP                                          | Betriebsdaten / Feh | leranzeige: |              |                   |          |
| ADSL-Status                                   | Operation Data      | Upstre      | am           | Downstream        |          |
| QoS-Einstellungen                             | Noise Margin        |             |              |                   |          |
| USB                                           | Attenuation         |             |              |                   |          |
| NCID                                          |                     |             |              |                   |          |
|                                               | Indicator Name      | Near E      | nd Indicator | Far End Indicator |          |
|                                               | FEC Error           |             |              |                   |          |
|                                               | CRC Error           |             |              |                   |          |
|                                               | HEC Error           |             |              |                   |          |
|                                               | Statistiken:        |             |              |                   |          |
| DSL-EasyBox 802<br>Firmware Version:20.03.202 |                     | Transn      | nitted Cells | Received Cells    |          |
|                                               | Cell Counter        |             |              |                   |          |

Die folgenden Parameter werden in der Statusanzeige angezeigt.

| Parameter   | Beschreibung                                       |
|-------------|----------------------------------------------------|
| Status      | Zeigt den aktuellen Status der ADSL Verbindung an. |
| Line Status | Verbindungsstatus                                  |
| Link Type   | Verbindungstyp                                     |

#### Übertragungsgeschwindigkeit

| Upstream   | ATM-Datenrate in kbps in Sende-Richtung (in Richtung Notz)         |  |  |  |
|------------|--------------------------------------------------------------------|--|--|--|
|            |                                                                    |  |  |  |
| Downstream | <ul> <li>ATM-Datenrate in kbps in Empfangsrichtung (aus</li> </ul> |  |  |  |
|            | Richtung Netz)                                                     |  |  |  |

| Parameter                | Beschreibung                                                                   |  |  |  |  |  |
|--------------------------|--------------------------------------------------------------------------------|--|--|--|--|--|
| Betriebsdaten / Fehlerar | nzeige                                                                         |  |  |  |  |  |
| Noise Margin             | <ul> <li>Störreserve in dB für die Sende- und<br/>Empfangsrichtung.</li> </ul> |  |  |  |  |  |
| Attenuation              | Leitungsdämpfung für die Sende- und<br>Empfangsrichtung.                       |  |  |  |  |  |
| Indicator Name           |                                                                                |  |  |  |  |  |
| FEC Error                | Anzahl der korrigierten Bitfehler.                                             |  |  |  |  |  |
| CRC Error                | Angabe zu CRC-Fehlern.                                                         |  |  |  |  |  |
| HEC Error                | Angabe zu HEC-Fehlern.                                                         |  |  |  |  |  |

# 4.9 Datenverkehr priorisieren

## **QoS-Einstellungen**

Die QoS (Quality of Service) Funktion ermöglicht Ihnen, den Datenverkehr der Sprache - oder anderer Dienste wie Spiele, VPN o.ä. - zu differenzieren und mit einem hoch priorisierten Weiterleitungsdienst zu unterstützen. Zusätzlich können Sie die ausgehenden VCs (Virtual Circuits) der Sprach-Pakete festlegen, um darüber hinaus die Sprachqualität zu garantieren.

Wählen Sie in der Konfigurationsoberfläche das Menü:

#### Extras > QoS-Einstellungen.

Wenn Sie die DSL-EasyBox mit dem Modem-Installationscode konfiguriert haben, steht dieses Menü nicht zur Verfügung.

 $\square$ 

**Hinweis**: Standardmäßig wurde die DSL-EasyBox vorkonfiguriert, damit alle Sprachdienste mit höchster Priorität weitergeleitet werden, um eine maximal optimierte Sprachqualität sicherzustellen. Weitere Priorisierungen sollten nur von erfahrenen Nutzern vorgenommen werden, da sonst u.U. die Sprachqualität beeinträchtigt werden kann.

| 🙆 vodafon                                                                 | e                                                                                       |                                                                                                    |                                              |                    |                            |                           | English Deutsch |
|---------------------------------------------------------------------------|-----------------------------------------------------------------------------------------|----------------------------------------------------------------------------------------------------|----------------------------------------------|--------------------|----------------------------|---------------------------|-----------------|
| STARTSEITE                                                                | SPRACHE                                                                                 | DATEN                                                                                                    | EXTRAS                                       |                    |                            |                           | ABMELDEN        |
| UMTS-Stick<br>Anmeldeeinstellungen<br>Zeiteinstellungen<br>Fernverwaltung | <ul> <li>Einschalten de<br/>Bandbreite reservie</li> <li>Verwaltung der verb</li> </ul> | r QoS-Funktion (IM)<br>t für die Sprachverbindung:<br>leibenden Bandbreite für die                                   | 0 kbps (VC2 is n<br>Internetverbindu         | iot active)<br>ng: |                            |                           |                 |
| Firmwareaktualisierung<br>Diagnoseprogramm                                | Name Bescl                                                                              | nreibung                                                                                                    |                                              | Priorität          | Reservierte Ban<br>Minimum | idbreite<br>Mehr erlauben |                 |
| Neustart<br>UPnP                                                          | BE Weite                                                                                | rleitung nach jeweils bester                                                                                         | Möglichkeit                                  | Geringste          | 0 % (0)                    |                           |                 |
| ADSL-Status                                                               | AF1x Zuges                                                                              | icherte Weiterleitung ermög                                                                                          | licht die                                    | Gering             | 0 % (0)                    | ( M) )                    |                 |
| QoS-Einstellungen                                                         | AF2x Übern<br>Klass                                                                     | nittlung von vier voneinander<br>en. Innerhalb einer Klasse k                                                        | ar unabhängigen<br>kann ein IP-              | 1                  | 0 % (0)                    |                           |                 |
| » Statistiken zum<br>Datenverkehr                                         | AF3x Paket<br>Priorit<br>AF4x                                                           | Paket eine von drei verschiedenen<br>Prioritätsstufen zugesichert werden.                                            |                                              | *<br>Hoch          | 0 % (0)<br>0 % (0)         |                           |                 |
| USB<br>NCID                                                               | EF Schw<br>Übert                                                                        | die Express-Weiterleitung<br>te Verzögerung, die gerings<br>ankungen und den kleinstma<br>agungsverlust an Datenpaka | erhalten Sie die<br>ten<br>öglichen<br>eten. | Höchste            | 0                          | <b>F</b> ( <b>F</b> )     |                 |
| DSL-EanyBox 802<br>Firmware Version:20.03.202                             |                                                                                         |                                                                                                    |                                              | →Übern             | nehmen 🔁 🔿 A               | bbrechen ?                |                 |

| Parameter                           | Beschreibung                                                                                                    |
|-------------------------------------|----------------------------------------------------------------------------------------------------|
| Einschalten<br>der QoS-<br>Funktion | Wählen Sie zwischen dem Ein- und Ausschalten der QoS-<br>Funktion.                                                                                                    |
| BE                                  | BE (Best Effort) bedeutet, dass das Netzwerk so viele Pakete<br>wie möglich in einer angemessenen Zeit weiterleitet. Dies ist<br>der Standardwert des PHB (Per-Hop-Behavior) für die<br>Übertragung von Paketen.                        |
| AF1x<br>AF2x<br>AF3x<br>AF4x        | Wählen Sie den Prozentsatz für vier unterschiedliche Klassen<br>der gesicherten Weiterleitung, innerhalb einer Klasse kann<br>einem IP-Paket eine von drei verschiedenen Prioritätsstufen<br>zugesichert werden.                        |
| EF                                  | Diese Funktion ist die Express-Weiterleitung, durch die Sie die<br>kleinste Verzögerung, die geringsten Schwankungen und den<br>kleinstmöglichen Übertragungsverlust an Datenpaketen erhal-<br>ten. Diese Klasse ist für VoIP bestimmt. |

# Datenverkehr zuordnen

Benutzen Sie diesen Dialog, um Paketwichtigkeiten des Datenverkehrs in ausgehenden Gruppen und ausgehenden VCs (Virtual Circuits) zu klassifizieren.

Regel "IAD VoIP" priorisiert Sprachpakete der direkt angeschlossenen Telefone.

Regel "VoIP" priorisiert Sprachpakete von Softclients und VoIP-Telefonen.

Es wird empfohlen, diese Regeln so zu belassen.

Klicken Sie auf das Symbol (D), um eine Regel für den Datenverkehr zu erstellen.

| 🙆 vodafon                                     | e                     |                             |                                             |         |                          |                 |                      | English Deuts      | ch |
|-----------------------------------------------|-----------------------|-----------------------------|---------------------------------------------|---------|--------------------------|-----------------|----------------------|--------------------|----|
| STARTSEITE                                    | SPRACHE               |                             | DATEN                                       | EXT     | RAS                      |                 |                      | ABMELDEN           |    |
| UMTS-Stick<br>Anmeldeeinstellungen            | Datenver<br>Es können | <b>kehr zu</b><br>bis zu 16 | <b>iordnen</b><br>Regeln aufgestellt werden | . um de | en Internetverke         | ehr in Diffserv | -Übertragungsgruppen | zu klassifizieren. |    |
| Zeiteinstellungen                             |                       |                             | 3                                           |         |                          |                 | 5 5 5 11             |                    |    |
| Fernverwaltung                                | Name der<br>Regel     | Beschre                     | ibung des Datenverkehrs                     |         | Zuordnung<br>zu Diffserv | genutzter<br>VC | Konfigurieren        |                    |    |
| Firmwareaktualisierung                        | IAD VolP              | Sprache                     | lokal                                       |         | EF                       |                 | 2 x I                |                    |    |
| Diagnoseprogramm                              | VoIP                  | Sprache                     | (LAN/WLAN)                                  |         | AF4x                     |                 | 2 × 🕈                |                    |    |
| Neustan                                       |                       |                             |                                             |         |                          |                 | n                    |                    |    |
| ADSL-Status                                   |                       |                             |                                             |         |                          |                 |                      |                    |    |
| QoS-Einstellungen                             |                       |                             |                                             |         |                          |                 |                      | ?                  |    |
| » Datenverkehr zuordnen                       |                       |                             |                                             |         |                          |                 |                      |                    |    |
| » Statistiken zum<br>Datenverkehr             |                       |                             |                                             |         |                          |                 |                      |                    |    |
| USB                                           |                       |                             |                                             |         |                          |                 |                      |                    |    |
| NCID                                          |                       |                             |                                             |         |                          |                 |                      |                    |    |
| 411111                                        |                       |                             |                                             |         |                          |                 |                      |                    |    |
| DSL-EasyBox 802<br>Firmware Version:20.03.202 |                       |                             |                                             |         |                          |                 |                      |                    |    |

# Bearbeiten von Klassen für den Datenverkehr

Auf dieser Seite können Sie eine Klassifizierungsregel erstellen. Bestimmen Sie dazu zuerst die Klasse aufgrund der Art des Datenverkehrs, sowie die lokale und und die ferne Adresse. Geben Sie dann die Diffserv-Weiterleitungsgruppen ein, mit der diese Klasse verknüpft werden soll. Zuletzt wählen Sie die abgehende Verbindung (VC) aus, auf die diese Klasse weitergeleitet werden soll.

| O vodafone                                                                                                    | е                                                                                                    |                                                                                                    |                                                                                                    |                                                                                                    | English Deutsch                             |
|----------------------------------------------------------------------------------------------------|----------------------------------------------------------------------------------------------------|----------------------------------------------------------------------------------------------------|----------------------------------------------------------------------------------------------------|----------------------------------------------------------------------------------------------------|---------------------------------------------|
| STARTSEITE                                                                                                    | SPRACHE                                                                                                    | DATEN                                                                                                    | EXTRAS                                                                                                    |                                                                                                    | ABMELDEN                                    |
| UNTS-Stick<br>Anneldeeinstellungen<br>Zeiteinstellungen<br>Ferneveraltung<br>Firmwareaktualisierung<br>Diagnoseprogramm<br>Neustart<br>UPAP<br>ADSL-Status<br>OGS-Einstellungen<br>> Datenwerkehr zuordnen<br>> Statistiken zum<br>DisB<br>NCID | Bearbeiten von<br>Auf dieser Seite kön<br>Datenerfehrs sowie<br>werden soll Zuletzt v<br>Bezeichnung der Re<br>Lokale IP-Adresse<br>Remote Adresse<br>Art des Datenverkel<br>Verknüpfen mit<br>Weiterleitungsgrupp<br>Nutzung von VC | Klassen für den Dat<br>Klassen für den Dat<br>Ibslae und ferne Adresse.<br>vahlen Sie die abgehende<br>Gerat<br>Alle<br>Esprache<br>Eszeichne DSCP<br>per Routing | extexts<br>enverkehr<br>gsregel erstellen. Bestimm<br>Geben Sie dan die Diffs<br>(Acto ver/)<br>(Acto ver/)<br>(Acto ver/)<br>(Acto ver/)<br>(Acto ver/)<br>(Acto ver/)<br>(Spesche)<br>als EF (101110)00)<br>er Routing) | ren Sie dazu zuerst die Klasse aufgr<br>nv-Weiterleitungsgruppe ein, mit der<br>die diese Klasse weitergeleitet werde<br>∎ er (101110/00)<br>mehmen → Abbrechen ? | ADMELDEN<br>ides Klasse verknüpft<br>n soll |
| DSL-EasyBox 802<br>Firmware Version:20.03.202                                                                                                    |                                                                                                    |                                                                                                    |                                                                                                    |                                                                                                    |                                             |

# Statistiken zum Datenverkehr

Dieser Dialog zeigt die Statistiken der vom WAN ausgehenden Paketwichtigkeiten des Datenverkehrs in weiterleitenden Gruppen innerhalb der letzten 12 Stunden an. Die Anzeige wird automatisch alle 5 Minuten aktualisiert.

| O vodafor                                                           | ne                       |                               |                                   |                               |                      | English Deutsc |
|---------------------------------------------------------------------|--------------------------|-------------------------------|-----------------------------------|-------------------------------|----------------------|----------------|
| STARTSEITE                                                          | SPRACHE                  | DATEN                         | EXTRAS                            |                               |                      | ABMELDEN       |
| UMTS-Stick                                                          | Art der<br>Weiterleitung | Durchschnittlich<br>5 Minuten | e Übertragungsrate in<br>1 Stunde | Byte pro Sekunde<br>6 Stunden | 12 Stunden           |                |
| Zeiteinstellungen<br>Fernverwaltung                                 | BE<br>AF1x               | 0                             | 0                                 | 0                             | 0                    |                |
| Firmwareaktualisierung<br>Diagnoseprogramm<br>Neustart              | AF3x<br>AF4x             | 0                             | 0                                 | 0                             | 0                    |                |
| UPnP<br>ADSL-Status<br>QoS-Einstellungen                            | Art der<br>Weiterleitung | Durchschnittlich              | e Rate der verlorenen             | Pakete in Byte pro Sel        | kunde                |                |
| » Datenverkehr zuordnen<br>» Statistiken zum<br>Datenverkehr<br>USB | BE<br>AF1x<br>AF2x       | 5 Minuten<br>0<br>0           | 1 Stunde<br>0<br>0<br>0           | 6 Stunden<br>0<br>0<br>0      | 12 Stunden<br>0<br>0 |                |
| NCID                                                                | AF3x<br>AF4x<br>EF       | 0<br>0<br>0                   | 0<br>0                            | 0<br>0                        | 0<br>0<br>0          |                |
| DSL-EasyBox 802<br>Firmware Version:20.03.202                       |                          |                               |                                   |                               | → Aktualisieren ?    |                |

# 4.10 NCID

Die Network Caller ID-Funktion ermöglicht Ihnen, über ein Zusatzprogramm auf Ihrem PC die Anrufliste der DSL-EasyBox zu sehen. Viele NCID-Programme sind im Internet kostenlos verfügbar.

| 🚺 vodafon                                     | e                    |                             | English Deutsch            |                                           |                     |
|-----------------------------------------------|----------------------|-----------------------------|----------------------------|-------------------------------------------|---------------------|
| STARTSEITE                                    | SPRACHE              | DATEN                       | EXTRAS                     |                                           | ABMELDEN            |
| UMTS-Stick                                    | NCID                 |                             |                            |                                           |                     |
| Anmeldeeinstellungen                          | Network Caller ID E  | instellungen                |                            |                                           |                     |
| Zeiteinstellungen                             | Mit Hilfe eines NCIE | Zusatzprogramms, dass       | auf Ihrem PC installiert w | ird, ist es möglich Ihre Anrufe auf dem I | PC anzuzeigen. NCID |
| Fernverwaltung                                | Programme sind im    | Internet in der Regel koste | enlos verfügbar.           |                                           | Ŭ                   |
| Firmwareaktualisierung                        | Circobolton          |                             |                            |                                           |                     |
| Diagnoseprogramm                              | Einschalten          |                             |                            |                                           |                     |
| Neustart                                      | Gesprächs Historie   | •                           |                            |                                           |                     |
| UPnP                                          | Port Nummber         | 3                           | (333)                      |                                           |                     |
| ADSL-Status                                   |                      |                             |                            |                                           |                     |
| QoS-Einstellungen                             |                      |                             |                            |                                           |                     |
| USB                                           |                      |                             | ⇒ ül                       | ernehmen 🗦 Abbrechen ?                    |                     |
| NCID                                          |                      |                             |                            |                                           |                     |
| DSL-EasyBox 802<br>Firmware Version:20.03.202 |                      |                             |                            |                                           |                     |

- Einschalten: W\u00e4hlen Sie, ob die Network Caller ID-Funktion ein- oder ausgeschaltet werden soll.
- Gesprächs Historie: Hier können Sie die Protokollierung einer Anrufliste ein- oder ausschalten.
- Port Nummer: Stellen Sie hier die Portnummer ein, über die die NCID-Broadcasts gesendet werden.

D

# D Allgemeine Informationen

In diesem Abschnitt erhalten Sie zusätzliche Informationen zum Betrieb der DSL-EasyBox.

# 1 Störungsbeseitigung

\_

In diesem Abschnitt werden allgemeine Probleme und deren Lösung beschrieben. Die DSL-EasyBox kann über die LEDs an der Vorderseite des Gerätes leicht überwacht werden, Probleme werden dadurch schneller erkannt.

| Problem           | Mögliche Ursachen und Abhilfe                                                                                                    |
|-------------------|----------------------------------------------------------------------------------------------------|
| Allgemeines       |                                                                                                    |
| Erste Selbsthilfe | Lade- oder Synchronisationsvorgänge dauern<br>in der Regel nicht länger als zwei Minuten.<br>Sollte es tatsächlich vorkommen, dass ein sol-<br>cher Vorgang länger als fünf Minuten dauert, so<br>ist von einem Fehler auszugehen. Beachten Sie<br>bitte den Status der LEDs und führen Sie die<br>entsprechende empfohlene Maßnahme durch.<br>Sollte keine der in dieser Tabelle geschilderten<br>LED Statusanzeigen zutreffen, führen Sie bitte<br>einen Neustart des Gerätes durch, indem Sie<br>für drei Sekunden auf die RESTART-Taste an<br>der Rückseite der DSL-EasyBox drücken. Nach<br>dem Neustart prüft die DSL-EasyBox, ob eine<br>neue Firmwareversion vorhanden ist und instal-<br>liert diese, vorausgesetzt die DSL-EasyBox ist |
| Ċ                 | korrekt an einen DSL-Anschluss angeschlos-<br>sen. Die <b>Power</b> -LED leuchtet während dieses<br>Vorgangs blau auf, nach der Firmwareaktuali-<br>sierung wird das Gerät automatisch neu gestar-<br>tet. Dabei bleiben alle Konfigurationen beibe-<br>balten. Warten Sie bis der Startvargang der                                                                                                    |
| Ċ                 | DSL-EasyBox beendet ist und die <b>Power</b> -LED<br>(und, je nach Anschlussvariante auch die <b>DSL</b> -<br>sowie die <b>Sprach</b> -LED) dauerhaft rot leuchten.                                                                                                    |

| Problem                     | Mögliche Ursachen und Abhilfe                                                                                                    |  |  |  |
|-----------------------------|----------------------------------------------------------------------------------------------------|--|--|--|
| LED Anzeigen                |                                                                                                    |  |  |  |
| Power LED leuchtet<br>blau  | Während des Startvorgangs ist ein Fehler auf-<br>getreten. Versuchen Sie zunächst einen<br>Neustart der DSL-EasyBox durch Drücken des<br><b>Restart</b> -Tasters. Sollte die <b>Power</b> -LED nach<br>dem erneuten Startvorgang weiterhin blau<br>leuchten, können Sie durch Drücken des<br><b>Reset</b> -Tasters die Werkseinstellungen wieder-<br>herstellen. <b>Beachten Sie bitte, daß durch die-</b><br><b>sen Vorgang alle benutzerbezogenen</b><br><b>Einstellungen verloren gehen</b> , Sie müssen Ihr<br>Gerät mittels MIC-Eingabe (oder manuell) neu<br>konfigurieren. Sollte dieser Zustand weiterhin<br>bestehen, kontaktieren Sie bitte den<br>Technischen Support. |  |  |  |
| Power LED leuchtet<br>nicht | Überprüfen Sie bitte, ob das Verbindungskabel<br>zwischen der DSL-EasyBox und dem externen<br>Netzteil ordnungsgemäß angeschlossen ist.<br>Stellen Sie sicher, dass das Kabel nicht beschä-<br>digt ist und testen Sie ggf. das Netzteil samt<br>Kabel der DSL-EasyBox an einer anderen<br>Wandsteckdose.<br>Sollten Sie das Problem trotzdem nicht eingren-<br>zen können, ist es möglich, dass das externe<br>Netzteil einen Defekt aufweist. In diesem Falle<br>kontaktieren Sie bitte den Technischen Support.                                                                                                    |  |  |  |

D

| Problem                            | Mögliche Ursachen und Abhilfe                                                                                                    |
|------------------------------------|----------------------------------------------------------------------------------------------------|
| LED Anzeigen                       |                                                                                                    |
| Internet LED leuchtet blau         | DSL Anschluss ist synchron aber keine Einwahldaten vorhanden.                                                                                                    |
| Ø                                  | Bei Neueinrichtung oder nach Rücksetzen auf<br>Werkseinstellungen (Reset): Geben Sie bitte<br>Ihren Modem-Installationscode per Telefon<br>oder PC ein, wie auf Seite 36 beschrieben.                                                                                                    |
| Internet LED blinkt<br>schnell rot | Falsche Anmeldedaten oder keine Verbindung<br>zum DSL-Zugangsserver verfügbar. Wenn Sie<br>die DSL-EasyBox nicht über den Modem-<br>Installationscode eingerichtet haben, sondern<br>die manuelle Konfiguration vorgenommen<br>haben, prüfen Sie bitte, ob die eingegebenen<br>Zugangsdaten wie Benutzername und<br>Passwort für den DSL-Zugang korrekt einge-<br>geben wurden. |
| Internet LED leuchtet<br>nicht     | Prüfen Sie die Verkablung der DSL-EasyBox.<br>Stellen Sie sicher, dass das weisse<br>Anschlusskabel zwischen der TAE und der<br>DSL-Buchse an der DSL-EasyBox ordnungs-<br>gemäß angeschlossen ist, wie auf Seite 28<br>(Abschnitt A - Punkt 2.3 <b>Mit dem</b><br><b>Telefonanschluss verbinden</b> ) beschrieben.<br>Sind die Stecker sicher eingerastet?                     |

| Problem                           | Mögliche Ursachen und Abhilfe                                                                                                    |  |  |
|-----------------------------------|----------------------------------------------------------------------------------------------------|--|--|
| LED Anzeigen                      |                                                                                                    |  |  |
| Internet LED leuchtet<br>nicht    | Wenn Sie ein Verlängerungskabel zwischen<br>der TAE und der DSL-EasyBox verwenden, so<br>überprüfen Sie dieses ebenso oder schliessen<br>das Gerät direkt mit dem mitgeliefertem Kabel<br>an. Ist kein Fehler an der Verkablung zu erken-<br>nen, so betätigen Sie bitte den <b>Restart</b> -Taster<br>auf der Rückseite der DSL-EasyBox für ca.<br>zwei Sekunden. Sollte nach einem Neustart<br>der DSL-EasyBox weiterhin die <b>Internet</b> -LED<br>nicht leuchten, wenden Sie sich bitte an den<br>Technischen Support. Für Fortgeschrittene:<br>Öffnen Sie die Konfigurationsoberfläche der<br>DSL-EasyBox (wie auf Seite 56 - Abschnitt B<br>beschrieben) um den derzeitigen Zustand Ihrer<br>Netzanbindung zu erfahren. |  |  |
| Sprache LED leuchtet<br>blau      | Ein ISDN oder analoger Festnetzanschluss<br>ohne DSL wurde erkannt. Nur ankommende<br>Gespräche sind möglich. Kontaktieren Sie bitte<br>den Technischen Support, da möglicherweise<br>ein Fehler vorliegt.                                                                                                    |  |  |
| Sprache LED blinkt<br>schnell rot | Kein SIP-Konto vorhanden, daher keine VoIP-<br>Telefonie möglich. Versuchen Sie zunächst<br>einen Neustart der DSL-EasyBox durch<br>Drücken des <b>Restart</b> -Tasters. Ist dies erfolg-<br>los, können Sie durch Drücken des <b>Reset</b> -<br>Tasters die Werkseinstellungen wiederherstel-<br>len. <b>Beachten Sie bitte, daß durch diesen</b><br><b>Vorgang alle benutzerbezogenen Einstell-<br/>ungen verloren gehen</b> , Sie müssen Ihr Gerät<br>mittels MIC-Eingabe (oder manuell) neu konfi-<br>gurieren. Sollte dieser Zustand weiterhin<br>bestehen, kontaktieren Sie bitte den<br>Technischen Support.                                                                                                    |  |  |
| Sprache LED blinkt<br>langsam rot | VoIP-Nummern werden registriert, bitte warten<br>Sie, bis die <b>Sprache</b> -LED rot leuchtet.                                                                                                    |  |  |

164

| Problem                                 | Mögliche Ursachen und Abhilfe                                                                                                    |  |  |
|-----------------------------------------|----------------------------------------------------------------------------------------------------|--|--|
| LED Anzeigen                            |                                                                                                    |  |  |
| Sprache LED leuchtet<br>nicht           | NGN Anschluss: Leuchtet die Internet-LED<br>ständig rot? Falls nicht, fahren Sie bitte wie<br>oben unter "Internet-LED" beschrieben fort.<br>ISDN/Analoger Anschluss: Prüfen Sie die<br>Verkablung der DSL-EasyBox. Stellen Sie<br>sicher, dass das weisse Anschlusskabel zwi-<br>schen der TAE und der DSL-Buchse an der<br>DSL-EasyBox ordnungsgemäß angeschlossen<br>ist, wie auf Seite 28 (Abschnitt A - Punkt 2.3 Mit<br>dem Telefonanschluss verbinden) be-schrie-<br>ben. Sind die Stecker sicher eingerastet?<br>Wenn Sie ein Verlängerungskabel zwischen<br>der TAE und der DSL-EasyBox verwenden, so<br>überprüfen Sie dieses ebenso oder schliessen<br>das Gerät direkt mit dem mitgeliefertem Kabel<br>an. Ist kein Fehler an der Verkablung zu erken-<br>nen, so betätigen Sie bitte den Restart-Taster<br>auf der Rückseite der DSL-EasyBox für ca.<br>zwei Sekunden. Sollte nach einem Neustart<br>der DSL-EasyBox weiterhin die Sprache-LED<br>nicht leuchten, wenden Sie sich bitte an den<br>Technischen Support. |  |  |
| WLAN LED blinkt<br>schnell rot<br>((٩)) | WPS-Synchronisation nicht erfolgreich. Prüfen<br>Sie in der Bedienungsanleitung Ihres WLAN-<br>Sticks, ob dessen Aktivierung per WPS mög-<br>lich ist und Sie den Prozess, wie auf Seite 60<br>beschrieben, vorgenommen haben. Starten<br>Sie die WPS-Synchronisation gegebenenfalls<br>erneut.                                                                                                    |  |  |
| WLAN LED blinkt<br>langsam rot<br>((۹)) | Ihre DSL-EasyBox versucht, eine Verbindung<br>mit anderen WPS-fähigen Geräten herzustel-<br>len. Dieser Synchronisationsprozess kann bis<br>zu zwei Minuten dauern; bestehende<br>WLAN/WiFi Verbindungen werden dabei nicht<br>getrennt.                                                                                                    |  |  |

| Tabelle | Störur | ngsbese | itigung |
|---------|--------|---------|---------|
|---------|--------|---------|---------|

| Problem                        | Mögliche Ursachen und Abhilfe                                                                                                    |
|--------------------------------|----------------------------------------------------------------------------------------------------|
| LED Anzeigen                   |                                                                                                    |
| WLAN LED leuchtet<br>nicht     | WLAN ist deaktiviert. Drücken Sie den <b>WLAN/WPS</b> -Taster an der Seite der DSL-EasyBox, um die WLAN-Funktion zu aktivieren.                                                                                                    |
| UMTS LED blinkt<br>schnell rot | Stellen Sie sicher, dass die Vodafone SIM-<br>Karte ordnungsgemäss in den UMTS-Stick ein-<br>gelegt ist. Möglicherweise ist derzeit kein<br>GSM-Empfang möglich ("Funkloch"). Ver-<br>suchen Sie, die DSL-EasyBox bzw. den<br>UMTS-Stick anders zu positionieren. |
| UMTS LED blinkt<br>langsam rot | Überprüfen Sie, dass ein richtiger PIN-Code<br>eingegeben wurde. Den aktuellen Status des<br>UMTS-Sticks können Sie sich über die<br>Konfigurationsoberfläche der DSL-EasyBox<br>("Extras" -> "UMTS Modem") anzeigen lassen.                                      |

| Problem           | Mögliche Ursachen und Abhilfe                                                                                                    |
|-------------------|----------------------------------------------------------------------------------------------------|
| Statusanzeigen    |                                                                                                    |
| LED Status prüfen | Achten Sie bitte auf den Status der LEDs der<br>DSL-EasyBox und fahren, wie in der jeweiligen<br>Statusanzeige beschrieben, fort. Versuchen<br>Sie eventuell einen Restart der DSL-EasyBox.<br>Fragen Sie den Status Ihrer DSL-EasyBox per<br>Telefon über die Tastenkombination #00# oder<br>mittels dem Konfigurarationsprogramm ab.<br>Achten Sie auf eventuelle weitere Sprach-<br>ansagen. |

| Problem                         | Mögliche Ursachen und Abhilfe                                                                                                    |  |
|---------------------------------|----------------------------------------------------------------------------------------------------|--|
| Telefonieprobleme               |                                                                                                    |  |
| Keine Gespräche<br>mehr möglich | Leuchtet die <b>Sprache</b> -LED dauerhaft rot? Falls<br>nicht, fahren Sie bitte wie oben beschrieben<br>fort. Stellen Sie sicher, dass ihr(e)<br>Telefongerät(e) ordnungsgemäss an Ihre DSL-<br>EasyBox angeschlossen ist/sind (siehe Seite<br>28). Ist die Verkablung beschädigt, sitzen alle<br>Stecker fest, und sind Stromversorgung sowie<br>etwaige Netzteile in Ordnung? Heben Sie den<br>Telefonhörer ab. Wird die entsprechende LED<br>auf der Rückseite der DSL-EasyBox aktiv<br>(siehe Seite 21)? Hören Sie einen Wählton?<br>Falls nicht, liegt möglicherweise ein Fehler an<br>Ihrem Telefongerät selbst vor. Sollten Sie den<br>Fehler nicht selber eingrenzen können, wen-<br>den Sie sich bitte an den Technischen Support.<br>Beachten Sie bitte, dass Sie die Rufnummern |  |
| Keine ankommenden               | Beachten Sie bitte, dass Sie die Rufnummern                                                                                                    |  |

Keine ankommenden<br/>Anrufe auf ISDN-<br/>GerätenBeachten Sie bitte, dass Sie die Rufnummern<br/>in der DSL-EasyBox, als auch in den individu-<br/>ellen ISDN-Geräten (Telefon, Anlage) konfigu-<br/>rieren müssen.

| Problem                                                             | Mögliche Ursachen und Abhilfe                                                                                                    |  |
|---------------------------------------------------------------------|----------------------------------------------------------------------------------------------------|--|
| Internetverbindungsprobleme                                         |                                                                                                    |  |
| Keine Internetverbin-<br>dungen mehr möglich                        | Leuchtet die <b>Internet</b> -LED dauerhaft rot? Falls<br>nicht, fahren Sie bitte wie oben unter "LED-<br>Anzeigen" beschrieben fort. Falls doch, versu-<br>chen Sie eine Verbindung zur DSL-EasyBox<br>über Ihren Internetbrowser herzustellen, wie in<br>den nachfolgenden Punkten geschildert.                                                                                                    |  |
| Keine Internetverbin-<br>dung möglich, Fehler<br>691 wird angezeigt | Leuchtet die Internet-LED dauerhaft rot? Falls<br>ja, überprüfen Sie bitte Ihre Benutzer-daten. Ist<br>dies erfolglos, können Sie durch Drücken des<br>Reset-Tasters die Werkseinstell-ungen wieder-<br>herstellen. Beachten Sie bitte, daß durch<br>diesen Vorgang alle benutzerbezogenen<br>Einstellungen verloren gehen, Sie müssen<br>Ihr Gerät mittels MIC-Eingabe (oder manuell)<br>neu konfigurieren. Sollte dieser Zustand wei-<br>terhin bestehen, kontaktieren Sie bitte den<br>Technischen Support. |  |

D

| Problem                                                               | Mögliche Ursachen und Abhilfe                                                                                                    |  |
|-----------------------------------------------------------------------|----------------------------------------------------------------------------------------------------|--|
| Administrationsprobleme                                               |                                                                                                    |  |
| Keine Verbindung zur<br>DSL-EasyBox über<br>den Webbrowser<br>möglich | Stellen Sie sicher, dass Ihr PC ordnungsge-<br>mäss mit der DSL-EasyBox verbunden ist<br>(siehe Seite 32). Leuchtet die entsprechende<br>LAN-LED an der Rückseite der DSL-EasyBox?<br>Überprüfen Sie die Netzwerkverkabelung zwi-<br>schen zusätzlichen Netzwerkgeräten (falls vor-<br>handen) und der DSL-EasyBox bzw. zwischen<br>PC und DSL-EasyBox. Prüfen Sie, ob die<br>Netzwerkkarte Ihres PC's aktiv und konfiguriert<br>ist. Überprüfen Sie ggf. Ihre Netzwerkeinstel-<br>lungen, wie auf Seite 76 beschrieben. Führen<br>Sie einen <b>Restart</b> der DSL-EasyBox aus und<br>fragen Sie ggf. den Status Ihrer DSL-EasyBox<br>per Telefon über die Tastenkombination #00#<br>ab. |  |
| Passwort vergessen<br>oder verloren                                   | Betätigen Sie vorsichtig den <b>Reset</b> -Knopf mit-<br>tels eines spitzen Gegenstands (z.B. eine<br>geradegebogene Büroklammer) für minde-<br>stens 10 Sekunden um das Gerät auf die<br>Werkseinstellungen zurückzusetzen. Achtung:<br>Durch das hier beschriebene Rücksetzen<br>auf Werkseinstellungen gehen alle benut-<br>zerbezogenen Einstellungen verloren und<br>Sie müssen Ihr Gerät mittels MIC-Eingabe<br>(oder manuell) neu konfigurieren.                                                                                                    |  |

### Problem

### Mögliche Ursachen und Abhilfe

### Netzwerkverbindungsprobleme

| Die DSL-Easy Box     | Prüfen Sie, ob die IP-Adressen richtig einge-  |  |
|----------------------|------------------------------------------------|--|
| kann aus dem ange-   | stellt sind. Für die meisten Anwendungen soll- |  |
| schlossenen Netzwerk | ten Sie die DHCP-Funktion der DSL-EasyBox      |  |
| durch einen Ping     | benutzen, um den Geräten des angeschlosse-     |  |
| nicht angesprochen   | nen Netzwerkes eine dynamische IP-Adresse      |  |
| werden               | zuzuweisen. Falls Sie jedoch die IP-Adressen   |  |
|                      | Ihres Netzwerkes manuell konfigurieren, ver-   |  |
|                      | gewissern Sie sich, dass der gleiche           |  |
|                      | Netzwerkadressenbereich und die gleiche        |  |
|                      | Subnetzmaske für die DSL-EasyBox und die       |  |
|                      | angeschlossenen Netzwerkgeräte verwendet       |  |
|                      | werden.                                        |  |

| Problem                                                                     | Mögliche Ursachen und Abhilfe                                                                                                    |  |
|-----------------------------------------------------------------------------|----------------------------------------------------------------------------------------------------|--|
| Probleme mit der drahtlo                                                    | osen Verbindung                                                                                                    |  |
| Ein PC kann keine<br>drahtlose Verbindung<br>zu der DSL-EasyBox<br>aufbauen | Stellen Sie sicher, dass die WLAN Funktion<br>der DSL-EasyBox aktiviert ist. Die WLAN-LED<br>Anzeige sollte rot leuchten.                                                                                           |  |
|                                                                             | Die Entfernung zwischen der DSL-EasyBox und dem WLAN-Gerät oder PC ist zu groß.                                                                                                    |  |
| <i>oder</i><br>Die DSL-EasyBox                                              | Stellen Sie sicher, dass der PC die gleichen SSID-Einstellungen wie die DSL-EasyBox hat.                                                                                                    |  |
| kann von einem draht-<br>Iosen Client nicht<br>erkannt werden               | Sie müssen die gleichen Sicherheits-<br>einstellungen auf den Clients und der DSL-<br>EasyBox verwenden (siehe WLAN-<br>Verschlüsselung auf Seite 96).                                                              |  |
| Die drahtlose<br>Verbindung wird oft<br>unterbrochen                        | Bringen Sie Ihren PC näher an die<br>DSLEasyBox heran, um ein stärkeres Signal<br>zu empfangen. Wenn das Signal trotzdem zu<br>schwach ist, ändern Sie den Aufstellplatz oder<br>Winkel der Geräte.                 |  |
|                                                                             | Es können Interferenzen auftreten, möglicher-<br>weise verursacht durch ein Mikrowellengerät<br>oder drahtlose Telefone. Versuchen Sie in die-<br>sem Fall eventuelle Störquellen zu beseitigen<br>oder zu bewegen. |  |
|                                                                             | Ändern Sie die Funkkanäle der DSL-EasyBox.                                                                                                    |  |

## 2 Kabel

### **Ethernet Kabel**

**Achtung:** Bitte schließen Sie KEINEN Telefonstecker an einen RJ-45-Anschluss an. Benutzen Sie nur Twisted-Pair-Kabel mit RJ-45 Steckern, die den FCC-Standards entsprechen.

#### Kabeltypen und Spezifikationen

| Kabel      | Тур                         | Max. Länge | Stecker |
|------------|-----------------------------|------------|---------|
| 10BASE-T   | Cat. 3, 4, 5 100-Ohm<br>UTP | 100 Meter  | RJ-45   |
| 100BASE-TX | Cat. 5 100-Ohm UTP          | 100 Meter  | RJ-45   |

### Spezifikationen der Verkabelung

Für eine Ethernet-Verbindung muss ein Twisted-Pair-Kabel vier Adern besitzen. Jedes Adernpärchen hat zwei unterschiedliche Farben für die eindeutige Kennzeichnung, z.B. ist eine der Adern rot, die andere rot mit weißen Streifen. Außerdem muss an jedem Ende des Kabels ein RJ-45 Stecker angebracht sein. Jedes Adernpärchen muss mit den RJ-45 Steckern in einer speziellen Anordnung verbunden werden. Die folgende Abbildung zeigt, wie die Anschlüsse an einem Ethernet RJ-45 Stecker nummeriert sind. Stellen Sie sicher, dass Sie die Anschlüsse zueinander passend halten, so dass die Kontakte des Kabels auf den Kontakten der Buchse aufliegen. Beim erneuten Herausziehen des Kabels aus der Buchse bitte den Einrasthebel leicht andrücken.

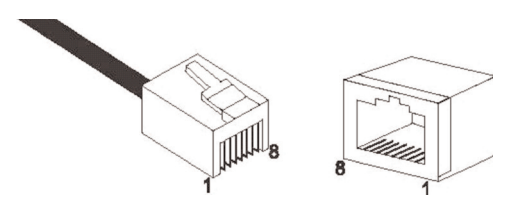

Abbildung: RJ-45 Ethernet Stecker und Buchse mit Anschlussbeschriftungen.

D

## RJ-45 Anschlussverbindungen

Benutzen Sie die mitgelieferten, nicht gekreuzten CAT-5 Ethernet Kabel, um die DSL-EasyBox mit Ihrem PC zu verbinden. Wenn Sie die DSL-EasyBox mit einem anderen Netzwerkgerät (z.B. einem Ethernet Switch) verbinden, verwenden Sie bitte den Kabeltyp wie in der nachfolgenden Tabelle beschrieben.

| Anschlusstyp des verbundenen<br>Gerätes | Verbundener Kabeltyp |
|-----------------------------------------|----------------------|
| MDI-X                                   | Ungekreuztes Kabel   |
| MDI                                     | Gekreuztes Kabel     |

## Anschlusszuweisung

Bei einem 100BASE-TX oder 10BASE-T Kabel werden die Kontakte 1 und 2 für das Senden der Daten, die Kontakte 3 und 6 für das Empfangen der Daten benutzt.

#### Anordnung der Kontake bei RJ-45

| Kontakt Nummer | Aufgabe |
|----------------|---------|
| 1              | TD+     |
| 2              | TD-     |
| 3              | RD+     |
| 6              | RD-     |

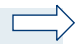

**Hinweis:** Die Zeichen "+" und " - " zeigen die Polarität der Anschlussdrähte eines Kabelpaares.

# Ungekreuzte Verkabelung

Wenn der Port des angeschlossenen Gerätes eine interne gekreuzte Verkabelung besitzt (MDI-X), benutzen Sie das ungekreuzte Kabel.

### Zuordnung von ungekreuzten Kabeln

| Kabelende 1 | Kabelende 2 |
|-------------|-------------|
| 1 (TD+)     | 1 (TD+)     |
| 2 (TD-)     | 2 (TD-)     |
| 3 (RD+)     | 3 (RD+)     |
| 6 (RD-)     | 6 (RD-)     |

### Gekreuzte Verkabelung

Falls der Anschluss des angeschlossenen Gerätes ungekreuzt ist (MDI), benutzen Sie bitte ein gekreuztes Kabel.

#### Zuordnung von gekreuzten Kabeln

| Kabelende 1 | Kabelende 2 |
|-------------|-------------|
| 1 (TD+)     | 3 (RD+)     |
| 2 (TD-)     | 6 (RD-)     |
| 3 (RD+)     | 1 (TD+)     |
| 6 (RD-)     | 2 (TD-)     |

D

# 3 Technische Daten

### Physikalische Eigenschaften

### Anschlüsse

Ein DSL RJ-45-Anschluss Vier 10/100 Mb/s RJ-45 LAN-Anschlüsse Drei USB-Anschlüsse (ein Anschluss nur für UMTS) Splitter und NTBA integriert TAE-Anschlüsse (N, F, U) Ein ISDN S<sub>0</sub>-Klemmanschluss Ein ISDN S<sub>0</sub>-Anschluss

#### **ADSL Merkmale**

Unterstützt DMT Leitungs-Modulation Unterstützt ADSL nach ITU-T G.992.1, G.922.3 (ADSL2) und G.992.5 (ADSL2+) jeweils Annex B

#### ATM Merkmale

RFC1483 Encapsulation/Datenverbindungsstruktur (IP, Bridging und Encapsulated Routing) PPP over ATM (LLC &VC multiplexing) (RFC2364) Classical IP (RFC1577) Traffic shaping (UBR, CBR) OAM F4/F5 Unterstützung PPP over Ethernet Client

#### Managementmerkmale

Upgrade der Firmware via webbasiertem Management Konfiguration via webbasiertem Management Ereignis- und Verlaufsaufzeichnung Netzwerk Ping

### Sicherheitsmerkmale

Passwortgeschützter Konfigurationszugang Benutzerauthentifizierung (PAP/CHAP) mit PPP Firewall NAT NAPT VPN Pass Through (IPSec-ESP Tunnel mode, L2TP, PPTP)

#### **LAN Merkmale**

IEEE 802.1d (Selbstlernendes, transparentes Bridging) DHCP Server DNS Proxy

#### Sprach / VoIP Merkmale

SIP

Codecs G.711, G.723, G.726-16, G.726-24, G.726-32, G.726-40, G.729, PCMA

# **Funkmerkmale**

### Modulationsarten

OFDM, CCK

#### Frequenzbereiche des drahtlosen RF Moduls in Europa

802.11g: 2.4 GHz 802.11b: 2.4 GHz 802.11n: 2.4 GHz

Europa - ETSI 2412~2472 MHz (Kanäle 1~13) Spanien 2457~2462 MHz (Kanäle 10~11) Frankreich 2457~2472 MHz (Kanäle 10~13)

#### Kanalbenutzung in europäischen Ländern

#### IEEE 802.11b kompatibel:

13 Kanäle (ETSI), 2 Kanäle (Spanien), 4 Kanäle (Frankreich)

### IEEE 802.11g kompatibel:

13 Kanäle (Europa)

### IEEE 802.11n kompatibel:

8 Kanäle (Europa), 19 Kanäle (Grossbritannien)

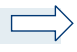

**Hinweis:** Die Benutzung mancher Kanäle ist im Ausland nicht gestattet. Im Ausland sind die länderspezifischen Bestimmungen zu beachten.

# Ausgangsleistung der Funkfrequenz pro Kanal und Leistung (dBm)

# 802.11g

| Kanal/<br>Leistung | 54M   | 48M   | 36M   | 24M   | 18M   | 12M   | 9M    | 6M    |
|--------------------|-------|-------|-------|-------|-------|-------|-------|-------|
| Kanal 1            | 15,09 | 16,13 | 17,47 | 18,66 | 18,67 | 18,67 | 18,68 | 18,69 |
| Kanal 7            | 15,16 | 16,46 | 17,81 | 18,97 | 18,97 | 18,98 | 18,98 | 19    |
| Kanal 13           | 15,43 | 16,79 | 17,9  | 18,92 | 18,96 | 18,83 | 18,84 | 18,91 |

# 802.11b

| Kanal/<br>Leistung | 11M   | 5.5M  | 2M    | 1M    |
|--------------------|-------|-------|-------|-------|
| Kanal 1            | 18,17 | 18,04 | 18,33 | 18,46 |
| Kanal 7            | 18,21 | 18,13 | 18,37 | 18,73 |
| Kanal 13           | 18,34 | 18,17 | 18,47 | 18,61 |
# 802.11n

|                     | HT20    |         |          | HT40    |         |          |
|---------------------|---------|---------|----------|---------|---------|----------|
| Leistung<br>/ Kanal | Kanal 1 | Kanal 7 | Kanal 13 | Kanal 3 | Kanal 6 | Kanal 11 |
| MCS0                | 16,9    | 17,2    | 17,3     | 17,2    | 17,0    | 17,2     |
| MCS1                | 16,8    | 17,2    | 17,2     | 17,3    | 17,0    | 17,5     |
| MCS2                | 17,1    | 17,4    | 17,8     | 17,4    | 17,2    | 17,6     |
| MCS3                | 17,2    | 17,7    | 17,9     | 17,5    | 17,1    | 17,6     |
| MCS4                | 15,6    | 15,6    | 15,9     | 15,5    | 15,3    | 15,6     |
| MCS5                | 15,5    | 15,8    | 16,1     | 15,4    | 15,3    | 15,5     |
| MCS6                | 13,4    | 13,7    | 14,1     | 13,6    | 13,4    | 13,7     |
| MCS7                | 13,6    | 13,7    | 14,0     | 13,6    | 13,5    | 13,7     |
| MCS8                | 17,1    | 17,3    | 17,7     | 17,3    | 17,3    | 17,5     |
| MCS9                | 17,1    | 17,6    | 17,8     | 17,5    | 17,4    | 17,5     |
| MCS10               | 17,3    | 17,6    | 17,7     | 17,4    | 17,3    | 17,5     |
| MCS11               | 17,5    | 17,5    | 17,8     | 17,5    | 17,4    | 17,6     |
| MCS12               | 15,5    | 15,7    | 16,1     | 15,5    | 15,5    | 15,6     |
| MCS13               | 15,5    | 15,8    | 15,9     | 15,5    | 15,3    | 15,7     |
| MCS14               | 13,6    | 13,8    | 14,0     | 13,7    | 13,4    | 13,8     |
| MCS15               | 13,3    | 13,8    | 14,3     | 13,6    | 13,3    | 13,9     |

D

# Ausgangsleistung pro Datendurchsatz (dBm)

| 802.11g - 6Mb/s 15   | 802.11g - 24 Mb/s 15 |
|----------------------|----------------------|
| 802.11g - 9Mb/s 15   | 802.11g - 36 Mb/s 15 |
| 802.11g - 12 Mb/s 15 | 802.11g - 48 Mb/s 15 |
| 802.11g - 18 Mb/s 15 | 802.11g - 54 Mb/s 15 |

# Empfindlichkeit pro Datendurchsatz -Empfänger mit 2.412 ~ 2.484 GHz Empfindlichkeit (dBm)

802.11b - 1 Mb/s -90 802.11b - 2 Mb/s -88 802.11b - 5.5 Mb/s -85 802.11b - 11 Mb/s -84

# **Temperatur:**

IEC 68-2-14 0 bis 50 Grad Celsius (Normalbetrieb) -40 to 70 Grad Celsius (Außer Betrieb)

# Feuchtigkeit:

10% bis 90% (nicht kondensierend)

#### Erschütterung:

IEC 68-2-36, IEC 68-2-6

#### Stoßfestigkeit:

IEC 68-2-29

Sturz:

IEC 68-2-32

# Maße:

165 x 190 x 40 (mm)

# Gewicht:

520 g

#### Leistungsaufnahme:

15V, 1200mA, max. 15 W (ohne externe Verbraucher)

# **IEEE Standards:**

IEEE 802.3, 802.3u, 802.11g

# Standardkonformitäten der elektromagnetischen Kompatibilität:

CE, ETSI, R&TTE, ETS 301 489-1 V1.61 (2005-09), EN 301 489-17 V1.21 (2002-08), EN 55022 : 2006, EN 55024: 1998+A1:2001+A2:2003 EN 300386 V1.3.3:2005

# Standardkonformitäten Funkwellen:

EN 300328 V1.7.1: 2006-10

# Standardkonformitäten Sicherheit:

EN 60950-1: 2006

# Standardkonformitäten EMF/SAR:

EN 50385:2002

# Standardkonformitäten CE Zeichen: CE!

Sicherheit: GS (EN60950), CB (IEC60950)

# 4 Glossar

#### Access Point (Zugangspunkt)

Eine Schnittstelle zwischen drahtlosem und kabelgebundenem Netzwerk. Mehrere Access Points, die mit einem Verteilungssystem kombiniert werden (z.B. Ethernet), unterstützen die Erzeugung von Funkwellen (BSS), die das Roaming (freie Beweglichkeit) innerhalb eines Gebäudes ermöglichen.

# Asymmetric Digital Subscriber Line (ADSL)

Eine Form des DSL, eine Datenkommunikations-Technologie, die eine schnellere Datenübertragung über Kupfer-Telefonleitungen als ein herkömmliches Modem ermöglicht.

#### Authentifizierung

Dieser Prozess der gegenseitigen Erkennung wird von einer Station benutzt, um ihre Identität einer anderen Station zu melden. IEEE 802.11 spezifiziert zwei Formen der Authentifizierung: Open System und Shared Key.

#### Bandbreite

Der Unterschied zwischen den höchsten und den niedrigsten verfügbaren Frequenzen von Netzwerksignalen. Identisch mit der Leitungsgeschwindigkeit, der aktuellen Geschwindigkeit der Datenübertragung im Kabel.

# Basisstation

In der mobilen Telekommunikation ist die Basisstation der zentrale Funkwellen-Sender/Empfänger, der die Kommunikation mit den mobilen drahtlosen Telefonen innerhalb seiner Reichweite aufrechterhält. In Mobilfunk und privaten Kommunikationsanwendungen hat jede Funkzelle oder Mikrozelle ihre eigene Basisstation, jede Basisstation ist abwechselnd mit den Funkzellen anderer Basisstationen verbunden.

#### **Basic Service Set (BSS)**

Eine Reihe von 802.11 kompatiblen Stationen, die als ein vollständig verbundenes drahtloses Netzwerk operieren.

#### **Client Privileges (Benutzerrechte)**

Ihre DSL-EasyBox kann im Setup-Menü bestimmte Dienste für PCs in Ihrem Netz sperren. So können Sie z.B. den Internetzugang für den Computer Ihres Kindes während der Zeit sperren, wo Sie deren Computer nicht überwachen können.

# **DHCP Dynamic Host Configuration Protocol**

Dieses Protokoll konfiguriert automatisch die TCP/IP-Einstellungen eines jeden Computers in Ihrem Netzwerk.

# DLNA

DLNA (Digital Living Network Alliance) ist ein System, mit dem digitale Geräte wie PCs, digitale Videorecorder und Fernsehgeräte über ein Netzwerk für den Datenaustausch verbunden werden können.

# DNS Server Address DNS (Domain Name Service)

Dieser Dienst gestattet es internetfähigen Host-Computern, einen Domänennamen und eine oder mehrere IP-Adressen zu führen. Ein DNS-Server unterhält eine Liste von Host-Computern mit deren Domänennamen und zugeordneten IP-Adressen. Wird ein Domänenename aufgerufen, wird der Benutzer an die entsprechende IP-Adresse weitergeleitet. Die Adresse des DNS-Servers, den der Computer in Ihrem Netzwerk benutzt, ist der Standort des DNS-Servers, den Ihr ISP zugewiesen hat.

# DSL Modem (Digital Subscriber Line Modem)

Ein DSL-Modem benutzt Ihre vorhandene Telefonleitung, um darüber Daten in hoher Geschwindigkeit zu übermitteln. In Ihrer DSL-EasyBox ist ein DSL-Modem bereits eingebaut.

# Dynamic Host Configuration Protokoll (DHCP)

Verteilt IP-Adressen automatisch in einem vordefinierten Bereich an Geräte wie z.B. PCs, direkt nachdem sie angeschaltet werden. Die Geräte benutzen die IP-Adresse für eine bestimmte Zeit, die vom Systemadministrator festgelegt wird. DHCP ist als Bestandteil vieler Betriebssysteme verfügbar.

#### Ethernet

Ethernet ist ein Standard für Computer-Netzwerke. Ethernet-Netzwerke werden mit speziellen Kabeln und Hubs gebildet, über die Daten mit Geschwindigkeiten von bis zu 10 Millionen Bits pro Sekunde (Mb/s) übertragen werden. Ein Netzwerk-Kommunikationsgerät (entwickelt und standarisiert von DEC, Intel und Xerox), das Basebandübertragung (Transfermethode, in der ein Signal direkt in eine digitale Form umgesetzt wird ohne Modulationen), CSMA/CD Access (Mehrfachzugang mit Trägerprüfung und Kollisionserkennung), Logische Bus-Topologie und koaxiales Kabel ermöglicht. Der Nachfolger IEEE 802.3 Standard bietet die Integration in das OSI-Modell und erweitert die Bitübertragungsschicht mit Repeatern und Implementierungen, die über optische Kabel, dünne Koaxialkabel und Twisted-Pair Kabel arbeiten.

#### IP-Adresse IP (Internet Protocol)

Eine IP-Adresse besteht aus einer Serie von 4 Zahlen, die durch Punkte getrennt werden und damit einen einzelnen Computer im Internet eindeutig identifizieren, z. B.: 192.34.45.8.

#### ISDN (Integrated Services Digital Network)

Ein internationale Standard für ein digitales Telefonnetz. Beim ISDN-Basisanschluss stehen zwei Kanäle zur Verfügung, die völlig unabhängig voneinander für Telefongespräche, Fax, oder Datenübertragung genutzt werden können. So kann man z.B. telefonieren und gleichzeitig ein Fax versenden.

# ISP Gateway Adresse (Definition von ISP siehe nachfolgenden Eintrag)

Die ISP Gateway Adresse ist die IP-Adresse des Routers, der bei Ihrem Internetdienstanbieter steht. Diese Adresse wird nur benötigt, wenn Sie ein Kabeloder DSL-Modem verwenden.

# ISP (Internet Service Provider, oder auch Internetdienstanbieter)

Ein ISP (Internetdienstanbieter) ist ein geschäftliches Unternehmen, welches Verbindungen zum Internet für eine Einzelperson, für andere Unternehmen und Organisationen anbietet.

# Kanäle (Channels)

In Europa sind 13 Kanäle für WLAN im 2,4 GHz-Bereich vorgesehen. In den USA und Kanada sind 11 Kanäle vorgesehen. Im 5 GHz-Bereich sind in Europa 8 Kanäle und in den USA 12 Kanäle vorgesehen. Alle drahtlosen Router haben die Fähigkeit, in verschiedenen Kanälen zu operieren. Ein Wechsel der drahtlosen Kanäle kann dabei helfen, Interferenzen von anderen drahtlosen Geräten in Ihrer Umgebung zu überwinden.

## LAN (Local Area Network)

Mit LAN wird eine Gruppe von Computern und Geräten bezeichnet, die in einem relativ kleinen Bereich (z. b. in einem Haus oder einem Büro) miteinander verbunden sind. Ihr Netzwerk zu Hause wird ebenfalls als LAN betrachtet.

# Lichtemittierende Diode (LED)

Leuchtdioden werden zur Funktionsüberwachung eines Gerätes oder eines Netzwerkstatus eingesetzt.

# Media Access Control (MAC)

Eine Schicht des Netzwerkprotokolls, die den Zugriff auf das Übertragungsmedium (Kabel, Funk) bestimmt und den Datenaustausch zwischen Netzwerkknoten erleichtert.

#### NAT (Network Address Translation)

Dieses Verfahren gestattet allen Computern in Ihrem Netzwerk eine einzige IP-Adresse zu verwenden. Setzt man die NAT-Fähigkeit Ihrer DSL-EasyBox ein, können alle Computer Ihres Netzwerks auf das Internet zugreifen, ohne dass Sie zusätzliche IP-Adressen von Ihrem ISP kaufen müssen.

# PPPoE (Point-to-Point Protocol over Ethernet)

Das Point-to-Point Protocol ermöglicht die sichere Übertragung von Daten über eine serielle Wählverbindung. PPPoE wird für Ethernet-Verbindungen verwendet.

# PSTN (Public Switched Telephone Network)

Als PSTN wird das öffentliche analoge Telefonnetz bezeichnet.

## **RJ-45 Stecker**

Ein Stecker für die Twisted-Pair Verkabelung (siehe auch Seite 170: Kapitel 2: **Kabel**)

# Roaming

Ein Benutzer eines drahtlosen Netzwerks bewegt sich in einem erweiterten Funkbereich (Extended Service Set, ESS) und hält eine fortlaufende Verbindung zur Netzwerk-Infrastruktur aufrecht.

## SPI (Stateful Packet Inspection)

SPI bietet professionelle Internetsicherheitsfunktionen, die von Ihrer DSL-EasyBox bereitgestellt werden. Wird SPI eingesetzt, wirkt Ihre DSL-EasyBox wie eine Firewall, die Ihr Netzwerk vor Hackerangriffen schützt.

#### Service Set Identifier (SSID)

Markierung, die als ein "Passwort" funktioniert, angehängt an Datenpakete, die über das drahtlose Netzwerk gesendet werden, um sich einem Funknetzwerk (BSS, Basic Service Set) anzuschließen. Alle Geräte und Access Points innerhalb des gleichen Funknetzwerks müssen die gleiche SSID benutzen, ansonsten werden ihre Pakete ignoriert.

#### Subnetzmaske

Eine Subnetzmaske, Teil der TCP/IP-Information, die von Ihrem ISP bereitgestellt wird, besteht aus 4 Zahlen, die wie eine IP-Adresse zusammengestellt sind. Damit werden IP-Adressen gebildet, die ausschließlich in einem bestimmten Netzwerk verwendet werden (im Gegensatz zu vollwertigen im Internet anerkannten IP-Adressen, die durch die InterNIC (Organsiation zur Verwaltung von IP-Adressen) vergeben werden müssen.

# UMTS

Ein Mobilfunkstandard, der eine Geschwindigkeit von bis zu 7,2 Mbit/s ermöglicht.

#### Verschlüsselung

Um ungewollte Lauschangriffe auf Ihrem WLAN zu verhindern, sollten Sie die Verschlüsselung aktivieren. WPA/WPA2-Verschlüsselung ist die Standardeinstellung.

#### WAN (Wide Area Network)

Ein Netzwerk, welches Computer an unterschiedlichen geographischen Standorten miteinander verbindet (z.B. in unterschiedlichen Gebäuden, Städten, Ländern). Das Internet ist ein Wide Area Network.

#### Wi-Fi

Wi-Fi ist eine Marke, die ursprünglich von der Wi-Fi-Allianz lizenziert wurde, um die Technologie der drahtlosen lokalen Netzwerke (WLAN) - basierend auf den IEEE 802.11 Spezifikationen - zu beschreiben.

#### **Wi-Fi Protected Access**

Der geschützte Wi-Fi-Zugriff (WPA und WPA2) ist eine der Möglichkeiten, drahtlose Computernetzwerke zu schützen. Es wurde entwickelt als Reaktion auf mehrere schwerwiegende Schwächen, die in der vorherigen Systemversion (WEP) gefunden wurden.

# Wired Equivalent Privacy (WEP)

Eine optionale IEEE 802.11 Funktion, die eine abgeschirmte private Übertragung in einem drahtlosen Netzwerk ermöglicht, ähnlich einem kabelgebundenem Netzwerk.

# WPS (Wi-Fi Protected Setup)

Ein Standard zum einfachen und sicheren Aufbau einer Wireless-Verbindung zwischen zwei Geräten per Tastendruck oder PIN-Eingabe.

# 5 CE-Konformität und Altgerätentsorgung

# **CE-Konformität**

Das Gerät erfüllt die folgenden notwendigen Bedingungen der R&TTE-Richtlinie, was durch das CE-Zeichen bestätigt wird: für den Einsatz an öffentlichen Schnittstellen von Telekommunikationsnetzen gilt die Übereinstimmung mit der RTTE-Richtlinie 1999/5/EG, für den Einsatz an nicht-öffentlichen Schnittstellen von Telekommunikationsnetzen gilt die Übereinstimmung mit der Niederspannungsrichtlinie 2006/95/EG und die Übereinstimmung mit der Richtlinie zur elektromagnetischen Verträglichkeit 2004/108/EG.

Die CE-Konformitätserklärung (Declaration of Conformity - DoC) können Sie von der Webseite http://www.astorianetworks.com herunterladen.

## Rücknahme von alten Geräten

Hat Ihre DSL-EasyBox ausgedient, bringen Sie das Altgerät zur Sammelstelle Ihres kommunalen Entsorgungsträgers (z.B. Wertstoffhof). Das obenstehende Symbol bedeutet, dass das Altgerät getrennt vom Hausmüll zu entsorgen ist. Nach dem Elektro- und

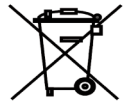

Elektronikgerätegesetz sind Besitzer von Altgeräten gesetzlich gehalten, alte Elektro- und Elektronikgeräte einer getrennten Abfallerfassung zuzuführen. Helfen Sie mit und leisten Sie einen Beitrag zum Umweltschutz, indem Sie das Altgerät nicht in den Hausmüll geben.

**Hinweis:** Ihre DSL-EasyBox enthält geheime Daten, deren Bekanntgabe Ihnen schaden kann. Sie sollten daher vor der Entsorgung des Geräts Ihre Benutzerdaten löschen.

# VVB Verlag / cb- js 2010 - 4. Auflage - Arc - Stand: 12.04.2010

Vodafone D2 GmbH · 40543 Düsseldorf www.vodafone.de © 2010

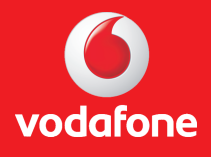